# HP Officejet J5700 מדריך למשתמש

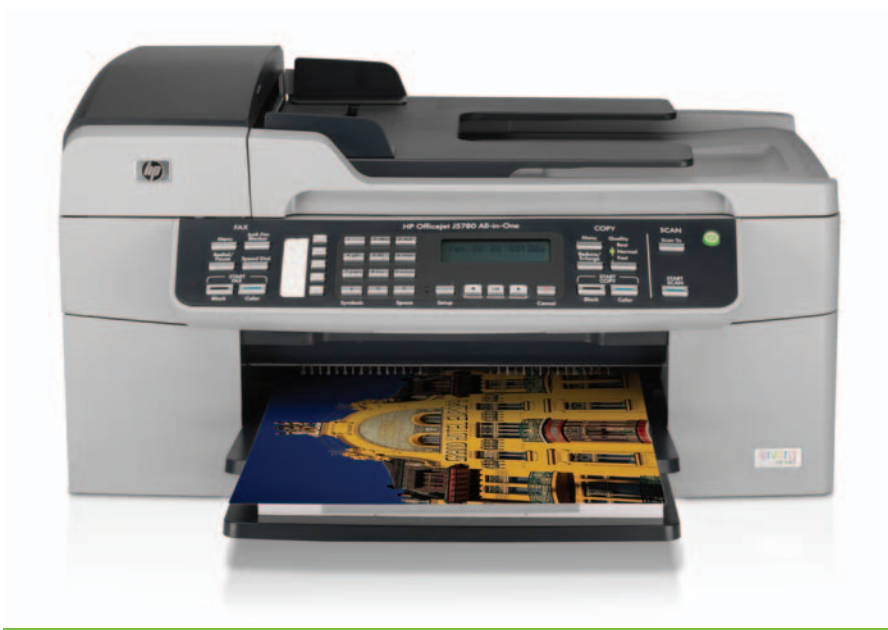

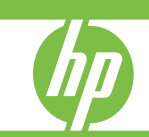

© Copyright 2006 Hewlett-Packard Development Company, L.P.

המידע הכלול במסמך זה נתון לשינויים ללא הודעה מוקדמת.

אין לשכפל, להתאים או לתרגם ללא קבלת רשות מראש בכתב, אלא כפי שמתירים זאת חוקי זכויות יוצרים.

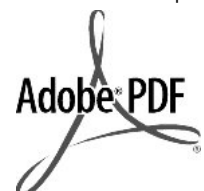

הסמלים של @Acrobat ו-Adobe מסמלים של Adobe Systems סימנים מסחריים של Incorporated.

Windows ,Windows NT® ,Windows® Windows AP® ,ME® ,ME® 2000 מם סימנים מסחריים רשומים Microsoft Corporation הם סימנים מסחריים Intel® ו-Intel Corporation או של רשומים של Intel Corporation או של חברות הבת שלה בארה"ב ובמדינות/אזורים אחרים.

אוקטובר 2006

#### הודעה

האחריות הבלעדית למוצרים ולשירותים של HP מפורטת בהצהרת האחריות המפורשת הנלווית לאותם מוצרים ושירותים. אין לפרש דבר מן האמור במסמך זה כהענקת אחריות נוספת. חברת HP לא תישא באחריות לשגיאות או השמטות מסיבות טכניות או בעקבות עריכה.

חברת HP לא תישא בכל חבות לנזקים אקראיים או נסיבתיים הקשורים עם, או הנובעים מאביזרים, ביצועים או השימוש במסמך זה ובחומרי התוכנית המתוארים בו. **הערה:** ניתן למצוא מידע תקינה בסעיף

<u>הודעות תקינה</u>.

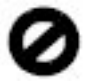

במקומות רבים אוסר החוק ליצור עותקים של הפריטים הבאים. במקרים של ספק, בדוק תחילה עם נציג משפטי.

- ניירות או מסמכים ממשלתיים: 🔹 🔹
  - דרכונים
  - ניירות הגירה
- ניירות שירות סלקטיביים •
- תגים, כרטיסים או סמלים לזיהוי
  - בולים ממשלתיים:
    - בולי דואר
    - בולי מזון •
- המחאות או הוראות תשלום מרשויות
   ממשלתיות
  - שטרות כסף, המחאות נוסעים או המחאות בנקאיות
    - תעודות פיקדון 🔹 🔸

יצירות המוגנות על-פי זכויות יוצרים

#### מידע בטיחות

אזהרה כדי למנוע דליקות או סכנת התחשמלות, אין לחשוף מוצר זה לגשם או ללחות מכל סוג שהוא.

> יש לפעול תמיד על-פי אמצעי הזהירות הבסיסיים בעת השימוש במוצר זה, כדי לצמצם את סכנת הפגיעה מדליקה או התחשמלות.

- אזהרה סכנת התחשמלות פוטנציאלית 🔬
  - קרא והבן את כל ההוראות המופיעות
     במדריך ההתקנה.
  - השתמש בשקע חשמלי מוארק בלבד בעת חיבור ההתקן למקור מתח. אם אינך יודע אם השקע החשמלי מוארק, בדוק אצל חשמלאי מוסמך.
  - ציית לכל האזהרות וההוראות שסומנו
     על גבי המוצר.
  - 4. נתק מוצר זה מהשקע החשמלי לפני ניקויו.
  - אל תתקין מוצר זה ואל תשתמש בו. בקירבת מים או כאשר אתה רטוב.
- .6 התקן את המוצר בבטחה על גבי משטח יציב.
- 7. התקן את המוצר במיקום מוגן שבו אין סכנה שמישהו ידרוך על כבל המתח או ייתקל בו, ושבו הכבל לא יינזק.
- 8. אם המוצר אינו פועל כהלכה, עיין בסעיף פתרון בעיות' בעזרה שעל-גבי המסך.
- 9. אין בתוך המוצר חלקים כלשהם שהמפעיל יכול לתחזק אותם. יש להעביר את כל השירות והתחזוקה לידי אנשי שירות מוסמכים.
  - .10 השתמש במוצר במקום מאוורר היטב.
- השתמש רק במתאם החשמל המסופק על-ידי HP.
- אזהרה לא ניתן יהיה להפעיל ציוד זה 🕂 בעת קריסה של מערכת החשמל הראשית.

# תוכן עניינים

| 7  | העזרה של HP Officejet J5700 All-in-One series  | 1 |
|----|------------------------------------------------|---|
| 9  | <mark>איתור מידע נוסף</mark><br>מקורות מידע    | 2 |
|    | סקירה כללית של ה-All-in-One של HP              | 3 |
| 11 | מבט חטוף על ה-All-in-One של HP                 |   |
| 12 | מאפייני לוח הבקרה                              |   |
| 13 | טקסט וסמלים                                    |   |
| 13 | הזנת טקסט באמצעות לוח המקשים המספרי בלוח הבקרה |   |
| 14 | סמלים זמינים לחיוג מספרי פקס                   |   |
| 15 |                                                |   |
| 16 | מידע התחברות                                   |   |
| 16 | סוגי חיבור נתמכים                              |   |
| 16 | חיבור באמצעות כבל USB                          |   |
| 16 | שימוש בשיתוף מדפסות                            |   |

|            | השלמת הגדרת ה-All-in-One של HP                                                                                              | 4 |
|------------|----------------------------------------------------------------------------------------------------|---|
| 17         | הגדרת העדפות                                                                                                    |   |
| 17         | העדפות כלליות                                                                                                    |   |
| 17         | קביעת השפה והמדינה/אזור                                                                                                    |   |
| 18         |                                                                                                    |   |
| 18         | הגדרת מהירות הגלילה                                                                                                    |   |
| 18         | הגדר את משר השהיית ההודעה                                                                                                   |   |
| 19         | שחזור ערכי ברירת המחדל של היצרו                                                                                             |   |
| 19         | העדפות פקס                                                                                                    |   |
| 19         | הגדרת ה-All-in-One של HP לחיוג חוזר של מספר פקס ראופו אוטומטי                                                               |   |
| 20         | כוונו עוצמת הקול                                                                                                    |   |
| 20         | הגדרת חיוג אלילים או מתקפים.                                                                                                |   |
| 21         | הגדרת מהירות הפקס                                                                                                    |   |
| 21         | הנדרת הפקח                                                                                                    |   |
| 22         | הנדרת ה-All-in-One ושל HP לושינור וקרלת פקסים                                                                               |   |
| 23         | רחורת הנדרת הפקס המתעומה ערור הבית עו המשרד                                                                                 |   |
| 20         | בחדונ הגדו נו הפקט המונא מח עבור חב ונאו המשרד                                                                              |   |
| 24         | בווו אוננקן וו וארו וניוט שין                                                                                               |   |
| 20         | מקרה ב'י בתדנת ב-פמי אונומן ביוונ ש חוונ זור וונ)                                                                           |   |
| 27         | מקרר ג'י בתדנת ב מסח מו All של HD עם מערכת גולמון SPN או די אנצעוונ SPN או די אנצעוונ SPN או די SPN                         |   |
| 20         | נוקרה ג. הונקנונ ה-פורט-חוו-ווא שי דור עם נוערכונ טיפון אם דארקר אוסטו<br>מברב ד'י מבס עם שובות עלעול מובסו בענתו דו גולסוו |   |
| 29         | נוקרה ד. פקט עם שיו וונציצוי נווברון באוונו קו טיפון                                                                        |   |
| 30         | נזקו ה ה. קו קול לפקט נזשוונף                                                                                               |   |
| ວ I<br>ວ ງ | אפשר וונד. קרקרט נזשוונף עם ונא קרי                                                                                         |   |
| JZ         | אפשרות ד. קו פקס משותף עם מודם חיוג במחשב (ילא קבלת שיחות קוליות)                                                           |   |
| 33         | אפשרות וו: קו קול/פקס משותף עם מודם חיוג במחשב                                                                              |   |
| 35         | אפשרות ט": קו קול/פקס משותף עם משיבון                                                                                       |   |
| 36         | מקרה י`: קו קו <i>לו</i> פקס משותף עם מודם חיוג במחשב ומשיבון                                                               |   |
| 38         | אפשרות י"א: קו קול/פקס משותף עם מודם חיוג במחשב ותא קולי                                                                    |   |
| 40         | שינוי הגדרות ב-Ali-in-One של HP לצורך קבלת פקסים                                                                            |   |
| 40         | בחירה במצב המענה המומלץ עבור מערך ההגדרות שלך                                                                               |   |
| 41         | הגדרת מצב המענה                                                                                                    |   |
| 42         | הגדרת מספר צלצולים לפני המענה                                                                                               |   |
| 42         | שינוי דפוס צלצול המענה לצלצול מובחן                                                                                         |   |
| 43         | בדיקת הגדרת הפקס שברשותך                                                                                                    |   |
| 43         | הגדרת כותרת הפק0                                                                                                    |   |
| 44         | הגדרת חיוג מהיר                                                                                                    |   |
| 44         | הגדרת ערכי חיוג מהיר נפרדים                                                                                                 |   |
| 45         | הגדרת ערכי חיוג מהיר קבוצתיים                                                                                               |   |
| 46         | מחיקת ערכי חיוג מהיר                                                                                                    |   |
| 46         | הדפסת רשימת ערכי החיוג המהיר                                                                                                |   |
| 47         | כיצד ניתן לבצע                                                                                                    | 5 |
|            | נועינת מסמרי מקור ונועינת נייר                                                                                              | 6 |
| 49         | טע נול מסמכי בתקור וסע בול ביו                                                                                              | Ŭ |
| 49         | סע נת מסמל המקון<br>נועינת מסמר מקור לתור מזיו המסמכים האוטומטי                                                             |   |
| 50         | טע נול מסבון במיווי זיזמן במין דומסבול ביראאסובוס<br>משונת מסמר המכור למשנוח הזרורית                                        |   |
| ••••       | טע נונ נוסנון דונוזןור גוסטודוויניג ונ                                                                                      |   |

| 51 | בחירת חומרי הדפסה                        |
|----|------------------------------------------|
| 51 | עצות לבחירה ושימוש בחומרי הדפסה          |
| 52 | הכרת המפרטים עבור חומרי הדפסה נתמכים     |
| 52 | הכרת הגדלים הנתמכים                      |
| 55 | הכרת סוגים של חומרי הדפסה ומשקלים נתמכים |
| 56 | הגדרת שוליים מזעריים                     |
| 56 | נייר שיש להימנע משימוש בו                |
| 57 | טעינת נייר                               |
| 57 | לטעינת נייר בגודל מלא                    |
| 59 | טעינת נייר צילום בגודל 10 x 15"מ         |
| 60 | טעינת כרטיסיות                           |
| 61 | טעינת מעטפות                             |
| 62 | מניעת חסימות נייר                        |
|    |                                          |

#### 7 הדפסה מהמחשב

| 63 | הדפסה מיישום תוכנה |
|----|--------------------|
| 64 | שינוי הגדרות הדפסה |
| 64 | משתמשי Windows:    |
| 64 | עצירת ערודת הדפסה  |
| •  |                    |

### 8 שימוש במאפייני ההעתקה

| 65 | יצירת עותק                                                     |
|----|----------------------------------------------------------------|
| 66 | הגדרת מספר העותקים                                             |
| 66 | הגדרת גודל הנייר של העותק                                      |
| 67 | הגדרת סוג הנייר של העותק                                       |
| 68 | שינוי מהירות או איכות ההעתקה                                   |
| 68 | שינוי הגדרות ברירת המחדל של העתקה                              |
| 68 | יצירת עותק של צילום ללא שוליים בגודל 10 x 15 ס"מ (4 x 6 אינץ') |
| 69 | שינוי מסמך מקור כך שיתאים לנייר בגודל Letter או A4             |
| 70 | שינוי גודל מסמך מקור באמצעות הגדרות מותאמות אישית              |
| 70 | העתקת מסמך בגודל legal על נייר בגודל קווארטו                   |
| 71 | כוונון הבהירות והכהות של העותק                                 |
| 71 | שיפור חלקים מטושטשים של העותק                                  |
| 72 | שיפור חלקים בהירים של העותק                                    |
| 73 | עצירת העתקה                                                    |
|    |                                                                |

## 9 שימוש במאפייני הסריקה

| 75 | סריקת תמונה                          |
|----|--------------------------------------|
| 76 | עריכת תמונה סרוקה בתצוגה מקדימה      |
| 76 | עריכת תמונה סרוקה                    |
| 76 | <br>עריכת צילום סרוק או גרפיקה סרוקה |
| 76 | עריכת מסמר סרוק                      |
|    |                                      |

|    | שימוש במאפייני הפקס                                                                          | 10 |
|----|----------------------------------------------------------------------------------------------|----|
| 77 | שיגור פקס                                                                                    |    |
| 77 | שיגור פקס בסיסי                                                                              |    |
| 78 | שיגור פקס באמצעות חיוג מהיר                                                                  |    |
| 79 | שיגור פקס באופן ידני מטלפון                                                                  |    |
| 80 | שיגור פקס באמצעות חיוג מהצג                                                                  |    |
| 81 | שיגור פקס מהזכרון                                                                            |    |
| 82 | תזמון פקס לשיגור מאוחר יותר                                                                  |    |
| 83 | שיגור פקס למספר נמענים                                                                       |    |
| 83 | שיגור מסמך מקור צבעוני או פקס של צילום                                                       |    |
|    | שינוי הגדרת רזולוציית הפקס וההגדרה <b>Lighter/Darker (בהיר יותר/כהה יותר)</b> (בהיר יותר/כהה |    |
| 84 | יותר)                                                                                        |    |
| 84 | שינוי רזולוצית פקס                                                                           |    |
| 85 | שינוי ההגדרה Lighter/Darker (בהיר יותר/כהה יותר)                                             |    |
| 86 | קביעת הגדרות ברירת מחדל חדשות                                                                |    |
| 86 | שיגור פקס ב-Error Correction Mode (מצב תיקון שגיאות)                                         |    |
| 87 | קבלת פקס                                                                                     |    |
| 88 | קבלת פקס באופן ידני                                                                          |    |
| 88 | הגדרת גיבוי קבלת פקסים                                                                       |    |
| 89 | הדפסה מחדש של פקסים המאוחסנים בזיכרון                                                        |    |
| 90 | תישאול לקבלת פקס                                                                             |    |
| 90 | העברת פקסים למספר אחר                                                                        |    |
| 91 | הגדרת גודל הנייר עבור פקסים נכנסים                                                           |    |
| 92 | הגדרת הקטנה אוטומטית עבור פקסים נכנסים                                                       |    |
| 92 | חסימת מספרי פקס זבל                                                                          |    |
| 92 | הגדרת מצב פקס זבל                                                                            |    |
| 93 | הוספת מספרים לרשימה של פקס זבל                                                               |    |
| 93 | הסרת מספרים מהרשימה של פקס זבל                                                               |    |
| 94 | ואברת פקס באינטרנט באמצעות טלפון IP (פרוטוקול אינטרנט)                                       |    |
| 94 | הדפסת דוחות                                                                                  |    |
| 95 | הדפסת דוחות אישור פקסים                                                                      |    |
| 95 | הדפסת דוחות שגיאות של פקס                                                                    |    |
| 96 | הדפסת יומן הפקס                                                                              |    |
| 96 | הדפסת דוחות אחרים                                                                            |    |
| 98 | עצירת שיגור פקס                                                                              |    |

## HP אל All-in-One של 11

| 99  | ניקוי ה-All-in-One של HP                                             |
|-----|----------------------------------------------------------------------|
| 99  | ניקוי משטח הזכוכית                                                   |
| 99  |                                                                      |
| 100 | ניקוי החלק החיצוני                                                   |
| 100 | יין<br>ניקוי מזיו המסמכים האונוומטי                                  |
| 103 | - קי ביין הבוסבוס – האוסרבוס החווויייייייייייייייייייייייייייייייייי |
| 104 | בריקר נופרס דור הנוסופו ב                                            |
|     | •                                                                    |

| הטיפול במחסניות ההדפסה.<br>החלפת מחסניות ההדפסה.<br>שימוש במחסנית להדפסת צילומים.<br>שימוש במגן מחסנית ההדפסה. |
|----------------------------------------------------------------------------------------------------|
| החלפת מחסניות ההדפסה<br>שימוש במחסנית להדפסת צילומים.<br>שימוש במגן מחסנית ההדפסה                              |
| שימוש במחסנית להדפסת צילומים<br>שימוש במגן מחסנית ההדפסה                                                       |
| שימוש במגן מחסנית ההדפסה                                                                                       |
|                                                                                                    |
|                                                                                                    |
| ניקוי מחסניות ההדפסה                                                                                           |
|                                                                                                    |
|                                                                                                    |

# 12 פתרון בעיות

| 117 | עצות לפתרון בעיות                     |
|-----|---------------------------------------|
| 119 | בעיות תקשורת בחיבור USB               |
| 119 | מידע אודות מחסניות הדפסה              |
| 120 | מידע אודות נייר                       |
| 120 | עצות לשימוש במזין המסמכים האוטומטי    |
| 121 | לשחרור חסימות נייר                    |
| 122 | פתרון בעיות במחסנית ההדפסה            |
| 123 | פתרון בעיות באיכות הדפסה              |
| 141 | פתרון בעיות בהדפסה                    |
| 163 | פתרון בעיות בפקס                      |
| 213 | פתרון בעיות בהעתקה                    |
| 223 | פתרון בעיות בסריקה                    |
| 228 | עדכון התקן                            |
| 229 | שגיאות                                |
| 229 | הודעות הקשורות להתקן                  |
| 233 | הודעות הקשורות לקבצים                 |
| 234 | סוגי קבצים הנתמכים ב-All-in-One של HP |
| 234 | הודעות כלליות למשתמש                  |
| 236 | הודעות הקשורות לנייר                  |
| 238 | הודעות הקשורות לחשמל וחיבורים         |
| 240 | הודעות הקשורות למחסנית הדפסה          |
|     |                                       |

## 13 הזמנת חומרים מתכלים

| 245 | הזמנת נייר או חומרי הדפסה אחרים |
|-----|---------------------------------|
| 245 | הזמנת מחסניות הדפסה             |
| 246 | הזמנת חומרים מתכלים אחרים       |

### HP אחריות ותמיכה של

| 247 | אחריות                                     |
|-----|--------------------------------------------|
| 247 | שדרוגי אחריות                              |
| 247 | קבלת תמיכה ומידע נוסף מהאינטרנט            |
| 248 | לפני הפנייה לתמיכת הלקוחות של HP           |
| 248 | גישה למספר הסידורי שלך ולמספר זיהוי השירות |
| 249 | התקשרות בצפון אמריקה בתקופת האחריות        |
| 249 | שיחה ממקום אחר בעולם                       |
| 250 | (Japan) HP Quick Exchange Service          |
| 251 | הכנת ה-All-in-One של HP לשילוח             |
| 251 | הסרת מחסניות ההדפסה לפני שילוח             |
| 252 | הסרת לוחית לוח הבקרה                       |
| 253 | אריזת ה-All-in-One של HP                   |

|     | מידע טכני                                                                              | 15  |
|-----|----------------------------------------------------------------------------------------|-----|
| 255 | דרישות מערכת                                                                           |     |
| 256 | מפרטי נייר                                                                             |     |
| 256 | קיבולות מגשי נייר                                                                      |     |
| 256 | גודלי נייר                                                                             |     |
| 257 | מפרט שולי ההדפסה                                                                       |     |
| 257 | מפרטי הדפסה                                                                            |     |
| 257 | מפרטי העתקה                                                                            |     |
| 258 | מפרטי פקס                                                                              |     |
| 258 | מפרטי סריקה                                                                            |     |
| 259 | מפרט פיזי                                                                              |     |
| 259 | מפרטי חשמל                                                                             |     |
| 259 | מפרטים סביבתיים                                                                        |     |
| 259 | מפרטים נוספים                                                                          |     |
| 259 | תוכנית ניהול סביבתי למוצר                                                              |     |
| 259 | הגנת הסביבה                                                                            |     |
| 260 | יצירת אוזון                                                                            |     |
| 260 | שימוש בנייר                                                                            |     |
| 260 | חלקי פלסטיק                                                                            |     |
| 260 | גליונות נתונים של בטיחות חומרים                                                        |     |
| 260 | תוכנית למיחזור חומרה                                                                   |     |
| 260 | תוכנית למיחזור חומרי הזרקת דיו מתכלים                                                  |     |
| 260 | השלכת פסולת בידי משתמשים בבתים פרטיים באיחוד האירופי                                   |     |
| 260 | הודעות תקינה                                                                           |     |
| 261 | מספר זיהוי דגם תקינה                                                                   |     |
| 261 | Notice to users of the U.S. telephone network: FCC requirements                        |     |
| 262 | FCC statement                                                                          |     |
|     | Note à l'attention des utilisateurs du réseau téléphonique canadien/notice to users of |     |
| 262 | the Canadian telephone network                                                         |     |
| 263 | Notice to users in Japan                                                               |     |
| 263 | Power cord statement                                                                   |     |
| 263 | Notice to users in the European Economic Area                                          |     |
| 263 | Notice to users of the German telephone network                                        |     |
| 264 | Geräuschemission                                                                       |     |
| 264 | Notice to users in Korea                                                               |     |
| 264 | Australia Wired Fax Statement                                                          |     |
| 264 | (Declaration of conformity (European Economic Area                                     |     |
| 265 | HP Officejet J5700 All-in-One series declaration of conformity                         |     |
| 267 | דקס                                                                                    | אינ |

# העזרה של HP Officejet J5700 All-in-One series

לקבלת מידע אודות ה-All-in-One של HP, ראה:

<u>איתור מידע נוסף</u> •

1

- סקירה כללית של ה-All-in-One של HP
- השלמת הגדרת ה-All-in-One של HP
  - <u>כיצד ניתן לבצע</u> •
  - טעינת מסמכי מקור וטעינת נייר
    - הדפסה מהמחשב
    - <u>שימוש במאפייני הפקס</u>
    - שימוש במאפייני ההעתקה 🔸
    - שימוש במאפייני הסריקה 🔹
  - <u>תחזוקת ה-All-in-One של HP</u>
    - <u>פתרון בעיות</u> •
    - הזמנת חומרים מתכלים
    - אחריות ותמיכה של HP
      - <u>מידע טכני</u> •

# איתור מידע נוסף 2

באפשרותך לגשת למגוון משאבים, הן מודפסים והן על-גבי המסך, המספקים מידע אודות הגדרת ה-HI-in-One של HP והשימוש בו.

• מקורות מידע

# מקורות מידע

|                    | פוסטר התקנה<br>פוסטר ההתקנה מספק הוראות להתקנת ה-All-in-One של HP ולהתקנת התוכנה. ודא<br>שהינך מבצע את השלבים בפוסטר ההתקנה לפי הסדר.                                                                                       |
|--------------------|----------------------------------------------------------------------------------------------------|
|                    | <b>User Guide (מדריך למשתמש)</b><br>מדריך למשתמש זה כולל מידע אודות אופן השימוש ב-All-in-One של HP, לרבות עצות<br>לפתרון בעיות והוראות שלב אחר שלב. כמו כן, הוא מספק הוראות התקנה נוספות<br>המשלימות את אלו שבפוסטר ההתקנה. |
| Large              | Readme<br>קובץ Readme מכיל את המידע המעודכן ביותר שייתכן שאינו מצוי בפרסומים אחרים.<br>התקן את התוכנה כדי לגשת אל קובץ Readme.                                                                                              |
| www.hp.com/support | את יש לך גישה לאינטרנט, באפשרותך לקבל עזרה באתר האינטרנט של HP. אתר זה<br>מציע תמיכה טכנית, מנהלי התקן, חומרים מתכלים ומידע על הזמנות.                                                                                      |

# 3 סקירה כללית של ה-All-in-One של HP

ניתן לגשת לפונקציות רבות של ה-All-in-One של HP באופן ישיר, ללא צורך בהפעלת המחשב. באפשרותך לבצע מטלות כגון יצירת עותק או שיגור פקס מה-All-in-One של HP במהירות ובקלות.

.HP סעיף זה מתאר את מאפייני החומרה ופונקציות לוח הבקרה של ה-All-in-One של

:סעיף זה כולל את הנושאים הבאים

- מבט חטוף על ה-All-in-One של HP
  - <u>מאפייני לוח הבקרה</u>
    - <u>טקסט וסמלים</u> •
    - <u>שימוש בתוכנה</u>
    - <u>מידע התחברות</u>

# מבט חטוף על ה-All-in-One של אד

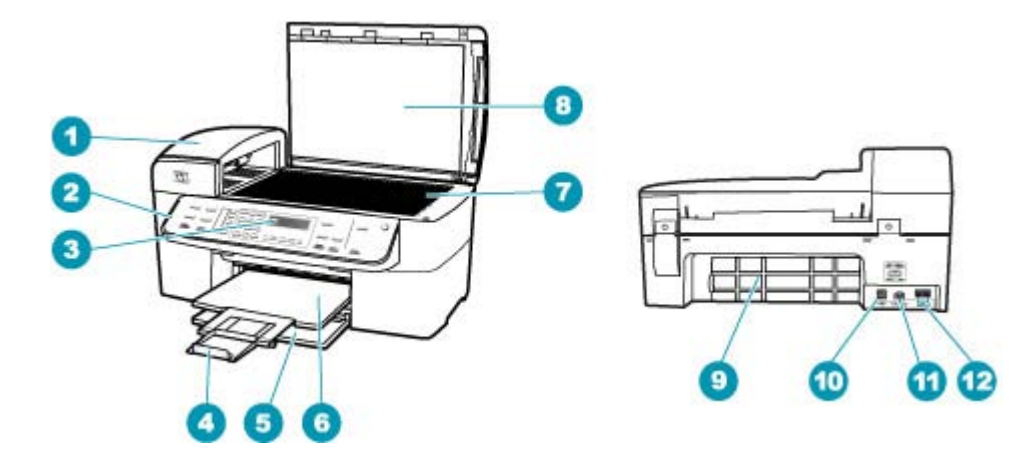

| תיאור                                    | תווית |
|------------------------------------------|-------|
| מזין מסמכים אוטומטי                      | 1     |
| לוח הבקרה                                | 2     |
| תצוגת לוח הבקרה (המכונה גם בשם התצוגה)   | 3     |
| מאריך למגש פלט (מכונה גם בשם מאריך המגש) | 4     |
| מגש הזנה                                 | 5     |
| מגש פלט                                  | 6     |
| משטח זכוכית                              | 7     |
| תומך המכסה                               | 8     |

|                                      | המשך  |
|--------------------------------------|-------|
| תיאור                                | תווית |
| דלת אחורית                           | 9     |
| יציאת USB אחורית                     | 10    |
| חיבור חשמל                           | 11    |
| (טלפון) EXT-2-ו (פקס) LINE-1 איציאות | 12    |

# מאפייני לוח הבקרה

.HP היעזר בתרשים ובטבלה שלהלן לקבלת מידע אודות מאפייני לוח הבקרה של ה-All-in-One של

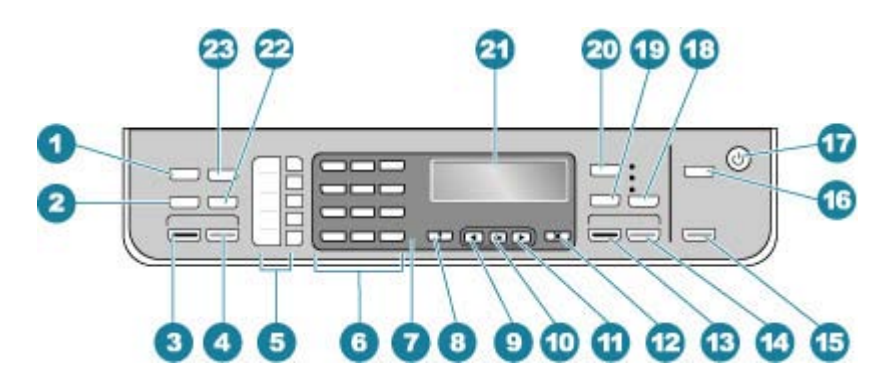

| תווית | שם ותיאור                                                                                                    |
|-------|----------------------------------------------------------------------------------------------------|
| 1     | (תפריט פקס) לבחירת אפשרויות. Fax Menu (תפריט פקס) לבחירת אפשרויות. Menu                                                                                                    |
| 2     | <b>Redial/Pause (חיוג חוזר/השהיה)</b> : מבצע חיוג חוזר למספר האחרון שחוייג, או מכניס השהיה בת 3 שניות<br>במספר פקס.                                                                                                    |
| 3     | התחל פקס בשחור): מתחיל פקס בשחור-לבן.<br>Start Fax Black (התחל פקס בשחור): מתחיל פקס בשחור-לבן.                                                                                                    |
| 4     | התחל פקס בצבע): מתחיל פקס בצבע.<br>Start Fax Color (התחל פקס בצבע)                                                                                                    |
| 5     | לחצני חיוג מהיר בנגיעה אחת: גישה לחמשת מספרי החיוג המהיר הראשונים.                                                                                                    |
| 6     |                                                                                                    |
| 7     | נורית התראה: נורית ההתראה מהבהבת כדי להפנות את תשומת לבך לשגיאה הזקוקה לטיפולך.                                                                                                    |
| 8     | (הפריט הגדרות): מציג את Setup Menu (תפריט הגדרות) להפקת דוחות, שינוי הגדרות פקס או הגדרות Actin (הגדרות): מציג את Menu (עזרה). לחץ על ➡ כדי לגלול בנושאי העזרה הזמינים, לאחר מכן<br>תחזוקה אחרות והשגת גישה לתפריט Help (עזרה). לחץ על ➡ כדי לגלול בנושאי העזרה הזמינים, לאחר מכן<br>לחץ על OK (אישור) כדי לבחור נושא. נושא העזרה שבחרת ייפתח על מסך המחשב. |
| 9     |                                                                                                    |
| 10    | אישור): בוחר תפריט או הגדרה בתצוגה.<br>סג                                                                                                    |
| 11    |                                                                                                    |
| 12    | ביטול): עוצר עבודה, יוצא מתפריט או יוצא מהגדרות. (ביטול) עוצר עבודה, יוצא מתפריט או יוצא מהגדרות.                                                                                                    |
| 13    | Start Copy Black (התחל העתקה בשחור): מתחיל עבודת העתקה בשחור-לבן.                                                                                                    |

פרק 3

| המשך  |                                                                                                    |
|-------|----------------------------------------------------------------------------------------------------|
| תווית | שם ותיאור                                                                                                    |
| 14    | (התחל העתקה בצבע): מתחיל עבודת העתקה בצבע. Start Copy Color                                                                                                    |
| 15    | Start Scan (התחל סריקה): מתחיל עבודת סריקה ושולח אותה ליעד שבחרת באמצעות הלחצן Scan<br>סרוק אל).                                                                                                    |
| 16    | (סרוק אל): מציג את התפריט Scan To (סרוק אל) לבחירת יעד סריקה.                                                                                                    |
| 17    | הפעלה: מפעיל או מכבה את ה-All-in-One של HP. כאשר ה-All-in-One של HP מופעל, הלחצן On<br>(הפעלה) דולק. הנורית מהבהבת בעת ביצוע עבודה.                                                                                                    |
|       | כאשר ה-All-in-One של HP כבוי, עדיין מסופקת להתקן כמות מתח מינימלית. כדי לנתק לחלוטין את אספקת<br>החשמל אל ה-All-in-One של HP, כבה את ההתקן ולאחר מכן נתק את כבל החשמל.                                                                      |
| 18    | (רגילה) או Fast (איכות): בוחר באפשרות האיכות Best (מיטבית), Normal (רגילה) או Fast (מהירה) להעתקה.                                                                                                    |
| 19    | <b>Reduce/Enlarge (הגדלה/הקטנה)</b> : משנה את גודל העותק להדפסה.                                                                                                    |
| 20    | ( <b>תפריט)</b> באזור Copy (העתקה): מציג את <b>תפריט Copy (העתקה)</b> לבחירת אפשרויות. Menu                                                                                                    |
| 21    | תצוגה: הצגת תפריטים והודעות.                                                                                                    |
| 22    | Speed Dial (חיוג מהיר): בוחר מספר לחיוג מהיר.                                                                                                    |
| 23    | הפונקציונליות של לחצן זה תלויה במדינה/אזור שבה נמכר ה-All-in-One של HP. שם הלחצן הוא אחד<br>מהבאים:                                                                                                    |
|       | (רזולוציית פקס): מכוונן את הרזולוציה עבור הפקס שאתה משגר. Fax Resolution                                                                                                    |
|       | (הגדרת חסימת (הגדרת חסימת (הגדרת חסימת) Junk Fax Blocker Set Up (הגדרת חסימת) Junk Fax Blocker (הגדרת חסימת<br>פקס זבל) לניהול שיחות פקס בלתי רצויות. אתה נדרש להירשם לשירות שיחה מזוהה בעזרת חברת<br>הטלפונים שלך לצורך השימוש במאפיין זה. |

# טקסט וסמלים

באפשרותך להשתמש בלוח המקשים בלוח הבקרה להזנת טקסט וסימנים בעת הגדרת ערכים לחיוג מהיר ופרטי כותרת פקס.

כמו כן באפשרותך להזין סמלים מלוח המקשים המספרי בעת חיוג מספר פקס או מספר טלפון. כאשר ה-All-in-One של HP מחייג את המספר, הוא יפרש את הסמל ויגיב בהתאם. לדוגמה, אם הזנת מקף במספר הפקס, ה-All-in-One של HP ישתהה לפני חיוג יתרת המספר. הפסקה שימושית אם עליך לגשת לקו חיצוני לפני חיוג מספר הפקס.

סעיף זה כולל את הנושאים הבאים:

- הזנת טקסט באמצעות לוח המקשים המספרי בלוח הבקרה
  - <u>סמלים זמינים לחיוג מספרי פקס</u>

### הזנת טקסט באמצעות לוח המקשים המספרי בלוח הבקרה

באפשרותך להזין טקסט או סמלים גם באמצעות לוח המקשים המספרי שבלוח הבקרה.

#### להזנת טקסט

c - ו, b, a לחץ על מקשי לוח המקשים המספרי שמקבילים לאותיות בשם. לדוגמה, האותיות b, a, ו- b. מתאימות למספר 2, כפי שמוצג בלחצן הבא.

| 1 | 3 |   |     |  |
|---|---|---|-----|--|
| 0 | z | а | bc) |  |
| э | - |   | 1   |  |

- עצה לחץ על לחצן פעמים רבות כדי לראות את האותיות הזמינות. בהתאם להגדרת השפה 🄆 ולהגדרת המדינה/אזור, ייתכנו תווים נוספים פרט לאלו המופיעים על-גבי לוח המקשים.
- 2. לאחר הופעת האות הנכונה, המתן שהסמן יתקדם אוטומטית ימינה, או לחץ על ת המספר שתואם לאות הבאה בשם. לחץ על הלחצן מספר פעמים עד להופעת האות הנכונה. האות הראשונה במילה מוגדרת אוטומטית כאות רישית.

#### הזנת רווח, השהייה או סמל

כדי להזין רווח, לחץ על Space (רווח).

כדי להזין השהייה, לחץ על **Redial/Pause (חיוג חוזר/השהיה)**. מקף מופיע ברצף המספר. כדי להזין סמל, כגון @, לחץ על הלחצן **Symbols (סמלים)** שוב ושוב כדי לגלול ברשימת הסמלים הזמינים.

| ( <b>&amp;</b> ) אמפרסנד | מקף (-)         | כוכבית (*)     |
|--------------------------|-----------------|----------------|
| ( ) סוגריים              | קו נטוי (/)     | נקודה (.)      |
| סולמית ( <b>#</b> )      | סימן שווה (=)   | גרש (')        |
| סימן החיבור (+)          | קו תחתון (_)    | ב- (@)         |
| סימן שאלה <b>(?</b> )    | נקודה ופסיק (;) | סימן קריאה (!) |
| (%) אחוז                 | נקודתיים (:)    | (,) פסיק       |
|                          |                 | בקירוב (~)     |

#### למחיקת אות, מספר או סמל

. אם טעית, לחץ על 🖛 כדי למחוק אותו, ולאחר מכן הזן את הערך הנכון 🔺

עם סיום הזנת הטקסט, לחץ על **OK (אישור)** כדי לשמור את הערך.

### סמלים זמינים לחיוג מספרי פקס

כדי להזין סמל, לדוגמה \*, לחץ שוב ושוב על Symbols (סמלים) כדי לגלול ברשימת הסמלים. הטבלה שלהלן מציגה את הסמלים שבהם באפשרותך להשתמש ברצף של מספר פקס או טלפון, פרטי כותרת פקס וערכי חיוג מהיר.

| סמלים זמינים ת | תיאור                                                                        | זמין בעת הזנת                                                                                  |
|----------------|------------------------------------------------------------------------------|------------------------------------------------------------------------------------------------|
| מ*<br>ח        | מציג סמל כוכבית כאשר סמל זה נדרש לצורך<br>חיוג.                              | שם בכותרת פקס, שמות בערכי חיוג<br>מהיר, מספרי חיוג מהיר, מספרי פקס או<br>טלפון וערכי חיוג מהצג |
| - בי<br>ה      | בעת חיוג אוטומטי, ה-All-in-One של HP מזין<br>השהיה של שלוש שניות ברצף המספר. | שם בכותרת פקס, מספר בכותרת פקס,<br>שמות ערכי חיוג מהיר, מספרי חיוג מהיר<br>ומספרי פקס או טלפון |

המשר

| זמין בעת הזנת                                                                                   | תיאור                                                                                                    | סמלים זמינים |
|-------------------------------------------------------------------------------------------------|----------------------------------------------------------------------------------------------------|--------------|
| שם בכותרת פקס, מספר בכותרת פקס,<br>שמות בערכי חיוג מהיר, מספרי חיוג מהיר<br>ומספרי פקס או טלפון | מציג סוגריים ימניים או שמאליים כדי להפריד בין<br>מספרים, לדוגמה אזור חיוג, להקלת הקריאה.<br>סמלים אלה אינם משפיעים על החיוג. | ()           |
| מספרי חיוג מהיר ומספרי פקס או טלפון                                                             | בעת חיוג אוטומטי, האות W גורמת<br>ל-All-in-One של HP להמתין לצליל חיוג לפני<br>שהוא ממשיך לחייג.                             | W            |
| מספרי חיוג מהיר ומספרי פקס או טלפון                                                             | בעת חיוג אוטומטי, האות R מתפקדת כמו לחצן<br>Flash (איתות) בטלפון.                                                            | R            |
| שם בכותרת פקס, מספר בכותרת פקס,<br>שמות בערכי חיוג מהיר, מספרי חיוג מהיר<br>ומספרי פקס או טלפון | מציג סמל חיבור. סמל זה אינו משפיע על החיוג.                                                                                  | +            |

## שימוש בתוכנה

באפשרותך להשתמש בתוכנת HP Solution Center (מרכז הפתרונות של HP) (ב-Windows) או בתוכנת Mac) HP Photosmart Studio (ב-Mac) (ב-Mac) כדי לגשת למאפיינים רבים שאינם זמינים מלוח הבקרה.

התוכנה מותקנת במחשב במהלך הגדרת ה-All-in-One של HP. לקבלת מידע נוסף, עיין בפוסטר ההתקנה המצורף להתקן.

הגישה לתוכנה משתנה בהתאם למערכת ההפעלה. לדוגמה, אם אתה משתמש במחשב Windows, נקודת הכניסה לתוכנת HP Solution Center (מרכז הפתרונות של HP) היא HP Solution Center מרכז הפתרונות של HP). אם אתה משתמש ב-Mac, נקודת הכניסה לתוכנת HP (Mac) Photosmart Studio (מרכז הפעון של HP Photosmart Studio. באופן כללי, נקודת הכניסה משמשת כנקודת ההפעלה של התוכנה והשירותים.

### לפתיחת תוכנת HP Solution Center (מרכז הפתרונות של HP)

- בצע אחת מהפעולות הבאות:
- מרכז HP Solution Center, לחץ לחיצה כפולה על הסמל Windows (מרכז enter (מרכז הפתרונות של HP).
- במגש המערכת בפינה השמאלית הקיצונית של שורת המשימות של Windows, לחץ לחיצה
   כפולה על הסמל HP Digital Imaging Monitor (צג ההדמיה הדיגיטלית של HP).
- All) בסרגל המשימות, לחץ על התחל (Start), בחר תוכניות (Programs) או כל התוכניות (HI)
   רולאחר מכן לחץ HP Solution Center (מרכז הפתרונות של HP), בחר HP).
  - 2. אם מותקנים במחשב מספר התקנים של HP, בחר בכרטיסייה All-in-One של HP.
- (HP Solution Center ,Windows (מרכז הפתרונות של HP) כולל מאפיינים (HP במחשב HP Solution Center (מרכז הפתרונות של HP) כולל מאפיין שונים בהתאם להתקנים שמותקנים במחשב. אם ההתקן שנבחר אינו כולל מאפיין מותאם אישית להצגת סמלים המתאימים להתקן שנבחר. אם ההתקן שנבחר אינו כולל מאפיין מסוים, הסמל עבור אותו מאפיין לא יופיע ב-HP Solution Center (מרכז הפתרונות של HP).
- עצה אם HP Solution Center (מרכז הפתרונות של HP) במחשב שברשותך אינו מכיל סמלים כלשהם, יתכן שאירעה שגיאה במהלך התקנת התוכנה. כדי לתקן בעיה זו, השתמש בלוח הבקרה של מערכת ההפעלה Windows כדי להסיר לחלוטין את ההתקנה של תוכנת HP Solution מרכז הפתרונות של HP), לאחר מכן התקן אותה מחדש. לקבלת מידע נוסף, עיין בעזרה שעל-גבי המסך, המצורפת ל-All-in-One של HP.

# מידע התחברות

באפשרותך להשתמש ב-All-in-One של HP כמעתיק ומכונת פקס עצמאים, או שבאפשרותך לחבר את ה-All-in-One של HP למחשב כדי לאפשר הדפסה ומאפייני תוכנה אחרים. אפשרויות החיבור השונות הזמינות מתוארות בסעיפים הבאים.

סעיף זה כולל את הנושאים הבאים:

- סוגי חיבור נתמכים
- <u>חיבור באמצעות כבל USB</u>
  - <u>שימוש בשיתוף מדפסות</u>

#### סוגי חיבור נתמכים

| הוראות התקנה                                                             | מאפייני תוכנה נתמכים                                                 | מספר מומלץ של מחשבים<br>מחוברים לקבלת ביצועים<br>מיטביים                                                                         | תיאור                |
|--------------------------------------------------------------------------|----------------------------------------------------------------------|----------------------------------------------------------------------------------------------------|----------------------|
| לקבלת הוראות מפורטות,<br>עיין בפוסטר ההתקנה.                             | כל המאפיינים נתמכים.                                                 | מחשב אחד המחובר<br>באמצעות כבל USB ליציאת<br>ה-USB האחורית של ה-<br>All-in-One של HP.                                            | USB חיבור            |
| לקבלת הוראות התקנה, עיין<br>בסעיף <u>שימוש בשיתוף</u><br><u>מדפסות</u> . | כל המאפיינים שבמחשב<br>המארח נתמכים. רק הדפסה<br>נתמכת משאר המחשבים. | עד חמישה מחשבים.<br>על המחשב המארח להיות<br>מופעל כל הזמן, אחרת לא<br>ניתן יהיה להדפיס משאר<br>המחשבים אל ה-All-in-One<br>של HP. | Windows שיתוף מדפסות |

#### USB חיבור באמצעות כבל

לקבלת הוראות מפורטות לגבי שימוש בכבל USB כדי לחבר את המחשב ליציאת ה-USB האחורית, עיין בפוסטר ההתקנה שצורף ל-All-in-One של HP.

#### שימוש בשיתוף מדפסות

אם המחשב מחובר ברשת ומחשב אחר ברשת מחובר אל All-in-One של HP באמצעות כבל USB, באפשרותך להשתמש בהתקן זה כמדפסת באמצעות שיתוף מדפסות במערכת הפעלה Windows. המחשב שמחובר ישירות להתקן All-in-One של HP פועל כמארח של המדפסת ויש לו פונקציונליות מלאה של כל המאפיינים. למחשבים אחרים ברשת, המכונים לקוחות, יש גישה למאפייני ההדפסה בלבד. את כל שאר הפונקציות יש לבצע במחשב המארח.

לקבלת מידע נוסף אודות הפעלת שיתוף מדפסות Windows, עיין במדריך למשתמש המצורף למחשב או לעזרה שעל-גבי המסך של Windows.

# 4 השלמת הגדרת ה-All-in-One של 4

לאחר שתסיים את השלבים שבפוסטר ההתקנה שלך, היעזר בסעיף זה כדי לסיים את הגדרת ה-All-in-One של HP. סעיף זה כולל מידע חשוב עבור ההתקן שלך הקשור להתקנה, לרבות מידע אודות הגדרת העדפות.

סעיף זה כולל את הנושאים הבאים:

- <u>הגדרת העדפות</u>
  - <u>הגדרת הפקס</u>

## הגדרת העדפות

באפשרותך לשנות את ההגדרות ב-All-in-One של HP כך שיפעל בהתאם להעדפותיך. לדוגמה, באפשרותך להגדיר העדפות התקן כלליות, כגון השפה שבה מוצגות ההודעות והתאריך והשעה בתצוגה. באפשרותך גם לשחזר את הגדרות ההתקן המקוריות כפי שהיו בעת רכישת ההתקן. פעולה זו תמחק את כל ברירות המחדל החדשות שהגדרת.

סעיף זה כולל את הנושאים הבאים:

- <u>העדפות כלליות</u>
  - <u>העדפות פקס</u>

#### העדפות כלליות

לפני שתתחיל להשתמש ב-All-in-One של HP, עליך לבדוק, ובמקרה הצורך לשנות, את הגדרות ההתקן הכלליות המתוארות בסעיף זה.

סעיף זה כולל את הנושאים הבאים:

- קביעת השפה והמדינה/אזור
  - <u>להגדרת התאריך והשעה</u>
    - הגדרת מהירות הגלילה
- <u>הגדר את משך השהיית ההודעה</u>
- שחזור ערכי ברירת המחדל של היצרן •

#### קביעת השפה והמדינה/אזור

השפה שבה מוצגות הודעות בתצוגה נקבעת בהתאם להגדרת השפה והמדינה/אזור שהוגדרה ב-All-in-One של HP. בדרך כלל, הגדרת השפה והמדינה/אזור מתבצעת במהלך ההתקנה הראשונה של ה-All-in-One של HP. עם זאת, באפשרותך לשנות את ההגדרה בכל עת באמצעות ההליך שלהלן.

#### הגדרת השפה והמדינה/אזור

- . לחץ על Setup (הגדרות).
- לחץ על 7 ולאחר מכן לחץ על 1.
   Set Language & Country/ (העדפות) ולאחר מכן בוחרת ב-Preferences
   פעולה זו בוחרת ב-Region (הגדרת שפה ומדינה/אזור).
- או על ◄ או על → כדי לגלול בין השפות. כאשר תופיע השפה שבה אתה מעוניין להשתמש, לחץ (געל → או על → CK) על OK (אישור).
  - . (לא) No כאשר תתבקש, לחץ על 1 עבור (כן) או 2 עבור No (לא).

- לחץ על ווּא או על ווּעל על אזור שבהם ברצונך. לחץ על ווּא או על אזור שבהם ברצונך **5**. לחץ על או על אזור שבהם ברצונך לבחור, לחץ על **OK** (אישור).
  - . כאשר תתבקש, לחץ על 1 עבור Yes (כן) או 2 עבור No (לא).

#### להגדרת התאריך והשעה

באפשרותך להגדיר את התאריך והשעה בלוח הבקרה. תבנית התאריך והשעה מבוססת על הגדרות השפה והמדינה/אזור. כאשר אתה משגר פקס, מועברים גם התאריך והשעה הנוכחיים עם השם ומספר הפקס, כחלק מכותרת הפקס.

. הערה 🛛 בחלק מהמדינות/אזורים, חותמת התאריך והשעה בכותרת הפקס נדרשת על-פי חוק 🗒

אם חלה הפסקה באספקת החשמל ל-All-in-One של HP למשך יותר מ- 72 שעות, יתכן שיהיה עליך להגדיר מחדש את התאריך והשעה.

#### הגדרת התאריך והשעה

- . לחץ על Setup (הגדרות).
- .2 לחץ על 6 ולאחר מכן לחץ על 3.
  פעולה זו בוחרת ב-Date and Time (תאריך ושעה).
- .3 הזן את החודש, היום והשנה בלחיצה על המספרים המתאימים בלוח המקשים המספרי. בהתאם להגדרות המדינה שלך, ייתכן שתזין את התאריך בסדר שונה.
  - . הזן את השעות והדקות.
  - . אם השעה שלך מוצגת בתבנית של 12 שעות, לחץ **1** כדי לציין לפנה"צ, או **2** כדי לציין אחה"צ. ההגדרות החדשות של התאריך והשעה תוצגנה בתצוגה.

#### הגדרת מהירות הגלילה

האפשרות Set Scroll Speed (הגדרת מהירות גלילה) מאפשרת לך לשלוט על הקצב שבו הודעות טקסט נגללות מימין לשמאל בתצוגה. לדוגמה, אם ההודעה היא "Aligning cartridges, please (מתבצע יישור מחסניות, אנא המתן.)", ההודעה לא תתאים במדויק לתצוגה, ויהיה עליה לגלול wait (מתבצע יישור מחסניות, אנא המתן.)", ההודעה לא תתאים במדויק לתצוגה, ויהיה עליה לגלול מצד לצד. המטרה היא שתוכל לקרוא את כל ההודעה. באפשרותך לבחור את קצב הגלילה: Normal (תגיל), Fast (מהיר) או Slow (איטי). ברירת המחדל היא Normal (רגיל).

### הגדרת מהירות הגלילה

- . לחץ על Setup (הגדרות).
- לחץ על 7,אז לחץ על 2.
   פעולה זו בוחרת ב-Preferences (העדפות) ולאחר מכן בוחרת ב-Set Scroll Speed (הגדרת מהירות גלילה).
  - .. לחץ על 🖊 כדי לבחור את מהירות הגלילה, ואז לחץ על OK (אישור).

#### הגדר את משך השהיית ההודעה

האפשרות Set Prompt Delay Time (הגדרת משך השהיית הודעה) מאפשרת לך לשלוט במשך הזמן שעובר עד שהודעה מבקשת ממך לבצע פעולה נוספת.

#### הגדרת משך השהיית הודעה

הגדרות)." תופיע בתצוגה.

- . לחץ על Setup (הגדרות).
- לחץ 7, ואז לחץ 3.
   פעולה זו בוחרת ב-Preferences (העדפות) ולאחר מכן בוחרת ב-Set Prompt Delay
   ולאחר מכן בוחרת ב-Time (הגדרת משך השהיית הודעה).
- 3. לחץ על ⊯ כדי לבחור פרק זמן להשהיה, ולאחר מכן לחץ על OK (אישור). באפשרותך לבחור בין Normal (רגיל), Fast (מהיר), Slow (איטי) או Off (כבוי). אם תבחר Off (כבוי), לא יופיעו רמזים בתצוגת לוח הבקרה, אולם עדיין תופענה הודעות אחרות, כמו התראות מפלס דיו נמוך והודעות שגיאה.

#### שחזור ערכי ברירת המחדל של היצרן

באפשרותך לשחזר את ההגדרות הנוכחיות להגדרות שהיו בעת רכישת ה-All-in-One של HP.

הערה שחזור הגדרות ברירת המחדל של היצרן לא ישפיע על שינויים כלשהם שערכת בהגדרות 🖹 הערה הובהגדרות השפה והמדינה/אזור. רשימות והגדרות אישיות, כגון כותרת פקס, מספר פקס, רשימת פקס זבל ורשימת החיוג המהיר ששמרת לא יימחקו בעת שחזור הגדרות ברירת המחדל של היצרן. של היצרן.

באפשרותך לבצע תהליך זה רק מלוח הבקרה.

#### לשחזור ערכי ברירת המחדל של היצרן

- . לחץ על Setup (הגדרות).
- לחץ על 6, ואז לחץ על 4.
   פעולה זו בוחרת ב-Tools (כלים) ולאחר מכן בוחרת ב-Restore Factory Defaults (שחזור הגדרות ברירת מחדל של היצרן).
   הגדרות ערכי ברירת המחדל של היצרן ישוחזרו.

#### העדפות פקס

סעיף זה כולל את הנושאים הבאים:

- הגדרת ה-All-in-One של HP לחיוג חוזר של מספר פקס באופן אוטומטי
  - כוונון עוצמת הקול
  - הגדרת חיוג צלילים או מתקפים
    - הגדרת מהירות הפקס

#### הגדרת ה-All-in-One של HP לחיוג חוזר של מספר פקס באופן אוטומטי

ניתן להגדיר את ה-All-in-One של HP כך שיבצע באופן אוטומטי חיוג חוזר למספר תפוס או ללא מענה. הגדרת ברירת המחדל של Busy Redial (חיוג חוזר למספר תפוס) היא Redial (חיוג חוזר) . הגדרת ברירת המחדל של No Redial (חיוג חוזר באין מענה) היא No Redial (ללא חיוג חוזר) .

#### הגדרת אפשרויות חיוג חוזר בלוח הבקרה

- . לחץ על Setup (הגדרות).
- בצע אחת מהפעולות הבאות: .2

#### לשינוי הגדרת Busy Redial (חיוג חוזר למספר תפוס)

▲ לחץ על 5 ולאחר מכן לחץ על 2.
פעולה זו בוחרת ב-Advanced Fax Setup (הגדרת פקס מתקדמת) ולאחר מכן בוחרת ב-Busy Redial (חיוג חוזר למספר תפוס).

#### (חיוג חוזר באין מענה) No Answer Redial לשינוי הגדרת

- ▲ לחץ על 5 ולאחר מכן לחץ על 3.
  ▲ פעולה זו בוחרת ב-Advanced Fax Setup (הגדרת פקס מתקדמת) ולאחר מכן בוחרת ב-Ddvanced Fax Setup (חיוג חוזר באין מענה).
  - .. לחץ על 🖬 לבחירת Redial (חיוג חוזר) או No Redial (ללא חיוג חוזר).
    - . לחץ על OK (אישור). 4

#### כוונון עוצמת הקול

ה-All-in-One של HP מספק שלוש רמות לכוונון עוצמת הצלצול והרמקול. עוצמת הצלצול היא העוצמה של צלצולי הטלפון. עוצמת הרמקול היא הרמה של כל שאר הדברים, כגון צלילי החיוג, צלילי הפקס וצלילי הצפצוף הנשמעים בעת לחיצה על לחצנים. הגדרת ברירת המחדל היא **Soft (חלש)**.

#### שינוי עוצמת הקול בלוח הבקרה

- . לחץ על Setup (הגדרות).
- לחץ על 4, לאחר מכן לחץ בשנית על 5.
   פעולה זו בוחרת ב-Basic Fax Setup (הגדרת פקס בסיסית) ולאחר מכן בוחרת ב-Ring and
   Beep Volume (עוצמת הקול של הצלצולים והצפצופים).
  - .. לחץ על 📢 כדי לבחור באחת האפשרויות: Soft (חלש), Loud (חזק) או Off (כבוי).
  - הערה עוצמת הקול של הצפצופים הנשמעים בעת לחיצה על לחצנים אינה משתנה בין אם בחרת באפשרות **Loud (חזק)** או **Soft (חלש)**. שתי אפשרויות אלה משפיעות רק על צליל הצלצול, צליל החיוג ועל הצלילים הנשמעים בעת שיגור וקבלה של פקסים. אולם, אם תבחר באפשרות **Off (כבוי)**, ייכבו גם צלילי הלחיצה על לחצנים.

אם תבחר באפשרות Off (כבוי), לא תשמע צליל חיוג, צלילי פקס או צלילי שיחות נכנסות. כאשר ההגדרה Ring and Beep Volume (עוצמת הקול של הצלצולים והצפצופים) מוגדרת ל-Off (כבוי), לא ניתן לשגר פקס באמצעות חיוג מהצג, למשל בעת שימוש בכרטיס חיוג לשיגור פקס.

. לחץ על OK (אישור). 4

#### נושאים קשורים

<u>שיגור פקס באמצעות חיוג מהצג</u>

#### הגדרת חיוג צלילים או מתקפים

באפשרותך להגדיר את מצב החיוג עבור ה-All-in-One של HP כחיוג צלילים או חיוג מתקפים.

רוב מערכות הטלפון פועלות באחד משני סוגי החיוג. אם למערכת הטלפון שלך לא נדרש חיוג מתקפים, HP ממליצה להשתמש בחיוג צלילים. אם ברשותך מערכת טלפון ציבורית או מערכת רשת טלפונים **חיוג מתקפים)**, חלק ממאפייני מערכת הטלפון (חיוג מתקפים), חלק ממאפייני מערכת הטלפון 🛱 עשויות להיות לא זמינות. כמו כן, ייתכן שיידרש זמן רב יותר לחיוג מספר פקס או טלפון.

הערה מאפיין זה אינו נתמך בכל המדינות/אזורים. אם מאפיין זה אינו נתמך במדינה/אזור שלך, האפשרות Tone or Pulse Dialing (חיוג צלילים או מתקפים) לא מופיעה בתפריט Basic Fax (הגדרת פקס בסיסית).

#### הגדרת חיוג צלילים או חיוג מתקפים בלוח הבקרה

- . לחץ על Setup (הגדרות). 1
- לחץ על 4, לאחר מכן לחץ על 6.
   פעולה זו בוחרת ב-Basic Fax Setup (הגדרת פקס בסיסית) ולאחר מכן בוחרת ב-Tone or
   Pulse Dialing (חיוג צלילים או מתקפים).
  - . לחץ על 🖊 כדי לבחור אפשרות ולאחר מכן לחץ על OK (אישור).

#### הגדרת מהירות הפקס

ניתן להגדיר את מהירות הפקס המשמשת לתקשורת בין ה-All-in-One של HP לבין מכשירי פקס אחרים בעת שיגור וקבלה של פקסים. מהירות הפקס המוגדרת כברירת מחדל משתנה בהתאם למדינה/אזור.

אם תשתמש באחד מהבאים, ייתכן שתידרש להגדיר את מהירות הפקס למהירות נמוכה יותר:

- שירות טלפון באינטרנט 🔸
  - PBX מערכת
- (FoIP) פרוטוקול העברת פקס באינטרנט
  - שירות ISDN •

אם אתה נתקל בבעיות בעת שיגור וקבלה של פקסים, יתכן שתרצה לנסות להגדיר את ההגדרה Fax אם אתה נתקל בבעיות פקס) ל-Medium (בינונית) או ל-Slow (איטי).

#### כדי להגדיר את מהירות הפקס בלוח הבקרה

- . לחץ על Setup (הגדרות).
- לחץ על 5 ולאחר מכן לחץ על 7.
   פעולה זו בוחרת ב-Advanced Fax Setup (הגדרת פקס מתקדמת) ולאחר מכן בוחרת ב-Fax
   Speed (מהירות פקס).
  - . לחץ על 🗰 כדי לבחור באחת מההגדרות הבאות, ולאחר מכן לחץ על OK (אישור).

| הגדרות מהירויות פקס | מהירות פקס        |
|---------------------|-------------------|
| (מהיר) Fast         | (v.34 (33600 baud |
| (בינונית) Medium    | (v.17 (14400 baud |
| (איטי) Slow         | (v.29 (9600 baud  |

## הגדרת הפקס

בסעיף זה תלמד כיצד להגדיר את ה-All-in-One של HP כך ששיגור/קבלה של פקסים יתבצעו כהלכה במקביל לציוד ולשירותים אחרים הנמצאים בשימוש באותו קו טלפון של ה-All-in-One של HP. (Windows) (Fax Setup Wizard) או ב-(Windows) (Mac) Fax Setup Utility במהירות כמה הגדרות פקס חשובות, כגון (Mac) Fax Setup Utility או ב-Fax Setup Utility) שייסעו לך לקבוע במהירות כמה הגדרות פקס חשובות, כגון מצב המענה ופרטי כותרת הפקס. באפשרותך לגשת אל אשף הגדרת הפקס (Windows) (Wizard מצב המענה ופרטי כותרת הפקס. באפשרותך לגשת אל אשף הגדרת הפקס (Windows) (Wizard (Windows) (Wizard) באמצעות התוכנה שהתקנת ב- (Windows) (Fax Setup Wizard) או או לישר הפעלת אשף הגדרת הפקס (Windows) או HP של All-in-One
 אחר הפעלת אשף הגדרת הפקס (Mac) Fax Setup Utility או הגדרת הפקס (Mindows) (Wizard) או הגדרת הפקס (Mac) הפקס.

סעיף זה כולל את הנושאים הבאים:

- הגדרת ה-All-in-One של HP לשיגור וקבלת פקסים
- <u>שינוי הגדרות ב-All-in-One של HP לצורך קבלת פקסים</u>
  - <u>בדיקת הגדרת הפקס שברשותך</u>
    - הגדרת כותרת הפקס
      - <u>הגדרת חיוג מהיר</u>

#### הגדרת ה-All-in-One של HP לשיגור וקבלת פקסים

לפני תחילת הגדרת ה-All-in-One של HP לקבלת פקסים, קבע מהי מערכת הטלפון הנמצאת בשימוש במדינה/אזור שלך. ההנחיות להגדרת ה-All-in-One של HP כפקס משתנות בהתאם לסוג מערכת הטלפונים שלך - מקבילית או טורית.

- אם שם המדינה/אזור שלך אינו מופיע ברשימה שלהלן, סביר להניח שמדובר במערכת טלפונים טורית. במערכת טלפונים טורית, סוג המחבר בציוד הטלפון השיתופי שלך (מודם, טלפונים ומשיבונים) אינו מאפשר חיבור פיסי ליציאה "EXT-2" ב-All-in-One של HP. במקום זאת, יש לחבר את כל הציוד לשקע הטלפון שבקיר.
- הערה במדינות/אזורים מסוימים אשר עושים שימוש במערכות טלפון טוריות, ייתכן שלחוט הטלפון המצורף ל-All-in-One של HP יהיה חיבור נוסף לקיר. חיבור זה מאפשר חיבור התקני טלקום נוספים לשקע בקיר שאליו מתחבר ה-HP של HP.
  - אם המדינה/אזור שלך מופיעים בטבלה, קרוב לודאי שתזדקק למערכת טלפונים מסוג טורי. במערכת טלפונים מקבילית, באפשרותך לחבר ציוד טלפונים שיתופי לקו הטלפון באמצעות יציאת "EXT-2" שבגב ה-All-in-One. של HP.
  - הערה אם ברשותך מערכת טלפונים מקבילית, HP ממליצה להשתמש בכבל הטלפון הדו-גידי הכלול באריזת ה-All-in-One של HP כדי לחבר את ה-All-in-One של HP לשקע הטלפון שבקיר.

| ברזיל       | אוסטרליה       | ארגנטינה  |
|-------------|----------------|-----------|
| סין         | צ'ילה          | קנדה      |
| הודו        | μı             | קולומביה  |
| יפן         | אירלנד         | אינדונזיה |
| מלזיה       | אמריקה הלטינית | קוריאה    |
| פולין       | פיליפינים      | מקסיקו    |
| ערב הסעודית | רוסיה          | פורטוגל   |

#### טבלה 4-1 מדינות אזורים שבהם נעשה שימוש במערכת טלפונים מקבילית

פרק 4

מדינות אזורים שבהם נעשה שימוש במערכת טלפונים מקבילית המשך

| סינגפור | ספרד  | טיוואן   |
|---------|-------|----------|
| תאילנד  | ארה"ב | וונצואלה |
| וייטנאם |       |          |

אם אינך בטוח בסוג מערכת הטלפון שלך (מקבילי או טורי), בדוק מול חברת הטלפון שלך.

- בחירת הגדרת הפקס המתאימה עבור הבית או המשרד.
  - בחר את מקרה הגדרת הפקס שלך
- <u>מקרה א': קו פקס נפרד (לא מתקבלות שיחות קוליות)</u>
- מקרה ב': התקנת ה-All-in-One של HP באמצעות DSL
- ISDN או קו PBX או קו HP של HP של HP או או קו או קו ISDN או קו או קו או אי מקרה ג': התקנת ה-PBX או או אי אי אי אי
  - מקרה ד': פקס עם שירות צלצול מובחן באותו קו טלפון
    - <u>מקרה ה': קו קול/פקס משותף</u>
    - אפשרות ו': קו קול/פקס משותף עם תא קולי 🔹
- אפשרות ז': קו פקס משותף עם מודם חיוג במחשב (ללא קבלת שיחות קוליות)
  - אפשרות ח': קו קול/פקס משותף עם מודם חיוג במחשב 🔹
    - אפשרות ט': קו קול/פקס משותף עם משיבון
  - מקרה י': קו קול/פקס משותף עם מודם חיוג במחשב ומשיבון
  - אפשרות י"א: קו קול/פקס משותף עם מודם חיוג במחשב ותא קולי 🔹

#### בחירת הגדרת הפקס המתאימה עבור הבית או המשרד.

כדי להשתמש בפקס בהצלחה, עליך להכיר את סוגי הציוד והשירותים (אם קיימים) החולקים את אותו קו טלפון עם ה-All-in-One של HP. הנושא חשוב משום שיתכן שתאלץ לחבר חלק מהציוד המשרדי הקיים ישירות ל-All-in-One של HP ויתכן שתאלץ גם לשנות חלק מהגדרות הפקס לפני שתוכל להשתמש בפקס בהצלחה.

כדי לקבוע מהי הדרך הטובה ביותר להתקין את ה-All-in-One של HP במשרדך, קרא תחילה את השאלות בחלק זה ורשום את תשובותיך. לאחר מכן, פנה לטבלה שבסעיף הבא כדי לבחור את אפשרות ההתקנה המומלצת בהתבסס על התשובות שספקת.

הקפד לקרוא ולענות על השאלות הבאות בסדר שבו הן מוצגות.

- עשוי להיקרא DSL האם יש ברשותך קו DSL באמצעות חברת הטלפונים? (במדינה/אזור שלך, DSL עשוי להיקרא ADSL.
  - ם כן,ישלי DSL.
    - .לא ם

אם ענית "כן", המשך ישירות אל <u>מקרה ב': התקנת ה-All-in-One של HP באמצעות DSL</u>. אין צורך להמשיך ולענות על יתר השאלות.

אם ענית "לא", המשך בבקשה לענות על שאלות.

האם ברשותך מערכת טלפונים של מרכזת סניף פרטית (PBX) או רשת דיגטילית לשירותים (ISDN) משולבים (ISDN)?
 אם ענית "כן", המשך ישירות אל <u>מקרה ג': התקנת ה-All-in-One של HP עם מערכת טלפון PBX</u> או קו ISDN.

או קראוססן. אין צוויך ירונוסיך ולענות על ידנו וויסא אם ענית "לא", המשך בבקשה לענות על שאלות.

- .3 האם אתה מנוי לשירות צלצול מובחן באמצעות חברת הטלפונים המספקת מספרי טלפון מרובים עם דפוסי צלצול שונים?
  - כן, יש לי צלצול מובחן. 🗖
    - ם לא.

אם ענית "כן", המשך ישירות אל <u>מקרה ד': פקס עם שירות צלצול מובחן באותו קו טלפון</u>. אין צורך להמשיך ולענות על יתר השאלות.

אם ענית "לא", המשך בבקשה לענות על שאלות.

האם אינך בטוח אם יש לך צלצול מובחן? חברות טלפונים רבות מציעות את המאפיין צלצול מובחן המאפשר קיום כמה מספרי טלפון על אותו הקו.

כשתירשם לשירות, לכל מספר יהיה דפוס צליל שונה. לדוגמה, יכול להיות לך צליל בודד, כפול או משולש למספרים שונים. ניתן להקצות מספר טלפון אחד עם צלצול יחיד לשיחות קוליות, ומספר טלפון אחר עם צלצול כפול לשיחות פקס. דבר זה מאפשר להבחין בין שיחות קוליות לבין שיחות פקס כשהטלפון מצלצל.

4. האם אתה מקבל שיחות טלפון באותו מספר שבו תשתמש עבור שיחות פקס ב-All-in-One של PP?

כן. אני מקבל שיחות קוליות. 🛽

.לא ם

אנא המשך לענות על השאלות.

- של All-in-One. האם יש ברשותך מודם חיוג במחשב המחובר לאותו הקו שבו תשתמש עבור ה-All-in-One של PP? PP?
  - כן, יש ברשותי מודם חיוג במחשב. 🛽

. לא

האם אינך בטוח אם אתה משתמש במודם חיוג במחשב? אם תענה "כן" לאחת מהשאלות הבאות, אתה משתמש במודם חיוג במחשב:

- האם אתה משגר ומקבל פקסים ישירות מתוכנות מחשב, באמצעות התקשרות חיוג? 🕚
  - האם אתה שולח ומקבל הודעות דוא"ל במחשב שלך באמצעות התקשרות חיוג?
    - האם אתה ניגש לאינטרנט מהמחשב באמצעות התקשרות חיוג?

אנא המשך לענות על השאלות.

- .6. האם יש ברשותך משיבון העונה לשיחות קוליות באותו מספר טלפון שבו תשתמש עבור שיחות פקס ב-All-in-One של HP?
  - 🛽 כן, יש לי משיבון.
    - .לא ם

אנא המשך לענות על השאלות.

- .7 האם אתה מנוי על שירות תא קולי באמצעות חברת הטלפון באותו מספר טלפון שבו תשתמש עבור שיחות פקס ב-All-in-One של PIP
  - כן, יש לי שירות דואר קולי. 🛽
    - .לא ם

אחרי שתסיים לענות על השאלות, המשך לסעיף הבא כדי לבחור את מקרה הגדרת הפקס שלך.

#### בחר את מקרה הגדרת הפקס שלך

לאחר שהשבת על כל השאלות בנוגע לציוד ולשירותים שחולקים את קו הטלפון עם ה-All-in-One של HP, אתה מוכן לבחירת ההגדרה הטובה ביותר עבור הבית או המשרד שלך.

בעמודה הראשונה של הטבלה הבאה, בחר את שילוב הציוד והשירותים הקיים במשרד או בבית. לאחר מכן, בחר את סוג ההתקנה המתאימה בעמודה השנייה או השלישית, בהתבסס על סוג מערכת הטלפוניה שלך. בסעיפים הבאים תמצא הוראות שלב-אחר-שלב עבור כל אפשרות. אם השבת על כל השאלות בסעיף הקודם ואין ברשותך את הציוד או השירותים המתוארים, בחר "ללא" בעמודה הראשונה של הטבלה.

All-in-One אם הגדרת הבית או המשרד שלך אינה מתוארת בחלק זה, התקן את ה-All-in-One של HP כפי שהיית מתקין טלפון אנלוגי רגיל. ודא כי הנך משתמש בחוט הטלפון המצורף לאריזה, כדי לחבר קצה אחד לשקע הטלפון בקיר ואת הקצה האחר ליציאה המצויינת 1-LINE, בגב ה-All-in-One של All-in-One.

| התקנת פקס מומלצת עבור<br>מערכות טלפון מסוג סריאלי.                 | התקנת פקס מומלצת עבור<br>מערכות טלפון מסוג פרללי.                               | ציוד/שירותים אחרים המתחלקים<br>בקו הפקס                                          |
|--------------------------------------------------------------------|---------------------------------------------------------------------------------|----------------------------------------------------------------------------------|
| <u>מקרה א': קו פקס נפרד (לא</u><br><u>מתקבלות שיחות קוליות)</u>    | <u>מקרה א': קו פקס נפרד (לא</u><br><u>מתקבלות שיחות קוליות)</u>                 | (ללא) None (ללא)<br>(ענית "לא" לכל השאלות).                                      |
| <u>מקרה ב': התקנת ה-All-in-One</u><br>של HP באמצעות <u>DSL</u>     | <u>מקרה ב': התקנת ה-All-in-One</u><br>של HP באמצעות <u>DSL</u>                  | שירות DSL<br>(ענית "כן" לשאלה 1 בלבד).                                           |
| מקרה ג': התקנת ה-All-in-One<br>של HP עם מערכת טלפון PBX<br>קו ISDN | מקרה ג': התקנת ה-All-in-One<br>של HP עם מערכת טלפון PBX<br>קו ISDN              | וSDN או PBX מערכת<br>(ענית "כן" לשאלה 2 בלבד).                                   |
| מקרה ד': פקס עם שירות צלצול<br>מובחן באותו קו טלפון<br>            | <u>מקרה ד': פקס עם שירות צלצול</u><br>מובחן באותו קו טלפון                      | שירות צלצול מובחן<br>(ענית "כן" לשאלה 3 בלבד).                                   |
| <u>מקרה ה': קו קול/פקס משותף</u><br>                               | <u>מקרה ה': קו קול/פקס משותף</u>                                                | שיחות קוליות<br>(ענית "כן" לשאלה 4 בלבד).                                        |
| אפשרות ו': קו קול/פקס משותף עם<br><u>תא קולי</u>                   | <u>אפשרות ו': קו קול/פקס משותף עם</u><br><u>תא קולי</u>                         | שיחות קוליות ודואר קולי<br>(ענית "כן" לשאלות 4 ו- 7 בלבד).                       |
| לא רלוונטי                                                         | <u>אפשרות ז': קו פקס משותף עם</u><br>מודם חיוג במחשב (ללא קבלת<br>שיחות קוליות) | מודם חיוג במחשב<br>(ענית "כן" לשאלה 5 בלבד).                                     |
| לא רלוונטי                                                         | <u>אפשרות ח': קו קול/פקס משותף</u><br>עם מודם חיוג במחשב                        | שיחות קוליות ומודם חיוג במחשב<br>(ענית "כן" לשאלות 4 ו- 5 בלבד).                 |
| לא רלוונטי                                                         | <u>אפשרות ט': קו קול/פקס משותף</u><br>עם משיבון                                 | שיחות קוליות ומשיבון<br>(ענית "כן" לשאלות 4 ו- 6 בלבד).                          |
| לא רלוונטי                                                         | <u>מקרה י': קו קול/פקס משותף עם</u><br>מודם חיוג במחשב ומשיבון                  | שיחות קוליות, מודם חיוג במחשב<br>ומשיבון<br>עייים-"בי" לאיילים 1 - 2 - 2         |
|                                                                    |                                                                                 | (ענית "כן" לשאלות 4, 5 ו- 6<br>בלבד).                                            |
| לא רלוונטי                                                         | <u>אפשרות י"</u>                                                                | שיחות קוליות, מודם חיוג במחשב<br>ושירות תא קולי<br>גיניגר "כו" לשועלית 4 –5 ו -7 |
|                                                                    |                                                                                 | (ענית כן <i>י</i> שא <i>ו</i> ת 4, כו <i>י י</i><br>בלבד).                       |

לפרטי הגדרת פקס נוספים, במדינות/אזורים ספציפיים, עיין באתר האינטרנט להגדרת תצורת פקס הרשום להלן.

| אוסטריה         | www.hp.com/at/faxconfig        |
|-----------------|--------------------------------|
| גרמניה          | <u>www.hp.com/de/faxconfig</u> |
| שוויץ (צרפתית)  | www.hp.com/ch/fr/faxconfig     |
| שוויץ (גרמנית)  | www.hp.com/ch/de/faxconfig     |
| בריטניה         | <u>www.hp.com/uk/faxconfig</u> |
| ספרד            | <u>www.hp.es/faxconfig</u>     |
| הולנד           | www.hp.nl/faxconfig            |
| בלגיה (צרפת)    | www.hp.be/fr/faxconfig         |
| בלגיה (הולנדית) | <u>www.hp.be/nl/faxconfig</u>  |
| פורטוגל         | <u>www.hp.pt/faxconfig</u>     |
| שוודיה          | <u>www.hp.se/faxconfig</u>     |
| פינלנד          | <u>www.hp.fi/faxconfig</u>     |
| דנמרק           | <u>www.hp.dk/faxconfig</u>     |
| נורווגיה        | www.hp.no/faxconfig            |
| אירלנד          | www.hp.com/ie/faxconfig        |
| צרפת            | www.hp.com/fr/faxconfig        |
| איטליה          | www.hp.com/it/faxconfig        |

### מקרה א': קו פקס נפרד (לא מתקבלות שיחות קוליות)

אם ברשותך קו פקס נפרד שבו לא מתקבלות שיחות קוליות ואין לך ציוד אחר המחובר לקו טלפון זה, התקן את ה-All-in-One של HP כמתואר בסעיף זה.

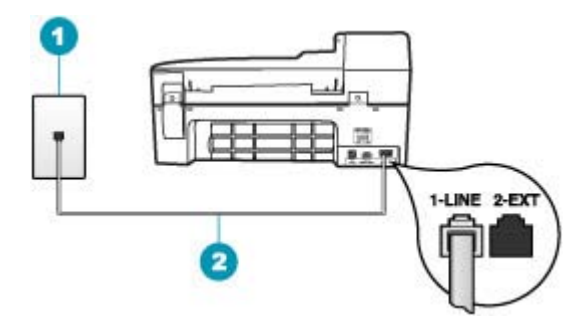

#### איור 4-1 מאחור HP איור 4-1 מאחור 4-1

- 1 שקע הטלפון בקיר
- 2 השתמש בחוט הטלפון, המסופק באריזה עם ה-All-in-One של HP, לצורך חיבור ליציאת "LINE-1

#### להגדרת ה-All-in-One של HP עם קו פקס נפרד

- אם לאף, חבר קצה אחד לשקע הטלפון בקיר ולאחר All-in-One של HP, חבר קצה אחד לשקע הטלפון בקיר ולאחר All-in-One. מכן, חבר את הקצה השני ליציאה המסומנת 1-LINE בגב ה-All-in-One של HP.
  - הערה אם אינך משתמש בחוט הטלפון שסופק כדי לחבר בין שקע הטלפון בקיר לבין ה-All-in-One של HP, ייתכן שלא תצליח להשתמש בפקס בהצלחה. חוט טלפון מיוחד זה שונה מחוטי הטלפון שאולי כבר יש לך בבית או במשרד.
    - .2. הפעל את ההגדרה Auto Answer (מענה אוטומטי).
    - (מספר צלצולים למענה) לערך ההגדרה Rings to Answer (מספר צלצולים למענה) לערך ההגדרה הנמוך ביותר (שני צלצולים).
      - . בצע בדיקת פקס.

כשהטלפון יצלצל, יענה ה-All-in-One של HP באופן אוטומטי לאחר מספר הצלצולים שבחרת בהגדרה Rings to Answer (מספר צלצולים למענה). לאחר מכן יופקו צלילי קבלת פקס למכשיר הפקס המשגר ותחל קבלת הפקס.

#### מקרה ב': התקנת ה-All-in-One של HP באמצעות

אם ברשותך שירות DSL (קו מנוי דיגיטלי) באמצעות חברת הטלפונים, השתמש בהוראות שבחלק זה כדי לחבר מסנן DSL בין שקע הקיר של הטלפון לבין ה-All-in-One של HP. מסנן זה מסיר את האות הדיגיטלי שעלול לשבש את התקשורת של ה-All-in-One של HP, כך שה-All-in-One של HP יוכל לקיים תקשורת כהלכה באמצעות קו הטלפון. (במדינה/אזור שלך, DSL עשוי להיקרא ADSL).

הערה אם ברשותך קו DSL ולא חיברת מסנן DSL, לא תצליח לשגר ולקבל פקסים באמצעות [∄ ה-All-in-One של HP.

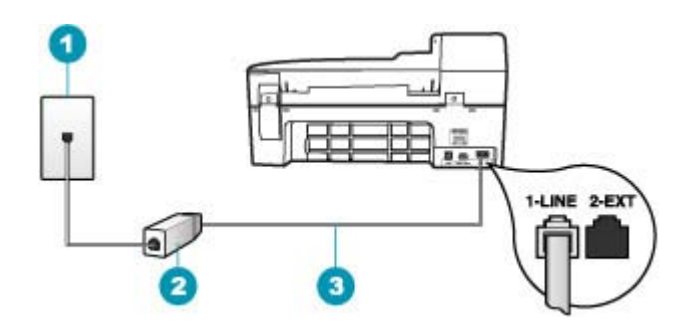

#### איור 4-2 מראה ה-All-in-One של HP

- 1 שקע הטלפון בקיר
- 2 מסנן וכבל DSL שסופקו בידי ספק ה-DSL שלך
- 3 השתמש בחוט הטלפון, המסופק באריזה עם ה-All-in-One של HP, לצורך חיבור ליציאת "LINE-1, לצורך חיבור ליציאת "BP ל

#### להגדרת ה-All-in-One של HP באמצעות

- . השג מסנן DSL מספק ה-DSL שלך.
- השתמש בחוט הטלפון המצורף ל-All-in-One של HP, חבר קצה אחד לשקע הטלפון בקיר ולאחר
   מלן, חבר את הקצה השני ליציאה המסומנת 1-LINE בגב ה-All-in-One של HP.

הערה אם אינך משתמש בחוט הטלפון שסופק כדי לחבר בין שקע הטלפון בקיר לבין ה-All-in-One של HP, ייתכן שלא תצליח להשתמש בפקס בהצלחה. חוט טלפון מיוחד זה שונה מחוטי הטלפון שאולי כבר יש לך בבית או במשרד.

.. חבר את חוט מסנן ה-DSL לשקע הטלפון בקיר.

, הערה אם לקו טלפון זה מחוברים פריטי ציוד או שירותים נוספים, כגון שירות צלצול מובחן 🛱 הערה אם לקו עיון בסעיף המתאים תחת סעיף זה לקבלת הנחיות הגדרה נוספות.

.4 בצע בדיקת פקס.

#### מקרה ג': התקנת ה-All-in-One של HP עם מערכת טלפון PBX או קו

אם אתה משתמש במערכת טלפון PBX או במתאם ממיר/מסוף ISDN, הקפד לבצע את הפעולות הבאות:

- אל HP או All-in-One אם אתה משתמש ב-BBX או במתאם ממיר/מסוף ISDN, חבר את ה-PBX של HP אל היציאה המיועדת לשימוש עם פקס וטלפון. כמו כן, ודא שמתאם המסוף הוגדר במידת האפשר על-פי סוג המתג הנכון עבור המדינה/אזור שלך.
- עבור ציוד טלפון ספציפי. שערכות ISDN מסוימות מאפשרות לך להגדיר את היציאות עבור ציוד טלפון ספציפי. כך למשל, ייתכן שהוקצתה יציאה אחת לטלפון ופקס מסוג 3 Group ויציאה אחרת למגוון מטרות. אם תמשיך להיתקל בבעיות בעת חיבור ליציאת פקס/טלפון של ממיר ה-ISDN, נסה להשתמש ביציאה המיועדת למגוון מטרות (ייתכן שהיציאה מסומנת כ- "multi-combi" או סימון דומה).
  - אם אתה משתמש במערכת טלפון PBX, הגדר את צליל השיחה הממתינה למצב "off" (כבוי).
- ערכות PBX דיגיטליות רבות כוללות צליל שיחה ממתינה שכברירת מחדל מוגדר מערכות מחדל מוגדר מערכות מחדל מוגדר למצב "on" (מופעל). צליל שיחה ממתינה זה יפריע לכל שידור פקס ולא תצליח לשגר או לקבל פקסים ב-All-in-One של HP. עיין בתיעוד של מערכת ה-PBX שברשותך לקבלת הוראות בנוגע לביטול צליל השיחה הממתינה.
  - אם אתה משתמש במערכת טלפון PBX, חייג את המספר של קו חיצוני לפני שתחייג את מספר הפקס.
- ודא שאתה משתמש בחוט הטלפון המצורף כדי להתחבר משקע הטלפון שבקיר ל-All-in-One של HP. אם אינך משתמש בחוט טלפון זה, ייתכן שלא תוכל לשגר ולקבל פקסים כהלכה. חוט טלפון מיוחד זה שונה מחוטי הטלפון שאולי כבר יש לך בבית או במשרד. אם חוט הטלפון המצורף קצר מדי, באפשרותך לרכוש מצמד בחנות האלקטרוניקה הקרובה אליך, לצורך הארכת החוט.

#### מקרה ד': פקס עם שירות צלצול מובחן באותו קו טלפון

אם אתה מנוי באמצעות חברת הטלפונים לשירות צלצול מובחן שמאפשר קיום של מספרי טלפון מרובים בקו טלפון אחד, כל אחד עם דפוס צלצול שונה, חבר את ה-All-in-One של HP כמתואר בסעיף זה.

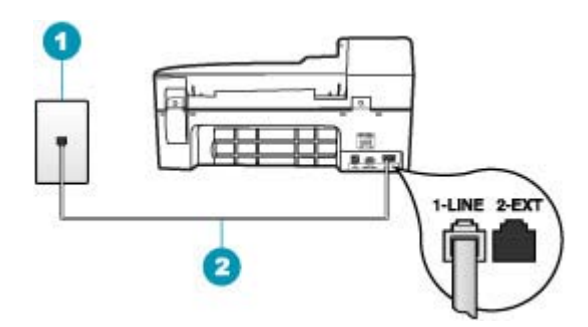

#### איור 4-3 מאחור HP איור 4-3 מאחור 4-3 איור 4-3 מאחור

- 1 שקע הטלפון בקיר
- 2 השתמש בחוט הטלפון, המסופק באריזה עם ה-All-in-One של HP, לצורך חיבור ליציאת "LINE-1, לצורך חיבור ליציאת "

#### להתקנת ה-All-in-One של HP שברשותך עם שירות צלצול מובחן

- ר השתמש בחוט הטלפון המצורף ל-All-in-One של HP, חבר קצה אחד לשקע הטלפון בקיר ולאחר All-in-One מען חבר את הקצה השני ליציאה המסומנת 1-LINE בגב ה-All-in-One של HP.
  - הערה אם אינך משתמש בחוט הטלפון שסופק כדי לחבר בין שקע הטלפון בקיר לבין ה-All-in-One של HP, ייתכן שלא תצליח להשתמש בפקס בהצלחה. חוט טלפון מיוחד זה שונה מחוטי הטלפון שאולי כבר יש לך בבית או במשרד.
    - . הפעל את ההגדרה Auto Answer (מענה אוטומטי).
- אים לדפוס שחברת הטלפון הקצתה **(צלצול מובחן)** כך שתתאים לדפוס שחברת הטלפון הקצתה doer אין אין הקצתה למספר הפקס שלך.
  - של HP שוגדר לענות לכל דפוסי הצלצולים. אם לא All-in-One של HP מוגדר לענות לכל דפוסי הצלצולים. אם לא תגדיר את Distinctive Ring (צלצול מובחן) כך שיתאים לדפוס הצלצול המוקצה עבור מספר הפקס, ייתכן שה-All-in-One של HP יענה הן לשיחות קוליות והן לשיחות פקס, או שלא יענה כלל.
    - (אספר צלצולים למענה) לערך ההגדרה Rings to Answer (מספר צלצולים למענה) לערך ההגדרה הנמוך ביותר (שני צלצולים).
      - .5 בצע בדיקת פקס.

ה-All-in-One של HP יענה באופן אוטומטי לשיחות נכנסות בעלות דפוס הצלצול שבחרת (הגדרת Distinctive Ring (צלצול מובחן)), לאחר מספר הצלצולים שבחרת (הגדרת Rings to Answer (מספר צלצולים למענה)). לאחר מכן יופקו צלילי קבלת פקס למכשיר הפקס המשגר ותחל קבלת הפקס.

#### מקרה ה': קו קול/פקס משותף

אם אתה מקבל הן שיחות קוליות והן שיחות פקס באותו מספר טלפון, ואין ציוד משרדי אחר שמחובר לקו טלפון זה, חבר את ה-All-in-One של HP כמתואר בסעיף זה.

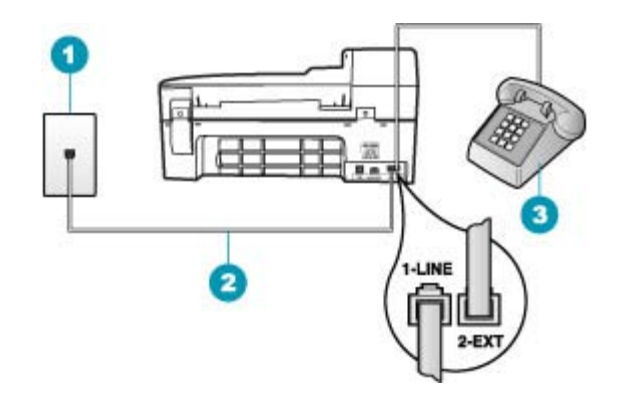

#### איור 4-4 מראה ה-All-in-One של HP

- 1 שקע טלפון בקיר
- 2 השתמש בחוט הטלפון הכלול באריזה עם ה-All-in-One של HP לצורך חיבור ליציאה "LINE-1
  - (אופציונלי) 3

#### להגדרת ה-All-in-One של HP להגדרת ה-All-in-One

- אל HP, חבר קצה אחד לשקע הטלפון בקיר ולאחר All-in-One. השתמש בחוט הטלפון בקיר ולאחר All-in-One. השתמש בחוט הטלפו אל HP. מכן, חבר את הקצה השני ליציאה המסומנת 1-LINE בגב ה-All-in-One של HP.
  - הערה אם אינך משתמש בחוט הטלפון שסופק כדי לחבר בין שקע הטלפון בקיר לבין ה-All-in-One של HP, ייתכן שלא תצליח להשתמש בפקס בהצלחה. חוט טלפון מיוחד זה שונה מחוטי הטלפון שאולי כבר יש לך בבית או במשרד.
- עתה, עליך לההחליט אם ברצונך שה- All-in-One של HP יענה לשיחות טלפון באופן אוטומטי או PP ידני:
- אם תגדיר את ה-All-in-One של HP לענות לשיחות באופן אוטומטי, ההתקן יענה לכל השיחות הנכנסות ויקבל פקסים. במקרה כזה, ה-All-in-One של HP לא יבחין בין שיחות פקס לשיחות קוליות. אם אתה חושב שהשיחה הנה שיחה קולית, יהיה עליך לענות לשיחה לפני שהיא תיענה ב-All-in-One של HP. להגדרת ה-All-in-One של HP למענה לשיחות באופן אוטומטי, הפעל את הגדרת ה-Auto Answer (מענה אוטומטי).
  - אם תגדיר את ה-All-in-One של HP לענות לפקסים באופן ידני, עליך להיות זמין לענות HP לבענות לפקסים. להגדרת בעצמך לשיחות פקס נכנסות, אחרת ה-All-in-One של HP לא יוכל לקבל פקסים. להגדרת ה-Auto Answer (מענה ה-De מענה אוטומטי).

- עתה, עליך לההחליט אם ברצונך שה- All-in-One של HP יענה לשיחות טלפון באופן אוטומטי או 3. ידני:
- אם תגדיר את ה-All-in-One של HP לענות לשיחות באופן אוטומטי, ההתקן יענה לכל השיחות הנכנסות ויקבל פקסים. במקרה כזה, לא תתאפשר הבחנה בין שיחות קוליות ופקסים ב-All-in-One של HP; אם אתה חושב שהשיחה היא שיחה קולית, עליך לענות לשיחה לפני שה-All-in-One של HP עונה לשיחה. להגדרת ה-All-in-One של HP למענה לשיחות באופן אוטומטי, הפעל את הגדרת Auto Answer (מענה אוטומטי). לקבלת מידע נוסף, ראה הגדרת מצב המענה.
- אם תגדיר את ה-All-in-One של HP לענות לפקסים באופן ידני, עליך להיות זמין לענות בעצמך לשיחות פקס נכנסות, אחרת ה-All-in-One של HP לא יוכל לקבל פקסים. כדי להגדיר את ה-All-in-One של HP של HP כך שיענה לשיחות באופן ידני, כבה את ההגדרה Auto (מענה אוטומטי). לקבלת מידע נוסף, ראה הגדרת מצב המענה.
  - . בצע בדיקת פקס.
  - . חבר את הטלפון לשקע הטלפון בקיר. 5
  - .6 בצע אחת מהפעולות הבאות, בהתאם למערכת הטלפון שברשותך:
  - 2-EXT אם יש ברשותך מערכת טלפון מקבילית, הסר את התקע הלבן מהיציאה שמסומנת All-in-One בחלק האחורי של ה-All-in-One ולאחר מכן חבר את הטלפון ליציאה זו.
- All-in-One אם ברשותך מערכת טלפון טורית, ייתכן שתחבר את הטלפון ישירות מעל לכבל ה-All-in-One
   של HP שמצורף לו חיבור לקיר.

אם תרים את הטלפון לפני שה-All-in-One של HP יענה ותשמע צלילי פקס ממכשיר פקס משגר, יהיה עליך לענות לשיחת הפקס באופן ידני.

#### אפשרות ו': קו קול/פקס משותף עם תא קולי

אם אתה מקבל הן שיחות קוליות והן שיחות פקס באותו מספר טלפון, ובנוסף, אתה מנוי לשירות תא קולי דרך חברת הטלפונים, התקן את ה-All-in-One של HP, כמתואר בסעיף זה.

הערה לא תוכל לקבל פקסים באופן אוטומטי אם יש לך שירות תא קולי באותו מספר טלפון המשמש אותך לקבלת שיחות פקס. יהיה עליך לקבל פקסים באופן ידני: פירוש הדבר שאתה חייב המשמש אותך לקבלת שיחות פקס. יהיה עליך לקבל פקסים באופן ידני: פירוש הדבר שאתה חייב להיות זמין כדי לענות בעצמך לשיחות פקס נכנסות. אם במקום זאת ברצונך לקבל פקסים אוטומטית, פנה לחברת הטלפונים כדי להירשם לשירות צלצול מובחן, או כיצד להתקין קו טלפון גוסומטית, פנה לחברת הטלפונים כדי להירשם לשירות צלצול מובחן. או כיצד להתקין קו טלפון אוטומטית, פנה לחברת הטלפונים כדי להירשם לשירות צלצול מובחן, או כיצד להתקין קו טלפון נפרד לפקס.

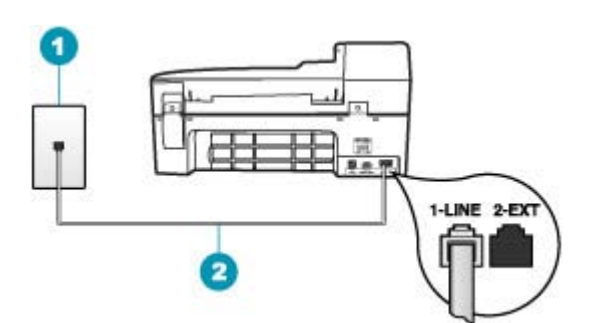

#### איור 4-5 מראה ה-All-in-One של HP

- 1 שקע הטלפון בקיר
- 2 השתמש בחוט הטלפון, המסופק באריזה עם ה-All-in-One של HP, לצורך חיבור ליציאת "LINE-1, לצורך חיבור ליציאת "

#### להגדרת ה-All-in-One של HP

- אל HP, חבר קצה אחד לשקע הטלפון בקיר ולאחר HP. השתמש בחוט הטלפון המצורף ל-All-in-One של HP, חבר קצה אחד לשקע. אל HP אל HI-in-One מכן, חבר את הקצה השני ליציאה המסומנת 1-LINE בגב ה-All-in-One של
  - הערה אם אינך משתמש בחוט הטלפון שסופק כדי לחבר בין שקע הטלפון בקיר לבין ה-All-in-One של HP, ייתכן שלא תצליח להשתמש בפקס בהצלחה. חוט טלפון מיוחד זה שונה מחוטי הטלפון שאולי כבר יש לך בבית או במשרד.
    - . כבה את הגדרת Auto Answer (מענה אוטומטי).
      - . בצע בדיקת פקס.

עליך להיות זמין כדי לענות באופן אישי לשיחות פקס נכנסות, אחרת, לא יוכל ה-All-in-One של HP לקבל פקסים.

#### אפשרות ז': קו פקס משותף עם מודם חיוג במחשב (ללא קבלת שיחות קוליות)

אם ברשותך קו פקס נפרד שבו לא מתקבלות שיחות קוליות ובנוסף ברשותך מודם חיוג במחשב המחובר לקו זה, הגדר את ה-All-in-One של HP כמתואר בסעיף זה.

מכיוון שמודם החיוג במחשב חולק את קו טלפון עם ה-All-in-One של HP, לא תוכל להשתמש במודם וב-All-in-One של HP בו-זמנית. לדוגמה, לא תוכל להשתמש ב-All-in-One של HP לשיגור פקסים, אם תשתמש במודם החיוג לשליחת דואר אלקטרוני או לגישה לאינטרנט.

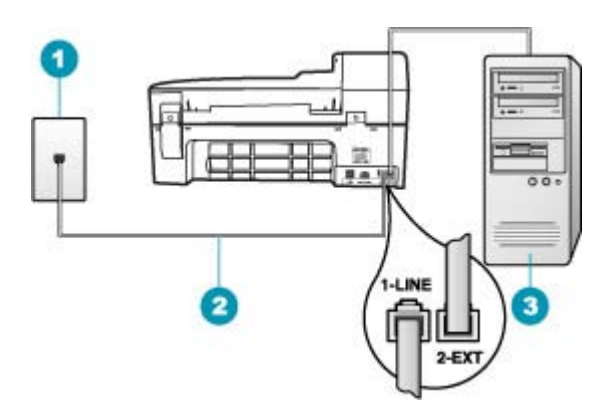

#### איור 4-6 מראה ה-All-in-One של HP

- 1 שקע הטלפון בקיר
- 2 השתמש בחוט הטלפון, המסופק באריזה עם ה-All-in-One של HP, לצורך חיבור ליציאת "LINE-1, לצורך חיבור ליציאת "
  - 3 מחשב עם מודם

#### להגדרת ה-All-in-One של HP להגדרת ה-

- . הסר את התקע הלבן מהיציאה שמסומנת ב-2-EXT בגב ה-All-in-One של HP.
- 2. אתר את חוט הטלפון שמתחבר מגב המחשב (מודם החיוג של המחשב) אל שקע הטלפון בקיר. All-in-One נתק את החוט משקע הטלפון בקיר וחבר אותו ליציאה שמסומנת ב-2-EXT בגב ה-All-in-One של HP.

- הערה אם אינך משתמש בחוט הטלפון שסופק כדי לחבר בין שקע הטלפון בקיר לבין 🛱 הערה אם אינך משתמש בחוט הטלפון מיוחד זה ה-All-in-One של HP, ייתכן שלא תצליח להשתמש בפקס בהצלחה. חוט טלפון מיוחד זה שונה מחוטי הטלפון שאולי כבר יש לך בבית או במשרד.
  - **4**. אם תוכנת המודם שלך מוגדרת לקבלה אוטומטית של פקסים במחשב, כבה הגדרה זו.

, הערה אם לא תכבה את ההגדרה של קבלת פקסים באופן אוטומטי בתוכנת המודם HP ה-All-in-One של HP לא יוכל לקבל פקסים.

- . הפעל את ההגדרה Auto Answer (מענה אוטומטי). 5.
- 6. (אופציונלי) שנה את ההגדרה Rings to Answer (מספר צלצולים למענה) לערך ההגדרה הנמוך ביותר (שני צלצולים).
  - . בצע בדיקת פקס.

כשהטלפון יצלצל, יענה ה-All-in-One של HP באופן אוטומטי לאחר מספר הצלצולים שבחרת בהגדרה **Rings to Answer (מספר צלצולים למענה)**. לאחר מכן יופקו צלילי קבלת פקס למכשיר הפקס המשגר ותחל קבלת הפקס.

#### אפשרות ח': קו קול/פקס משותף עם מודם חיוג במחשב

אם אתה מקבל שיחות קוליות ושיחות פקס באותו מספר טלפון, ובנוסף יש לך מודם חיוג במחשב המחובר לקו זה, הגדר את ה-All-in-One של HP כמתואר בסעיף זה.

מכיוון שמודם החיוג במחשב חולק את קו הטלפון עם ה-All-in-One של HP, לא תוכל להשתמש במודם וב-All-in-One של HP בו-זמנית. לדוגמה, לא תוכל להשתמש ב-All-in-One של HP לשיגור פקסים, אם תשתמש במודם החיוג לשליחת דואר אלקטרוני או לגישה לאינטרנט.

יש שתי דרכים שונות להגדרת ה-All-in-One של HP עם המחשב שלך, בהתבסס על מספר יציאות הטלפון במחשב. לפני שתתחיל, בדוק אם למחשב יש יציאת טלפון אחת או שתיים.

אם למחשב יש יציאת טלפון אחת בלבד, עליך לרכוש מפצל מקבילי (הנקרא גם מצמד), כמתואר
 להלן. (למפצל מקבילי יש יציאת RJ-11 אחת בחזית ושתי יציאות RJ-11 מאחור. אל תשתמש
 במפצל טלפון דו-קווי, מפצל טורי או מפצל מקבילי שיש לו שתי יציאות RJ-11 בחזית ותקע בגב.)

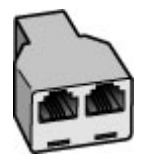

איור 4-7 דוגמה למפצל מקבילי

אל HP אם למחשב יש שתי יציאות טלפון, הגדר את ה-All-in-One של HP כמתואר להלן.

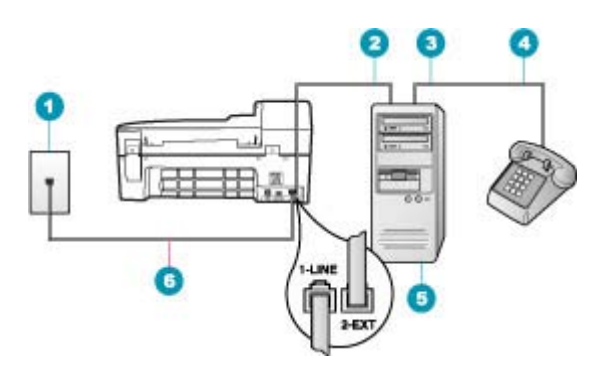

#### איור 4-8 מראה ה-All-in-One של HP

- 1 שקע הטלפון בקיר
- 2 כניסת טלפון "IN" (קלט) במחשב שלך
- פלט) "OUT" אין טלפון 3 יציאת טלפון (פלט) במחשב שלך
  - 4 טלפון
  - 5 מחשב עם מודם
- 6 השתמש בחוט הטלפון, המסופק באריזה עם ה-All-in-One של HP, לצורך חיבור ליציאת "LINE-1, לצורך חיבור ליציאת "BI-in-One

#### להגדרת ה-All-in-One של HP באותו קו טלפון המוקצה למחשב בעל שתי יציאות טלפון

- הסר את התקע הלבן מהיציאה שמסומנת ב-2-EXT בגב ה-All-in-One של HP.
- 2. אתר את חוט הטלפון שמתחבר מגב המחשב (מודם החיוג של המחשב) אל שקע הטלפון בקיר. מנתק את החוט משקע הטלפון בקיר וחבר אותו ליציאה שמסומנת ב-EXT בגב ה-All-in-One של HP. של HP.
  - .. חבר את הטלפון ליציאה "OUT" בחלקו האחורי של מודם החיוג במחשב.
- 4. השתמש בחוט הטלפון המצורף ל-All-in-One של HP, חבר קצה אחד לשקע הטלפון בקיר ולאחר של HP של All-in-One מכן, חבר את הקצה השני ליציאה המסומנת 1-LINE בגב ה-All-in-One של

הערה אם אינך משתמש בחוט הטלפון שסופק כדי לחבר בין שקע הטלפון בקיר לבין raid הערה אם אינך משתמש בחוט העלפון מיוחד זה ה-All-in-One של HP, ייתכן שלא תצליח להשתמש בפקס בהצלחה. חוט טלפון מיוחד זה שונה מחוטי הטלפון שאולי כבר יש לך בבית או במשרד.

- אם תוכנת המודם שלך מוגדרת לקבלה אוטומטית של פקסים במחשב, כבה הגדרה זו.
- הערה אם לא תכבה את ההגדרה של קבלת פקסים באופן אוטומטי בתוכנת המודם, 🖄 ה-All-in-One של HP לא יוכל לקבל פקסים.
- אי HP אל All-in-One אי ברצונך שה- או אין איטומטי או HP איענה לשיחות טלפון באופן אוטומטי או br . ידני:
- אם תגדיר את ה-All-in-One של HP לענות לשיחות באופן אוטומטי, ההתקן יענה לכל השיחות הנכנסות ויקבל פקסים. במקרה כזה, ה-All-in-One של HP לא יבחין בין שיחות פקס לשיחות הנכנסות ויקבל פקסים. במקרה כזה, ה-All-in-One של HP לא יבחין בין שיחות פקס לשיחות קוליות. אם אתה חושב שהשיחה הנה שיחה קולית, יהיה עליך לענות לשיחה לפני שהיא תיענה ב-All-in-One של All למענה לשיחות באופן שהיא תיענה ב-All-in-One של All מענה לשיחות באופן אוטומטי, הפעיענה ב-All מות מוסים. אוסומים שי היה עליך לענות לשיחה לפני שיחות קוליות. אם אתה חושב שהשיחה הנה שיחה קולית, יהיה עליך לענות לשיחה לפני שהיא תיענה ב-All מענה לשיחות באופן All-in-One מענה אוסומטים. אוטומטי, הפעל את הגדרת ה-Auto מענה אוטומטים.
  - אם תגדיר את ה-All-in-One של HP לענות לפקסים באופן ידני, עליך להיות זמין לענות EAll-in-One בעצמך לשיחות פקס נכנסות, אחרת ה-All-in-One של HP לא יוכל לקבל פקסים. להגדרת ה-Auto Answer (מענה ה-One) אוטומטי).
    - . בצע בדיקת פקס.

אם תרים את הטלפון לפני שהתקן ה-All-in-One של HP יענה ותשמע צלילי פקס ממכשיר פקס משגר, יהיה עליך לענות לשיחת הפקס באופן ידני.

# אפשרות ט': קו קול/פקס משותף עם משיבון

אם אתה מקבל הן שיחות קוליות והן שיחות פקס באותו מספר טלפון, ובנוסף, ברשותך משיבון העונה לשיחות קוליות בקו טלפון זה, הגדר את ה-All-in-One של HP, כמתואר בסעיף זה.

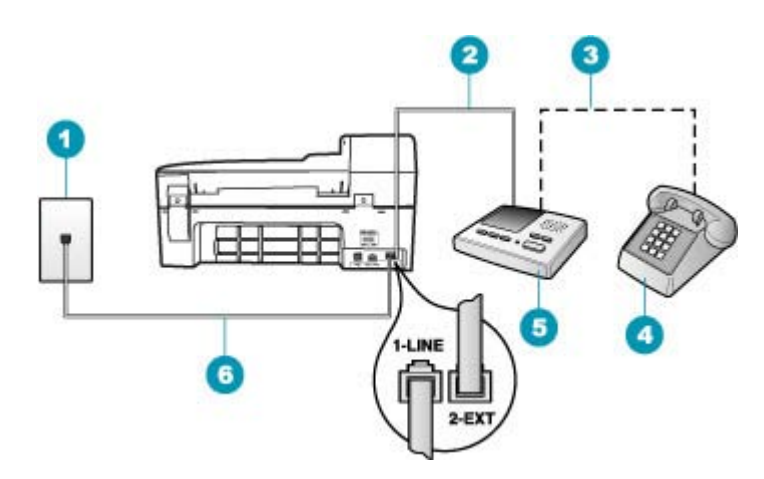

#### איור 4-9 מראה ה-All-in-One של HP

- 1 שקע הטלפון בקיר
- 2 כניסת ה- "IN" (קלט) במשיבון שלך
- פלט) במשיבון שלך OUT" (פלט) במשיבון שלך
  - (אופציונאלי) 4
    - 5 משיבון
- 6 השתמש בחוט הטלפון, המסופק באריזה עם ה-All-in-One של HP, לצורך חיבור ליציאת "LINE-1, לצורך חיבור ליציאת "B

## להגדרת ה-All-in-One של HP עם קו קול/פקס משותף, עם משיבון

- 1. הסר את התקע הלבן מהיציאה שמסומנת ב-2-EXT בגב ה-All-in-One של HP.
- 2. נתק את המשיבון משקע הטלפון בקיר וחבר אותו ליציאה המסומנת 2-EXT בחלק האחורי של ה-All-in-One של HP

אל HP אל HI-in-One הערה אם לא תחבר את המשיבון ישירות ל-All-in-One של HP אל לי פקס ממכשיר פקס Bll-in-One של HP משגר עלולים להיות מוקלטים במשיבון ויתכן שלא תצליח לקבל פקסים ב-All-in-One של

- אל HP, חבר קצה אחד לשקע הטלפון בקיר ולאחר HP. השתמש בחוט הטלפון בקיר ולאחר All-in-One. השתמש בחוט הטלפון בקיר ולאחר מכן, חבר את הקצה השני ליציאה המסומנת 1-LINE בגב ה-All-in-One של HP.
  - הערה אם אינך משתמש בחוט הטלפון שסופק כדי לחבר בין שקע הטלפון בקיר לבין ה-All-in-One של HP, ייתכן שלא תצליח להשתמש בפקס בהצלחה. חוט טלפון מיוחד זה שונה מחוטי הטלפון שאולי כבר יש לך בבית או במשרד.
  - 4. (אופציונלי) אם למשיבון אין טלפון מובנה, ייתכן שלמען הנוחות תעדיף לחבר טלפון ליציאה "פלט" בחלקו האחורי של המשיבון.

הערה אם המשיבון שברשותך אינו מאפשר חיבור טלפון חיצוני, באפשרותך לרכוש מפצל 躇 הערה אם המשיבון שברשותך לרכוש מפצל מקבילי (הנקרא גם מצמד) ולהשתמש בו לצורך חיבור המשיבון והטלפון ל-All-in-One של HP. באפשרותך להשתמש בחוטי טלפון רגילים לצורך ביצוע חיבורים אלו.

- . הפעל את ההגדרה Auto Answer (מענה אוטומטי).
- .6 הגדר את המשיבון למענה לאחר מספר קטן של צלצולים.
- 7. שנה את ההגדרה Rings to Answer (מספר צלצולים למענה) ב-HP של HP למספר הצלצולים משתנה בהתאם למדינה/ הצלצולים המרבי הנתמך על-ידי ההתקן. (המספר המרבי של צלצולים משתנה בהתאם למדינה/ אזור.)
  - . בצע בדיקת פקס.

כשהטלפון יצלצל, המשיבון יענה לאחר מספר הצלצולים שבחרת ולאחר מכן ישמיע את הודעת הפתיחה שהקלטת. ה-All-in-One של HP ינטר את השיחות באותה העת, ו"יקשיב" אם לא נשמעים צלילי פקס. אם מזוהים צלילי פקס נכנס, ה-All-in-One של HP יפיק צלילי קבלת פקס ויקבל את הפקס; אם אין צלילי פקס, ה-All-in-One של HP יפסיק לנטר את הקו והמשיבון יוכל להקליט הודעה קולית.

## מקרה י': קו קול/פקס משותף עם מודם חיוג במחשב ומשיבון

אם אתה מקבל שיחות קוליות ושיחות פקס באותו מספר טלפון, ובנוסף יש ברשותך מודם חיוג במחשב ומשיבון המחוברים לקו זה, הגדר את ה-All-in-One של HP כמתואר בסעיף זה.

מכיוון שמודם החיוג במחשב חולק את קו הטלפון עם ה-All-in-One של HP, לא תוכל להשתמש במודם וב-All-in-One של HP בו-זמנית. לדוגמה, לא תוכל להשתמש ב-All-in-One של HP לשיגור פקסים, אם אתה משתמש במודם החיוג במחשב לשליחת דואר אלקטרוני או לגישה לאינטרנט. אם למחשב יש יציאת טלפון אחת בלבד, עליך לרכוש מפצל מקבילי (הנקרא גם מצמד), כמתואר
 להלן. (למפצל מקבילי יש יציאת RJ-11 אחת בחזית ושתי יציאות RJ-11 מאחור. אל תשתמש
 במפצל טלפון דו-קווי, מפצל טורי או מפצל מקבילי שיש לו שתי יציאות RJ-11 בחזית ותקע בגב.)

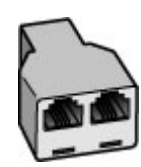

#### איור 4-10 דוגמה למפצל מקבילי

אל HP אם למחשב יש שתי יציאות טלפון, הגדר את ה-All-in-One של HP כמתואר להלן.

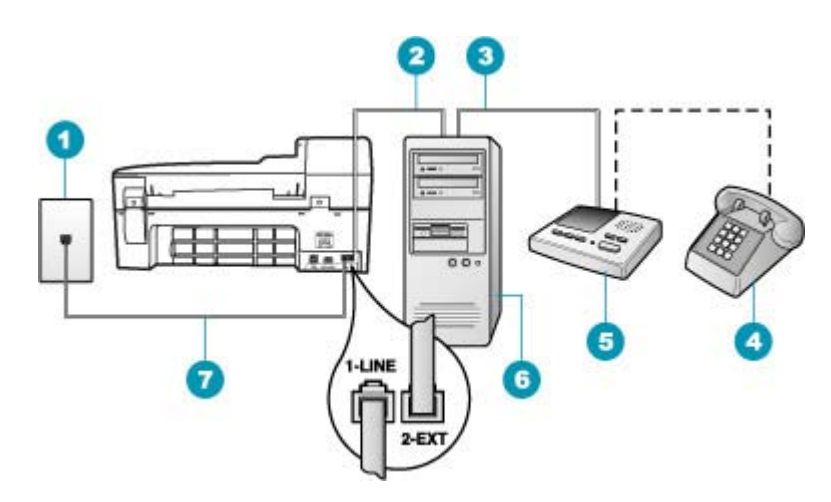

#### איור 4-11 מאחור HP איור 4II-in-One איור 4-11

- 1 שקע טלפון בקיר
- 2 יציאת טלפון "IN" (קלט) במחשב
- פלט) "OUT" אין טלפון 3 יציאת טלפון (פלט) אין 3
  - (אופציונלי) 4
    - 5 משיבון
  - 6 מחשב עם מודם

#### להגדרת ה-All-in-One של HP באותו קו טלפון המוקצה למחשב בעל שתי יציאות טלפון

- . הסר את התקע הלבן מהיציאה שמסומנת ב-2-EXT בגב ה-All-in-One של HP.
- אתר את חוט הטלפון שמתחבר מגב המחשב (מודם החיוג של המחשב) אל שקע הטלפון בקיר.
   All-in-One נתק את החוט משקע הטלפון בקיר וחבר אותו ליציאה שמסומנת ב-2-EXT בגב ה-All של HP של HP.

פלט) בחלק האחורי של מודם OUT" (פלט) בחלק האחורי של מודם . המחשב.

כך מתאפשר חיבור ישיר בין ה-All-in-One של HP והמשיבון, למרות שמודם המחשב מחובר קודם.

הערה אם לא תחבר את המשיבון באופן זה, צלילי פקס ממכשיר פקס משגר עלולים להיות 🗒 מוקלטים במשיבון וייתכן שלא תצליח לקבל פקסים ב-AII-in-One של HP.

הערה אם אינך משתמש בחוט הטלפון שסופק כדי לחבר בין שקע הטלפון בקיר לבין ה-All-in-One של HP, ייתכן שלא תצליח להשתמש בפקס בהצלחה. חוט טלפון מיוחד זה שונה מחוטי הטלפון שאולי כבר יש לך בבית או במשרד.

- 5. (אופציונלי) אם למשיבון אין טלפון מובנה, ייתכן שלמען הנוחות תעדיף לחבר טלפון ליציאה "OUT" (פלט) בחלקו האחורי של המשיבון.
- הערה אם המשיבון שברשותך אינו מאפשר חיבור טלפון חיצוני, באפשרותך לרכוש מפצל 🛱 הערה אם המשיבון שברשותך אינו מאפשר חיבור המשיבון והטלפון ל-All-in-One של מקבילי (הנקרא גם מצמד) ולהשתמש בו לצורך חיבור המשיבון חיבורים אלו. HP. באפשרותך להשתמש בחוטי טלפון רגילים לצורך ביצוע חיבורים אלו.
  - אם תוכנת המודם שלך מוגדרת לקבלה אוטומטית של פקסים במחשב, כבה הגדרה זו.
  - ה-ארה אם לא תכבה את ההגדרה של קבלת פקסים באופן אוטומטי בתוכנת המודם, Brin-One של HP של All-in-One.
    - . הפעל את ההגדרה Auto Answer (מענה אוטומטי).
    - . הגדר את המשיבון כך שיענה לאחר מספר מועט של צלצולים.
- 9. שנה את ההגדרה Rings to Answer (מספר צלצולים למענה) ב-All-in-One של HP למספר הצלצולים משתנה בהתאם למדינה/ הצלצולים המרבי הנתמך על-ידי ההתקן. (המספר המרבי של צלצולים משתנה בהתאם למדינה/ אזור.)
  - **10.** בצע בדיקת פקס.

כשהטלפון יצלצל, המשיבון יענה לאחר מספר הצלצולים שבחרת ולאחר מכן ישמיע את הודעת הפתיחה שהקלטת. ה-All-in-One של HP ינטר את השיחות באותה העת, ו"יקשיב" אם לא נשמעים צלילי פקס. אם מזוהים צלילי פקס נכנס, ה-All-in-One של HP יפיק צלילי קבלת פקס ויקבל את הפקס; אם אין צלילי פקס, ה-All-in-One של HP יפסיק לנטר את הקו והמשיבון יוכל להקליט הודעה קולית.

## אפשרות י"א: קו קול/פקס משותף עם מודם חיוג במחשב ותא קולי

אם אתה מקבל הן שיחות קוליות והן שיחות פקס באותו מספר טלפון, משתמש במודם חיוג במחשב באותו קו טלפון, ובנוסף, אתה מנוי לשירות תא קולי דרך חברת הטלפונים, חבר את ה-All-in-One של HP כמתואר בחלק זה.

הערה לא תוכל לקבל פקסים באופן אוטומטי אם יש לך שירות תא קולי באותו מספר טלפון המשמש אותך לקבל פקסים באופן ייהי עליך לקבל פקסים באופן ידני: פירוש הדבר שאתה חייב המשמש אותך לקבלת שיחות פקס. יהיה עליך לקבל פקסים באופן ידני: פירוש הדבר שאתה חייב להיות זמין כדי לענות בעצמך לשיחות פקס נכנסות. אם במקום זאת ברצונך לקבל פקסים אוטומטית, פנה לחברת הטלפונים כדי להירשם לשירות צלצול מובחן, או כיצד להתקין קו טלפון אוטומטית, פנה לחברת הטלפונים כדי להירשם לשירות צלצול מובחן. או כיצד להתקין קו טלפון אוטומטית, פנה לחברת הטלפונים כדי להירשם לשירות צלצול מובחן, או כיצד להתקין קו טלפון נפרד לפקס.

פרק 4

מכיון שמודם החיוג במחשב חולק את קו הטלפון עם ה-All-in-One של HP, לא תוכל להשתמש במודם וב-All-in-One של HP בו-זמנית. לדוגמה, לא תוכל להשתמש ב-All-in-One של HP לשיגור פקסים, אם תשתמש במודם החיוג לשליחת דואר אלקטרוני או לגישה לאינטרנט.

ישנן שתי דרכים שונות להגדרת ה-All-in-One של HP עם המחשב שלך, בהתבסס על מספר יציאות השנן שתי דרכים שונות להגדרת ה-All-in-One של אחת או שתיים.

אם למחשב יש יציאת טלפון אחת בלבד, עליך לרכוש מפצל מקבילי (הנקרא גם מצמד), כמתואר
 להלן. (למפצל מקבילי יש יציאת RJ-11 אחת בחזית ושתי יציאות RJ-11 מאחור. אל תשתמש
 במפצל טלפון דו-קווי, מפצל טורי או מפצל מקבילי שיש לו שתי יציאות RJ-11 בחזית ותקע בגב.)

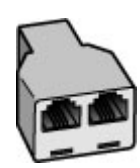

איור 4-12 דוגמה למפצל מקבילי

אל HP אם למחשב יש שתי יציאות טלפון, הגדר את ה-All-in-One של HP כמתואר להלן.

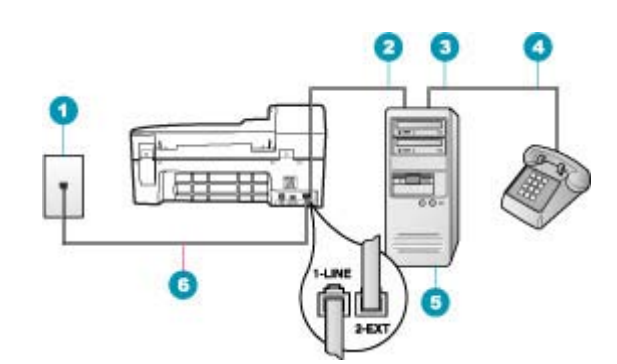

# איור 4-13 מראה ה-All-in-One של HP

- 1 שקע הטלפון בקיר
- 2 כניסת טלפון "IN" (קלט) במחשב שלך
- פלט) "OUT" איז טלפון "3 יציאת טלפון "0UT" איז איז טלפון
  - 4 טלפון
  - 5 מחשב עם מודם
- 16 השתמש בחוט הטלפון, המסופק באריזה עם ה-All-in-One של HP, לצורך חיבור ליציאת "LINE-1, לצורך חיבור ליציאת "B

## להגדרת ה-All-in-One של HP באותו קו טלפון המוקצה למחשב בעל שתי יציאות טלפון

- . הסר את התקע הלבן מהיציאה שמסומנת ב-2-EXT בגב ה-All-in-One של HP.
- 2. אתר את חוט הטלפון שמתחבר מגב המחשב (מודם החיוג של המחשב) אל שקע הטלפון בקיר. All-in-One נתק את החוט משקע הטלפון בקיר וחבר אותו ליציאה שמסומנת ב-2-EXT בגב ה-All-in-One של HP.
  - . חבר את הטלפון ליציאה "פלט" בחלקו האחורי של מודם החיוג במחשב.

- 4. השתמש בחוט הטלפון המצורף ל-All-in-One של HP, חבר קצה אחד לשקע הטלפון בקיר ולאחר מכן, חבר את הקצה השני ליציאה המסומנת 1-LINE בגב ה-All-in-One של HP.
  - הערה אם אינך משתמש בחוט הטלפון שסופק כדי לחבר בין שקע הטלפון בקיר לבין ה-All-in-One, ייתכן שלא תצליח להשתמש בפקס בהצלחה. חוט טלפון מיוחד זה שונה מחוטי הטלפון שאולי כבר יש לך בבית או במשרד.
    - .5 אם תוכנת המודם שלך מוגדרת לקבלה אוטומטית של פקסים במחשב, כבה הגדרה זו.
    - , הערה אם לא תכבה את ההגדרה של קבלת פקסים באופן אוטומטי בתוכנת המודם HP ה-All-in-One של HP לא יוכל לקבל פקסים.
      - . כבה את הגדרת Auto Answer (מענה אוטומטי).
        - . בצע בדיקת פקס.

עליך להיות זמין כדי לענות באופן אישי לשיחות פקס נכנסות, אחרת, לא יוכל ה-All-in-One של HP לקבל פקסים.

# שינוי הגדרות ב-All-in-One של HP לצורך קבלת פקסים

כדי לקבל פקסים כהלכה, ייתכן שתצטרך לשנות חלק מההגדרות ב-All-in-One של HP. אם אינך בטוח באילו הגדרות לבחור לאפשרות פקס מסוימת, עיין בהנחיות הגדרת הפקס המפורטות המופיעות בתיעוד המודפס.

סעיף זה כולל את הנושאים הבאים:

- <u>בחירה במצב המענה המומלץ עבור מערך ההגדרות שלך</u>
  - <u>הגדרת מצב המענה</u>
  - <u>הגדרת מספר צלצולים לפני המענה</u>
  - שינוי דפוס צלצול המענה לצלצול מובחן

## בחירה במצב המענה המומלץ עבור מערך ההגדרות שלך

עיין בטבלה שלהלן כדי לקבוע כיצד עליך לענות לשיחות פקס נכנסות בהתאם להגדרת הבית או המשרד שלך. מהעמודה הראשונה של הטבלה, בחר את סוג הציוד והשירותים שישימים עבור הגדרות המשרד שלך. לאחר מכן, חפש את ההגדרה המתאימה בעמודה השנייה. העמודה השלישית מתארת כיצד ה-AII-in-One של HP יענה לשיחות נכנסות.

אחרי שקבעת את מצב המענה המתאים למערך הביתי או המשרדי שלך, עיין ב- <u>הגדרת מצב המענה</u> למידע נוסף.

| תיאור                                                                                                    | Auto הגדרת<br>Answer (מענה<br>אוטומטי) מומלצת | ציוד/שירותים החולקים את קו הפקס<br>שלך                                                                         |
|----------------------------------------------------------------------------------------------------|-----------------------------------------------|----------------------------------------------------------------------------------------------------|
| ה-All-in-One של HP עונה באופן אוטומטי לכל השיחות<br>הנכנסות באמצעות ההגדרה <b>Rings to Answer (מספר<br/>צלצולים למענה)</b> .                                                                                                    | (מופעל) On                                    | ללא.<br>(יש ברשותך קו טלפון נפרד לקבלת<br>שיחות פקס בלבד.)                                                     |
| ה-All-in-One של HP לא יענה לשיחות באופן אוטומטי. עליך<br>ללחוץ על Start Fax Black (התחל פקס בשחור) או על Start<br>התחל פקס בצבע) כדי לקבל פקס.<br>ייתכן שתרצה להשתמש בהגדרה זו אם מרבית השיחות בקו<br>טלפון זה הן שיחות קוליות ולעיתים רחוקות אתה מקבל<br>סבסים | (כבוי) Off                                    | קו משותף לפקס ולשיחות קוליות וללא<br>משיבון.<br>(יש ברשותך קו טלפון משותף לקבלת<br>שיחות קוליות ושיחות פקסים.) |

<mark>פרק 4</mark> המשר

|                                                                                                    |                                               | 10                                                |
|----------------------------------------------------------------------------------------------------|-----------------------------------------------|---------------------------------------------------|
| תיאור                                                                                                    | Auto הגדרת<br>Answer (מענה<br>אוטומטי) מומלצת | ציוד/שירותים החולקים את קו הפקס<br>שלך            |
| ה-All-in-One של HP לא יענה לשיחות באופן אוטומטי. עלין<br>ללחוץ על S <b>tart Fax Black (התחל פקס בשחור)</b> או על tart)<br>(התחל פקס בצבע) כדי לקבל פקס.                                                                                                    | (כבוי) Off                                    | שירות תא קולי המסופק על-ידי חברת<br>הטלפונים שלך. |
| ה-HP של HP לא יענה לשיחות באופן אוטומטי.<br>במקום זאת, ה-HP של HP ינטר את הקו כאשר<br>השיחה תיענה על-ידי אדם או המשיבון. אם ה-All-in-One ש<br>יזהה צלילי פקס בקו, ה-All-in-One של HP יקבל את<br>הפקס. אם המשיבון עונה לשיחה קולית, המשיבון יקליט את<br>ההודעה הנכנסת. | (מופעל) On                                    | משיבון וקו משותף לפקס ולשיחות<br>קוליות.          |
| בנוסף להגדרה <b>Auto Answer (מענה אוטומטי)</b> , הגדר את<br>מספר הצלצולים למענה ב-All-in-One של HP למספר רב<br>יותר של צלצולים מזה של המשיבון. רצוי שהמשיבון יענה<br>לשיחה לפני ה-All-in-One של HP.                                                                   |                                               |                                                   |
| ה-All-in-One של HP עונה לכל השיחות הנכנסות באופן<br>אוטומטי. ודא שדפוס הצלצול שחברת הטלפונים הגדירה עבוו<br>קו הפקס שלך תואם להגדרה Distinctive Ring (צלצול<br>מובחן) ב-All-in-One של HP.                                                                             | (מופעל) On                                    | שירות צלצול מובחן.                                |

#### נושאים קשורים

- הגדרת מספר צלצולים לפני המענה
  - קבלת פקס באופן ידני
- שינוי דפוס צלצול המענה לצלצול מובחן

#### הגדרת מצב המענה

מצב המענה קובע אם ה-All-in-One של HP עונה לשיחות נכנסות או לא.

- הפעל את ההגדרה Auto Answer (מענה אוטומטי) אם ברצונך שה-All-in-One של HP יענה
   לפקסים באופן אוטומטי. ה-All-in-One של HP יענה לכל השיחות והפקסים הנכנסים.
- בטל את ההגדרה Auto Answer (מענה אוטומטי) אם ברצונך לקבל פקסים באופן ידני. עליך להיות זמין לענות באופן אישי לשיחת הפקס המתקבלת, או שה-All-in-One של HP לא יקבל פקסים.

#### להגדרת מצב המענה

- . לחץ על Setup (הגדרות).
- לחץ על 4 ולאחר מכן לחץ על 2.
   פעולה זו בוחרת ב-Basic Fax Setup (הגדרת פקס בסיסית) ולאחר מכן בוחרת ב-Rings to מספר צלצולים למענה).
- די לשנות את **או או על וווי או על ווויי המקשים, או לחץ על ווויי ווויי או על וווייי**. 3. הזן את מספר הצלצולים. מספר הצלצולים.
  - .4 לחץ על OK (אישור) לקבלת ההגדרה.

#### נושאים קשורים

- <u>קבלת פקס באופן ידני</u>
- בחירה במצב המענה המומלץ עבור מערך ההגדרות שלך •

#### הגדרת מספר צלצולים לפני המענה

אם תפעיל את ההגדרה **Auto Answer (מענה אוטומטי)**, באפשרותך לציין את מספר הצלצולים שלאחריו יענה ה-All-in-One של HP שיחה הנכנסת באופן אוטומטי.

ההגדרה **Rings to Answer (מספר צלצולים למענה)** חשובה אם יש משיבון על אותו קו טלפון שאליו מחובר ה-All-in-One של HP, מפני שברצונך שהמשיבון יענה לשיחה לפני ה-All-in-One של HP. על מספר הצלצולים למענה של ה-All-in-One של HP להיות גדול ממספר הצלצולים למענה של המשיבון.

לדוגמה, הגדר את המשיבון למספר צלצולים נמוך ואת ה-All-in-One של HP לענות לאחר מספר הצלצולים המרבי. (מספר הצלצולים המרבי משתנה בהתאם למדינה/אזור.) במצב זה, המשיבון יענה לשיחה וה-All-in-One של HP ינטר את הקו. אם ה-All-in-One של HP מאתר צלילי פקס, ה-All-in-One של HP יקבל את הפקס. אם השיחה היא שיחה קולית, המשיבון יקליט את ההודעה הנכנסת.

## כדי להגדיר את מספר הצלצולים לפני מענה מלוח הבקרה

- . לחץ על Setup (הגדרות).
- 2. Press 4, and then press 3. פעולה זו בוחרת ב-Basic Fax Setup (הגדרת פקס בסיסית) ולאחר מכן בוחרת ב-Rings to פעולה זו בוחרת ב-Basic Fax Setup (הגדרת פקס בסיסית) אחר מכן בוחרת ב-Answer
- - .4 לחץ על OK (אישור) לקבלת ההגדרה.

#### נושאים קשורים

<u>הגדרת מצב המענה</u>

#### שינוי דפוס צלצול המענה לצלצול מובחן

חברות טלפונים רבות מציעות מאפיין של צלצול מובחן המאפשר קיום של כמה מספרי טלפון על אותו הקו. כאשר אתה נרשם כמנוי לשירות זה, לכל מספר יהיה דפוס צלצול שונה. באפשרותך להגדיר את ה-All-in-One של HP לענות לשיחות נכנסות בעלות דפוס צלצול ספציפי.

אם תחבר את ה-All-in-One של HP לקו בעל צלצול מובחן, בקש מחברת הטלפונים להקצות דפוס צלצול אחד לשיחות קוליות ודפוס שונה לשיחות פקס. HP ממליצה שתבקש צלצול כפול או משולש עבור מספרי פקס. כאשר ה-All-in-One של HP מזהה את דפוס הצלצול שצוין, הוא עונה לשיחה ומקבל את הפקס.

אם אין לך שירות צלצול מובחן, השתמש בברירת המחדל של דפוס הצלצול, כלומר All Rings (כל הצלצולים).

#### לשינוי דפוס צלצול מובחן מלוח הבקרה

- . ודא שה-All-in-One של HP מוגדר לענות לשיחות פקס באופן אוטומטי.
  - .2. לחץ על Setup (הגדרות).
- .3 לחץ על 5 ולאחר מכן לחץ על 1. פעולה זו בוחרת ב-Advanced Fax Setup (הגדרת פקס מתקדמת) ולאחר מכן בוחרת ב-Distinctive Ring (צלצול מובחן).
- 4. לחץ על ➡ כדי לבחור אפשרות ולאחר מכן לחץ על OK (אישור).5. לחץ על ➡ כדי לבחור אפשרות ולאחר מכן לחץ על OK כאשר הטלפון מצלצל בדפוס הצלצול שהוקצה לקו הטלפון של הפקס, ה-All-in-One של HP עונה על השיחה ומקבל את הפקס.

# <u>הגדרת מצב המענה</u>

## בדיקת הגדרת הפקס שברשותך

באפשרותך לבדוק את הגדרת הפקס כדי לראות את מצב ה-All-in-One של HP ולוודא שהוא מוגדר כהלכה עבור העברה של פקסים. בצע בדיקה זו לאחר שהשלמת את הגדרת את ה-All-in-One של HP לשיגור ולקבלה של פקסים. הבדיקה מבצעת את הפעולות הבאות:

- בדיקת חומרת הפקס
- HP וידוא שסוג חוט הטלפון הנכון מחובר ל-All-in-One של
  - בדיקה שחוט הטלפון מחובר ליציאה המתאימה 🔹
    - בדיקת צליל חיוג 🔹
    - בדיקת קו טלפון פעיל •
    - בדיקת מצב חיבור קו הטלפון 🔸

ה-All-in-One של HP מדפיס דוח עם תוצאות הבדיקה. אם הבדיקה נכשלה, סקור את הדוח כדי למצוא מידע אודות אופן פתרון הבעיה, ולאחר מכן בצע שוב את הבדיקה.

# כדי לבדוק את הגדרת הפקס שלך מתוך לוח הבקרה

- אל HP של All-in-One של HP לשיגור וקבלה של פקסים בהתאם להוראות ההתקנה המתאימות All-in-One. לבית או למשרד שלך.
  - **2.** הכנס את מחסניות ההדפסה וטען נייר בגודל מלא למגש ההזנה לפני תחילת הבדיקה.
    - . לחץ על Setup (הגדרות).
  - 4. לחץ על 6, ולאחר מכן לחץ שוב על 6. פעולה זו בוחרת בתפריט Tools (כלים) ולאחר מכן בוחרת ב-Run Fax Test (בצע בדיקת פקס).

ה-All-in-One של HP של All יציג את סטטוס הבדיקה על-גבי התצוגה וידפיס דוח.

- .5 סקור את הדוח.
- אם הבדיקה עוברת בהצלחה ועדיין אתה נתקל בבעיות במהלך שיגור ו/או קבלה של פקסים, בדוק את הגדרות הפקס הרשומות בדוח כדי לוודא שההגדרות נכונות. הגדרת פקס ריקה או שגויה יכולה לגרום לבעיות בקבלה ו/או שיגור של פקסים.
  - אם הבדיקה נכשלת, סקור את הדוח למידע נוסף כיצד לתקן בעיות כלשהן שנתגלו.
    - 6. לאחר שאספת את את דוח הפקס מה-All-in-One של HP, לחץ על OK (אישור). במידת הצורך, פתור בעיות כלשהן שנתגלו ובצע שוב את הבדיקה.

## הגדרת כותרת הפקס

כותרת הפקס מדפיסה את שמך ואת מספר הפקס שלך בחלקו העליון של כל פקס שמשוגר. HP ממליצה להגדיר את כותרת הפקס באמצעות התוכנה שהתקנת עם ה-All-in-One של HP. באפשרותך להגדיר את כותרת הפקס גם מלוח הבקרה, כמתואר להלן.

. בחלק מהמדינות/אזורים, פרטי כותרת הפקס נדרשים על-פי חוק 🗒

להגדרת ברירת מחדל לכותרת פקס מלוח הבקרה

- . לחץ על Setup (הגדרות).
- לחץ על 4 ולאחר מכן לחץ על 1.
   פעולה זו בוחרת ב-Basic Fax Setup (הגדרת פקס בסיסית) ולאחר מכן בוחרת ב-Fax (פעולה זו בוחרת ב-Hax) ולאחר מכן בוחרת ב-Hax
  - .. הזן את השם הפרטי או את שם החברה שלך, ולאחר מכן לחץ על OK (אישור).
- . הזן את מספר הפקס שלך באמצעות לוח המקשים המספרי, ולאחר מכן לחץ על OK (אישור).

#### נושאים קשורים

<u>טקסט וסמלים</u>

#### הגדרת חיוג מהיר

באפשרותך להקצות ערכי חיוג מהיר עבור מספרי פקס הנמצאים בשימוש תדיר. באופן זה, באפשרותך לחייג למספרים אלה במהירות באמצעות לוח הבקרה.

סעיף זה כולל את הנושאים הבאים:

- הגדרת ערכי חיוג מהיר נפרדים
- הגדרת ערכי חיוג מהיר קבוצתיים
  - <u>מחיקת ערכי חיוג מהיר</u>
- הדפסת רשימת ערכי החיוג המהיר

#### הגדרת ערכי חיוג מהיר נפרדים

באפשרותך ליצור ערכי חיוג מהיר עבור מספרי פקס הנמצאים בשימוש תכוף. במקרה הצורך, באפשרותך גם לערוך את השם או את מספר הפקס בערך חיוג מהיר שכבר קיים.

עצה באפשרותך לכלול ערכי חיוג מהיר יחידים בערך חיוג מהיר קבוצתי. פעולה זו מאפשרת לך לשגר פקס לקבוצת אנשים בעת ובעונה אחת. (המספר המרבי המותר של ערכי חיוג מהיר נפרדים בערך חיוג מהיר קבוצתי משתנה בהתאם לדגם.)

#### סעיף זה כולל את הנושאים הבאים:

- <u>יצירת ערכי חיוג מהיר נפרדים</u>
- עדכון ערכי חיוג מהיר נפרדים י

#### יצירת ערכי חיוג מהיר נפרדים

ניתן ליצור ערכי חיוג מהיר מלוח הבקרה או מהמחשב, באמצעות התוכנה שהתקנת עם ה-All-in-One של HP.

#### ליצירת ערכי חיוג מהיר מלוח הבקרה

- . לחץ על Setup (הגדרות).
- לחץ על 3 ולאחר מכן לחץ על 1.
   פעולה זו בוחרת ב-Speed Dial Setup (הגדרת חיוג מהיר) ולאחר מכן בוחרת ב-Individual
   ספולה זו בוחרת ב-Speed Dial (חיוג מהיר יחיד).

ערך החיוג המהיר הראשון שאינו מוקצה מופיע על-גבי התצוגה.

- או (אישור) כדי לבחור את ערך החיוג המהיר המוצג. כמו כן, באפשרותך ללחוץ על או OK אישור) כדי לבחור ערך היק, ולאחר מכן ללחוץ על **אישור**). על **∢** כדי לבחור ערך ריק, ולאחר מכן ללחוץ על **א** 
  - .4. הקלד את מספר הפקס שיש להקצות לערך זה ולאחר מכן לחץ על OK (אישור).

.. לחץ על **1** אם ברצונך להגדיר מספר נוסף, או לחץ על **2** אם סיימת ליצור ערכי חיוג מהיר.

#### נושאים קשורים

<u>טקסט וסמלים</u>

## עדכון ערכי חיוג מהיר נפרדים

באפשרותך לערוך את השם או את מספר הפקס בערך חיוג מהיר מלוח הבקרה או מהמחשב, באמצעות התוכנה שהתקנת עם ה-All-in-One של HP.

# לעדכון ערך חיוג מהיר מלוח הבקרה

- . לחץ על Setup (הגדרות).
- לחץ על 3 ולאחר מכן לחץ על 1.
   פעולה זו בוחרת ב-Speed Dial Setup (הגדרת חיוג מהיר) ולאחר מכן בוחרת ב-Individual
   ספעולה זו בוחרת ב-Speed Dial (חיוג מהיר יחיד).
- אישור) כדי לבחור (אישור) או על או על אין כדי לגלול בין ערכי החיוג המהיר, ולאחר מכן לחץ על **או (אישור)** כדי לבחור 3. בערך המתאים.
  - . כאשר מופיע מספר הפקס הנוכחי, לחץ על 🖛 כדי למחוק אותו.
  - . הזן את מספר הפקס החדש ולאחר מכן לחץ על OK (אישור). 5.
- (חיוג Redial/Pause על מנת להוסיף השהייה במספר הפקס שאתה מכניס, לחץ על אוסיף השהייה במספר הפקס (-) (חיוג חוזר/השהיה), עד שיופיע מקף (-) (חוזר/השהיה), או לחץ כמה פעמים על הלחצן Symbols (\*) (סמלים), עד שיופיע מקף (-) על גבי התצוגה.
  - . הזן את השם החדש ולאחר מכן לחץ על OK (אישור).
  - . לחץ על **1** כדי לעדכן ערך חיוג מהיר נוסף, או לחץ על **2** לסיום.

## נושאים קשורים

<u>טקסט וסמלים</u>

# הגדרת ערכי חיוג מהיר קבוצתיים

באפשרותך לאחד לקבוצות ערכי חיוג מהיר נפרדים שהגדרת, כך שיהיה באפשרותך לשגר את אותו המסמך למספר נמענים בו-זמנית. (המספר המרבי המותר של ערכי חיוג מהיר נפרדים בערך חיוג מהיר קבוצתי משתנה בהתאם לדגם.)

הערה על המספרים שאתה כולל בערך החיוג המהיר הקבוצתי להיות מוגדרים כערכי חיוג מהיר 🛱 יחידים ב-HP של HP.

# ליצירת ערכי חיוג מהיר קבוצתיים מלוח הבקרה

- . לחץ על Setup (הגדרות).
- לחץ על 3 ולאחר מכן לחץ על 2.
   פעולה זו בוחרת ב-Speed Dial Setup (הגדרת חיוג מהיר) לאחר מכן בוחרת ב-Group Speed
   חיוג מהיר קבוצתי).

ערך החיוג המהיר הראשון שאינו מוקצה מופיע על-גבי התצוגה.

או כמו כן, באפשרותך ללחוץ על **™ או OK אישור)** סדי לבחור את ערך החיוג המהיר המוצג. כמו כן, באפשרותך ללחוץ על או 3. על **י**ן כדי לבחור ערך ריק, ולאחר מכן ללחוץ על **OK (אישור)**.

- 4. לחץ על ₩ או על ₩ כדי לגלול בין ערכי החיוג המהיר היחידים שהוגדרו ולאחר מכן לחץ על OK (אישור) כדי לבחור בערך המתאים.
  - . לחץ על 1 כדי להוסיף ערך חיוג מהיר נוסף, או לחץ על 2 אם סיימת.
    - הזן את שם הקבוצה לחיוג מהיר ולאחר מכן לחץ על OK (אישור).
  - . לחץ **1** כדי להוסיף עוד ערך חיוג מהיר אינדבידואלי, או לחץ **2** אם סיימת.

#### נושאים קשורים

- <u>הגדרת ערכי חיוג מהיר נפרדים</u>
  - <u>טקסט וסמלים</u>

#### מחיקת ערכי חיוג מהיר

ניתן למחוק ערך חיוג מהיר נפרד או קבוצתי. בעת מחיקת ערכי חיוג מהיר, הבא בחשבון את העובדות הבאות:

- מחיקת ערך חיוג מהיר נפרד מוחקת את הערך גם מכל הקבוצות שאליהן קישרת אותו.
- מחיקת ערך חיוג מהיר קבוצתי אינה מוחקת את ערכי החיוג המהיר הנפרדים המשוייכים אליו. באפשרותך עדיין להשתמש בערכי החיוג המהיר הנפרדים לשיגור פקסים.

#### למחיקת ערכי חיוג מהיר מלוח הבקרה

- . לחץ על Setup (הגדרות).
- לחץ 3 ואז לחץ שוב 3.
   פעולה זו בוחרת ב-Speed Dial Setup (הגדרת חיוג מהיר) ולאחר מכן בוחרת ב-Delete Speed
   מחיקת ערכי חיוג מהיר).
  - .3 לחץ על ◄ או על ◄ עד להופעת ערך החיוג המהיר שברצונך למחוק ולאחר מכן לחץ על OK (אישור) כדי למחוק אותו.

#### הדפסת רשימת ערכי החיוג המהיר

באפשרותך להדפיס רשימה של ערכי החיוג המהיר המתוכנתים ב-All-in-One של HP.

#### להדפסת רשימת ערכי החיוג המהיר

- . לחץ על Setup (הגדרות).
- לחץ על 3 ולאחר מכן לחץ על 4.
   פעולה זו בוחרת ב-Speed Dial Setup (הגדרת חיוג מהיר) ולאחר מכן בוחרת ב-Print Speed
   Dial List (הדפסת רשימת ערכי חיוג מהיר).
- רשימת Speed Dial List- עצה כמו כן, באפשרותך להדפיס רשימה זו גם על ידי בחירה ב-Speed Dial List (רשימת ערכי חיוג מהיר) מהתפריט Print Report (הדפסת דוח). לחץ על Setup (הגדרות), לחץ על 2 ולאחר מכן לחץ על 2.

# כיצד ניתן לבצע 5

סעיף זה כולל קישורים למשימות נפוצות, כגון שיתוף והדפסת צילומים ומיטוב עבודות ההדפסה.

- <u>כיצד ניתן להדפיס צילומים ללא שוליים על נייר בגודל 15 x 10 ס"מ (4 x 6 אינץ')?</u>
  - <u>כיצד ניתן להשיג את איכות ההדפסה המיטבית?</u>
    - <u>כיצד ניתן לבדוק את הפקס שברשותי?</u>
      - <u>כיצד ניתן לשגר פקסים באופן ידני</u>
      - <u>כיצד ניתן לקבל פקסים באופן ידני?</u> •
      - כיצד ניתן להדפיס דוח אישור פקס?

# טעינת מסמכי מקור וטעינת נייר **6**

באפשרותך לטעון סוגים וגדלים רבים ושונים של נייר ב-All-in-One של HP, לרבות נייר בגודל Letter או AP, נייר צילום, שקפים ומעטפות.

סעיף זה כולל את הנושאים הבאים:

- <u>טעינת מסמכי המקור</u>
- בחירת חומרי הדפסה
  - <u>טעינת נייר</u> •
  - <u>מניעת חסימות נייר</u>

# טעינת מסמכי המקור

באפשרותך לטעון במזין המסמכים האוטומטי או על גבי משטח הזכוכית, מסמך מקור לשם העתקה, העברה בפקס או סריקה. מסמכי מקור שהוטענו לתוך מזין המסמכים האוטומטי, יוזנו אוטומטית לתוך ה-All-in-One של HP.

סעיף זה כולל את הנושאים הבאים:

- טעינת מסמך מקור לתוך מזין המסמכים האוטומטי 🔹
  - <u>טעינת מסמך המקור למשטח הזכוכית</u>

#### טעינת מסמך מקור לתוך מזין המסמכים האוטומטי

באפשרותך להעתיק, לסרוק או להעביר בפקס עמוד יחיד או מספר עמודים בגדלים A4 ,Letter (עד 35 עמודים של נייר רגיל) או מסמך בגודל Legal (עד 20 גיליונות של נייר רגיל) באמצעות הנחתם במגש מזין המסמכים.

- . התראה אל תטען צילומים לתוך מזין המסמכים האוטומטי; הדבר עלול להזיק לצילומים שלך. riangle
- **התאמה לעמוד)**, אינם פועלים Fit to Page הערה מאפיינים מסוימים, כגון מאפיין ההעתקה (התאמה לטעוד), אינם פועלים כאשר מסמכי מקור נטענים במזין המסמכים האוטומטי. עליך לטעון את מסמכי המקור על משטח הזכוכית.

#### כדי לטעון מסמך מקור במגש מזין המסמכים

- 1. טען את מסמך המקור למגש מזין המסמכים, כאשר הצד המודפס פונה כלפי מעלה. החלק את הנייר למזין המסמכים האוטומטי עד שיישמע צפצוף או עד שתופיע בתצוגה הודעה המציינת שה-All-in-One של HP שיה את הדפים שטענת.
- עצה לסיוע נוסף בנושא טעינת מסמכי מקור לתוך מזין המסמכים האוטומטי, עיין בתרשים 🄆 החרוט במגש הזנת המסמכים.

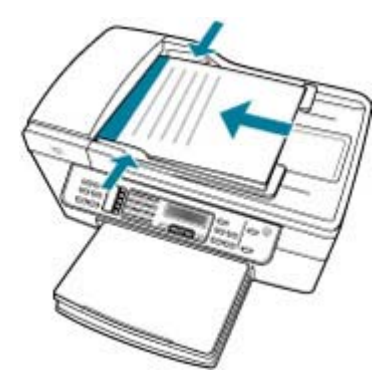

- . הסט פנימה את מכווני הנייר עד שיעצרו בקצוות הנייר.
- All-in-One הערה הסר את כל מסמכי המקור ממגש מזין המסמכים לפני הרמת המכסה של ה-All-in-One של HP.

#### נושאים קשורים

טעינת מסמך המקור למשטח הזכוכית

## טעינת מסמך המקור למשטח הזכוכית

ניתן להעתיק, לסרוק או לשגר בפקס מסמכי מקור בגדלים של עד Letter או A4, על-ידי טעינתם למשטח הזכוכית. אם מסמך המקור בגודל Legal או מכיל דפים רבים בגודל מלא, טען אותו אל מזין המסמכים האוטומטי.

הערה רבים מהמאפיינים המיוחדים לא יפעלו כהלכה אם משטח הזכוכית ותומך המכסה אינם 🛱 נקיים.

#### לטעינת מסמך מקור על-גבי משטח הזכוכית של הסורק

- הסר את כל מסמכי המקור ממגש מזין המסמכים, ולאחר מכן הרם את מכסה ה-All-in-One של HP.
  - ען את מסמך המקור כשהצד המודפס פונה כלפי מטה, בפינה הימנית הקדמית של משטח .2 הזכוכית.

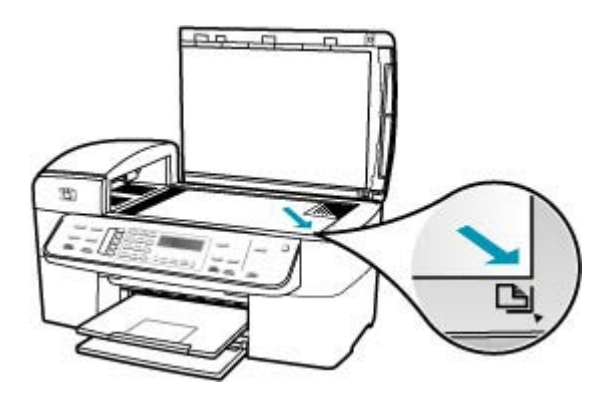

. סגור את המכסה.

#### נושאים קשורים

- טעינת מסמך מקור לתוך מזין המסמכים האוטומטי
  - HP ניקוי ה-All-in-One של

# בחירת חומרי הדפסה

ההתקן מתוכנן לעבוד היטב עם רוב חומרי ההדפסה המשרדיים. מומלץ לבדוק מגוון סוגים של חומרי הדפסה לפני רכישה של כמויות גדולות. השתמש בחומרי הדפסה של HP לקבלת איכות הדפסה מיטבית. לקבלת מידע נוסף אודות חומרי ההדפסה של HP, בקר באתר האינטרנט של HP בכתובת www.hp.com.

- עצות לבחירה ושימוש בחומרי הדפסה
- הכרת המפרטים עבור חומרי הדפסה נתמכים
  - הגדרת שוליים מזעריים
  - <u>נייר שיש להימנע משימוש בו</u>

#### עצות לבחירה ושימוש בחומרי הדפסה

לקבלת תוצאות מיטביות, פעל בהתאם להנחיות הבאות.

- השתמש תמיד בחומרי הדפסה המתאימים למפרטי ההתקן. לקבלת מידע נוסף, עיין בסעיף <u>הכרת</u> <u>המפרטים עבור חומרי הדפסה נתמכים</u>.
  - טען סוג אחד בלבד של חומר הדפסה במגש בכל פעם.
  - עבור מגש 1 ומגש 2, טען חומר הדפסה כשהצד המיועד להדפסה פונה כלפי מטה ומיושר כנגד הקצה הימני והקצה האחורי של המגש. מגש 2 זמין בדגמים מסוימים. לקבלת מידע נוסף, עיין בסעיף <u>הכרת סוגים של חומרי הדפסה ומשקלים נתמכים</u>.
    - מגש 2 מיועד לנייר רגיל בלבד.
    - אל תטען את המגשים יתר על המידה. לקבלת מידע נוסף, עיין בסעיף הכרת המפרטים עבור חומרי הדפסה נתמכים.
  - כדי למנוע חסימות נייר, איכות הדפסה ירודה ובעיות אחרות הקשורות להדפסה, הימנע משימוש בחומרי ההדפסה הבאים:
    - טפסים בעלי מספר חלקים
    - חומר הדפסה פגום, מסולסל או מקומט
      - חומר הדפסה עם חיתוכים או נקבים
    - חומר הדפסה בעל מרקם כבד, עם תבליטים או שאינו סופג דיו היטב
      - חומר הדפסה שהינו קל מדי או נמתח בקלות

#### כרטיסים ומעטפות

- הימנע ממעטפות בעלות גימור חלקלק מאוד, עם פסי הדבקה, סגרים מתכתיים או חלוניות. כמו כן, הימנע מכרטיסים ומעטפות עם קצוות עבים, לא רגילים או מסולסלים, או אזורים מקומטים, קרועים או פגומים בצורה כלשהי.
  - השתמש במעטפות המורכבות בחוזקה וודא שהלשוניות מקופלות היטב.
    - טען מעטפות כשהלשוניות פונות כלפי מעלה. 🔸

#### חומרי הדפסה לצילום

- השתמש במצב **Best (מיטבית)** להדפסת צילומים. שים לב שבמצב זה, ההדפסה אורכת זמן רב יותר ונדרש יותר זיכרון מהמחשב.
  - הסר כל אחד מהגיליונות מיד לאחר הדפסתו והנח אותו בצד לייבוש. אם תניח לחומר הדפסה רטוב להיערם, עלולות להיווצר מריחות.

#### שקפים

- הכנס שקפים כשהצד המחוספס פונה כלפי מטה ופס ההדבקה פונה כלפי גב ההתקן.
- השתמש במצב Normal (רגילה) להדפסת שקפים. מצב זה מספק זמן ייבוש ארוך יותר ומבטיח
   שהדיו יתייבש לחלוטין לפני שהעמוד הבא יועבר למגש הפלט.
  - הסר כל אחד מהגיליונות מיד לאחר הדפסתו והנח אותו בצד לייבוש. אם תניח לחומר הדפסה רטוב להיערם, עלולות להיווצר מריחות.

#### חומרי הדפסה מותאמים אישית

- השתמש רק בחומרי הדפסה מותאמים אישית הנתמכים על-ידי ההתקן.
- אם היישום שלך תומך בחומרי הדפסה מותאמים אישית, הגדר את גודל חומר ההדפסה ביישום לפני הדפסת המסמך. אם לא, הגדר את הגודל במנהל התקן ההדפסה. ייתכן שיהיה עליך לאתחל מחדש את המסמכים הקיימים כדי להדפיס אותם כהלכה על חומרי הדפסה מותאמים אישית.

#### הכרת המפרטים עבור חומרי הדפסה נתמכים

השתמש בטבלאות <u>הכרת הגדלים הנתמכים</u> ו-<u>הכרת סוגים של חומרי הדפסה ומשקלים נתמכים</u> כדי לקבוע את סוג חומר ההדפסה המתאים עבור ההתקן שברשותך, וקבע אילו מאפיינים יפעלו עם חומר ההדפסה.

- הכרת הגדלים הנתמכים
- <u>הכרת סוגים של חומרי הדפסה ומשקלים נתמכים </u>

#### הכרת הגדלים הנתמכים

| ADF          | יחידה להדפסה דו-<br>צדדית | מגש 1 | גודל חומר ההדפסה                                        |
|--------------|---------------------------|-------|---------------------------------------------------------|
|              |                           |       | גדלים רגילים של חומרי הדפסה                             |
| ~            | $\checkmark$              | ~     | 8.5 x 11 (216 x 279 U.S. Letter מ"מ; 8.5 x 11<br>אינץ') |
| ~            |                           | ~     | 8.5 x 14 מ"מ; 216 x 356) U.S. Legal<br>אינץ')           |
| ~            | $\checkmark$              | ~     | (אינץ') A4 אינץ') A4 אינץ') A4                          |
| ~            | $\checkmark$              | ~     | 7.25 x מ"מ; 184 x 267) U.S. Executive<br>10.5 אינץ')    |
| $\checkmark$ | $\checkmark$              | ~     | (אינץ') אינץ' 7.17 x 10.12 מ"מ; 182 x 257) B5           |
| ~            | $\checkmark$              | ~     | (אינץ') אינץ 5.8 x 8.3 מ"מ; 148 x 210) A5               |
|              |                           | ~     | א ללא שוליים (200 x 297 מ"מ; 8.3 x 11.7<br>אינץ')*      |

# פרק 6

המשך

| ADF | יחידה להדפסה דו-<br>צדדית        | מגש 1                                                                                                    | גודל חומר ההדפסה                                                                                                    |
|-----|----------------------------------|----------------------------------------------------------------------------------------------------|----------------------------------------------------------------------------------------------------|
|     |                                  | ~                                                                                                    | 45 ללא שוליים (200 x 148 מ"מ; 5.8 x 8.3<br>אינץ')*                                                                                                    |
|     |                                  | ~                                                                                                    | B5 ללא שוליים (182 x 257 מ"מ; 7.17 x<br>10.12 אינץ')*                                                                                                    |
|     |                                  |                                                                                                    | מעטפות                                                                                                    |
|     |                                  | ~                                                                                                    | 4.12 מ"מ; 105 x 241) U.S. #10 Envelope<br>אינץ')* x 9.5                                                                                                    |
|     |                                  | ~                                                                                                    | 4.37 x (מ"מ; 4.37 x 446) A2 Envelope<br>5.75 אינץ')*                                                                                                    |
|     |                                  | ~                                                                                                    | 4.3 x 8.7 (מ"מ; 110 x 220 DL Envelope<br>אינץ')*                                                                                                    |
|     |                                  | ~                                                                                                    | 4.5 x 6.4 מ"מ; 114 x 162) C6 Envelope<br>אינץ')*                                                                                                    |
|     |                                  | ~                                                                                                    | 119 x) Japanese Envelope Chou #2<br>277 מ"מ; 4.7 x 10.9 מ"מ;                                                                                                    |
|     |                                  | ~                                                                                                    | 120 x) Japanese Envelope Chou #3<br>235 מ"מ; 4.7 x 9.3 אינץ')*                                                                                                    |
|     |                                  | ~                                                                                                    | 90 x 205) Japanese Envelope Chou #4<br>מ"מ; 3.5 x 8.1 אינץ')                                                                                                    |
|     |                                  |                                                                                                    |                                                                                                    |
|     |                                  |                                                                                                    | כרטיסים                                                                                                    |
|     |                                  | ~                                                                                                    | <b>כרטיסים</b><br>כרטיסייה (76.2 x 127 מ"מ; 5 x 5 אינץ')*                                                                                                    |
|     | ~                                | ✓<br>✓                                                                                                    | <b>כרטיסים</b><br>כרטיסייה (76.2 x 127 מ"מ; 5 x 5 אינץ')*<br>כרטיסייה (152 x 152 מ"מ; 6 x 4 אינץ')*                                                                                                    |
|     | <ul> <li>✓</li> <li>✓</li> </ul> | <ul> <li></li> <li></li> <li><th><b>כרטיסים</b><br/>כרטיסייה (76.2 x 127 מ"מ; 5 x 3 אינץ')*<br/>כרטיסייה (152 x 152 מ"מ; 6 x 4 אינץ')*<br/>כרטיסייה (201 x 152 מ"מ; 8 x 5 אינץ')*</th></li></ul> | <b>כרטיסים</b><br>כרטיסייה (76.2 x 127 מ"מ; 5 x 3 אינץ')*<br>כרטיסייה (152 x 152 מ"מ; 6 x 4 אינץ')*<br>כרטיסייה (201 x 152 מ"מ; 8 x 5 אינץ')*                                                                                                    |
|     | ×<br>×<br>×                      | ><br>><br>><br>>                                                                                                    | כרטיסים<br>כרטיסייה (76.2 x 127 מ"מ; 5 x 3 אינץ')*<br>כרטיסייה (152 x 127 מ"מ; 6 x 4 אינץ')<br>כרטיסייה (203 x 127 מ"מ; 8 x 5 אינץ')*<br>ברטיסייה (203 x 127 מ"מ; 8 x 5 אינץ')<br>4.13 x 5.83 מ"מ; 105 x 148.5                                                                                                    |
|     |                                  |                                                                                                    | כרטיסים<br>כרטיסייה (76.2 x 127 מ"מ; 5 x 3 אינץ')*<br>כרטיסייה (152 x 127 מ"מ; 6 x 4 אינץ')*<br>כרטיסייה (203 x 121 מ"מ; 8 x 5 אינץ')*<br>4.13 x 5.83 מ"מ; 201 מ"מ; 148.5 A6<br>אינץ')*<br>כרטיס A6 ללא שוליים (148.5 x 148.5<br>מ"מ; 148.5 אינץ')*                                                                                                    |
|     |                                  |                                                                                                    | כרטיסים          *כרטיסיה       76.2 x 127         *כרטיסייה (21 x 5.2 x 127 מ"מ; 5 x 8 אינץ')*         *כרטיסייה (21 x 203 מ"מ; 8 x 5 אינץ')*         *כרטיסייה (201 x 105 x 148.5)         *כרטיסיה (201 x 105 x 148.5)         *כרטיסיה (201 x 105 x 148.5)         *כרטיסיה (201 x 105 x 148.5)         *         *         *         *         *         *         *         *         *         *         *         *         *         *         *         *                                                                                                    |
|     |                                  |                                                                                                    | כרטיסים          * (כרטיסיה       76.2 x 127         * כרטיסייה       5.2 x 127         * כרטיסייה       102 x 152         * (כרטיסייה       102 x 152         * (כרטיסייה       102 x 203         * (כרטיסייה       105 x 148.5         * (כרטיסייה       105 x 148.5         * (כרטיסיה       105 x 148.5         * (כרטיסיה       105 x 148.5         * (כרטיס       6 ללא שוליים         * (כרטיס       6 ללא שוליים         * (כרטיס       6 ללא שוליים         * (כרטיס       7.5 x 148.5         * (כרטיס       8 ללא שוליים         * (כרטיס       8 ללא שוליים         * (כרטיס       8 ללא שוליים         * (כרטיס       8 ללא שוליים         * (כרטיס       8 ללא שוליים         * (כרטיס       8 ללא שוליים         * (כרטיס       8 ללא שוליים         * (כרטיס       8 ללא שוליים         * (כרטיס       8 ללא שוליים         * (כרטיס       8 ללא שוליים         * (כרטיס       8 ללא שולים         * (כרטיס       8 ללא שולים         * (כרטיס       8 ללא שולים         * (כרטיס       8 ללא שולים         * (כרטיס       8 ללא 148         * (כרטיס                                                                                                    |
|     |                                  |                                                                                                    | כרטיסים<br>כרטיסייה (76.2 x 127 מ"מ; 5 x 8 אינץ')*<br>כרטיסייה (127 x 203 מ"מ; 6 x 4 אינץ')*<br>כרטיסייה (210 x 102 מ"מ; 8 x 5 אינץ')*<br>כרטיסיה (200 x 121 מ"מ; 8 x 5 x 4:4')<br>גינץ')*<br>105 x 148.5 אינץ' מ"מ; 105 x 148.5 אינץ')<br>מ"מ; 105 x 148.5 אינץ')<br>מ"מ; 105 x 148.5 אינץ')<br>מ"מ; 105 x 148.5 אינץ')<br>מ"מ; 105 x 148.5 אינץ')<br>מ"מ; 105 x 148.5 אינץ')<br>מ"מ; 7.9 x מ"מ; 148.5 *01 מ"מ; 148.5 x 148.5<br>מ"מ; 1.9 x 148.5 *01 מ"מ; 1.9 x 148.5 x 148.5<br>מ"מ; 1.9 x 148.5 x 148.5 |
|     |                                  |                                                                                                    | כרטיסים<br>כרטיסייה (76.2 x 127 מ"מ; 5 x 8 אינץ')*<br>כרטיסייה (21 x 122 מ"מ; 6 x 4 אינץ')<br>כרטיסייה (21 x 203 מ"מ; 8 x 5 אינץ')*<br>כרטיסיה (200 x 148 מ"מ; 8 x 5 אינץ')*<br>מימ; 200 א ללא שוליים (148.5 מ"מ; 2.83 x 148.5<br>מ"מ; 2.58 ללא שוליים (148.5 x 148.5 אינץ')<br>מ"מ; 3.9 x 5.8 מימ; 100 x 148) **Hagaki<br>מימ; 7.9 x מימ; 200 x 148) **Ofuku Hagaki<br>מומרי הדפסה לצילום<br>א זינץ')*<br>חומרי הדפסה לצילום (21 x 201 מ"מ; x 5.8<br>מ"מ; x 6                                                                                                    |
|     |                                  |                                                                                                    | כרטיסים<br>כרטיסייה (76.2 x 127) מ"מ; 5 x 5 אינץ')*<br>כרטיסייה (127 x 202 מ"מ; 6 x 4 אינץ')<br>ל כרטיסייה (201 x 102 a"מ; 8 x 5 אינץ')<br>כרטיסייה (203 x 127 מ"מ; 8 x 5 אינץ')<br>ל גוון אינץ')*<br>כרטיס A ללא שוליים (105 x 148.5) א<br>מ"מ; 5.83 x 5.83 מ"מ; 105 x 148.5)<br>מ"מ; 5.83 אינץ')*<br>מ"מ; 7.9 x 3.9 x 5.8 (100 x 148) **Hagaki<br>*<br>7.9 x מימ; 200 x 148) **Ofuku Hagaki<br>*<br>7.9 x מימ; 200 x 148) **Ofuku Hagaki<br>*<br>מומרי הדפסה לצילום<br>ל x ינץ')*<br>חומרי הדפסה לצילום (251 x 201 מ"מ; x 5 k<br>מ"מ; 5 x 7 סום<br>ל אינץ')*<br>חומרי הדפסה לצילום (27 x 5 אינץ')*                                                                                                    |
|     |                                  |                                                                                                    | כרטיסייה (76.2 x 127 מ"מ; 5 x 5 אינץ')*<br>כרטיסייה (76.2 x 127 מ"מ; 5 x 8 אינץ')*<br>כרטיסייה (25.1 x 102 a"מ; 8 x 5 אינץ')*<br>כרטיסייה (200 x 127 מ"מ; 8 x 5 אינץ')*<br>כרטיסיה (200 x 148.5) א6 מימי; 8 x 5.83 גינץ')*<br>מ"מ; 5.83 x 148.5) אינץ')*<br>מ"מ; 5.83 x 5.83 אינץ')*<br>מ"מ; 5.83 x 5.83 אינץ')*<br>מ"מ; 7.9 x 3.9 x 5.8 מ"מ; 100 x 148) **Hagaki<br>*<br>7.9 x מימי; 7.9 x 200 x 148) **Ofuku Hagaki<br>*<br>מחמרי הדפסה לצילום (25.1 x 201 מ"מ; 3 x 5.8<br>חומרי הדפסה לצילום (25.1 x 201 מ"מ; 4 x 3<br>חומרי הדפסה לצילום (25.1 x 5.0 מ"מ; 201 x 148)<br>חומרי הדפסה לצילום (25.1 x 5.0 מ"מ; 201 x 148)<br>* חומרי הדפסה לצילום (25.1 x 5.0 מ"מ; 201 x 148)<br>* חומרי הדפסה לצילום (25.1 x 5.0 מ"מ; 201 x 148)<br>* חומרי הדפסה לצילום (25.1 x 5.8 אינץ')*                                                                                                    |

#### המשך

| ADF | יחידה להדפסה דו-<br>צדדית | מגש 1        | גודל חומר ההדפסה                                                               |
|-----|---------------------------|--------------|--------------------------------------------------------------------------------|
|     |                           | $\checkmark$ | חומרי הדפסה לצילום (4 x 8 אינץ')*                                              |
|     |                           | ~            | חומר הדפסה לצילום HV*                                                          |
|     |                           | $\checkmark$ | ארונית של חומרי הדפסה לצילום (165 x 120<br>מ"מ; 4.7 x 5.5 אינץ')*              |
|     |                           | ~            | 7 x 5 (מ"מ; 178 x 127) Photo media 2L<br>אינץ')*                               |
|     |                           | $\checkmark$ | חומרי הדפסה לצילום (13 x 18 ס"מ)*                                              |
|     |                           | ~            | חומרי הדפסה לצילום B7 (85 x 125 מ"מ; 3.5 מ"מ; 3.5<br>x 4.9 אינץ')*             |
|     |                           | ~            | *נייר צילום L מ"מ; 3.5 x 5 מ"מ; 3.5 x 5 אינץ)                                  |
|     |                           | ~            | חומרי הדפסה לצילום ללא שוליים (x 102 x<br>152 מ"מ; 4 x 6 אינץ')*               |
|     |                           | ~            | חומרי הדפסה לצילום ללא שוליים (10 x 20<br>ס"מ)*                                |
|     |                           | ~            | חומרי הדפסה לצילום ללא שוליים (4 x 8 אינץ')<br>*                               |
|     |                           | $\checkmark$ | ללא שוליים* HV                                                                 |
|     |                           | ~            | ארונית של חומרי הדפסה ללא שוליים (x 165<br>120 מ"מ; x 4.7 6.5 x 4.7)*          |
|     |                           | ~            | ללא שוליים (178 x 127 מ"מ; 5 x 5 אינץ') 2L<br>*                                |
|     |                           | $\checkmark$ | חומרי הדפסה לצילום ללא שוליים (5 x 7 אינץ')<br>*                               |
|     |                           | ~            | חומרי הדפסה לצילום ללא שוליים (8 x 10<br>אינץ׳)*                               |
|     |                           | ~            | חומרי הדפסה לצילום ללא שוליים (8.5 x 11<br>אינץ')*                             |
|     |                           | $\checkmark$ | חומרי הדפסה לצילום ללא שוליים (13 x 18<br>ס"מ)*                                |
|     |                           | $\checkmark$ | ד ללא שוליים (125 x 4.9 מ"מ; 4.9 X 3.5 x 4.9<br>אינץ')*                        |
|     |                           | ~            | *לא שוליים (100 x 148 מ"מ) Hagaki                                              |
|     |                           | ~            | נייר צילום L ללא שוליים (20 x 127 מ"מ; 3.5<br>5 x אינץ')*                      |
|     |                           |              | חומרי הדפסה נוספים                                                             |
|     |                           | ~            | חומרי הדפסה בגודל מותאם אישית ברוחב של<br>76.2 עד 216 מ"מ ובאורך של 127 עד 594 |

| •                                                                                                    |       |                           |              |
|----------------------------------------------------------------------------------------------------|-------|---------------------------|--------------|
| גודל חומר ההדפסה                                                                                                    | מגש 1 | יחידה להדפסה דו-<br>צדדית | ADF          |
| מ"מ (3 עד 8.5 אינץ' רוחב ו-5 עד 23 אינץ'<br>אורך) *                                                                                        |       |                           |              |
| חומרי הדפסה בגודל מותאם אישית (ADF)<br>ברוחב של 127 עד 216 מ"מ ובאורך של 241<br>עד 305 מ"מ (5 עד 8.5 אינץ' רוחב ו-9.5 עד<br>12 אינץ' אורך) |       |                           | $\checkmark$ |
| פנורמה (4 x 10 אינץ', 11 x 4 אינץ', 4 x 12<br>אינץ' ו-A4 כפול) *                                                                           | ~     |                           |              |
| פנורמה ללא שוליים (4 x 10 אינץ', 4 x 11 4 אינץ', 4 x 11 אינץ', 4 x 11 אינץ', 4 x 12                                                        | ~     |                           |              |

א תואם לשימוש עם ADF עבור הדפסה חד-צדדית או דו-צדדית \*

\*\* ההתקן תואם ל-Hagaki רגיל ו-Hagaki להזרקת דיו מ-Japan Post בלבד. הוא אינו תואם ל-Hagaki לצילום מ-Japan Post.

# הכרת סוגים של חומרי הדפסה ומשקלים נתמכים

| קיבולת                                                    | משקל                                                                    | סוג                     | מגש                          |
|-----------------------------------------------------------|-------------------------------------------------------------------------|-------------------------|------------------------------|
| עד 250 גיליונות של נייר רגיל<br>(25 מ"מ או 1 אינץ' מוערם) | 60 עד 105 ג'/מ"ר <sup>2</sup><br>(bond במשקל 16 עד 28<br>ליבראות)       | נייר                    | מגש 1                        |
| עד 70 גיליונות<br>(17 מ"מ או 0.67 אינץ'<br>מוערם)         |                                                                         | שקפים                   |                              |
| עד 100 גיליונות<br>(17 מ"מ או 0.67 אינץ'<br>מוערם)        | 280 ג'/מ"ר <sup>2</sup><br>(bond במשקל 75<br>ליבראות)                   | חומרי הדפסה לצילום      |                              |
| עד 100 גיליונות<br>(17 מ"מ או 0.67 אינץ'<br>מוערם)        |                                                                         | מדבקות                  |                              |
| עד 30 גיליונות<br>(17 מ"מ או 0.67 אינץ'<br>מוערם)         | 75 עד 90 ג'/מ"ר <sup>2</sup><br>(מעטפות bond במשקל 20<br>עד 24 ליבראות) | מעטפות                  |                              |
| עד 80 כרטיסים                                             | עד 200 ג'/מ"ר <sup>2</sup><br>(כרטיסיות במשקל 110<br>ליבראות)           | כרטיסים                 |                              |
| לא ישים                                                   | 60 עד 105 ג'/מ"ר <sup>2</sup><br>bond) במשקל 16 עד 28<br>ליבראות)       | נייר                    | יחידה<br>להדפסה דו-<br>צדדית |
| עד 150 גיליונות של נייר<br>רגיל (הדפסת טקסט)              |                                                                         | כל חומרי ההדפסה הנתמכים | סל פלט                       |

פרק 6

המשר

## הגדרת שוליים מזעריים

על שולי המסמך להתאים (או לעלות על) הגדרות שוליים אלו בהדפסה לאורך.

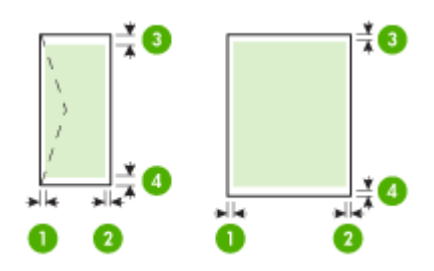

| חומרי הדפסה                                           | (1) שוליים               | (2) שוליים            | (3) שוליים              | (4) שוליים                  |
|-------------------------------------------------------|--------------------------|-----------------------|-------------------------|-----------------------------|
|                                                       | משמאל                    | מימין                 | בחלק העליון             | בחלק התחתון*                |
| U.S. Letter<br>U.S. Legal<br>A4<br>חומרי הדפסה לצילום | 2 מ"מ (0.12<br>אינץ')    | 2 מ"מ (0.12<br>אינץ') | 1.8 מ"מ (0.07<br>אינץ') | 2 מ"מ (0.12<br>אינץ')       |
| U.S. Executive<br>B5<br>A5<br>כרטיסים                 | 0.12 מ"מ (0.12<br>אינץ') | 2 מ"מ (0.12<br>אינץ') | 1.8 מ"מ (0.07<br>אינץ') | 0.24) 6 מ"מ (0.24<br>אינץ') |
| מעטפות                                                | 3.3 מ"מ (0.13            | 3.3 מ"מ (0.13         | 0.) מ"מ (.5             | 0.) מ"מ (.5                 |
|                                                       | אינץ')                   | אינץ')                | 65 אינץ')               | 65 אינץ')                   |

\* כדי להשיג את הגדרת השוליים הזאת במחשב Windows, לחץ על הכרטיסייה Advanced (מתקדם) במנהל התקן ההדפסה ובחר Minimize Margins (מזעור שוליים).

הערה אם אתה משתמש ביחידה להדפסה הדו-צדדית (זמינה בדגמים מסוימים), על השוליים 🛱 המזעריים בחלק העליון והתחתון להתאים או לעלות על 12 מ"מ (0.47 אינץ').

#### נייר שיש להימנע משימוש בו

שימוש בנייר דק מדי או עבה מדי, בנייר בעל מרקם חלקלק או בנייר הנמתח בקלות עלול לגרום לחסימות נייר. שימוש בנייר בעל מרקם כבד או שאינו מקבל דיו עלול לגרום למריחה, זליגה או מילוי לא שלם של תמונות מודפסות.

#### נייר שיש להימנע משימוש בו עבור כל עבודות ההדפסה וההעתקה

- נייר בכל גודל שאינו מפורט במפרטים הטכניים. לקבלת מידע נוסף, עיין בסעיף <mark>גודלי נייר</mark>.
- נייר עם חיתוכים או נקבים (אלא אם תוכנן במיוחד לשימוש עם התקני הזרקת דיו של HP).
- נייר בעל מרקם כבד דמוי בד פשתן עלול לגרום להדפסה שאינה אחידה, והדיו עלול לנזול לתוך ניירות אלו.

- טפסים בעלי מספר חלקים, כגון טפסים בעלי שניים או שלושה עותקים, עלולים להתקמט או להיתקע ויש סיכוי גדול יותר שהדיו יימרח.
  - מעטפות עם סוגרים או חלוניות עלולות להיתקע בגלגלות ולגרום לחסימות נייר.
    - נייר כרזה. 🔹

#### נייר נוסף שיש להימנע משימוש בו בעת העתקה

- מעטפות. •
- HP Premium Inkjet Transparency Film או HP Premium Inkjet Transparency Film
   Transparency Film
  - הדפסים להעברה בגיהוץ.
    - נייר לכרטיסי ברכה.

# טעינת נייר

סעיף זה מתאר את ההליך לטעינת סוגים וגדלים שונים של נייר לתוך ה-All-in-One של HP עבור העותקים, ההדפסים או הפקסים שלך.

עצה כדי לסייע במניעת קרעים, קמטים וקצוות מסולסלים או מכופפים אחסן את כל הניירות במצב 🔆 שטוח במארז הניתן לאיטום חוזר. אם הנייר אינו מאוחסן כראוי, שינויים קיצוניים בטמפרטורה ובלחות עלולים לגרום להסתלסלות הנייר ולתקלות בעבודת ה-HP של HP של

סעיף זה כולל את הנושאים הבאים:

- <u>לטעינת נייר בגודל מלא</u> •
- <u>טעינת נייר צילום בגודל 10 x 15 ס"מ</u>
  - <u>טעינת כרטיסיות</u> •
  - <u>טעינת מעטפות</u> •

#### לטעינת נייר בגודל מלא

ניתן לטעון סוגים רבים של נייר בגדלים Legal, A4 או Legal לתוך מגש ההזנה של ה-All-in-One של HP.

#### כדי לטעון נייר בגודל מלא

. הסר את מגש הפלט.

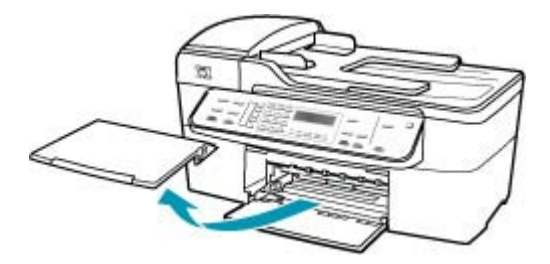

. החלק את מכוון רוחב הנייר למצב המרוחק ביותר.

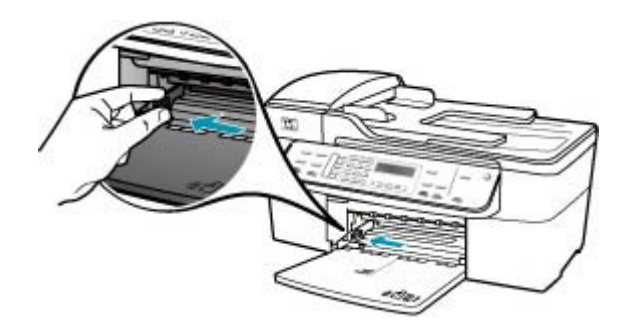

- .3 הנח ערימה של נייר על גבי משטח שטוח כדי ליישר את הקצוות, ולאחר מכן בדוק את הנייר כדי לוודא:
  - שהוא חופשי מקרעים, אבק, קמטים וקצוות מעוקלים או כפופים.
    - שכל הנייר בערימה הוא מאותו גודל ואותו סוג.
- .4 הכנס את ערימת הנייר לתוך מגש ההזנה כאשר הקצה הקצר פונה קדימה והצד המיועד להדפסה כלפי מטה. החלק את ערימת הנייר קדימה עד שתעצור.

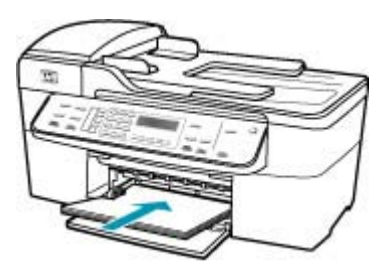

- של HP אינו פועל ושקט. אם All-in-One של HP התראה ודא כי בעת טעינת נייר במגש ההזנה, ה-All-in-One של HP על HP, נעשה שימוש במחסניות ההדפסה או אם מתבצעת משימה כלשהי ב-All-in-One של HP, ייתכן שמעצור הנייר בהתקן אינו במקומו. ייתכן שהדפים הוכנסו עמוק מדי וכתוצאה מכך נפלטו דפים ריקים מה-All-in-One של HP.
  - עצה אם אתה משתמש בנייר חברה, הכנס את חלקו העליון של העמוד תחילה כאשר הצד 🔆 המודפס פונה כלפי מטה. למידע נוסף על טעינת נייר בגודל מלא ונייר חברה, עיין בתרשים החרוט בבסיס מגש ההזנה.

5. החלק את מכוון רוחב הנייר פנימה עד שייעצר בקצה הנייר. אל תמלא את מגש ההזנה יתר על המידה; ודא שערימת הנייר מתאימה בתוך מגש ההזנה ואינה חורגת בגובהה מחלקו העליון של מכוון רוחב הנייר.

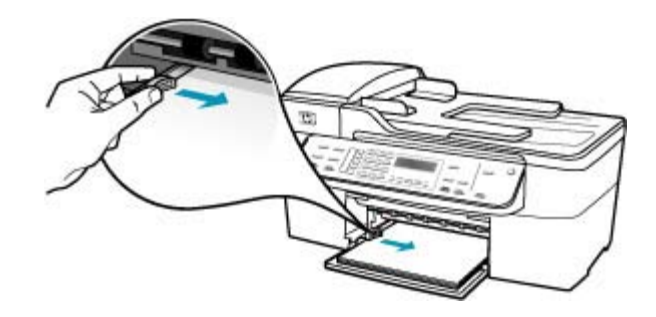

החזר את מגש הפלט למקומו.

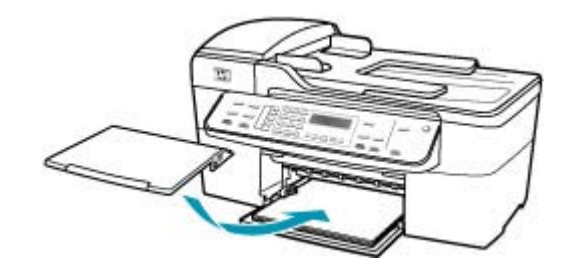

. הפוך את מאריך המגש כלפי מעלה לכיוונך.

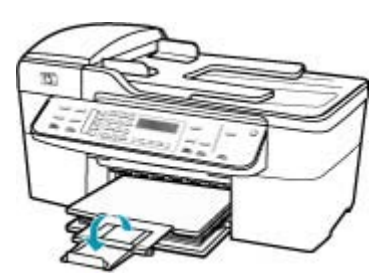

. הערה 🛛 בעת שימוש בנייר בגודל Legal, השאר את מאריך המגש סגור 🗒

## טעינת נייר צילום בגודל 15 x 15 ס"מ

באפשרותך לטעון במגש ההזנה ב-All-in-One של HP נייר צילום בגודל 10 x 15 ס"מ. לקבלת התוצאות המיטביות, השתמש בנייר צילום בגודל 10 x 15 ס"מ מסוג HP Premium Plus Photo Paper או HP Premium Photo Paper. עצה כדי לסייע במניעת קרעים, קמטים וקצוות מסולסלים או מכופפים אחסן את כל הניירות במצב שטוח במארז הניתן לאיטום חוזר. אם הנייר אינו מאוחסן כראוי, שינויים קיצוניים בטמפרטורה של HP ובלחות עלולים לגרום להסתלסלות הנייר ולתקלות בעבודת ה-All-in-One של

לקבלת תוצאות מיטביות, קבע את סוג הנייר ואת גודלו לפני ביצוע העתקה או הדפסה.

#### לטעינת נייר צילום בגודל 10 x 15 ס"מ עם לשונית במגש ההזנה

- . פתח את מגש הפלט.
- . הסר את כל הנייר ממגש ההזנה.
- 3. הכנס את ערימת נייר הצילום לתוך צדו הימני המרוחק של מגש ההזנה, כאשר קצוות הנייר הקצרים פונים קדימה וצדם המבריק כלפי מטה. החלק את ערימת נייר הצילום קדימה עד הסוף. טען את נייר הצילום כך שהלשוניות יהיו כמה שיותר קרובות אליך.
- עצה לקבלת סיוע נוסף בנוגע לטעינת נייר צילום בגודל קטן, עיין במכוונים החרוטים בבסיס 🔆 מגש ההזנה לטעינת נייר צילום.
- 4. החלק את מכוון הרוחב של הנייר כלפי פנים כנגד נייר הצילום עד שהוא ייעצר. אל תמלא את מגש ההזנה יתר על המידה; ודא שערימת הנייר מתאימה בתוך מגש ההזנה ואינה חורגת בגובהה מחלקו העליון של מכוון רוחב הנייר.

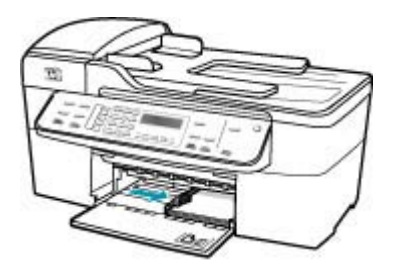

החזר את מגש הפלט למקומו.

נושאים קשורים

- <u>הכרת המפרטים עבור חומרי הדפסה נתמכים</u>
  - הגדרת סוג הנייר של העותק

#### טעינת כרטיסיות

באפשרותך לטעון כרטיסיות במגש ההזנה ב-All-in-One של HP להדפסת פתקים, מתכונים וטקסטים אחרים.

לקבלת תוצאות מיטביות, קבע את סוג הנייר ואת גודלו לפני ביצוע העתקה או הדפסה.

## טעינת כרטיסיות למגש ההזנה

- . פתח את מגש הפלט.
- . הסר את כל הנייר ממגש ההזנה.
- .3 הזן את ערימת הכרטיסיות לחלקו הרחוק והימני של מגש ההזנה, כשהחלק המיועד להדפסה מופנה כלפי מטה. החלק את ערימת הכרטיסים קדימה עד הסוף.

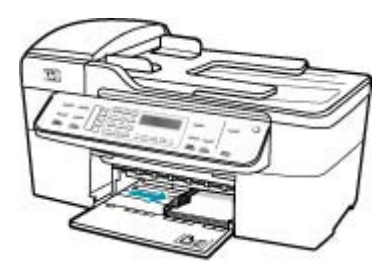

החזר את מגש הפלט למקומו.

#### נושאים קשורים

- <u>טעינת נייר צילום בגודל 10 x 15 ס"מ</u>
  - הגדרת סוג הנייר של העותק

#### טעינת מעטפות

באפשרותך לטעון מעטפה אחת או יותר במגש ההזנה של ה-All-in-One של HP. אין להשתמש במעטפות מבריקות או עם תבליטים או במעטפות עם סגרים מתכתיים או חלוניות.

הערה לקבלת פרטים ספציפיים אודות אופן הגדרת כיתוב להדפסה על מעטפות, עיין בקובצי 🛱 הערה בתוכנת עיבוד התמלילים שלך. לקבלת התוצאות הטובות ביותר, שקול את השימוש במדבקה כדי להדפיס את מען השולח על המעטפות.

#### טעינת מעטפות

- .1 פתח את מגש הפלט.
- . הסר את כל הנייר ממגש ההזנה.
- .3 הכנס מעטפה אחת או יותר לצד הימני המרוחק של מגש ההזנה כאשר לשוניות המעטפה פונות כלפי מעלה מצד שמאל. החלק את ערימת המעטפות קדימה עד שתיעצר.
  - . עצה 🔥 עצה למידע נוסף על טעינת מעטפות, עיין בתרשים החרוט בבסיס מגש ההזנה. 🔆

.4 החלק את מכוון רוחב הנייר פנימה כנגד ערימת המעטפות עד שהוא יעצר. אל תכביד על מגש ההזנה. ודא שערימת המעטפות מתאימה לתוך מגש ההזנה ואינה חורגת בגובהה מחלקו העליון של מכוון רוחב הנייר.

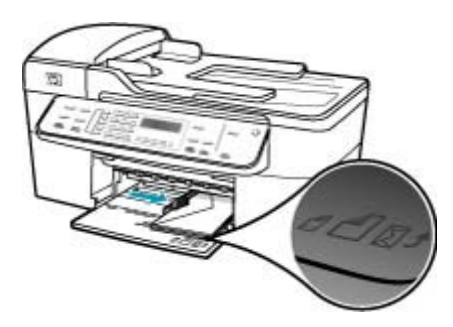

החזר את מגש הפלט למקומו.

# מניעת חסימות נייר

פעל לפי הקווים המונחים שלהלן כדי לסייע במניעת חסימות נייר.

- הסר לעיתים קרובות נייר מודפס ממגש הפלט.
- מנע סלסול וקמטים בנייר באמצעות אחסון כל החומרים המתכלים בצורה שטוחה ובמארז הניתן לאיטום חוזר.
  - ודא שחומרי ההדפסה שמונחים במגש ההזנה ישרים ושהקצוות אינם כפופים או קרועים.
- אל תשלב סוגים שונים וגדלים שונים של נייר במגש ההזנה; על ערימת הנייר במגש ההזנה להיות מאותו גודל ומאותו סוג.
- כוונן את מכוון רוחב הנייר במגש ההזנה כך שייצמד היטב לכל הנייר. ודא שמכוון רוחב הנייר אינו מכופף את הנייר במגש ההזנה.
  - אל תדחוף את הנייר עמוק מדי לתוך מגש ההזנה. 🔸
- השתמש בסוגי הנייר המומלצים לשימוש ב-All-in-One של HP. לקבלת מידע נוסף, עיין בסעיף הכרת המפרטים עבור חומרי הדפסה נתמכים.
- אל תשאיר את מסמכי המקור על-גבי משטח הזכוכית. אם תטען מסמך מקור אל תוך מזין מסמכים אוטומטי כאשר כבר מונח מסמך מקור על-גבי משטח הזכוכית, המקור עלול לגרום לחסימה במזין המסמכים האוטומטי.

# 7 הדפסה מהמחשב

ניתן להשתמש ב-All-in-One של HP עם כל יישום תוכנה המאפשר הדפסה. באפשרותך להדפיס מגוון פרוייקטים כגון תמונות ללא שוליים, עלוני חדשות, כרטיסי ברכה, מדבקות להעברה בגיהוץ ופוסטרים.

סעיף זה כולל את הנושאים הבאים:

- <u>הדפסה מיישום תוכנה</u>
- שינוי הגדרות הדפסה ·
- <u>עצירת עבודת הדפסה</u>

# הדפסה מיישום תוכנה

מרבית הגדרות ההדפסה מטופלות באופן אוטומטי על-ידי יישום התוכנה. עליך לשנות את ההגדרות באופן ידני רק בעת שינוי איכות הדפסה, הדפסה על סוג נייר ספציפי או שקף, או בעת שימוש במאפיינים מיוחדים.

#### להדפסה מיישום תוכנה

- . ודא שטענת נייר במגש ההזנה.
- .2. בתפריט קובץ (File) ביישום התוכנה, לחץ על הדפסה (Print).
- 3. בחר ב-All-in-One של HP כמדפסת. אם הגדרת את ה-All-in-One של HP כמדפסת ברירת מחדל, באפשרותך לדלג על שלב זה. ה-All-in-One של HP ייבחר באופן אוטומטי.
- 4. אם עליך לשנות הגדרות, לחץ על הלחצן שפותח את תיבת הדו-שיח Properties (מאפיינים). בהתאם ליישום התוכנה שלך, שמו של לחצן זה יכול להיות Properties (מאפיינים), Options (אפשרויות), Printer Setup (הגדרת המדפסת), Printer (מדפסת) או Preferences (העדפות).

הערה בעת הדפסת צילום, עליך לבחור אפשרויות עבור סוג הנייר המתאים ועבור שיפורי 🛱 הצילום.

- 5. בחר באפשרויות המתאימות לעבודת ההדפסה באמצעות שימוש במאפיינים הזמינים בכרטיסיות Advanced (מתקדם), Printing Shortcuts (קיצורי דרך להדפסה), Features (מאפיינים), ו-Color (צבע).
- עצה באפשרותך לבחור בקלות את האפשרויות המתאימות לעבודת ההדפסה באמצעות בחירה באחת ממשימות ההדפסה המוגדרות מראש בכרטיסייה Printing בחירה באחת ממשימות ההדפסה המוגדרות מראש בכרטיסייה Shortcuts (קיצורי דרך להדפסה). לחץ על סוג משימת הדפסה ברשימה Printing (קיצורי דרך להדפסה). במידת הצורך, מוגדרות ומפורטות בכרטיסייה Printing Shortcuts (קיצורי דרך להדפסה). במידת הצורך, מוגדרות ומפורטות בכרטיסייה Printing Shortcuts (קיצורי דרך להדפסה). במיד ברירת המחדל עבור משימת הדפסה מסוג זה מוגדרות ומפורטות בכרטיסייה Printing (קיצורי דרך להדפסה). במידת הצורק מוגדרות ומפורטות בכרטיסייה Printing Shortcuts (קיצורי דרך להדפסה). במידת הצורך, באפשרותך לכוונן את ההגדרות כאן ולשמור את ההגדרות המותאמות אישית כקיצור דרך חדש להדפסה. לשמירת קיצור דרך להדפסה מותאם אישית, סמן את קיצור הדרך ולחץ על Save (שמירה). למחיקת קיצור דרך להדפסה, סמן את קיצור הדרך ולחץ על Save (שמירה). למחיקת קיצור דרך להדפסה, סמן את קיצור הדרך ולחץ על Dave (מחיקה).

ההגדרות שבהן תבחר יחולו רק על עבודת ההדפסה הנוכחית.

- **.6** לחץ על **OK (אישור)** כדי לסגור את תיבת הדו-שיח (מאפיינים).
  - .7. לחץ על Print (הדפסה) או על OK (אישור) כדי להתחיל בהדפסה.

# שינוי הגדרות הדפסה

באפשרותך להתאים אישית הגדרות הדפסה של ה-All-in-One של HP כדי לבצע כל מטלת הדפסה כמעט.

• משתמשי Windows:

#### משתמשי Windows:

לפני שתשנה הגדרות הדפסה, עליך להחליט אם ברצונך לשנות את ההגדרות עבור עבודת ההדפסה הנוכחית בלבד, או אם ברצונך להפוך את ההגדרות לברירת המחדל של כל עבודות ההדפסה העתידיות. האופן בו תציג את הגדרות ההדפסה שלך תלוי בשאלה אם ברצונך להחיל את השינוי על כל עבודות ההדפסה העתידיות או רק על עבודת ההדפסה הנוכחית.

#### כדי לשנות את הגדרות ההדפסה לכל העבודות העתידיות

- האבע על אדרות), הצבע על (HP מרכז הפתרונות של HP), לחץ על Settings (הגדרות), הצבע על Printer Settings (הגדרות מדפסת). Print Settings (הגדרות מדפסת).
  - .2. שנה את הגדרות ההדפסה ולחץ על OK (אישור).

#### שינוי הגדרות ההדפסה לעבודת ההדפסה הנוכחית

- . בתפריט קובץ (File) ביישום התוכנה, לחץ על הדפסה (Print).
  - .2 ודא שה-All-in-One של HP הוא המדפסת הנבחרת.
- 3. לחץ על הלחצן שפותח את תיבת הדו-שיח Properties (מאפיינים). בהתאם ליישום התוכנה שלך, שמו של לחצן זה יכול להיות Properties (מאפיינים), Options (אפשרויות), Printer Setup (הגדרת המדפסת), Printer (מדפסת) או Preferences (העדפות).
  - .4. שנה את הגדרות ההדפסה ולחץ על אישור (OK).
  - כדי להדפיס את (Print) או על אישור (OK) בתיבת הדו-שיח הדפסה (Print) כדי להדפיס את . העבודה.

# עצירת עבודת הדפסה

אף על-פי שבאפשרותך לעצור עבודת הדפסה מה-All-in-One של HP או מהמחשב, מומלץ לעצור אותה מה-All-in-One של HP לקבלת תוצאות טובות יותר.

#### לעצירת עבודת הדפסה מה-All-in-One של HP

▲ לחץ על Cancel (ביטול) בלוח הבקרה. אם עבודת ההדפסה אינה עוצרת, לחץ על Cancel (ביטול) פעם נוספת.
Cancel ביטול ההדפסה עשוי להימשך מספר רגעים.

# שימוש במאפייני ההעתקה

ה-All-in-One של HP מאפשר ליצור עותקים באיכות גבוהה בצבע ובשחור-לבן על מגוון של סוגי נייר, לרבות שקפים. באפשרותך להקטין או להגדיל מסמך מקור כדי להתאימו לגודל נייר ספציפי, להתאים את הכהות של העותק, ולהשתמש במאפיינים מיוחדים כדי ליצור עותקי צילומים באיכות גבוהה, לרבות עותקים ללא שוליים.

עצה להשגת ביצועי ההעתקה המיטביים בפרוייקטי העתקה רגילים, הגדר את גודל הנייר 🏠 ל-Letter או ל-A4, את סוג הנייר ל-Plain Paper (נייר רגיל) ואת איכות ההעתקה ל-Fast (מהיר).

סעיף זה כולל את הנושאים הבאים:

יצירת עותק •

8

- הגדרת מספר העותקים
- הגדרת גודל הנייר של העותק
- הגדרת סוג הנייר של העותק •
- <u>שינוי מהירות או איכות ההעתקה</u>
- שינוי הגדרות ברירת המחדל של העתקה
- <u>יצירת עותק של צילום ללא שוליים בגודל 10 x 15 ס"מ (4 x 6 אינץ')</u>
  - <u>A4 שינוי מסמך מקור כך שיתאים לנייר בגודל Letter שינוי מסמר</u>
  - שינוי גודל מסמך מקור באמצעות הגדרות מותאמות אישית
    - <u>העתקת מסמך בגודל legal על נייר בגודל קווארטו</u>
      - <u>כוונון הבהירות והכהות של העותק</u>
      - <u>שיפור חלקים מטושטשים של העותק</u>
        - שיפור חלקים בהירים של העותק
          - <u>עצירת העתקה</u>

# יצירת עותק

באפשרותך ליצור עותקים איכותיים מלוח הבקרה. טען מסמכי מקור בעלי מספר דפים במגש מזין המסמכים.

#### יצירת עותק מלוח הבקרה

- . ודא שטענת נייר במגש ההזנה.
- 2. טען את מסמך המקור כאשר הצד המודפס פונה כלפי מטה, בפינה הימנית הקדמית של משטח הזכוכית, או כאשר הצד המודפס פונה כלפי מעלה, במגש מזין המסמכים. אם אתה משתמש במגש מזין המסמכים, מקם את הדפים כך שחלקו העליון של המסמך ייכנס פנימה ראשון.
  - בצע אחת מהפעולות הבאות:
- לחץ על Start Copy Black (התחל העתקה בשחור) כדי להתחיל בעבודת העתקה בשחור לבן.
  - לחץ על Start Copy Color (התחל העתקה בצבע) כדי להתחיל בעבודת העתקה בצבע.

הערה אם מסמך המקור הוא צבעוני, לחיצה על Start Copy Black (התחל העתקה Start Copy תפיק עותק בשחור-לבן של מסמך המקור בצבע, ואילו לחיצה על Start Copy עותק בשחור) תפיק עותק בצבע.
מחור הצבעוני.

# הגדרת מספר העותקים

באפשרותך להגדיר את מספר העותקים שברצונך להדפיס על-ידי שימוש באפשרות Number of באפשרותך להגדיר את מספר העותקים (מספר עותקים).

#### להגדרת מספר העותקים מלוח הבקרה

- . ודא שטענת נייר במגש ההזנה.
- טען את מסמך המקור כאשר הצד המודפס פונה כלפי מטה, בפינה הימנית הקדמית של משטח הזכוכית, או כאשר הצד המודפס פונה כלפי מעלה, במגש מזין המסמכים.
   אם אתה משתמש במגש מזין המסמכים, מקם את הדפים כך שחלקו העליון של המסמך ייכנס פנימה ראשון.
- Number of העתקה), לחץ על Menu (תפריט) שוב ושוב עד להופעת האפשרות Copy (מספר עותקים). Copies
- . לחץ על 🖊 או השתמש בלוח המקשים המספרי כדי להזין את מספר העותקים, עד למספר המרבי. (המספר העותקים המרבי משתנה בהתאם לדגם).
- עצה אם תשאיר את אחד מלחצני החיצים לחוץ, מספר העותקים ישתנה במרווחים של 5 כדי 🔆 להקל על הגדרת מספר גדול של עותקים.
  - התחל (התחל העתקה בשחור) או על Start Copy Black (התחל העתקה בשחור) או על היעקה בצבע). העתקה בצבע).

# הגדרת גודל הנייר של העותק

באפשרותך להגדיר את גודל הנייר ב-All-in-One של HP. על גודל הנייר שנבחר להתאים לנייר שטעון במגש ההזנה.

כדי להגדיר את גודל הנייר מלוח הבקרה

- Copy Paper (העתקה), לחץ על Menu (תפריט) שוב ושוב עד להופעת האפשרות Copy Paper (גודל נייר העתקה). Size
  - .2 לחץ על 🔰 עד להופעת גודל הנייר המתאים.
  - התחל (התחל העתקה בשחור) או על Start Copy Black (התחל העתקה בשחור) או על או על או על 3. העתקה בצבע).

# הגדרת סוג הנייר של העותק

.HP באפשרותך להגדיר את סוג הנייר ב-All-in-One של

#### הגדרת סוג הנייר עבור עותקים

- Paper (העתקה), לחץ על Menu (תפריט) שוב ושוב עד להופעת האפשרות Copy (העתקה), לחץ על Type (סוג נייר).
  - .2 לחץ על 🐳 עד להופעת סוג הנייר המתאים.
- התחל (התחל Start Copy Black (התחל העתקה בשחור) או על Start Copy Color (התחל העתקה בצבע). העתקה בצבע).

עיין בטבלה שלהלן כדי לקבוע איזו הגדרת סוג נייר לבחור, בהתאם לנייר שטעון במגש ההזנה.

| סוג נייר                                                                  | הגדרה בלוח הבקרה                    |
|---------------------------------------------------------------------------|-------------------------------------|
| נייר למעתיק או נייר חברה                                                  | (נייר רגיל) Plain Paper             |
| נייר HP Bright White Paper                                                | (נייר רגיל) Plain Paper             |
| HP Premium Plus Photo Paper, Glossy נייר צילום                            | (Premium Photo (נייר צילום) Premium |
| HP Premium Plus Photo Paper, Matte נייר צילום                             | (Premium Photo (נייר צילום) Premium |
| נייר צילום HP Premium Plus Photo Paper בגודל 10 x 15<br>ס"מ (4 x 6 אינץ') | (Premium נייר צילום) Premium Photo  |
| שקף HP Premium Plus Inkjet Transparency או HP Premium<br>Film             | (שקף) Transparency                  |
| סוגי שקף אחרים                                                            | (שקף) Transparency                  |
| רגיל) Hagaki) Plain Hagaki                                                | (נייר רגיל) Plain Paper             |
| (מבריק Hagaki) Glossy Hagaki                                              | (Premium Photo (נייר צילום) Premium |
| (יפן בלבד) L                                                              | (Premium Photo (נייר צילום) Premium |

# שינוי מהירות או איכות ההעתקה

הAll-in-One של HP מספקת שלוש אפשרויות שמשפיעות על מהירות ההעתקה ואיכותה:

- Best (מיטבית) מפיקה את האיכות הגבוהה ביותר עבור כל סוגי הנייר ומבטלת את אפקט הרצועות (פסים) שמופיע לעתים בשטחי צבע מלא. ההגדרה Best (מיטבית) מעתיקה באופן איטי יותר מאשר הגדרות האיכות האחרות.
  - Normal (רגילה) מספקת פלט באיכות גבוהה והיא ההגדרה המומלצת עבור מרבית עבודות ההעתקה. ההגדרה Normal (רגילה) מעתיקה במהירות גבוהה יותר מאשר Best (מיטבית) והיא הגדרת ברירת המחדל.
- ההגדרה Fast (מהירה) מעתיקה במהירות גבוהה יותר מאשר ההגדרה Normal (רגילה). איכות הטקסט דומה להגדרה Normal (רגילה), אולם הגרפיקה עשויה להיות באיכות נמוכה יותר. ההגדרה Fast (מהירה) משתמשת בכמות קטנה יותר של דיו ומאריכה את חיי מחסניות ההדפסה.

#### לשינוי איכות ההעתקה

- . ודא שטענת נייר במגש ההזנה.
- טען את מסמך המקור כאשר הצד המודפס פונה כלפי מטה, בפינה הימנית הקדמית של משטח הזכוכית, או כאשר הצד המודפס פונה כלפי מעלה, במגש מזין המסמכים.
   אם אתה משתמש במגש מזין המסמכים, מקם את הדפים כך שחלקו העליון של המסמך ייכנס פנימה ראשון.
  - .. באזור Copy (העתקה), לחץ על Quality (איכות) עד שתואר הגדרת האיכות המתאימה.
  - התחל (התחל Start Copy Black (התחל העתקה בשחור) או על Start Copy Color (התחל העתקה בצבע). העתקה בצבע).

# שינוי הגדרות ברירת המחדל של העתקה

כשאתה משנה הגדרות העתקה בלוח הבקרה, ההגדרות חלות רק על עבודת ההעתקה הנוכחית. כדי להחיל הגדרות העתקה על כל עבודות ההעתקה, ניתן לשמור את ההגדרות כברירות מחדל.

#### כדי להגדיר הגדרות ברירת מחדל להעתקה בלוח הבקרה

- . ערוך כל שינוי דרוש בהגדרות ההעתקה.
- Set New (העתקה), לחץ על Menu (תפריט) שוב ושוב עד להופעת האפשרות Copy
   באזור Copy (הגדרת ברירות מחדל חדשות).
  - . לחץ על 🔰 עד להופעת האפשרות Yes (כן).

של HP של All-in-One. ההגדרות שתציין כאן נשמרות רק ב-All-in-One של HP. הגדרות אלה אינן משנות את ההגדרות בתוכנה. באפשרותך לשמור את ההגדרות שבהן אתה משתמש בתדירות הגבוהה ביותר באמצעות התוכנה שהתקנת עם ה-All-in-One של HP.

# יצירת עותק של צילום ללא שוליים בגודל 10 x 15 ס"מ (4 x 6 אינץ')

לקבלת האיכות הטובה ביותר בעת העתקה של צילום, טען נייר צילום במגש ההזנה ושנה את הגדרות ההדפסה לסוג הנייר הנכון ולשיפור צילום. כמו כן, ייתכן שתרצה להשתמש במחסנית להדפסת צילומים לקבלת איכות הדפסה מעולה במיוחד. כאשר מותקנות מחסנית להדפסה בשלושה צבעים ומחסנית להדפסת צילומים, מתקבלת מערכת של שישה סוגי דיו.

# יצירת עותק צילום ללא שוליים מלוח הבקרה

- . טען נייר צילום בגודל 10 x 15 ס"מ במגש ההזנה.
- 2. טען את מסמך המקור כשהצד עם הצילום פונה כלפי מטה, בפינה הימנית הקדמית של משטח הזכוכית.

מקם את הצילום על משטח הזכוכית כך שהקצה הארוך של הצילום יהיה בקצה הקדמי של משטח הזכוכית, כמצוין במכוונים החרוטים בקצה משטח הזכוכית.

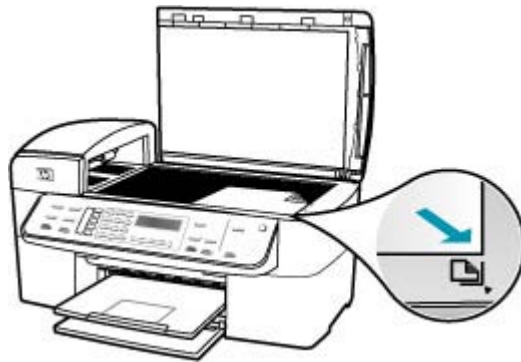

התחל או על Start Copy Black (התחל העתקה בשחור) או על או על 3. לחץ על או על 5. לחץ על העתקה בצבע). העתקה בצבע).

ה-All-in-One של HP מפיק עותק ללא שוליים של הצילום המקורי בגודל 10 x 15 ס"מ.

- הערה אם טענת במגש הצילום נייר עם לשונית, באפשרותך להסיר את הלשונית מעותק 🛱 הצילום לאחר שהדיו יבש לגמרי.
- ולאחר מכן נסה ליצור Premium Photo- אם הפלט עם שוליים, הגדר את סוג הנייר לעד היא אם הפלט עם שוליים, הגדר את את א את העותק פעם נוספת.

#### נושאים קשורים

- <u>טעינת נייר צילום בגודל 15 x 10 ס"מ</u>
  - הגדרת סוג הנייר של העותק
  - שימוש במחסנית להדפסת צילומים

# A4 שינוי מסמך מקור כך שיתאים לנייר בגודל Letter שינוי מסמך

אם התמונה או הטקסט במסמך המקור ממלאים את כל הגיליון ללא שוליים, השתמש באפשרות Fit to Page (התאמה לעמוד) או באפשרות %Full Page 91 (עמוד מלא %91) כדי להקטין את מסמך המקור ולמנוע חיתוך בלתי רצוי של הטקסט או התמונה בקצוות הגיליון.

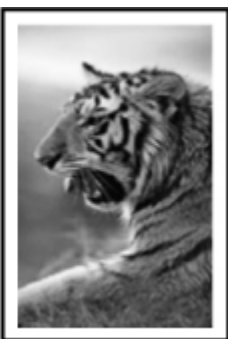

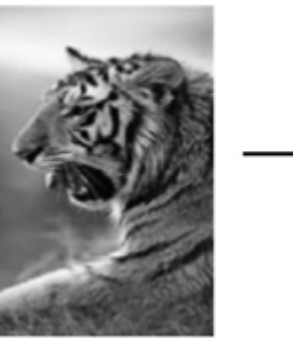

# כדי לשנות גודלו של מקור מלוח הבקרה

- . ודא שטענת נייר במגש ההזנה.
- טען את מסמך המקור כאשר הצד המודפס פונה כלפי מטה, בפינה הימנית הקדמית של משטח הזכוכית, או כאשר הצד המודפס פונה כלפי מעלה, במגש מזין המסמכים. אם אתה משתמש במגש מזין המסמכים, הנח את הדפים כך שחלקו העליון של המסמך מוכנס קודם.
  - . באזור Copy (העתקה), לחץ על הלחצן Reduce/Enlarge (הגדלה/הקטנה).
    - .4 בצע אחת מהפעולות הבאות:
- אם טענת את מסמך המקור במגש מזין המסמכים, או על גבי משטח הזכוכית, לחץ על **ו**ע עד עם טענת את מסמך המקור במגש מזין **המסמכים, או על גבי משטח** להופעת האפשרות **91% Full Page 91%**.
  - אם טענת מסמך מקור בגודל מלא או קטן על-גבי משטח הזכוכית, לחץ על া עד להופעת האפשרות **Fit to Page (התאמה לעמוד)**.
    - התחל (התחל העתקה בשחור) או על Start Copy Black (התחל העתקה בשחור) או על 5. לחץ על היעקה בצבע). העתקה בצבע).

# שינוי גודל מסמך מקור באמצעות הגדרות מותאמות אישית

באפשרותך להשתמש בהגדרות מותאמות אישית משלך כדי להקטין או להגדיל עותק של מסמך.

# כדי להגדיר גודל מותאם אישית מלוח הבקרה

- ודא שטענת נייר במגש ההזנה.
- טען את מסמך המקור כשהצד המודפס פונה כלפי מטה, בפינה הימנית הקדמית של משטח הזכוכית.

אם אתה משתמש במגש מזין המסמכים, מקם את הדפים כך שחלקו העליון של המסמך ייכנס פנימה ראשון.

- . באזור Copy (העתקה), לחץ על הלחצן Reduce/Enlarge (הגדלה/הקטנה).
- 4. לחץ על 🖬 עד להופעת האפשרות 800 Custom (מותאם אישית 100%).
  - . לחץ על OK (אישור).
- . לחץ על 🗰 או השתמש בלוח המקשים כדי להזין אחוז להקטנה או הגדלה של העותק. (האחוז המירבי והמזערי בו ניתן לשנות גודל של עותק משתנה בהאתם לדגם.)
- התחל או על Start Copy Black (התחל העתקה בשחור) או על או על או על או סיסט או איעל (התחל העתקה בצבע). העתקה בצבע).

# העתקת מסמך בגודל legal על נייר בגודל קווארטו

באפשרותך להשתמש בהגדרה Legal > Ltr 72% כדי להקטין עותק של מסמך בגודל Legal כך שיתאים לנייר בגודל Letter.

. הערה 🛛 ייתכן שהאחוז המוצג בדוגמה, Kegal > Ltr 72% אינו תואם לאחוז המוצג בתצוגה. 🗒
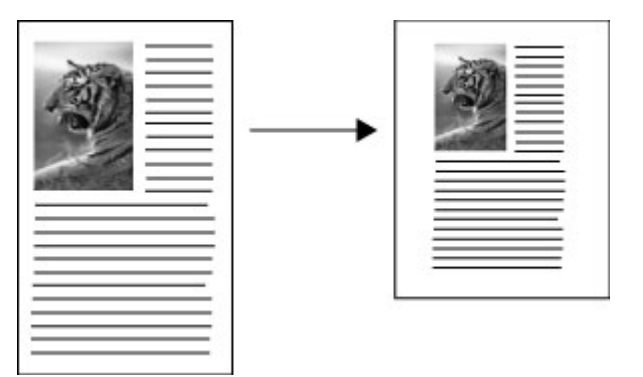

# להעתקת מסמך בגודל Legal על נייר בגודל ד

- . ודא שטענת נייר במגש ההזנה.
- . טען את המסמך בגודל Legal, כשהצד המיועד להדפסה פונה כלפי מעלה, במגש מזין המסמכים. הנח את הדף במגש מזין המסמכים, כך שקצהו העליון של המסמך מוכנס קודם.
  - . באזור Copy (העתקה), לחץ על הלחצן Reduce/Enlarge (הגדלה/הקטנה).
    - . לחץ על 🛶 עד להופעת האפשרות Legal > Ltr 72%.
  - התחל (התחל העתקה בשחור) או על Start Copy Black (התחל העתקה בשחור) או על 5. לחץ על העקה בצבע). העתקה בצבע).

# כוונון הבהירות והכהות של העותק

באפשרותך להשתמש באפשרות **Lighter/Darker (בהיר יותר/כהה יותר)** כדי לכוונן את הניגודיות של העותקים שאתה מפיק.

#### התאמת ניגודיות ההעתקה מלוח הבקרה

- . ודא שטענת נייר במגש ההזנה.
- טען את מסמך המקור כאשר הצד המודפס פונה כלפי מטה, בפינה הימנית הקדמית של משטח הזכוכית, או כאשר הצד המודפס פונה כלפי מעלה, במגש מזין המסמכים.
   אם אתה משתמש במגש מזין המסמכים, מקם את הדפים כך שחלקו העליון של המסמך ייכנס פנימה ראשון.
  - Lighter/ (העתקה), לחץ על Menu (תפריט) שוב ושוב עד להופעת האפשרות (Copy . באזור Darker (בהיר יותר/כהה יותר).
    - 4. בצע אחת מהפעולות הבאות:
    - לחץ על 🔰 כדי להכהות את העותק.
    - לחץ על 🖊 כדי להבהיר את העותק.
    - התחל Start Copy Black (התחל העתקה בשחור) או על 5. לחץ על 5. לחץ על 5. העתקה בצבע). העתקה בצבע).

# שיפור חלקים מטושטשים של העותק

באפשרותך להשתמש במאפיין **Enhancements (שיפורים)** כדי לכוונן את איכותם של מסמכי טקסט על-ידי חידוד הקצוות של טקסט שחור או כוונון צילומים באמצעות שיפור צבעים בהירים שאחרת עלולים להופיע כלבנים. השיפור מסוג Mixed (מעורב) הוא אפשרות ברירת המחדל. השתמש בשיפור מסוג Mixed (מעורב) כדי לחדד את הקצוות של מרבית מסמכי המקור.

# כדי להעתיק מסמך מטושטש מלוח הבקרה

- . ודא שטענת נייר במגש ההזנה.
- מקם את התצלום על הזכוכית כך שהקצה הארוך של התצלום יהיה לאורך הקצה הקדמי של הזכוכית.

טען את מסמך המקור כאשר הצד המודפס פונה כלפי מטה, בפינה הימנית הקדמית של משטח הזכוכית, או כאשר הצד המודפס פונה כלפי מעלה, במגש מזין המסמכים.

- (העתקה), לחץ על Menu (תפריט) שוב ושוב עד להופעת האפשרות Copy (באזור Copy). באזור Enhancements
  - . לחץ על 📥 עד להופעת האפשרות Text (טקסט).
- התחל (התחל העתקה בשחור) או על Start Copy Black (התחל העתקה בשחור) או על 5. לחץ על העקה בצבע). העתקה בצבע).

אם מתרחשת אחת מהתופעות הבאות, בטל את השיפור **Text (טקסט)** על-ידי בחירה באפשרות Photo (צילום) או None (ללא):

- נקודות צבע פזורות מקיפות חלק מהטקסט בעותקים •
- גופנים שחורים וגדולים נראים מוכתמים (לא חלקים) 🔹
- אובייקטים או קווים צבעוניים דקים מכילים מקטעים שחורים 🔹
- פסים גרגריים או לבנים אופקיים מופיעים באזורים שצבעם אפור בהיר עד אפור בינוני 🔹

# שיפור חלקים בהירים של העותק

באפשרותך להשתמש בשיפורי **Photo (צילום)** כדי לשפר צבעים בהירים שאחרת עלולים להופיע לבנים. כמו כן, באפשרותך להשתמש בשיפורי **Photo (צילום)** כדי לסלק או להפחית כל אחת מהתופעות הבאות, העלולות להתרחש בעת העתקה עם שיפורי **Text (טקסט)**:

- נקודות צבע פזורות מקיפות חלק מהטקסט בעותקים 🔹
- גופנים שחורים וגדולים נראים מוכתמים (לא חלקים) 🔹
- אובייקטים או קווים צבעוניים דקים מכילים מקטעים שחורים 🔹
- פסים גרגריים או לבנים אופקיים מופיעים באזורים שצבעם אפור בהיר עד אפור בינוני 🔹

# כדי להעתיק תצלום שנחשף באופן מוגזם לאור

- . ודא שטענת נייר במגש ההזנה.
- 2. טען את מסמך המקור כשהצד עם הצילום פונה כלפי מטה, בפינה הימנית הקדמית של משטח הזכוכית.

מקם את התצלום על הזכוכית כך שהקצה הארוך של התצלום יהיה לאורך הקצה הקדמי של הזכוכית.

- (העתקה), לחץ על Menu (תפריט) שוב ושוב עד להופעת האפשרות Copy (באזור Copy (שיפורים). (שיפורים).
  - . לחץ על 🔰 עד להופעת האפשרות Photo (צילום).
  - 5. לחץ על Start Copy Color (התחל העתקה בצבע).

# עצירת העתקה

לעצירת העתקה

לחץ על Cancel (ביטול) בלוח הבקרה. 🔺

# 9 שימוש במאפייני הסריקה

סריקה היא התהליך של המרת טקסט ותמונות לתבנית אלקטרונית עבור המחשב. באפשרותך לסרוק כמעט כל דבר (צילומים, מאמרים מכתבי-עת ומסמכי טקסט), כל עוד תיזהר שלא לשרוט את משטח הזכוכית של ה-All-in-One של HP.

באפשרותך להשתמש במאפייני הסריקה של ה-All-in-One של HP כדי:

- לסרוק טקסט של מאמר אל מעבד התמלילים ולצטט אותו בדוח.
- להדפיס כרטיסי ביקור וחוברות לעצמך על ידי סריקת סמל ושימוש בו בתוכנת ההוצאה לאור שלך.
  - לשלוח צילומים לידידים וקרובי משפחה באמצעות סריקת התדפיסים החביבים עליך והכללתם בהודעות דואר אלקטרוני.
    - ליצור רשימת מלאי מצולמת של ביתך או משרדך.
    - ליצור ארכיון של צילומים יקרי-ערך בחוברת גזירים אלקטרונית.

סעיף זה כולל את הנושאים הבאים:

- <u>סריקת תמונה</u>
- עריכת תמונה סרוקה בתצוגה מקדימה
  - <u>עריכת תמונה סרוקה</u>

# סריקת תמונה

באפשרותך להתחיל לסרוק מהמחשב או מה-All-in-One של HP. בסעיף זה מפורט כיצד לבצע סריקה מלוח הבקרה של ה-All-in-One של HP.

כדי להשתמש במאפייני הסריקה, על ה-All-in-One של HP והמחשב להיות מחוברים ומופעלים. על התוכנה HP Solution Center Software (מרכז הפתרונות של Windows) (HP) או על HP (Mac) Photosmart Studio) להיות מותקנים ומופעלים במחשב לפני הסריקה.

- במחשב Windows, חפש את סמל HP Digital Imaging Monitor (צג ההדמיה הדיגיטלית של Uindows) במגש המערכת של Windows (שבצידו הימני התחתון של המסך, ליד השעון) כדי לוודא של חרא במגש המערכת של שהתוכנה מופעלת.
- (HP Digital Imaging Monitor אנירת הסמל Vindows במגש המערכת של Windows יכולה לגרום לאובדן של חלק מפונקציונליות הסריקה של של שמגש המערכת של Windows יכולה לגרום לאובדן של חלק מפונקציונליות הסריקה של הה-One של All-in-One (אין חיבור). במקרה כזה, באפשרותך להחזיר פונקציונליות מלאה על-ידי הפעלה מחדש של המחשב או הפעלה של תוכנת HP Solution Center (מרכז הפתרונות של HP).
  - ב-Mac, התוכנה פועלת תמיד.
- (HP ארצה באפשרותך להיעזר בתוכנת) Software HP Solution Center (מרכז הפתרונות של) (Mac) (Mac) (ב-Mac) (Mac) (Mac) (ב-Mac) (Mac) (חבינת Mac) (חבינת לערוק) או בתוכנת זו, באפשרותך לערוך, להדפיס ואף לשתף את תמונות, לרבות תמונות פנורמה. בעזרת תוכנה זו, באפשרותך לערוך, להדפיס ואף לשתף את התמונות הסרוקות עם אחרים.

#### סריקה למחשב

- טען את מסמך המקור כאשר הצד המודפס פונה כלפי מטה, בפינה הימנית הקדמית של משטח הזכוכית, או כאשר הצד המודפס פונה כלפי מעלה, במגש מזין המסמכים.
  - לחץ על Scan To (סרוק אל). רשימת יעדים, לרבות יישומי תוכנה, מופיעה בתצוגה.

- - **4.** בצע שינויי עריכה בתמונת התצוגה המקדימה ולאחר מכן, כשתסיים, לחץ על **Accept (קבל)**. ה-All-in-One של HP שולח את הסריקה ליישום הנבחר.

# עריכת תמונה סרוקה בתצוגה מקדימה

באפשרותך להשתמש בכלים שבתוכנת **HP Scanning** כדי לשנות תצוגה מקדימה של תמונה. כל השינויים שתבצע, כגון, בהירות, סוג תמונה, רזולוציה ועוד, חלים על הסריקה הנוכחית בלבד.

באפשרותך לערוך שינויים נוספים בתוכנת HP Photosmart Premier לאחר סריקת התמונה.

# עריכת תמונה סרוקה

באפשרותך לערוך תמונה סרוקה בעזרת התוכנה שהתקנת עם ה-All-in-One של HP. כמו כן, באפשרותך לערוך מסמך סרוק באמצעות תוכנת זיהוי תווים אופטי (OCR).

סעיף זה כולל את הנושאים הבאים:

- עריכת צילום סרוק או גרפיקה סרוקה
  - <u>עריכת מסמך סרוק</u>

# עריכת צילום סרוק או גרפיקה סרוקה

באפשרותך לערוך צילום או פריט גרפי סרוק בעזרת התוכנה שהתקנת עם ה-All-in-One של HP. בעזרת התוכנה, באפשרותך לסובב או לחתוך את התמונה, כמו גם לכוונן את הבהירות, הניגודיות ורווית הצבע.

# עריכת מסמך סרוק

סריקת טקסט (המכונה גם זיהוי תווים אופטי או OCR) מאפשרת לך להעביר את התוכן של מאמרים מכתבי עת, ספרים וחומר מודפס אחר למעבד התמלילים המועדף עליך ולתוכניות רבות אחרות כטקסט שניתן לעריכה. חשוב ללמוד כיצד לבצע OCR כראוי אם ברצונך להשיג את התוצאות הטובות ביותר. אל תצפה שמסמכי טקסט סרוקים ייסרקו בצורה מושלמת בפעם הראשונה שאתה משתמש בתוכנת OCR. שימוש בתוכנת OCR הוא אומנות הדורשת זמן ותרגול כדי לשלוט בה. לפרטים נוספים על סריקת מסמכים, ובמיוחד מסמכים המכילים טקסט וגרפיקה, עיין בתיעוד שקיבלת עם תוכנת שלך. שלך.

# 10 שימוש במאפייני הפקס

באפשרותך להשתמש ב-All-in-One של HP כדי לשגר ולקבל פקסים, לרבות פקסים בצבע. ניתן להגדיר ערכי חיוג מהיר לשיגור מהיר וקל של פקסים למספרים שבהם משתמשים לעיתים קרובות. כמו כן, באפשרותך לקבוע מלוח הבקרה מספר אפשרויות פקס, כגון רזולוציה וניגודיות בין בהירות וכהות בפקסים שאתה משגר.

כראוי לשיגור All-in-One לפני שתתחיל לשגר ולקבל פקסים, ודא שהגדרת את ה-All-in-One של HP כראוי לשיגור וקבלה של פקסים. ייתכן שכבר עשית זאת כחלק מההתקנה הראשונית, תוך שימוש בלוח הבקרה או בתוכנה המצורפת ל-All-in-One של HP.

באפשרותך לוודא אם הפקס הוגדר כהלכה על ידי ביצוע בדיקת הגדרת הפקס מלוח הבקרה. באפשרותך לבצע בדיקה זו מתפריט Setup (הגדרות).

סעיף זה כולל את הנושאים הבאים:

- <u>שיגור פקס</u>
- <u>קבלת פקס</u>
- חסימת מספרי פקס זבל
- <u>העברת פקס באינטרנט באמצעות טלפון IP (פרוטוקול אינטרנט)</u>
  - <u>הדפסת דוחות</u>
  - עצירת שיגור פקס 🔹

# שיגור פקס

באפשרותך לשגר פקס במגוון דרכים. באמצעות לוח הבקרה, באפשרותך לשגר פקס בשחור-לבן או בצבע מה-All-in-One של HP. באפשרותך לשגר פקס באופן ידני באמצעות חיוג מטלפון מחובר. פעולהזו מאפשרת לך לשוחח עם הנמען לפני שיגור הפקס.

סעיף זה כולל את הנושאים הבאים:

- שיגור פקס בסיסי
- שיגור פקס באמצעות חיוג מהיר
  - שיגור פקס באופן ידני מטלפון •
- שיגור פקס באמצעות חיוג מהצג
  - שיגור פקס מהזכרון
  - תזמון פקס לשיגור מאוחר יותר
    - שיגור פקס למספר נמענים
- שיגור מסמך מקור צבעוני או פקס של צילום
- שינוי הגדרת רזולוציית הפקס וההגדרה Lighter/Darker (בהיר יותר/כהה יותר) (בהיר יותר/כהה יותר) (בהיר יותר/כהה יותר)
  - (מצב תיקון שגיאות) Error Correction Mode- שיגור פקס ב-

# שיגור פקס בסיסי

באמצעות לוח הבקרה, באפשרותך לשגר בקלות פקס בשחור-לבן הכולל עמוד יחיד או מספר עמודים, כפי שמתואר להלן.

- הערה אם דרוש לך אישור מודפס לכך שפקסים שוגרו בהצלחה, הפעל אישור פקס **לפני** שיגור 🛱 פקסים כלשהם.
- עצה כמו כן, באפשרותך לשגר פקס באופן ידני באמצעות חיוג מטלפון או באמצעות שימוש במאפיין חיוג צג בלוח הבקרה. מאפיינים אלו מאפשרים לך לשלוט בקצב החיוג. מאפיינים אלו שימושיים גם כאשר ברצונך להשתמש בכרטיס חיוג כדי לחייב את השיחה וכאשר יש צורך להגיב לבקשות הצלילים בעת החיוג.

#### לשיגור פקס בסיסי מלוח הבקרה

- 1. טען את מסמכי המקור למגש מזין המסמכים כאשר הצד המודפס פונה כלפי מעלה. אם אתה משגר פקס המכיל עמוד אחד, כגון צילום, באפשרותך גם לטעון אותו על-גבי משטח הזכוכית כשהצד המודפס פונה כלפי מטה.
  - הערה אם אתה משגר פקס בעל מספר עמודים, עליך לטעון את מסמכי המקור במזין 🛱 המסמכים האוטומטי. אין אפשרות לשגר פקס של מסמך המכיל מספר עמודים ממשטח הזכוכית.
- **2**. הזן את מספר הפקס באמצעות שימוש בלוח המקשים, לחץ על **Speed Dial (חיוג מהיר)** או על לחצן חיוג מהיר בנגיעה אחת לבחירת חיוג מהיר, או לחץ על **Redial/Pause (חיוג חוזר/השהיה)** לחיוג המספר האחרון שחויג.
  - (חיוג חוזר/ Redial/Pause כדי להוסיף השהיה במספר הפקס שאתה מזין, לחץ על אוסיף השהיה במספר הפקס שאתה מזין, לחץ על הלחצן (-) השהיה), או לחץ על הלחצן Symbols (\*) (סימנים) שוב ושוב, עד להופעת קו מפריד (-) בתצוגה.
    - .. לחץ על Start Fax Black (התחל פקס בשחור).
    - HP אם ההתקן מזהה מסמך מקור טעון במזין המסמכים האוטומטי, ה-All-in-One של HP ישגר את המסמך אל המספר שהזנת.
  - Fax אם ההתקן אינו מזהה מסמך מקור טעון במזין המסמכים האוטומטי, תופיע ההודעה Fax אם ההתקן אינו מזהה מסמך מקור טעון למשטח from glass? (שיגור פקס ממשטח הזכוכית?). ודא כי מסמך המקור שלך טעון למשטח הזכוכית כשהצד המודפס פונה כלפי מטה ולאחר מכן לחץ על 1 לבחירת Yes (כן).
    - עצה אם הנמען מדווח על בעיות באיכות הפקס ששיגרת, באפשרותך לנסות לשנות את 🔆 הרזולוציה או הניגודיות של הפקס.

#### נושאים קשורים

- שיגור פקס באופן ידני מטלפון •
- <u>שיגור פקס באמצעות חיוג מהצג</u>
- שינוי הגדרת רזולוציית הפקס וההגדרה Lighter/Darker (בהיר יותר/כהה יותר) (בהיר יותר/כהה יותר) (בהיר יותר/כה יותר) (בהיר יותר/כה יותר) (בהיר יותר/כה יותר) (בהיר יותר/כה יותר) (בהיר יותר/כה יותר) (בהיר יותר/כה יותר) (בהיר יותר/כה יותר) (בהיר יותר/כה יותר) (בהיר יותר/כה יותר) (בהיר יותר/כה יותר) (בהיר יותר/כה יותר) (בהיר יותר/כה יותר) (בהיר יותר/כה יותר) (בהיר יותר) (בהיר
  - <u>הדפסת דוחות אישור פקסים</u>
  - <u>שיגור מסמך מקור צבעוני או פקס של צילום</u>

# שיגור פקס באמצעות חיוג מהיר

באפשרותך לשגר במהירות פקס בשחור-לבן או פקס בצבע מה-All-in-One של HP או מהמחשב, באמצעות ערכי חיוג מהיר. מלוח הבקרה, באפשרותך ללחוץ על **Speed Dial (חיוג מהיר)** או על אחד מלחצני החיוג המהיר בנגיעה אחת, כדי לגשת לערכי החיוג המהיר שלך. לחצני החיוג המהיר בנגיעה אחת תואמים לחמשת ערכי החיוג המהיר הראשונים שהגדרת.

ערכי חיוג מהיר לא יופיעו כל עוד לא הגדרת אותם.

#### לשיגור פקס בעזרת חיוג מהיר מלוח הבקרה

- 1. טען את מסמכי המקור למגש מזין המסמכים כאשר הצד המודפס פונה כלפי מעלה. אם אתה משגר פקס המכיל עמוד אחד, כגון צילום, באפשרותך גם לטעון אותו על-גבי משטח הזכוכית כשהצד המודפס פונה כלפי מטה.
- הערה אם אתה משגר פקס בעל מספר עמודים, עליך לטעון את מסמכי המקור במזין המסמכים האוטומטי. אין אפשרות לשגר פקס של מסמך המכיל מספר עמודים ממשטח הזכוכית.
  - בצע אחת מהפעולות הבאות:
- לחץ על לחצן חיוג מהיר בלחיצה אחת לגישה לאחד מחמשת הערכים הראשונים לחיוג מהיר.
  - לחץ מספר פעמים על Speed Dial (חיוג מהיר) עד להופעת הערך המתאים לחיוג מהיר.
  - עצה באפשרותך גם לגלול בין ערכי החיוג המהיר על-ידי לחיצה על 🗭 או על 🔩 או אַ אַ אַ אַ אַ אַ אַ אַ אַ אַ אַ אַ א לבחור ערך חיוג מהיר על-ידי הזנת קוד החיוג המהיר שלו בעזרת לוח המקשים שבלוח הבקרה.
- .. לחץ על Start Fax Black (התחל פקס בשחור) או על Start Fax Color (התחל פקס בצבע).
  - אם ההתקן מזהה מסמך מקור טעון במזין המסמכים האוטומטי, ה-All-in-One של HP ישגר את המסמך אל המספר שהזנת.
- אם ההתקן אינו מזהה מסמך מקור טעון במזין המסמכים האוטומטי, תופיע ההודעה Fax (שיגור פקס ממשטח הזכוכית?). ודא כי מסמך המקור שלך טעון למשטח from glass? הזכוכית ולאחר מכן לחץ על 1 לבחירת Yes (כן).

#### נושאים קשורים

<u>הגדרת חיוג מהיר</u>

#### שיגור פקס באופן ידני מטלפון

אם אתה מעדיף להשתמש בלוח המקשים המספרי של מכשיר הטלפון ולא בלוח המקשים המספרי שבלוח הבקרה של ה-All-in-One של HP, באפשרותך ליזום שיחת פקס ממכשיר טלפון שנמצא על אותו קו טלפון שאליו מחובר ה-All-in-One של HP. שיטה זו של שיגור פקסים נקראת שיגור פקס באופן ידני. בעת שיגור פקס באופן ידני, באפשרותך לשמוע, באמצעות שפופרת הטלפון, את צלילי החיוג, בקשות הטלפון וצלילים נוספים. הדבר מקל עליך אם ברצונך להשתמש בכרטיס חיוג לשיגור הפקס.

בהתאם להגדרות במכשירו של הנמען, יתכן שהנמען יענה לטלפון או שהפקס יקבל את השיחה. אם השיחה נענתה בידי אדם, באפשרותך לשוחח עם הנמען בטרם שיגור הפקס. אם מכשיר פקס ענה לשיחה, באפשרותך לשגר את הפקס ישירות למכשיר הפקס ברגע שיישמעו צלילי הפקס ממכשיר הפקס המקבל.

#### שיגור פקס מטלפון באופן ידני

- טען את מסמכי המקור למגש מזין המסמכים כאשר הצד המודפס פונה כלפי מעלה.
- הערה תכונה זו אינה נתמכת בעת טעינת מסמכי המקור על-גבי משטח הזכוכית. עליך לטעון 🛱 את מסמכי המקור למגש מזין המסמכים.
  - 2. חייג את המספר בלוח המקשים של מכשיר הטלפון המחובר ל-All-in-One של HP.
- בעת HP אל All-in-One- אין להשתמש בלוח המקשים המספרי בלוח הבקרה של ה-All-in של HP בעת שיגור פקס באופן ידני. לחיוג למספרו של הנמען, עליך להשתמש בלוח המקשים המספרי של הטלפון.
  - . אם הנמען עונה לטלפון, באפשרותך לשוחח עימו לפני שיגור הפקס.
  - הערה אם מכשיר פקס עונה לשיחה, יישמעו צלילי פקס ממכשיר הפקס המקבל. המשך 🖹 לשלב הבא כדי להעביר את הפקס.
- Start Fax או על או על או על אנר את הפקס, לחץ על או על אנד את הפקס, לחץ על אנד את הפקס, לחץ על סשתהיה מוכן לשגר את הפקס, לחץ על Olor (התחל פקס בצבע).

(שיגור פקס), Send Fax הערה אם תתבקש לעשות כן, לחץ על 1 כדי לבחור באפשרות Start Fax (שיגור פקס), שיגור מכן לחץ שוב על Start Fax Black (התחל פקס בשחור) או על Color (התחל פקס בצבע).

אם אתה משוחח עם הנמען לפני שיגור הפקס, יש לידע אותו שעליו ללחוץ על Start (התחל) במכשיר הפקס לאחר שישמעו צלילי פקס.

קו הטלפון יהיה דומם בעת שהפקס עובר. בנקודה זו אתה יכול להניח את שפופרת הטלפון. אם ברצונך להמשיך לשוחח עם הנמען, הישאר על הקו עד לסיום שיגור הפקס.

# שיגור פקס באמצעות חיוג מהצג

חיוג מהצג מאפשר לך לחייג מספר מלוח הבקרה, כפי שהיית מחייג מטלפון רגיל. בעת שיגור פקס באמצעות חיוג מהצג, באפשרותך לשמוע, באמצעות הרמקולים של ה-All-in-One של HP, את צלילי החיוג, בקשות הטלפון וצלילים נוספים. הדבר מאפשר לך להגיב לבקשות הנשמעות במהלך החיוג ולשלוט בקצב החיוג.

- עצה אם לא תזין את ה-PIN (מספר הזיהוי האישי) של כרטיס החיוג שלך מספיק מהר, ייתכן 分 שה-All-in-One של HP יתחיל לשגר צלילי פקס מוקדם מדי ויגרום לכך שה-PIN לא יזוהה על ידי שירות כרטיסי החיוג. במקרה זה, באפשרותך ליצור ערך חיוג מהיר לאחסון ה-PIN של כרטיס החיוג שלך.
  - הערה 🛛 וודא שעוצמת הקול מופעלת, אחרת לא תוכל לשמוע את צליל החיוג. 🗒

#### שיגור פקס מלוח הבקרה באמצעות חיוג מהצג

- 1. טען את מסמכי המקור למגש מזין המסמכים כאשר הצד המודפס פונה כלפי מעלה. אם אתה משגר פקס המכיל עמוד אחד, כגון צילום, באפשרותך גם לטעון אותו על-גבי משטח הזכוכית כשהצד המודפס פונה כלפי מטה.
- הערה אם אתה משגר פקס בעל מספר עמודים, עליך לטעון את מסמכי המקור במזין המסמכים האוטומטי. אין אפשרות לשגר פקס של מסמך המכיל מספר עמודים ממשטח הזכוכית.
- - אם ההתקן מזהה מסמך מקור טעון במזין המסמכים האוטומטי, יישמע צליל חיוג.
- אם ההתקן אינו מזהה מסמך מקור טעון במזין המסמכים האוטומטי, תופיע ההודעה Fax
   אם ההתקן אינו מזהה מסמך מקור טעון למשטח הזכוכית?). ודא כי מסמך המקור שלך טעון למשטח הזכוכית ולאחר מכן לחץ על 1 לבחירת Yes (כן).
  - 3. בהישמע צליל החיוג, הזן את המספר באמצעות לוח המקשים המספרי בלוח הבקרה.
    - .4 עקוב אחר ההוראות שיופיעו.
- של כרטיס החיוג שמור כערך PIN אם אתה משתמש בכרטיס חיוג כדי לשגר פקס וה-PIN של כרטיס החיוג שמור כערך חיוג מהיר, כאשר תתבקש להזין מספר זה, לחץ על Speed Dial (חיוג מהיר) או על לחצן חיוג מהיר בנגיעה אחת כדי לבחור את ערך החיוג המהיר שבו אחסנת את ה-PIN של הכרטיס.

הפקס שלך משוגר כאשר מכשיר הפקס המקבל עונה.

#### נושאים קשורים

- <u>כוונון עוצמת הקול</u>
- <u>הגדרת חיוג מהיר</u>

#### שיגור פקס מהזכרון

תוכל לסרוק פקס שחור-לבן לתוך הזכרון ולאחר מכן לשגר את הפקס מתוך הזכרון. מאפיין זה שימושי אם מספר הפקס אליו אתה מנסה להגיע תפוס או אינו זמין זמנית. ה-All-in-One של HP סורק את מסמכי המקור לתוך הזכרון ושולח אותם ברגע שהוא מצליח להתחבר אל מכשיר הפקס המקבל. אחרי שה-All-in-One של HP יסרוק את העמודים לתוך הזכרון, תוכל להסיר מייד את מסמכי המקור מתוך מגש מזין המסמכים.

#### לשיגור פקס מהזיכרון

טען את מסמכי המקור למגש מזין המסמכים כאשר הצד המודפס פונה כלפי מעלה.

הערה תכונה זו אינה נתמכת בעת טעינת מסמכי המקור על-גבי משטח הזכוכית. עליך לטעון 躇 את מסמכי המקור למגש מזין המסמכים.

- (תפריט). באיזור Fax (פקס), לחץ על **Menu (תפריט)**. 2 מופיעה הודעת Enter Number (הזן מספר).
- 3. הזן את מספר הפקס באמצעות שימוש בלוח המקשים, לחץ על Speed Dial (חיוג מהיר) או על לחצן חיוג מהיר בנגיעה אחת לבחירת חיוג מהיר, או לחץ על Redial/Pause (חיוג חוזר/השהיה) לחיוג המספר האחרון שחויג.
  - **ליצד How to Fax** (פקס), לחץ מספר פעמים על **Menu (תפריט)** עד להופעת Fax (פקס), לחץ מספר פעמים על **4**. באיזור **4**. לשגר פקס).

- . לחץ על 🕨 עד להופעת האפשרות Scan & Fax (סריקה ופקס) ולאחר מכן לחץ על K (אישור).
  - .6. לחץ על Start Fax Black (התחל פקס בשחור).
  - הערה אם תלחץ על Start Fax Color (התחל פקס בצבע), יישלח הפקס בשחור-לבן 🖹 ותוצג הודעה על-גבי התצוגה.

ה-All-in-One של HP סורק את מסמכי המקור לתוך הזכרון ומשגר את הפקס כאשר מכשיר הפקס המקבל זמין.

#### תזמון פקס לשיגור מאוחר יותר

באפשרותך לתזמן פקס בשחור-לבן שישוגר תוך 24 שעות. הדבר מאפשר לך לשגר פקס בשחור-לבן בשעת לילה מאוחרת, כאשר קווי הטלפון אינם עמוסים או כאשר תעריפי השיחות נמוכים יותר, למשל. בעת תזמון פקס, יש לטעון את מסמכי המקור במגש מזין המסמכים ולא על-גבי משטח הזכוכית. ה-All-in-One של HP משגר את הפקס באופן אוטומטי בשעה שציינת.

תוכל לקבוע זמן רק לשיגורו של פקס אחד בכל פעם. עם זאת, תוכל להמשיך לשלוח פקסים באופן רגיל, גם כאשר נקבע זמן לשיגורו של פקס.

. הערה אין באפשרותך לקבוע זמן לפקס בצבע עקב מגבלות זיכרון 🗒

## לקביעת מועד לשיגור פקס מלוח הבקרה

- . טען את מסמכי המקור למגש מזין המסמכים כאשר הצד המודפס פונה כלפי מעלה.
- הערה טען את מסמכי המקור שלך לתוך מגש הזנת המסמכים, ולא על גבי הזכוכית. למאפיין 🛱 הערה און תמיכה אם תטען את מסמכי המקור שלך על הזכוכית.
  - **כיצד How to Fax** (פקס), לחץ מספר פעמים על Menu (תפריט) עד להופעת Fax (כיצד לשגר פקס). לשגר פקס).
- אר מכן לחץ על אוחר יותר) ולאחר מכן לחץ על Mend Fax Later (שגר פקס מאוחר יותר) ולאחר מכן לחץ על MEX. לחיץ על שעור). (אישור).
  - אישור). אם OK הזן את שעת השיגור באמצעות לוח המקשים המספרי, ולאחר מכן לחץ על **OK (אישור)**. אם תתבקש, לחץ על 1 עבור AM או 2 עבור PM.
- 5. הזן את מספר הפקס באמצעות שימוש בלוח המקשים, לחץ על Speed Dial (חיוג מהיר) או על לחצן חיוג מהיר בנגיעה אחת לבחירת חיוג מהיר, או לחץ על Redial/Pause (חיוג חוזר/השהיה) לחצן חיוג מהיר בנגיעה אחת לבחירת חיוג מהיר, או לחץ על לחיוג המספר האחרון שחויג.
- 6. לחץ על Start Fax Black (התחל פקס בשחור). ה-All-in-One של HP סורק את כל העמודים ומועד השיגור מופיע על גבי התצוגה. ה-All-in-One של HP ישגר את הפקס במועד המתוכנן.

#### לביטול פקס שנקבע לו מועד

- **כיצד How to Fax** (פקס), לחץ מספר פעמים על Menu (תפריט) עד להופעת Fax (כיצד לשגר פקס). לשגר פקס).
- שגר פקס מאוחר יותר) ולאחר מכן לחץ על שנד להופעת האפשרות Send Fax Later (שגר פקס מאוחר יותר) ולאחר מכן לחץ על אישור). OK

אם קיים כבר פקס מתוזמן, תופיע על גבי התצוגה ההודעה Cancel (ביטול).

.. לחץ על 1 כדי לבחור ב-Yes (כן).

ביטול) בלוח כמו כן, באפשרות לבטל פקס שנקבע לו זמן על ידי לחיצה על Cancel (ביטול) בלוח (ביסור ביסור) הבקרה כאשר הזמן שנקבע מופיע על גבי התצוגה.

פרק 10

# שיגור פקס למספר נמענים

באפשרותך לשגר פקס למספר נמענים בו-זמנית על-ידי קיבוץ ערכי חיוג מהיר יחידים לערכי חיוג מהיר קבוצתיים.

#### לשיגור פקס למספר נמענים מלוח הבקרה

- 1. טען את מסמכי המקור למגש מזין המסמכים כאשר הצד המודפס פונה כלפי מעלה. אם אתה משגר פקס המכיל עמוד אחד, כגון צילום, באפשרותך גם לטעון אותו על-גבי משטח הזכוכית כשהצד המודפס פונה כלפי מטה.
- הערה אם אתה משגר פקס בעל מספר עמודים, עליך לטעון את מסמכי המקור במזין 🛱 המסמכים האוטומטי. אין אפשרות לשגר פקס של מסמך המכיל מספר עמודים ממשטח הזכוכית.
- .2 לחץ מספר פעמים על Speed Dial (חיוג מהיר) עד להופעת הערך המתאים לחיוג מהיר לקבוצה.
  - עצה באפשרותך גם לגלול בין ערכי החיוג המהיר על-ידי לחיצה על 🕨 או על 🐗 או לבחור 🔆 ערך חיוג מהיר על-ידי הזנת קוד החיוג המהיר שלו בעזרת לוח המקשים שבלוח הבקרה.
    - . לחץ על Start Fax Black (התחל פקס בשחור).
  - אם ההתקן מזהה מסמך מקור טעון במזין המסמכים האוטומטי, ה-All-in-One של HP ישגר את המסמך לכל מספר בערך החיוג המהיר לקבוצה.
- Fax from אם ההתקן אינו מזהה מסמך מקור טעון במזין המסמכים האוטומטי, יופיע המסך glass? (שיגור פקס ממשטח הזכוכית?). ודא כי מסמך המקור שלך טעון למשטח הזכוכית it אחר מכן לחץ על 1 לבחירת Yes (כן).
  - ערה בשל מגבלות זיכרון, באפשרותך להשתמש רק בערכי חיוג מהיר קבוצתי לשיגור של All-in-One של HP סורק את הפקס לזיכרון ולאחר מכן מחייג את המספר בשחור-לבן. ה-All-in-One של HP של HP משגר את הפקס ומחייג למספר המספר הראשון. כאשר נוצר קשר, ה-All-in-One של HP משגר את הפקס ומחייג למספר הבא בתור. אם המספר תפוס או שאין מענה, ה-All-in-One של All-in-One מענה אם המספר תפוס או שאין מענה, באיז מענה, ה-Bl-in-One עכור לוג את הבא בתור. אם המספר תפוס או שאין מענה, ה-All-in-One של All-in-One ערשון. כאשר נוצר קשר, ה-All-in-One של All-in-One ערשון. כאשר נוצר קשר, ה-All-in-One ערשון. כאשר נוצר קשר, ה-All-in-One ערשון משגר את הפקס ומחייג למספר הבא בתור. אם המספר תפוס או שאין מענה, ה-All-in-One של All משגר את הפקס ומחייג למספר עבור שהיז מענה ערשון. מענה, ה-No Answer Redial, חיוג חוזר באין עבור מנות אם לא ניתן ליצור קשר, מופק דוח שגיאה וההתקן מחייג למספר הבא בתור. מענה. מענה. אם לא ניתן ליצור קשר, מופק דוח שגיאה וההתקן מחייג למספר הבא בתור.

#### נושאים קשורים

- הגדרת ערכי חיוג מהיר קבוצתיים
  - <u>הדפסת דוחות אישור פקסים</u>

#### שיגור מסמך מקור צבעוני או פקס של צילום

ניתן לשגר בפקס מסמך מקור בצבע או צילום בצבע באמצעות ה-All-in-One של HP. אם ה-All-in-One של HP קובע שמכשיר הפקס של הנמען תומך רק בפקסים בשחור-לבן, ה-All-in-One של HP ישגר את הפקס בשחור-לבן.

HP ממליצה להשתמש רק במסמכי מקור בצבע לשיגור פקסים בצבע.

# לשיגור פקס שהוא מסמך מקור בצבע או צילום מלוח הבקרה

- 1. טען את מסמכי המקור למגש מזין המסמכים כאשר הצד המודפס פונה כלפי מעלה. אם אתה משגר פקס המכיל עמוד אחד, כגון צילום, באפשרותך גם לטעון אותו על-גבי משטח הזכוכית כשהצר המודפס פונה כלפי מטה.
- הערה אם אתה משגר פקס בעל מספר עמודים, עליך לטעון את מסמכי המקור במזין המסמכים האוטומטי. אין אפשרות לשגר פקס של מסמך המכיל מספר עמודים ממשטח הזכוכית.
- עצה כדי למרכז צילום בגודל של 10 x 15 ס"מ, הנח את הצילום במרכז גליון נייר ריק בגודל אַי עצה כדי למרכז צילום בגודל או A4 ולאחר מכן הנח את מסמך המקור על משטח הזכוכית.
  - (תפריט). Eax (פקס), לחץ על Menu (תפריט). מופיעה הודעת Enter Number (הזן מספר).
- **3.** הזן את מספר הפקס באמצעות שימוש בלוח המקשים, לחץ על Speed Dial (חיוג מהיר) או על לחצן חיוג מהיר בנגיעה אחת לבחירת חיוג מהיר, או לחץ על Redial/Pause (חיוג חוזר/השהיה) לחיוג המספר האחרון שחויג.
  - . לחץ על Start Fax Color (התחל פקס בצבע).
  - HP אם ההתקן מזהה מסמך מקור טעון במזין המסמכים האוטומטי, ה-All-in-One של HP ישגר את המסמך אל המספר שהזנת.
- Fax אם ההתקן אינו מזהה מסמך מקורי טעון במזין המסמכים האוטומטי, תופיע ההודעה Fax אם ההתקן אינו מזהה מסמך מקורי טעון למשטח from glass? (שיגור פקס ממשטח הזכוכית?). ודא כי מסמך המקור שלך טעון למשטח הזכוכית ולאחר מכן לחץ על 1 לבחירת Yes (כן).
  - HP אם מכשיר הפקס של הנמען תומך רק בפקסים בשחור-לבן, ה-All-in-One של ששגר באופן אוטומטי את הפקס בשחור-לבן. לאחר שיגור הפקס תופיע הודעה בה יצוין כי השגר באופן אוטומטי את הפקס בשחור-לבן. לאחר שיגור הפקס שוגר בשחור-לבן. לחץ על **OK** (אישור) כדי למחוק את ההודעה.

# שינוי הגדרת רזולוציית הפקס וההגדרה Lighter/Darker (בהיר יותר/כהה יותר) (בהיר יותר/כהה יותר)

באפשרותך לשנות את הגדרות ה-**Resolution (רזולוציה) ו**ה-Lighter/Darker (בהיר יותר/כהה יותר) עבור המסמכים שאתה משגר.

הערה הגדרות אלה אינן משפיעות על הגדרות ההעתקה. רזולוציית ובהירות/כהות ההעתקה 🛱 נקבעות בנפרד מרזולוציית ובהירות/כהות הפקס. בנוסף, ההגדרות שתשנה בלוח הבקרה אינן משפיעות על פקס שמשוגר מהמחשב.

סעיף זה כולל את הנושאים הבאים:

- <u>שינוי רזולוצית פקס</u>
- י שינוי ההגדרה Lighter/Darker (בהיר יותר/כהה יותר)
  - קביעת הגדרות ברירת מחדל חדשות

#### שינוי רזולוצית פקס

ההגדרה **Resolution (רזולוציה)** (רזולוציית פקס) משפיעה על מהירות השידור ועל האיכות של מסמכים בשחור-לבן שמועברים בפקס. אם מכשיר הפקס הקולט אינו תומך ברזולוציה שבחרת, ה-All-in-One של HP יישלח פקסים ברזולוציה הגבוהה ביותר הנתמכת על-ידי מכשיר הפקס הקולט.

> הערה באפשרותך לשנות את הרזולוציה רק עבור פקסים שאתה משגר בשחור-לבן. ה-All-in-One של HP משגר את כל הפקסים בצבע ברזולוציה **Fine (חדה)**.

- Fine (חדה): מספקת טקסט באיכות גבוהה, המתאים עבור רוב המסמכים. זוהי הגדרת ברירת המחדל. בעת שיגור פקסים בצבע, ה-All-in-One של HP משתמש תמיד בהגדרה
   Fine (חדה) (חדה).
- Very Fine (חדה מאוד) (חדה מאד): מספקת את איכות הפקס המיטבית בעת שיגור פקסים הכוללים פרטים קטנים במיוחד. אם תבחר באפשרות Very Fine (חדה מאוד) (חדה מאד), עלייך להיות מודע לכך שתהליך שיגור הפקס אורך זמן רב יותר ושניתן לשגר רק פקסים בשחור-לבן ברמת רזולוציה זו. אם תשגר פקס בצבע, הוא ישוגר במקום זאת ברזולוציה (חדה) (חדה).
  - Photo (צילום) (צילום): מספקת איכות פקס מיטבית בעת שיגור צילומים בשחור-לבן. אם תבחר באפשרות Photo (צילום) (צילום), עליך להיות מודע לכך שתהליך שיגור הפקס עשוי להיות ממושך יותר. עבור שיגור צילומים בשחור-לבן, HP ממליצה לבחור באפשרות Photo (צילום) (צילום).
- Standard (רגילה) (רגילה): מספקת את שידור הפקסים המהיר ביותר האפשרי באיכות הנמוכה ביותר.

בעת יציאה מתפריט Fax (פקס), אפשרות זו מתאפסת להגדרת ברירת המחדל אלא אם הגדרת את השינויים כברירת המחדל.

# כדי לשנות את הרזולוציה בלוח הבקרה

- 1. טען את מסמכי המקור למגש מזין המסמכים כאשר הצד המודפס פונה כלפי מעלה. אם אתה משגר פקס המכיל עמוד אחד, כגון צילום, באפשרותך גם לטעון אותו על-גבי משטח הזכוכית כשהצד המודפס פונה כלפי מטה.
- הערה אם אתה משגר פקס בעל מספר עמודים, עליך לטעון את מסמכי המקור במזין המסמכים האוטומטי. אין אפשרות לשגר פקס של מסמך המכיל מספר עמודים ממשטח הזכוכית.
  - תפריט). באיזור Fax (פקס), לחץ על Menu (תפריט). מופיעה הודעת Enter Number (הזן מספר).
- (חיוג מהיר) או על Speed Dial הזן את מספר הפקס באמצעות שימוש בלוח המקשים, לחץ על (חיוג מהיר) או על הזן את מספר הפקס באמצעות שימוש בלוח המקשים, לחץ על לחצן חיוג מהיר בנגיעה אחת לבחירת חיוג מהיר, או לחץ על לחיוג המספר האחרון שחויג.
- (רזולוציה). איזור Fax (פקס), לחץ מספר פעמים על Menu (תפריט) עד להופעת Fax (רזולוציה).
  - . לחץ על 📥 כדי לבחור הגדרת רזולוציה ולאחר מכן לחץ על OK (אישור).
    - 6. לחץ על Start Fax Black (התחל פקס בשחור).
  - HP אם ההתקן מזהה מסמך מקור טעון במזין המסמכים האוטומטי, ה-All-in-One של HP ישגר את המסמך אל המספר שהזנת.
  - Fax אם ההתקן אינו מזהה מסמך מקור טעון במזין המסמכים האוטומטי, תופיע ההודעה Fax אם ההתקן אינו מזהה מסמך מקור טעון למשטח from glass? (שיגור פקס ממשטח הזכוכית?). ודא כי מסמך המקור שלך טעון למשטח הזכוכית ולאחר מכן לחץ על 1 לבחירת Yes (כן).

# נושאים קשורים

# <u>קביעת הגדרות ברירת מחדל חדשות</u>

# שינוי ההגדרה Lighter/Darker (בהיר יותר/כהה יותר)

באפשרותך לשנות את הניגודיות של פקס ולהפוך אותו כהה יותר או בהיר יותר מהמקור. תכונה זו שימושית בעת שיגור מסמך דהוי, בלוי או כתוב בכתב יד. ניתן להכהות את המקור באמצעות התאמת הניגודיות. נבאיר, לא Eighter/Darker ההגדרה ההגדרה וותר/כהה יותר) חלה על פקסים בשחור-לבן בלבד, לא 🛱 על פקסים בצבע.

בעת יציאה מתפריט Fax (פקס), אפשרות זו מתאפסת להגדרת ברירת המחדל אלא אם הגדרת את השינויים כברירת המחדל.

# לשינוי הגדרת Lighter/Darker (בהיר יותר/כהה יותר) מלוח הבקרה

- 1. טען את מסמכי המקור למגש מזין המסמכים כאשר הצד המודפס פונה כלפי מעלה. אם אתה משגר פקס המכיל עמוד אחד, כגון צילום, באפשרותך גם לטעון אותו על-גבי משטח הזכוכית כשהצר המודפס פונה כלפי מטה.
- הערה אם אתה משגר פקס בעל מספר עמודים, עליך לטעון את מסמכי המקור במזין 🛱 המסמכים האוטומטי. אין אפשרות לשגר פקס של מסמך המכיל מספר עמודים ממשטח הזכוכית.
  - (תפריט). Eax (פקס), לחץ על Menu (תפריט). מופיעה הודעת Enter Number (הזן מספר).
- (חיוג מהיר) או על Speed Dial הזן את מספר הפקס באמצעות שימוש בלוח המקשים, לחץ על (חיוג מהיר) או על Redial/Pause (חיוג חוזר/השהיה) לחצן חיוג מהיר בנגיעה אחת לבחירת חיוג מהיר, או לחץ על לחיוג המספר האחרון שחויג.
- **בהיר Iighter/Darker** (פקס), לחץ מספר פעמים על Menu (תפריט) עד להופעת Fax (בהיר יותר). יותר/כהה יותר).
  - אישור). לחץ על ◄ כדי להבהיר את הפקס או על ◄ כדי להכהות אותו, ולאחר מכן לחץ על OK (אישור). הסמן זז שמאלה או ימינה כשאתה לוחץ על החץ.
    - .6. לחץ על Start Fax Black (התחל פקס בשחור).
    - אם ההתקן מזהה מסמך מקור טעון במזין המסמכים האוטומטי, ה-All-in-One של HP ישגר את המסמך אל המספר שהזנת.
- אם ההתקן אינו מזהה מסמך מקור טעון במזין המסמכים האוטומטי, תופיע ההודעה Fax (שיגור פקס ממשטח הזכוכית?). ודא כי מסמך המקור שלך טעון למשטח הזכוכית ולאחר מכן לחץ על 1 לבחירת Yes (כן).

#### נושאים קשורים

<u>קביעת הגדרות ברירת מחדל חדשות</u>

# קביעת הגדרות ברירת מחדל חדשות

באפשרותך לשנות את ערך ברירת המחדל של ההגדרות Resolution (רזולוציה) ו-/Lighter (רזולוציה) ו-/Darker (בהיר יותר/כהה יותר) Darker

# להגדרת הגדרות ברירת מחדל חדשות מלוח הבקרה

- בהיר יותר/כהה Lighter/Darker- (רזולוציה) וב--Lighter (בהיר יותר/כהה יותר/כהה יותר). יותר).
  - Set New (פקס), לחץ מספר פעמים על Menu (תפריט) עד להופעת Fax . באיזור Eax (הגדרת ברירות מחדל חדשות). Defaults
    - . לחץ על 🐂 עד להופעת האפשרות Yes (כן) ולאחר מכן לחץ על K (אישור).

# (מצב תיקון שגיאות) Error Correction Mode-שיגור פקס ב-

(מצב תיקון שגיאות - ECM) (מצב תיקון שגיאות) (מצב תיקון שגיאות - ECM) מונע אובדן נתונים שניאות - בשל קווי טלפון בעייתיים, על-ידי איתור שגיאות המתרחשות בזמן השידור ובקשה אוטומטית לשידור

חוזר של הקטע השגוי. חשבון הטלפון אינו מושפע מכך או עשוי אף להצטמצם כאשר קווי הטלפון תקינים. בקווי טלפון בעיתיים, ECM מאריך את זמן השיגור ומגדיל את חשבון הטלפון, אך הנתונים משוגרים בצורה מהימנה יותר. הגדרת ברירת המחדל היא **On (מופעל)** (מופעל). בטל את מצב ECM רק אם הוא מגדיל במידה ניכרת את חשבון הטלפון ואתה מוכן לקבל איכות ירודה יותר בתמורה לחשבון טלפון נמוך יותר.

לפני ביטול המאפיין ECM, הבא בחשבון את הנתונים שלהלן. אם ECM מבוטל

- איכות ומהירות שידור הפקסים המשוגרים והמתקבלים, מושפעות.
- ההגדרה Fax Speed (מהירות פקס) (מהירות פקס) מוגדרת באופן אוטומטי
   ל-Medium (בינונית) (בינונית).
  - לא יהיה באפשרותך לשגר או לקבל עוד פקסים בצבע. 🔹

# לשינוי הגדרת ECM בלוח הבקרה

- . לחץ על Setup (הגדרות).
- לחץ על 5 ולאחר מכן לחץ על 6.
   פעולה זו בוחרת ב-Advanced Fax Setup (הגדרת פקס מתקדמת) ולאחר מכן בוחרת ב-Error
   מצב תיקון שגיאות).
  - .. לחץ על 🖊 לבחירת On (מופעל) או Off (כבוי).
    - . לחץ על OK (אישור). 4

# קבלת פקס

ה-HP של HI-in-One של HP יכול לקבל פקסים באופן אוטומטי או ידני. אם תכבה את האפשרות Auto ה-Auto (מענה אוטומטי), יהיה עליך לקבל פקסים ידנית. אם תפעיל את אפשרות ברירת המחדל Auto (מענה אוטומטי), יהיה עליך לקבל פקסים ידנית. אם תפעיל את אפשרות נכנסות ויקבל פקסים Answer (מענה אוטומטי), ה-Answer של HP של HI-in-One (מענה אוטומטי), ה-Answer של All-in-One (מספר צלצולים למענה). (ברירת המחדל לאחר מספר הצלצולים שצוין בהגדרת Rings to Answer (מספר צלצולים למענה). (ברירת המחדל לאחר מספר הצלצולים שצוין בהגדרת Rings to Answer (מספר צלצולים למענה). (ברירת המחדל שלי מספר הצלצולים שצוין בהגדרת המחדל המישה צלצולים.)

באפשרותך לקבל פקסים באופן ידני ממכשיר טלפון שהינו:

- מחובר ישירות ל-All-in-One של HP (ביציאת 2-EXT)
- HP על אותו קו טלפון, אבל אינו מחובר ישירות ל-All-in-One של אותו קו טלפון, אבל אינו מחובר ישירות ל-

אם תקבל פקס בגודל Legal וה-All-in-One של HP אינו מוגדר כעת לשימוש בנייר בגודל Legal, ההתקן מקטין באופן אוטומטי את הפקס כך שיתאים לנייר שנטען ב-All-in-One של HP. אם השבתת את המאפיין Automatic Reduction (הקטנה אוטומטית), ייתכן שה-All-in-One של HP ידפיס את הפקס על יותר מעמוד אחד.

סעיף זה כולל את הנושאים הבאים:

- <u>קבלת פקס באופן ידני</u> •
- הגדרת גיבוי קבלת פקסים
- הדפסה מחדש של פקסים המאוחסנים בזיכרון
  - <u>תישאול לקבלת פקס</u>
  - העברת פקסים למספר אחר
  - הגדרת גודל הנייר עבור פקסים נכנסים
- הגדרת הקטנה אוטומטית עבור פקסים נכנסים 🔹

הערה אם התקנת מחסנית להדפסת צילומים לצורך הדפסת צילומים, ייתכן שתרצה להחליף 🛱 אותה במחסנית להדפסה בשחור בעת קבלת פקסים.

# קבלת פקס באופן ידני

במהלך שיחה טלפונית, האדם שעימו אתה מדבר יכול לשגר לך פקס בעודך מחובר. פעולה זו מכונה העברת פקס באופן ידני. העזר בהנחיות המפורטות בסעיף זה כדי לקבל פקס שהועבר באופן ידני.

באפשרותך לקבל פקסים באופן ידני ממכשיר טלפון שהינו:

- מחובר ישירות ל-All-in-One של HP (ביציאה 2-EXT)
- . HP על אותו קו טלפון, אבל אינו מחובר ישירות ל-All-in-One של

#### לקבלת פקס באופן ידני

- 1. וודא שה-All-in-One של HP מופעל ושיש נייר במגש ההזנה.
  - .2 הסר מסמכי מקור כלשהם ממגש המסמכים.
- 3. הגדר את האפשרות Rings to Answer (מספר צלצולים למענה) למספר גבוה כדי לאפשר לך Auto (בה את הגדרת לשיחה הנכנסת לפני שה-All-in-One של HP עונה. לחילופין, כבה את הגדרת Auto (מענה אוטומטי לשיחות נכנסות. HP של HP של Answer (מענה אוטומטי לשיחות נכנסות.
- (התחל) במכשיר הפקס Start אם אתה משוחח כרגע בטלפון עם השולח, הנחה אותו ללחוץ על ( שלו.
  - 5. כשיישמעו צלילי הפקס מהמכשיר השולח, בצע את הפעולות הבאות:
  - - ב. כשתתבקש לעשות זאת, לחץ על 2 לבחירת Fax Receive (קבלת פקס).
  - את השיחה או All-in-One של HP מתחיל לקבל את הפקס, באפשרותך לנתק את השיחה או All-in-One להישאר על הקו. קו הטלפון דומם בזמן שידור פקס.

#### נושאים קשורים

- <u>הגדרת מספר צלצולים לפני המענה</u>
  - הגדרת מצב המענה

#### הגדרת גיבוי קבלת פקסים

בהתאם להעדפותיך ולדרישות האבטחה, באפשרותך להגדיר את ה-All-in-One של HP כך שיאחסן את כל הפקסים המתקבלים, רק את הפקסים שהתקבלו בעת שהתרחשה שגיאה בהתקן, או לא לאחסן כלל פקסים שהתקבלו.

## להלן מצבי Backup Fax Reception (גיבוי קבלת פקס) הזמינים:

| (מופעל) On                            | הגדרת ברירת המחדל. כאשר המאפיין Backup Fax Reception (גיבוי קבלת<br>פקס) מוגדר ל-ON (מופעל), ה-All-in-One של HP מאחסן בזיכרון את כל הפקסים<br>המתקבלים. פעולה זו מאפשרת לך להדפיס שוב עד שמונה מהפקסים האחרונים<br>שהודפסו אם הם עדיין שמורים בזיכרון.                                              |
|---------------------------------------|----------------------------------------------------------------------------------------------------|
|                                       | הערה כשהזיכרון מתרוקן, ה-All-in-One של HP מוחק את הפקסים הישנים ביותר<br>שהודפסו בעת קבלת פקסים חדשים. אם הזיכרון מתמלא בפקסים שטרם הודפסו,<br>יפסיק ה-All-in-One של HP לענות לשיחות פקס נכנסות.                                                                                                    |
|                                       | הערה אם אתה מקבל פקס גדול מדי, כגון צילום עתיר צבע, ייתכן ולא יישמר בזיכרון<br>בשל מגבלות זיכרון.                                                                                                    |
| On Error<br>Only (במצב שגיאה<br>בלבד) | הגדרה זו גורמת ל-All-in-One של HP לאחסן פקסים בזיכרון רק אם מתרחשת<br>שגיאה המונעת מה-All-in-One של HP להדפיס את הפקסים (לדוגמה, אם אזל הנייר<br>ב-All-in-One של HP). ה-All-in-One של HP ימשיך לאחסן פקסים נכנסים כל עוד<br>יש מקום פנוי בזיכרון. (אם הזיכרון מתמלא, יפסיק ה-All-in-One של HP לענות |

| ,                      | לשיחות פקס נכנסות). לאחר שנפתר מצב השגיאה, יודפסו באופן אוטומטי כל הפקסים<br>המאוחסנים בזיכרון ולאחר מכן יימחקו מהזיכרון.                                                                                                    |
|------------------------|----------------------------------------------------------------------------------------------------|
| ו (כבוי) Off<br>נ<br>ו | הגדרה זו משמעה שפקסים לעולם אינם נשמרים בזיכרון. (לדוגמה, יתכן שתרצה לבטל<br>את ההגדרה <b>Backup Fax Reception (גיבוי קבלת פקס)</b> לצורכי אבטחה). אם<br>מתרחשת שגיאה המונעת מה-All-in-One של HP להדפיס (לדוגמה, אזל הנייר<br>ב-All-in-One של HP), יפסיק ה-All-in-One של HP לענות לשיחות פקס נכנסות. |

(גיבוי קבלת פקס) ואתה מכבה את Backup Fax Reception ה-Backup A (גיבוי קבלת פקס) ואתה מכבה את הערה אם מופעל HP. יימחקו כל הפקסים המאוחסנים בזיכרון, לרבות פקסים שטרם הודפסו, HP של All-in-One, יימחקו כל הפקסים שגיאה ב-All-in-One של HP. יהיה עליך ליצור קשר עם שיתכן שהתקבלו כאשר התרחשה שגיאה ב-All-in-One של א הודפסו. לקבלת רשימה של הפקסים המוענים ולבקש מהם לשגר שנית את אותם פקסים שלא הודפסו. לקבלת רשימה של הפקסים שהתענים ולבקש מהם לשגר שנית את אותם פקסים שלא הודפסו. לקבלת רשימה של הפקסים שהתענים ולבקש מהם לשגר שנית את אותם פקסים שלא הודפסו. לקבלת רשימה של הפקסים שהתקבלו, הדפס את Fax Log (יומן פקס). אינו נמחק כאשר מכבים את התקבלו. הדפס את All-in-One ה-All של אודפסו. לימו פקס השהתקבלו. הדפס את All-in-One ה-All של אודפסו.

## כדי להגדיר גיבוי קבלת פקסים בלוח הבקרה

- . לחץ על Setup (הגדרות).
- 2. לחץ על 5 ולאחר מכן לחץ שנית על 5. פעולה זו בוחרת ב-Advanced Fax Setup (הגדרת פקס מתקדמת) ולאחר מכן בוחרת ב-Backup Fax Reception (גיבוי קבלת פקס).
- נבוי). לחץ על 🖊 לבחירת On (מופעל), On Error Only (במצב שגיאה בלבד) או 3 (כבוי).
  - . לחץ על OK (אישור). 4

#### נושאים קשורים

הדפסה מחדש של פקסים המאוחסנים בזיכרון

# הדפסה מחדש של פקסים המאוחסנים בזיכרון

אם מצב Backup Fax Reception (גיבוי קבלת פקס) מוגדר ל-On (מופעל), ה-All-in-One של HP מאחסן בזיכרון פקסים שהתקבלו, בין אם התרחשה שגיאה או לא.

אל HP מוחק את הפקסים המודפסים הישנים HP מוחק את הפקסים המודפסים הישנים Ell-in-One ביותר כאשר הוא מקבל פקסים חדשים. אם לא הודפס אף אחד מהפקסים המאוחסנים, ביותר כאשר הוא מקבל פקסים חדשים. אם לא הודפס אף אחד מהפקסים המאוחסנים, ה-All-in-One של HP לא יקבל שיחות פקס נוספות עד שתדפיס או תמחק את הפקסים מהזיכרון. ה-All-in-One של HP לא יקבל שיחות פקס נוספות עד שתדפיס או תמחק את הפקסים מהזיכרון. ה-מו-One של HP לא יקבל שיחות פקס נוספות עד שתדפיס או תמחק את הפקסים המאוחסנים, ה-זיתכן של ה-One של חדשים. אם לא הודפס אף אחד מהפקסים המאוחסנים, ה-מו-סאר משל או מרפסים מהזיכרון. ה-ה-מו-One של ה-חרפסים מהזיכרון גם מטעמי אבטחה או פרטיות. לקבלת מידע נוסף, ראה ה-מפסית ומן הפקס.

באפשרותך לבחור להדפיס רק פקס אחד, או להדפיס את כל הפקסים בזיכרון המאוחסן. לדוגמה, ייתכן שיהיה עליך להדפיס מחדש את הפקסים שלך אם איבדת את העותק של ההדפס האחרון שלך.

# כדי להדפיס שנית פקסים בזיכרון מלוח הבקרה

- . ודא שטענת נייר במגש ההזנה.
  - .2. לחץ על Setup (הגדרות).
- לחץ על 6 ולאחר מכן לחץ על 5.
   פעולה זו בוחרת ב-Tools (כלים) ולאחר מכן בוחרת ב-Reprint Faxes in Memory (הדפסה מחדש של פקסים בזיכרון).

- אם בחרת Print One fax (הדפס פקס אחד), סמן את הפקס שברצונך להדפיס ולחץ על OK (אישור).
- אם בחרת **Print All faxes (הדפס את כל הפקסים)**, הפקסים מודפסים בסדר הפוך לזה שבו התקבלו כשהפקסים האחרונים שהתקבלו מודפסים ראשונים וכן הלאה.
- 5. אם ברצונך להפסיק להדפיס מחדש את הפקסים המאוחסנים בזיכרון, לחץ על Cancel (ביטול).

## למחיקת כל הפקסים השמורים בזיכרון מלוח הבקרה

- על-ידי לחיצה על הלחצן הפעלה. כל הפקסים ששמורים בזיכרון יימחקו אם תפסיק את אספקת החשמל ל-All-in-One של HP.
- Clear- כמו כן, באפשרותך למחוק פקסים כלשהם השמורים בזיכרון על ידי בחירה ב-Clear 🛱 הערה כמו כן, באפשרותך למחוק פקסים לשהם השמורים. כדי לעשות זאת, לחץ על Fax Log (מחיקת יומן פקסים) הגדרות). לחץ על 6, ולאחר מכן לחץ על 7.

#### נושאים קשורים

<u>הגדרת גיבוי קבלת פקסים</u>

# תישאול לקבלת פקס

תשאול מאפשר ל-All-in-One של HP לבקש ממכשיר פקס אחר לשלוח פקס הממתין אצלו בתור. בעת השימוש במאפיין Poll to Receive (תשאול לקבלת פקס) (תשאול לקבלה), ה-All-in-One של HP מחייג למכשיר הפקס המיועד ומבקש ממנו את הפקס. מכשיר הפקס המיועד חייב להיות מוגדר לתשאול ושיהיה לו פקס מוכן לשיגור.

של HP שינו תומך בקודי מעבר של תשאול. קודי מעבר של תשאול. קודי מעבר של תשאול הם All-in-One של HP שינו תומך בקודי מאפיין אבטחה הדורש ממכשיר הפקס המקבל לספק קוד מעבר להתקן שעבורו מתבצע תשאול כתנאי לקבלת הפקס. ודא שבהתקן אותו אתה מתשאל לא הוגדר קוד מעבר (או שקוד המעבר המוגדר כברירת מחדל לא השתנה), אחרת ה-All-in-One של HP של יוכל לקבל את הפקס.

#### להגדרת תישאול לקבלת פקס מלוח הבקרה

- **ריצד How to Fax** (פקס), לחץ מספר פעמים על **Menu (תפריט)** עד להופעת Fax (כיצד לשגר פקס). לשגר פקס).
- על אחר מכן לחץ על עד להופעת האפשרות Poll to Receive (תשאול לקבלת פקס) ולאחר מכן לחץ על Poll to Receive (אישור). (אישור).
  - . הזן את מספר הפקס של מכשיר הפקס האחר.
- .4. לחץ על Start Fax Black (התחל פקס בשחור)או על לחץ על לחץ על או לא או על לחץ לא או א לחץ לא לחץ לא לחץ לא לא ל

הערה אם לחצת על **Start Fax Color (התחל פקס בצבע)** אולם המוען שלח לך פקס (שרה אם לחצת על All-in-One בשחור-לבן. בשחור-לבן אוניס את הפקס בשחור-לבן.

#### העברת פקסים למספר אחר

באפשרותך להגדיר את ה-All-in-One של HP להעביר הלאה את הפקסים שלך למספר פקס אחר. אם אתה מקבל פקס בצבע, ה-All-in-One של HP מעביר את הפקס הלאה כפקס בשחור-לבן.

HP ממליצה לוודא שהמספר שאליו אתה מעביר את הפקס הוא קו פקס פעיל. שלח פקס ניסיון כדי לוודא שמכשיר הפקס מסוגל לקבל את הפקסים שאתה מעביר לו.

כדי להעביר פקסים מלוח הבקרה

- . לחץ על Setup (הגדרות).
- לחץ על 5 ולאחר מכן לחץ על 8.
   פעולה זו בוחרת ב-Advanced Fax Setup (הגדרת פקס מתקדמת) ולאחר מכן בוחרת ב-Fax
   Forwarding Black Only (העברת פקסים בשחור בלבד).
- הפעלה-העברה) On-Forward (הפעלה-העברה) או על On-Forward (הפעלה- 10 (הפעלה- 10 (הפעלה- 10 (אישור). לחץ על שור מכן לחץ על 10 (אישור).
- בחר באפשרות **On-Forward** (הפעלה-העברה) אם ברצונך להעביר פקס למספר אחר מבלי להדפיס עותק גיבוי ב-All-in-One של HP.

שערה אם ל-All-in-One של HP אין אפשרות להעביר את הפקס הלאה למכשיר הפקס שצוין (לדוגמה, אם המכשיר כבוי), ה-All-in-One של HP ידפיס את הפקס. אם תגדיר את ה-All-in-One של HP להדפיס דוחות שגיאה עבור פקסים שהתקבלו, הוא ידפיס גם דוח שגיאה.

- בחר באפשרות On-Print & Forward (הפעלה-הדפסה והעברה) כדי להדפיס עותק גיבוי
   של הפקס שהתקבל ל-All-in-One של HP תוך כדי העברת הפקס למספר אחר.
  - .4. כשתתבקש לעשות זאת, הזן את מספר מכשיר הפקס שיקבל את הפקסים שיועברו.
    - עם הצגת ההודעה, הזן תאריך וזמן התחלה ותאריך וזמן עצירה.
      - . לחץ על OK (אישור).

על-גבי התצוגה יופיע Fax Forwarding (העברת פקסים לנמען נוסף). אם ה-All-in-One של HP מתנתק מהחשמל בזמן ש-Fax Forwarding (העברת פקסים לנמען נוסף) מוגדר, ה-All-in-One של HP שומר את ההגדרות ומספר הטלפון של Fax Forwarding (העברת פקסים לנמען נוסף). כאשר החשמל חוזר להתקן, הגדרת Fax Forwarding (העברת פקסים לנמען נוסף) עדיין נמצאת במצב On (מופעל).

(ביטול) בלוח (ביטול) באפשרותך לבטל העברת פקס על ידי לחיצה על הלחצן Cancel (ביטול) בלוח הבקרה כאשר מופיעה על הצג ההודעה Fax Forwarding (העברת פקסים לנמען נוסף), או על ידי בחירה ב-Off (כבוי) מהתפריט Fax Forwarding Black Only (העברת פקסים בשחור בלבד).

#### הגדרת גודל הנייר עבור פקסים נכנסים

באפשרותך לבחור את גודל הנייר עבור פקסים נכנסים. גודל הנייר שנבחר צריך להתאים לנייר שטעון במגש ההזנה. ניתן להדפיס פקסים על נייר בגודל Letter ,A4, Legal, או Legal בלבד.

הערה אם במגש ההזנה טעון נייר בגודל שגוי בעת קבלת פקס, הפקס לא יודפס ובתצוגת לוח הבקרה תוצג הודעת שגיאה. טען נייר בגודל Legal או Legal ולאחר מכן לחץ על (אישור) כדי להדפיס את הפקס.

# להגדרת גודל הנייר לפקסים מתקבלים מלוח הבקרה

- . לחץ על Setup (הגדרות).
- לחץ על 4, לאחר מכן לחץ על 4.
   פעולה זו בוחרת ב-Basic Fax Setup (הגדרת פקס בסיסית) ולאחר מכן בוחרת ב-Fax Paper
   גודל נייר פקס).
  - . לחץ על 🐂 כדי לבחור אפשרות ולאחר מכן לחץ על OK (אישור).

## הגדרת הקטנה אוטומטית עבור פקסים נכנסים

ההגדרה Automatic Reduction (הקטנה אוטומטית) קובעת את אופן הפעולה של ה-All-in-One של HP כאשר מתקבל פקס גדול מדי עבור גודל ברירת המחדל של הנייר. הגדרה זו מופעלת כברירת המחדל, כך שתמונתו של הפקס הנכנס מוקטנת כדי להתאימה לעמוד אחד, במידת האפשר. אם מאפיין זה כבוי, מידע שלא נכנס בעמוד הראשון, מודפס בעמוד השני. המאפיין Automatic מאפיין זה כבוי, מידע שלא נכנס בעמוד הראשון, מודפס בעמוד השני. המאפיין **Automatic** מאפיין זה כבויל **Reduction** נקטנת אוטומטית) יעיל בעת קבלה של פקס בגודל Legal כאשר במגש ההזנה טעון נייר בגודל Letter.

## להגדרת הקטנה אוטומטית מלוח הבקרה

- . לחץ על Setup (הגדרות).
- .2 לחץ על 5 ולאחר מכן לחץ על 4. פעולה זו בוחרת ב-Advanced Fax Setup (הגדרת פקס מתקדמת) ולאחר מכן בוחרת ב-Automatic Reduction (הקטנה אוטומטית).
  - .. לחץ על 🚔 לבחירת Off (כבוי) או On (מופעל).
    - . לחץ על OK (אישור). 4

# חסימת מספרי פקס זבל

אם נרשמת כמנוי לשירות שיחה מזוהה דרך ספק הטלפון שלך, באפשרותך לחסום מספרי פקס ספציפיים, כך שה-All-in-One של HP לא ידפיס פקסים שיתקבלו ממספרים אלה בעתיד. כאשר מתקבלת שיחת פקס נכנס, ה-All-in-One של HP משווה את המספר לרשימת מספרי פקס הזבל שהגדרת, כדי לקבוע אם יש לחסום את השיחה. אם המספר תואם לאחד המספרים ברשימת מספרי הפקס החסומים, הפקס לא יודפס. (המספר המרבי של מספרי פקס שניתן לחסום משתנה בהתאם לדגם.)

סעיף זה כולל את הנושאים הבאים:

- <u>הגדרת מצב פקס זבל</u>
- <u>הוספת מספרים לרשימה של פקס זבל</u>
- הסרת מספרים מהרשימה של פקס זבל

הערה מאפיין זה אינו נתמך בכל המדינות/אזורים. אם מאפיין זה לא נתמך במדינה/אזור שלך, האפשרות Junk Fax Blocker Set Up (הגדרת חסימת פקס זבל) לא מופיעה בתפריט Basic (הגדרת פקס בסיסית).

## הגדרת מצב פקס זבל

כברירת מחדל, מצב Block Junk Fax (חסימת פקס זבל) (חסימת פקס זבל) מוגדר ל-ON (מופעל) (מופעל). אם אינך מנוי לשירות שיחה מזוהה באמצעות ספק הטלפון שלך, או אם אינך מעוניין להשתמש במאפיין זה, באפשרותך לבטל את ההגדרה.

## להגדרת מצב פקס זבל

- . לחץ על Setup (הגדרות).
- 2. לחץ על 4, לאחר מכן לחץ על 7. פעולה זו בוחרת באפשרות Basic Fax Setup (הגדרת פקס בסיסית) ולאחר מכן בוחרת באפשרות Junk Fax Blocker Set Up (הגדרת חסימת פקס זבל).
  - .. לחץ על 4 כדי לבחור באפשרות Block Junk Fax (חסימת פקס זבל).
- . לחץ על 🐂 כדי לבחור באפשרות On (מופעל) או Off (כבוי) ולאחר מכן לחץ על 🕨 (אישור).

# הוספת מספרים לרשימה של פקס זבל

קיימות שתי דרכים להוספת מספר לרשימת הזבל. באפשרותך לבחור מספרים מההיסטוריה של השיחות המזוהות, או להזין מספרים חדשים. המספרים ברשימת הזבל ייחסמו אם מצב Block Junk Fax (חסימת פקס זבל) מוגדר ל-ON (מופעל).

# לבחירת מספר מרשימת השיחות המזוהות

- . לחץ על Setup (הגדרות).
- לחץ על 4 ולאחר מכן לחץ על 7.
   פעולה זו בוחרת ב-Basic Fax Setup (הגדרת פקס בסיסית) ולאחר מכן בוחרת ב-Junk Fax
   Blocker Set Up (הגדרת חסימת פקס זבל).
  - .3 לחץ על 1 ולאחר מכן לחץ על 1. פעולה זו בוחרת ב-Add Number to Junk List (הוספת מספר לרשימת פקס זבל) ולאחר מכן בוחרת ב-Select Number (בחירת מספר).
  - 4. לחץ על ➡ לגלילה של המספרים שמהם התקבלו פקסים. כאשר המספר שאתה מעוניין לחסום מופיע, לחץ על OK (אישור) כדי לבחור אותו.
- אם ברצונך להוסיף מספר נוסף לרשימת מספרי פקס הזבל, לחץ על 1 לבחירת Yes (כן), ולאחר מכן חזור על שלב 4 לכל מספר שברצונך לחסום.
  - **כשתסיים**, לחץ על 2 לבחירת No (לא).

# להזנה ידנית של מספר לחסימה

- . לחץ על Setup (הגדרות).
- 2. לחץ על 4, לאחר מכן לחץ על 7. פעולה זו בוחרת באפשרות Basic Fax Setup (הגדרת פקס בסיסית) ולאחר מכן בוחרת באפשרות Junk Fax Blocker Set Up (הגדרת חסימת פקס זבל).
- .3 לחץ על 1 ולאחר מכן לחץ על 2.
  .3 פעולה זו בוחרת באפשרות Add Number to Junk List (הוספת מספר לרשימת פקס זבל) ולאחר מכן בוחרת באפשרות Enter Number (הזנת מספר).
  - השתמש בלוח המקשים המספרי כדי להזין את מספר הפקס לחסימה ולאחר מכן לחץ על (אישור).

ודא שהזנת את מספר הפקס כפי שהוא מופיע בתצוגה ולא את מספר הפקס שמופיע בכותרת הפקס של הפקס שהתקבל, מכיוון שהמספרים עשויים להיות שונים זה מזה.

- 5. כאשר מופיעה השאלה ?Enter Another (הזנת מספר נוסף?), בצע אחת מהפעולות הבאות:
  - אם ברצונך להוסיף מספר נוסף לרשימה של מספרי פקס זבל, לחץ על 1 כדי לבחור באפשרות Yes (כן) ולאחר מכן חזור על שלב 4 עבור כל מספר שברצונך לחסום.
    - . אם סיימת, לחץ על 2 כדי לבחור באפשרות No (לא).

# הסרת מספרים מהרשימה של פקס זבל

אם אינך מעוניין עוד לחסום מספר פקס מסוים, באפשרותך להסיר את המספר מהרשימה של פקס זבל.

להסרת מספרים מרשימת מספרי פקס זבל

- . לחץ על Setup (הגדרות).
- לחץ על 4, לאחר מכן לחץ על 7.
   פעולה זו בוחרת ב-Basic Fax Setup (הגדרת פקס בסיסית) ולאחר מכן בוחרת ב-Junk Fax
   Blocker Set Up (הגדרת חסימת פקס זבל).
  - .2 לחץ על .3
- פעולה זו בוחרת ב-Remove Number from Junk List (הסרת מספר מרשימת פקס זבל).
- 4. לחץ על **⊯** כדי לגלול בין המספרים שחסמת. כאשר המספר שאתה מעוניין להסיר מופיע, לחץ על (אישור) כדי לבחור אותו. OK
- אם ברצונך למחוק מספר נוסף מרשימת מספרי פקס הזבל, לחץ על 1 לבחירת Yes (כן), ולאחר מכן חזור על שלב 4 לכל מספר שברצונך לחסום.
  - כשתסיים, לחץ על 2 לבחירת No (לא).

# (פרוטוקול אינטרנט) וא העברת פקס באינטרנט באמצעות טלפון

באפשרותך להירשם כמנוי לשירות טלפון בעלות נמוכה שמאפשר לך לשגר ולקבל פקסים ב-All-in-One של HP באמצעות האינטרנט. שיטה זו נקראת פקס באמצעות פרוטוקול אינטרנט (FoIP). קרוב לודאי שאתה משתמש בשירות FoIP (המסופק על ידי חברת הטלפון שלך) אם אתה:

- מחייג מספר גישה מיוחד יחד עם מספר הפקס, או 🔹
- יש לך תיבת ממיר IP המתחברת לאינטרנט ומספקת כניסות טלפון אנלוגיות עבור חיבור הפקס.

בגב ה- 1-LINE באפשרותך רק לשגר ולקבל פקסים על-ידי חיבור חוט טלפון ליציאת ה-1-LINE בגב ה-של HP של All-in-One. פירוש הדבר הוא שהחיבור שלך לאינטרנט חייב להתבצע באמצעות תיבת ממיר (המספקת שקעי טלפון אנלוגיים רגילים לחיבורי פקס) או באמצעות חברת הטלפונים שלך.

ייתכן ששירות FoIP לא יפעל כשורה כאשר ה-All-in-One של HP משגר ומקבל פקסים במהירות גבוהה (33,600 bps). אם נתקלת בבעיות בשיגור וקבלה של פקסים, השתמש במהירות פקס איטית יותר. באפשרותך לעשות זאת על-ידי שינוי ההגדרה **Fax Speed (מהירות פקס)** (מהירות פקס) מהאפשרות **Fast (מהיר)** (מהירה) (ברירת המחדל) לאפשרות **Medium (בינונית)** (בינונית).

כמו כן, עליך לוודא עם חברת הטלפונים שלך ששירות הטלפון האינטרנטי שלהם תומך בהעברת פקסים. אם הם אינם תומכים בהעברה של פקסים, אתה עלול להיתקל בבעיות בעת ניסיון לשגר ולקבל פקסים באמצעות האינטרנט.

#### נושאים קשורים

<u>הגדרת מהירות הפקס</u>

# הדפסת דוחות

באפשרותך להגדיר את ה-All-in-One של HP שלך כך שידפיס דוחות שגיאה ודוחות אישור באופן אוטומטי עבור כל פקס שתשגר ותקבל. כמו כן, באפשרותך להדפיס באופן ידני דוחות מערכת במידת הצורך; דוחות אלה מספקים מידע שימושי אודות ה-All-in-One של HP.

כברירת מחדל, ה-All-in-One של HP מוגדר להדפסת דוח רק אם יש בעיה בשיגור או בקבלה של פקס. הודעת אישור שמציינת אם פקס שוגר בהצלחה מופיעה לפרק זמן קצר בתצוגה לאחר כל פעולת פקס.

סעיף זה כולל את הנושאים הבאים:

- <u>הדפסת דוחות אישור פקסים</u>
- <u>הדפסת דוחות שגיאות של פקס</u>
  - הדפסת יומן הפקס
  - הדפסת דוחות אחרים

#### הדפסת דוחות אישור פקסים

אם דרוש לך אישור מודפס שפקסים שוגרו בהצלחה, פעל לפי ההוראות שלהלן כדי לאפשר אישור פקס לפני שיגור פקסים כלשהם. בחר באפשרות On Fax Send (בעת שיגור פקס) (בשיגור פקס) או באפשרות Send & Receive (שיגור וקבלה) (שיגור וקבלה).

הגדרת ברירת מחדל של אישור פקס היא **Off (כבו**י) (כבוי). פירוש הדבר, שה-All-in-One של HP לא ידפיס דוח אישור עבור כל פקס שמשוגר או מתקבל. הודעת אישור שמציינת אם פקס שוגר בהצלחה מופיעה לפרק זמן קצר בתצוגה לאחר כל העברה.

#### להפעלת אישור פקס מלוח הבקרה

- . לחץ על Setup (הגדרות).
- לחץ על 2 ולאחר מכן לחץ על 3.
   פעולה זו בוחרת ב-Print Report (הדפסת דוח) ולאחר מכן בוחרת ב-Fax
   Confirmation (אישור פקס).
- . לחץ על 🖊 כדי לבחור באחת מההגדרות הבאות, ולאחר מכן לחץ על OK (אישור).

| (כבוי) Off                          | לא מודפס דוח אישור פקס בעת שיגור וקבלה מוצלחים של פקס. זוהי הגדרת<br>ברירת המחדל. |
|-------------------------------------|-----------------------------------------------------------------------------------|
| On Fax<br>Send (בעת שיגור<br>פקס)   | מדפיס דוח אישור פקס עבור כל פקס שאתה משגר.                                        |
| On Fax<br>Receive (בעת<br>קבלת פקס) | מדפיס דוח אישור פקס עבור כל פקס שאתה מקבל.                                        |
| & Send<br>Receive (שיגור<br>וקבלה)  | מדפיס דוח אישור פקס עבור כל פקס שאתה משגר ומקבל.                                  |

Send & או בחרת באפשרות) On Fax Send (בעת שיגור פקס) או Receive (שיגור וקבלה) וסרקת את הפקס כדי שישוגר מהזיכרון, באפשרותך לכלול תמונה (שיגור וקבלה) וסרקת את הפקס כדי שישוגר מהזיכרון, באפשרותך לכלול תמונה של העמוד הראשון של הפקס בדוח Fax Sent Confirmation (אישור על שיגור פקס). לחץ על Setup (הגדרות), לחץ על 2 ולאחר מכן לחץ שנית על 2. בחר באפשרות (מונה על דוח שיגור פקסים). On

#### הדפסת דוחות שגיאות של פקס

באפשרותך להגדיר את תצורת ה-All-in-One של HP כך שידפיס דוח באופן אוטומטי, כאשר מתרחשת שגיאה במהלך העברה או קבלה של פקס. להגדרת ה-All-in-One של HP להדפסת דוחות שגיאת פקס באופן אוטומטי

- . לחץ על Setup (הגדרות).
- לחץ על 2 ולאחר מכן לחץ על 3.
   פעולה זו בוחרת ב-Print Report (הדפסת דוח) ולאחר מכן בוחרת ב-Fax Error
   Report (דוח שגיאת פקס).
  - . לחץ על 🖊 כדי לבחור באחת מההגדרות הבאות, ולאחר מכן לחץ על OK (אישור).

| & Send<br>Receive (שיגור<br>וקבלה)  | מדפיס דוח בכל פעם שמתרחשת שגיאת פקס מכל סוג שהוא. זוהי הגדרת ברירת<br>המחדל. |
|-------------------------------------|------------------------------------------------------------------------------|
| (כבוי) Off                          | לא מודפסים כלל דוחות שגיאה של הפקס.                                          |
| On Fax<br>Send (בעת שיגור<br>פקס)   | מדפיס דוח בכל פעם שמתרחשת שגיאה בהעברה.                                      |
| On Fax<br>Receive (בעת<br>קבלת פקס) | מדפיס דוח בכל פעם שמתרחשת שגיאה בקבלה.                                       |

# הדפסת יומן הפקס

יומן הפקס מאפשר לך להדפיס יומן של כ-30 העברות הפקס האחרונות. אם באחת מהעברות הפקס התרחשה שגיאה, השגיאה מסומנת בקוד שגיאה ביומן הפקס.

במקרה הצורך (למשל, בשל סיבות בטחוניות), ניתן למחוק בקלות את כל היומן מהזיכרון. פעולה זו מוחקת גם את כל הפקסים השמורים בזיכרון.

# להדפסת יומן הפקס מלוח הבקרה

- . לחץ על Setup (הגדרות).
- 2. לחץ על 2 ולאחר מכן לחץ על 6.
  פעולה זו בוחרת ב-Print Report (הדפסת דוח) ולאחר מכן מדפיסה את יומן הפקס.

# למחיקת יומן הפקסים מהזיכרון

- . לחץ על Setup (הגדרות). 1
- .2. לחץ על 6 ולאחר מכן לחץ על 7.

פעולה זו בוחרת ב-**Tools (כלים)** ולאחר מכן בוחרת ב-Clear Fax Log (מחיקת יומן פקסים). יומן הפקסים נמחק, וכן כל פקס שנשמר בזיכרון.

# הדפסת דוחות אחרים

באפשרותך להפיק באופן ידני דוחות על ה-All-in-One של HP, כגון מצב הפקס האחרון ששוגר, רשימה של ערכי חיוג מהיר מתוכנתים, או דוח בדיקה עצמית לצורכי אבחון.

# להדפסת דוחות מלוח הבקרה

- לחץ על Setup (הגדרות) ולאחר מכן לחץ על 2.
   פעולה זו בוחרת ב-Print Report (הדפסת דוח).
- . לחץ על 🕨 כדי לבחור באחת מההגדרות הבאות, ולאחר מכן לחץ על OK (אישור).

| Fax                                         | מאפשר לך להגדיר הדפסה אוטומטית של דוחות אישור פקס.                                                                                                    |
|---------------------------------------------|----------------------------------------------------------------------------------------------------|
| ור פקס)                                     | עצה אם בחרת באפשרות On Fax Send (בעת שיגור פקס) או Send & שיגה אם בחרת באפשרות (בעת שיגור מהזיכרון, באפשרותך<br>Receive (שיגור וקבלה) וסרקת את הפקס כדי שישוגר מהזיכרון, באפשרותך<br>לכלול תמונה של העמוד הראשון של הפקס בדוח Fax Sent<br>(הגדרות), לחץ על 2<br>Send Report (תמונה על דוח שיגור פקסים). |
| Fax Error<br>Report (דוח שגיאת<br>פקס)      | מאפשר לך להגדיר הדפסה אוטומטית של דוחות שגיאת פקס.                                                                                                    |
| Self-Test<br>Report (דוח בדיקה<br>עצמית)    | הדפסת דוח שיסייע לך לאבחן בעיות הדפסה וביישור. דוח זה מכיל גם מידע חשוב<br>אם ברצונך להתקשר למרכז התמיכה HP Support.                                                                                                    |
| Last<br>Transaction (שיגו<br>ר אחרון)       | הדפסת פרטים אודות פעולת הפקס האחרונה.                                                                                                    |
| (יומן פקס) Fax Log                          | הדפסת יומן של כ-30 פעולות הפקס האחרונות.                                                                                                    |
| Speed Dial<br>רשימת ערכי List<br>חיוג מהיר) | הדפסת רשימת ערכי חיוג מהיר מתוכנתים. באפשרותך להדפיס רשימה זו גם על<br>ידי בחירה ב-Print Speed Dial List (הדפסת רשימת ערכי חיוג מהיר)<br>מהתפריט Speed Dial Setup (הגדרת חיוג מהיר). כדי לעשות זאת, לחץ על<br>Setup (הגדרות), לחץ על 2, ולאחר מכן לחץ על 4.                                             |
| Caller ID<br>Report (דוח שיחה<br>מזוהה)     | אם הינך מנוי לשירות שיחה מזוהה דרך ספק הטלפון שלך, דוח זה מדפיס רשימה<br>של כ-30 שיחות הפקס האחרונות שקיבלת. הדוח מראה את מספר הטלפון,<br>התאריך והשעה, ועשוי לכלול את שם השולח בהתאם לתבנית שבה משתמש ספק<br>הטלפון שלך להעברת מידע על שיחה מזוהה.                                                     |
|                                             | הערה מאפיין זה אינו נתמך בכל המדינות/אזורים. אם מאפיין זה לא נתמך<br>במדינה/אזור שלך, האפשרות Caller ID Report (דוח שיחה מזוהה) לא מופיעה<br>בתפריט Print Report (הדפסת דוח).                                                                                                    |
| Junk Fax<br>List (רשימת פקס<br>זבל)         | אם הינך מנוי לשירות שיחה מזוהה דרך ספק הטלפון שלך, וציינת מספרים<br>מסוימים כמספרי פקס זבל, דוח זה מדפיס רשימה של מספרי הטלפון שחסמת.<br>(המספר המירבי של מספרי פקס שבאפשרותך לחסום משתנה בהתאם לדגם.)                                                                                                  |
|                                             | הערה מאפיין זה אינו נתמך בכל המדינות/אזורים. אם מאפיין זה לא נתמך<br>במדינה/אזור שלך, האפשרות Junk Fax List (רשימת פקס זבל) לא מופיעה<br>בתפריט Print Report (הדפסת דוח).                                                                                                    |
| 1                                           |                                                                                                    |

#### נושאים קשורים

- <u>הדפסת דוחות אישור פקסים</u> •
- הדפסת דוחות שגיאות של פקס
  - הדפסת יומן הפקס
  - <u>הדפסת דוח בדיקה עצמית</u>
    - חסימת מספרי פקס זבל

# עצירת שיגור פקס

באפשרותך לבטל פקס שאתה משגר או מקבל בכל עת.

#### לעצירת שיגור פקס מלוח הבקרה

▲ לחץ על Cancel (ביטול) בלוח הבקרה כדי לעצור שיגור פקס או קבלתו. אם ה-All-in-One של HP אינו עוצר, לחץ על Cancel (ביטול) פעם נוספת. ה-All-in-One של HP מדפיס כל עמוד שהדפסתו החלה כבר ולאחר מכן מבטל את יתרת העבודה. ה-All-in-One ה-All-in-One מספר דקות.

# למחיקת מספר שאתה מחייג

. לחץ על Cancel (ביטול) כדי לבטל מספר שאתה מחייג כעת.

# HP תחזוקת ה-All-in-One של 11

ה-All-in-One של HP מצריך תחזוקה מועטה. ייתכן שלעתים תרצה לנקות את משטח הזכוכית ואת תומך המכסה כדי לנקות אבק מהמשטח ולהבטיח שהעותקים והסריקות ישארו ברורים. כמו כן, מדי פעם, יהיה עליך להחליף, ליישר או לנקות את מחסניות ההדפסה. סעיף זה מספק הוראות לשמירה על ה-All-in-One של HP במצב עבודה מיטבי. בצע נוהלי תחזוקה פשוטים אלה לפי הצורך.

סעיף זה כולל את הנושאים הבאים:

- <u>ניקוי ה-All-in-One של HP</u>
- בדיקת מפלסי הדיו המשוערים 🔹
  - <u>הדפסת דוח בדיקה עצמית</u>
  - עבודה עם מחסניות הדפסה •

# ניקוי ה-All-in-One של HP

כדי להבטיח שהעותקים והסריקות שלך יהיו ברורים, ייתכן שיהיה עליך לנקות את משטח הזכוכית ואת תומך המכסה. מומלץ לאבק גם את הצד החיצוני של ה-All-in-One של HP.

סעיף זה כולל את הנושאים הבאים:

- <u>ניקוי משטח הזכוכית</u>
  - <u>ניקוי תומך המכסה</u>
  - <u>ניקוי החלק החיצוני</u>
- <u>ניקוי מזין המסמכים האוטומטי</u>

# ניקוי משטח הזכוכית

משטח זכוכית מלוכלך מטביעות אצבע, כתמים, שערות ואבק מאט את הביצועים ומשפיע על הדיוק של מאפיינים כגון **Fit to Page (התאמה לעמוד)**.

בנוסף למשטח הזכוכית העיקרי, אפשר שיהיה עליך לנקות גם את רצועת הזכוכית הקטנה בתוך מזין המסמכים האוטומטי. פסי מריחה עלולים להופיע אם רצועת הזכוכית בתוך מזין המסמכים האוטומטי מלוכלכת.

#### ניקוי הזכוכית

- 1. כבה את ה-All-in-One של HP, והרם את המכסה.
- נקה את הזכוכית בעזרת מטלית רכה או ספוג עם מעט נוזל לניקוי זכוכית שאינו שוחק.
- התראה אין להשתמש בחומרים שוחקים, אצטון, בנזין או פחמן טטרא-כלוריד על משטח הזכוכית משום שחומרים אלו עלולים לפגוע בו. אין להרטיב את משטח הזכוכית או לרסס עליו בצורה ישירה. הנוזל עלול לחלחל אל מתחת למשטח הזכוכית ולגרום נזק להתקן.
  - . יבש את משטח הזכוכית בעזרת מטלית רכה, יבשה ונטולת-מוך כדי למנוע היווצרות כתמים.
    - .HP אל All-in-One של All-

# ניקוי תומך המכסה

שאריות זעירות עלולות להצטבר על תומך המסמכים הלבן שנמצא מתחת למכסה ה-All-in-One של HP.

#### לניקוי תומך המכסה

- 1. כבה את ה-All-in-One של HP, נתק את כבל המתח מהשקע והרם את המכסה.
- היה מנותק, ייתכן שהתאריך והשעה HP הערה בהתאם למשך הזמן שבו ה-All-in-One של HP היה מנותק, ייתכן שהתאריך והשעה נמחקו. ייתכן שיהיה עליך לכוון מחדש את התאריך והשעה בהמשך, כאשר תחבר מחדש את כבל המתח. כבל המתח.
  - 2. נקה את תומך המסמכים הלבן במטלית רכה או בספוג טבול במעט מי סבון פושרים. נקה את תומך המכסה בעדינות כדי להסיר שאריות. אל תשפשף את תומך המכסה.
    - . יבש את התומך בעזרת מטלית רכה, יבשה ונטולת-מוך.

. התראה אל תשתמש במגבות נייר משום שהן עלולות לשרוט את התומך  $\Delta$ 

- .4 אם דרוש ניקיון נוסף, חזור על השלבים הקודמים בעזרת אלכוהול, ונגב היטב את התומך במטלית לחה כדי להסיר את שאריות האלכוהול.
  - התראה היזהר שלא לשפוך אלכוהול על משטח הזכוכית או על חלקו החיצוני של ה-  $\Delta$  התראה היזהר של אלשו All-in-One של HP אל All-in-One

# ניקוי החלק החיצוני

השתמש במטלית רכה, או בספוג שהורטב קלות לניגוב אבק, לכלוך וכתמים מן המארז. פנים ה-All-in-One של HP אינו זקוק לניקוי. הרחק נוזלים מלוח הבקרה ומחלקו הפנימי של ה-All-in-One של HP.

אין להשתמש באלכוהול או HP אל All-in-One התראה כדי למנוע נזק לחלקו החיצוני של ה-All-in-One של HP, אין להשתמש באלכוהול או בחומרי ניקוי המכילים אלכוהול.

# ניקוי מזין המסמכים האוטומטי

אם מזין המסמכים האוטומטי מרים מספר דפים או אם הוא אינו מרים נייר רגיל, באפשרותך לנקות את הגלגלות ואת משטח ההפרדה. הרם את מכסה מזין המסמכים האוטומטי כדי לגשת למכלול ההרמה

# לניקוי הגלגלות או משטח ההפרדה

- . הסר את כל מסמכי המקור ממגש מזין המסמכים.
- הרם את מכסה מזין המסמכים האוטומטי (1).
- פעולה זו מאפשרת גישה קלה לגלגלות (2) ולמשטח ההפרדה (3) כמוצג להלן.

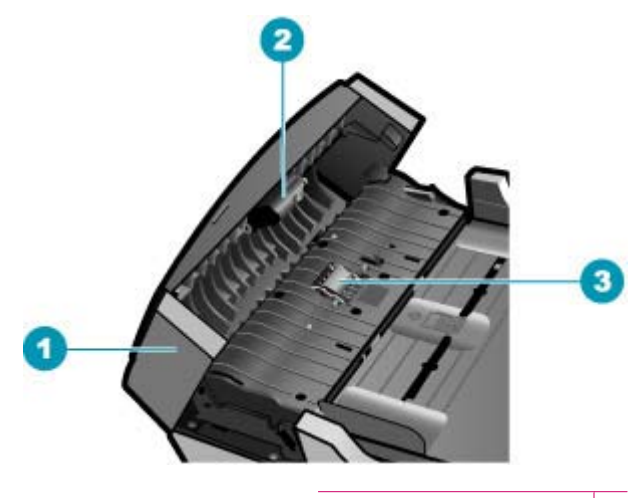

| המסמכים האוטומטי | מכסה מזין | 1 |
|------------------|-----------|---|
|                  |           |   |

- 2 גלגלות
- 3 משטח הפרדה
- .3 הרטב קלות מטלית נקיה נטולת מוך במים מזוקקים ולאחר מכן סחוט את הנוזלים העודפים מהמטלית.
  - .4. השתמש במטלית הלחה כדי לנגב את כל המשקעים מהגלגלות או ממשטח ההפרדה.

הערה אם המשקע אינו יורד באמצעות מים מזוקקים, נסה להשתמש בכוהל איזופרופיל 🗒 הערה ). (ספירט).

. סגור את מכסה מזין המסמכים האוטומטי.

# כדי לנקות את רצועת הזכוכית בתוך מזין המסמכים האוטומטי.

- . כבה את ה-All-in-One של HP ולאחר מכן נתק את כבל החשמל.
- של HP של All-in-One בהתאם למשך הזמן שבו ה-All-in-One של HP היה מנותק, ייתכן שהתאריך והשעה נמחקו. ייתכן שיהיה עליך לכוון מחדש את התאריך והשעה בהמשך, כאשר תחבר מחדש את כבל המתח.
  - . הרם מכסה מזין המסמכים האוטומטי.

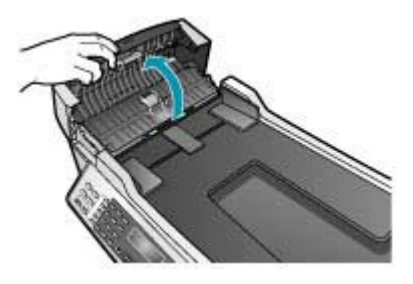

. הרם את המכסה, כאילו אתה טוען מסמך מקור על הזכוכית. 3

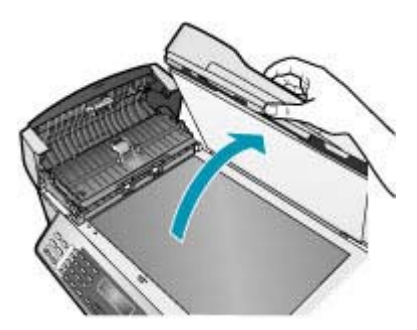

. הרם את מנגנון מזין המסמכים האוטומטי.

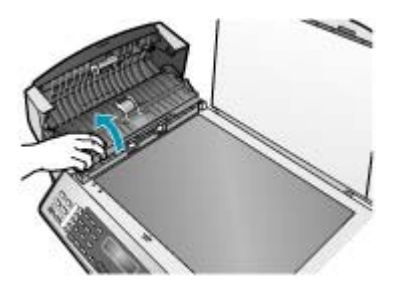

מתחת למזין המסמכים האוטומטי ישנה רצועת זכוכית.

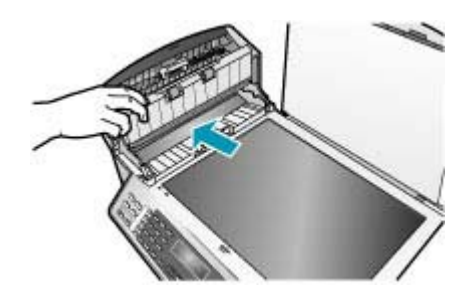

- 5. נקה את רצועת הזכוכית בעזרת מטלית רכה או ספוג עם מעט נוזל לניקוי זכוכית שאינו שוחק.
- התראה אין להשתמש בחומרים שוחקים, אצטון, בנזין או פחמן טטרא-כלוריד על משטח הזכוכית משום שחומרים אלו עלולים לפגוע בו. אין להרטיב את משטח הזכוכית או לרסס עליו בצורה ישירה. הנוזל עלול לחלחל אל מתחת למשטח הזכוכית ולגרום נזק להתקן.
  - .6 הורד את מנגנון מזין המסמכים האוטומטי, ולאחר מכן סגור את המכסה של מזין המסמכים האוטומטי.
    - . סגור את המכסה.
    - . חבר את כבל החשמל, ולאחר מכן הפעל את ה-All-in-One של HP.

# בדיקת מפלסי הדיו המשוערים

ניתן לבדוק בקלות את רמת אספקת הדיו כדי להחליט מתי ייתכן שיהיה עליך להחליף את מחסנית ההדפסה. רמת אספקת הדיו מציגה כמות משוערת של הדיו שנותר במחסניות ההדפסה.

- עצה כמו כן, באפשרותך להדפיס דוח בדיקה עצמית כדי לראות אם יש צורך להחליף את 🏠 מחסניות ההדפסה.
- ייתכן שמפלסי HP ה-All-in-One של HP יכול לזהות מפלסי דיו רק עבור דיו מקורי של HP. ייתכן שמפלסי All-in-One הדיו במחסניות הדפסה שמולאו מחדש או שנעשה בהן שימוש בהתקנים אחרים, לא יירשמו במדויק.

הערה מפלסי הדיו המוצגים הם משוערים בלבד. כמות הדיו בפועל עשויה להשתנות.

# לבדיקת מפלסי הדיו מתוכנת HP Solution Center (מרכז הפתרונות של HP)

- הצבע על HP Solution Center. ב-HP (מרכז הפתרונות של HP), לחץ על Settings (הגדרות), הצבע על Printer Toolbox (הגדרות הדפסה) ולאחר מכן לחץ על Printer Toolbox (הגדרות הדפסה). המדפסת).

#### ארגז הכלים של המדפסת) יופיע. Printer Toolbox

(מפלס דיו משוער). לחץ על הכרטיסייה Estimated Ink Level (מפלס דיו משוער). כעת יופיעו מפלסי הדיו המשוערים במחסניות ההדפסה.

# הדפסת דוח בדיקה עצמית

אם אתה נתקל בבעיות בהדפסה, עליך להדפיס דוח בדיקה עצמית, לפני החלפת מחסניות ההדפסה. דוח זה מספק לך מידע שימושי על היבטים שונים של ההתקן שלך, לרבות מחסניות ההדפסה.

#### להדפסת דוח בדיקה עצמית

- . טען במגש ההזנה נייר לבן רגיל בגודל Letter, A4 או 1. טען במגש ההזנה נייר לבן רגיל בגודל 1.
  - .2. לחץ על Setup (הגדרות).
- לחץ על 2, ולאחר מכן לחץ על 4.
   Self-Test בוחרת באפשרות Print Report (הדפסת דוח) ולאחר מכן באפשרות Self-Test (הדפסת דוח) ולאחר מכן באפשרות (החפסד Report Crip Area (דוח בדיקה עצמית).
   ה-Report מדפיס דוח בדיקה-עצמית, אשר עשוי להצביע על מקור בעיית ההדפסה.
   דוגמה לאזור בדיקת הדיו בדוח מוצגת להלן.
  - ודא שקווי הצבע נמשכים לאורך העמוד.

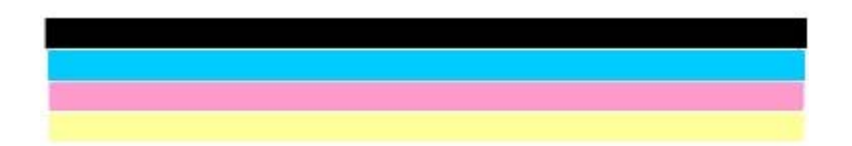

אם הקו השחור אינו מופיע או שהוא מעומעם, מפוספס או מקווקוו, יתכן שיש בעיה במחסנית להדפסה בשחור בחריץ הימני.

אם אחד משלושת הקווים האחרים אינו מופיע או שהוא מעומעם, מפוספס או מקווקוו, יתכן שיש בעיה במחסנית להדפסה בשלושה צבעים בחריץ השמאלי.

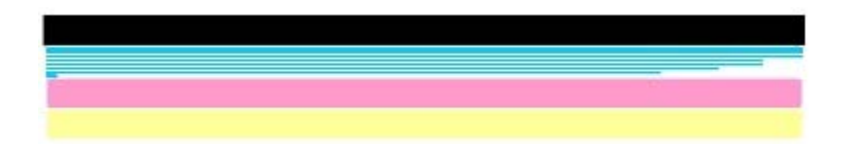

אם קווי הצבע אינם מופיעים בשחור, ציאן, מגנטה וצהוב, ייתכן שיהיה עליך לנקות את מחסניות ההדפסה. אם הבעיה אינה נפתרת לאחר ניקוי מחסניות ההדפסה, ייתכן שיהיה עליך להחליף את מחסניות ההדפסה.

#### נושאים קשורים

- <u>ניקוי מחסניות ההדפסה</u>
- החלפת מחסניות ההדפסה
  - יישור מחסניות ההדפסה

# עבודה עם מחסניות הדפסה

כדי להבטיח את איכות ההדפסה המיטבית ב-All-in-One של HP, יהיה עליך לבצע מספר הליכי תחזוקה פשוטים ולהחליף את מחסניות ההדפסה כאשר תתבקש לעשות זאת באמצעות ההודעה שעל-גבי התצוגה.

הערה דיו ממחסניות נמצא בשימוש בתהליך ההדפסה במספר דרכים שונות, לרבות בתהליך 🛱 הערה היו ממחסניות נמצא בשימוש בתהליך האתחול, המכין את ההתקן ואת המחסניות להדפסה, ובשירות ראש ההדפסה השומר על חרירי הדיו פתוחים ועל זרימה חלקה של הדיו. בנוסף, חלק משאריות הדיו נשארות במחסנית לאחר השימוש.

לקבלת מידע נוסף, בקר בכתובת <u>www.hp.com/go/inkusage</u>.

#### סעיף זה כולל את הנושאים הבאים:

- הטיפול במחסניות ההדפסה
- החלפת מחסניות ההדפסה
- שימוש במחסנית להדפסת צילומים
  - שימוש במגן מחסנית ההדפסה
    - י<u>יישור מחסניות ההדפסה</u>
    - ניקוי מחסניות ההדפסה
    - <u>ניקוי מגעי מחסנית ההדפסה</u>
    - ניקוי האזור סביב חרירי הדיו

## הטיפול במחסניות ההדפסה

לפני החלפה או ניקוי של מחסנית הדפסה, עליך לדעת מהו שם החלק וכיצד לטפל במחסנית הדפסה.

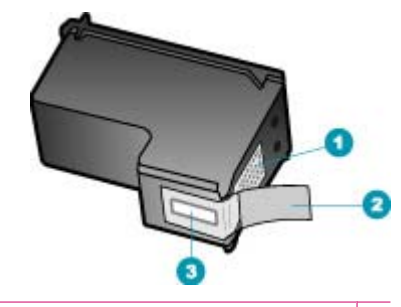

- 1 מגעים בצבע נחושת
- 2 סרט פלסטי עם לשונית משיכה ורודה (יש להסיר לפני ההתקנה)
  - 3 חרירי דיו מתחת לסרט

החזק את מחסניות ההדפסה בצדיהן העשויים פלסטיק שחור, כשהתווית כלפי מעלה. אל תיגע במגעים בצבע הנחושת או בחרירי הדיו.

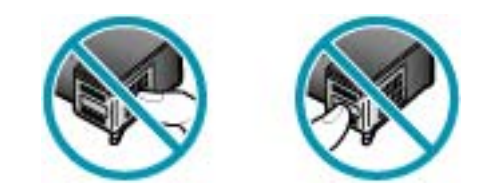

הערה יש לאחוז במחסניות ההדפסה בזהירות. הפלה או ניעור של מחסניות ההדפסה עלולים 🛱 לגרום לתקלות נקודתיות בהדפסה ואף לנזק לטווח ארוך.

## החלפת מחסניות ההדפסה

כאשר מפלס הדיו נמוך, פעל לפי ההנחיות הבאות.

הערה כאשר מפלס הדיו במחסנית ההדפסה נמוך, תופיע הודעה על-גבי המסך. כמו כן, 🛱 הערה באפשרותך לבדוק את מפלסי הדיו באמצעות תוכנת Mac) HP Photosmart Studio) שבמחשב.

הערה כאשר מפלס הדיו במחסנית ההדפסה נמוך, תופיע הודעה על-גבי התצוגה. כמו כן, באפשרותך לבדוק את מפלסי הדיו באמצעות שימוש ב-Printer Toolbox (ארגז הכלים של המדפסת) הזמין בתוכנה HP Solution Center (מרכז הפתרונות של HP) שבמחשב או באמצעות תיבת הדו-שיח Print Properties(מאפייני הדפסה) שבמחשב.

כאשר מתקבלת בתצוגה הודעת אזהרה על מפלס דיו נמוך, וודא שיש ברשותך מחסנית הדפסה חלופית זמינה. עליך להחליף את מחסנית ההדפסה גם כשתראה טקסט דהוי, או אם תיתקל בבעיות של איכות הדפסה הקשורות למחסניות ההדפסה.

כדי להזמין מחסניות הדפסה עבור ה-All-in-One של HP, בקר בכתובת <u>/www.hp.com/learn</u>. suresupply. אם תתבקש, בחר את המדינה/אזור שלך, פעל בהתאם להנחיות לבחירת המוצר ולאחר מכן לחץ על אחד מקישורי הרכישה בדף.

#### כדי להחליף מחסניות הדפסה

- 1. וודא שה-All-in-One של HP מופעל.
- All-in-One של HP כבוי כשאתה פותח את דלת מחסניות ההדפסה כדי All-in-One של All-in-One של HP לא ישחרר את המחסניות לצורך לגשת אל מחסניות ההדפסה, ה-All-in-One של HP לא ישחרר את המחסניות לצורך החלפתן. אם מחסניות ההדפסה אינן מעוגנות כראוי בעת הניסיון להסיר אותן, אתה עלול לגרום נזק ל-All-in-One של HP של לגרום נזק ל-All-in-One של אור שלות לגרום נזק ל-אוויבעת הניסיון להסיר אותן.
- פתח את דלת מחסנית ההדפסה.
   גררת ההדפסה אמורה לזוז לקצה הימני של ה-All-in-One של HP. אם גררת ההדפסה אינה זזה לצד ימין, סגור את הדלת. לאחר מכן, כבה את ה-All-in-One של HP והפעל אותו שוב.

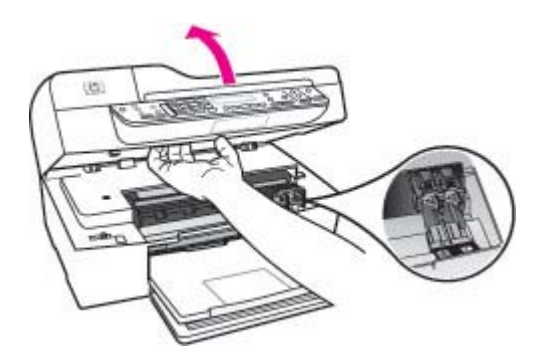

.3 המתן עד שגררת ההדפסה תהיה דמומה ושקטה, ולאחר מכן לחץ קלות כלפי מטה על מחסנית ההדפסה כדי לשחררה.

אם אתה מחליף מחסנית להדפסה בשלושה צבעים, הסר את מחסנית ההדפסה מהחריץ שמשמאל.
אם אתה מחליף את המחסנית להדפסה בשחור, הסר את מחסנית ההדפסה מהחריץ שמימין.

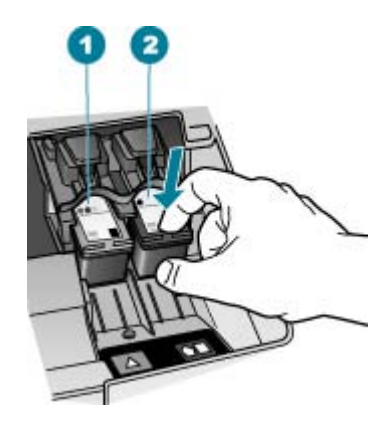

- 1 חריץ מחסנית ההדפסה עבור מחסנית להדפסה בשלושה צבעים
  - 2 חריץ מחסנית הדפסה עבור מחסניות להדפסה בשחור
  - . משוך את מחסנית ההדפסה לעברך ומחוץ לחריץ שלה.
- 5. אם אתה מסיר מחסנית הדפסה מפני שהמפלס שלה נמוך או שנגמר בה הדיו, מחזר את מחסנית ההדפסה. תוכנית המיחזור של HP לחומרי HP Inkjet Supplies Recycling Program (תוכנית המיחזור של HP לחומרי דיו מתכלים) זמינה במדינות/אזורים רבים ומאפשרת מיחזור ללא תשלום של מחסניות הדפסה משומשות. למידע נוסף, עיין באתר האינטרנט הבא: www.hp.com/recycle
- 6. הוצא את מחסנית ההדפסה החדשה מהאריזה, הקפד לגעת רק בפלסטיק השחור והסר בעדינות את סרט הפלסטיק באמצעות לשונית המשיכה הוורודה.

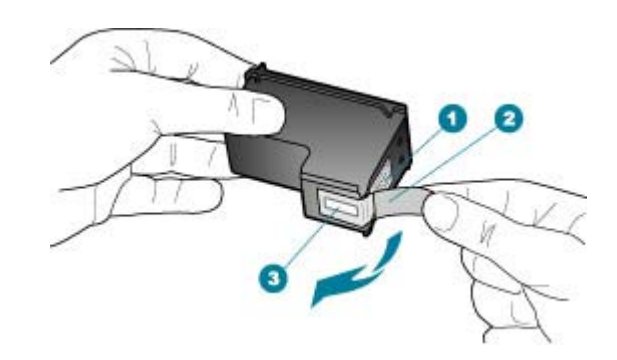

- 1 מגעים בצבע נחושת
- 2 סרט פלסטיק עם לשונית משיכה ורודה (יש להסיר לפני ההתקנה)
  - 3 חרירי דיו מתחת לסרט
- התראה אל תיגע במגעים בצבע הנחושת או בחרירי הדיו. נגיעה בחלקים אלה עלולה לגרום 🛆 לסתימות, כשל דיו או מגעים חשמליים גרועים.

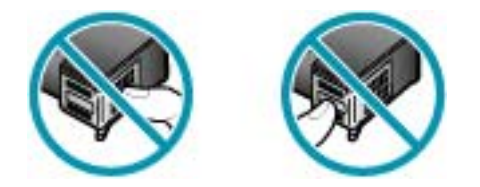

7. החלק את מחסנית ההדפסה החדשה לתוך החריץ הריק. לאחר מכן, לחץ בעדינות על חלקה העליון של מחסנית ההדפסה עד שתינעל בנקישה בגומחה.
אם הנך מתקין מחסנית להדפסה בשלושה צבעים, החלק אותה לתוך החריץ השמאלי.
אם אתה מתקין מחסנית להדפסה בשחור, החלק אותה לתוך החריץ הימני.

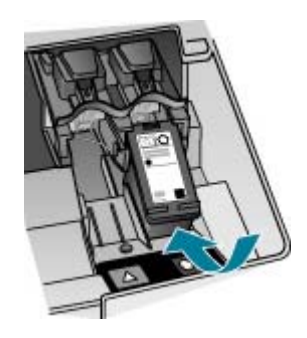

סגור את דלת מחסנית ההדפסה.

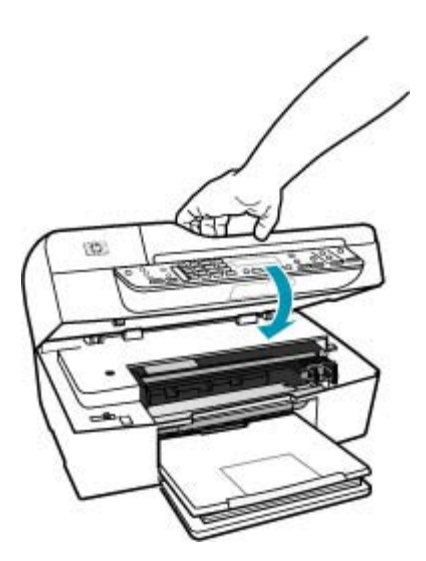

. אם התקנת מחסנית הדפסה חדשה, יתחיל תהליך יישור מחסנית ההדפסה.

- .10 ודא שטענת מספיק נייר במגש ההזנה ולחץ על OK (אישור).
- ה-All-in-One של HP ידפיס גיליון יישור של מחסניות ההדפסה.
- 11. טען את גיליון היישור של מחסניות ההדפסה כשהצד המודפס פונה כלפי מטה והחלק העליון נכנס ראשון למרכז מגש מזין המסמכים ולאחר מכן לחץ על OK (אישור).
  ה-All-in-One של HP מבצע יישור של מחסניות ההדפסה. מחזר או השלך את גיליון היישור של מחסנית ההדפסה.

#### נושאים קשורים

- <u>בדיקת מפלסי הדיו המשוערים</u>
  - הזמנת מחסניות הדפסה

#### שימוש במחסנית להדפסת צילומים

באפשרותך למטב את איכות הצילומים בצבע שאתה מדפיס ומעתיק באמצעות ה-All-in-One של HP, אם תרכוש מחסנית להדפסת צילומים. הסר את המחסנית להדפסה בשחור והכנס במקומה את המחסנית להדפסת צילומים. כאשר מותקנות מחסנית להדפסה בשלושה צבעים ומחסנית להדפסת צילומים, מתקבלת מערכת של שישה סוגי דיו, שמספקת צילומים בצבע באיכות משופרת.

כאשר ברצונך להדפיס מסמכי טקסט רגילים, החלף שוב למחסנית הדפסה בשחור. השתמש במגן מחסנית הדפסה או במכל פלסטיק אטום כדי לשמור בבטחה את מחסנית ההדפסה כאשר אינה בשימוש.

#### נושאים קשורים

- <u>הזמנת מחסניות הדפסה</u>
- החלפת מחסניות ההדפסה
- שימוש במגן מחסנית ההדפסה

#### שימוש במגן מחסנית ההדפסה

במדינות/אזורים מסוימים, בעת רכישת מחסנית להדפסת צילומים, אתה עשוי לקבל גם מגן מחסנית הדפסה. במדינות/אזורים אחרים, מגן מחסנית ההדפסה כלול באריזת ה-All-in-One של HP. אם לא קיבלת מגן מחסנית הדפסה כאשר רכשת מחסנית או באריזת ה-All-in-One של HP, באפשרותך להשתמש במכל פלסטיק אטום כדי להגן על מחסנית ההדפסה.

מגן מחסנית ההדפסה תוכנן להגן על מחסנית ההדפסה שלך בבטחה ולמנוע ממנה להתייבש כאשר אינה בשימוש. בכל פעם שאתה מסיר מחסנית הדפסה מתוך ה-All-in-One של HP מתוך כוונה להשתמש בה שוב מאוחר יותר, אחסן אותה במגן מחסנית ההדפסה. כך למשל, אחסן את המחסנית להדפסה בשחור במגן מחסנית הדפסה אם אתה מסיר אותה כדי שתוכל להדפיס צילומים באיכות גבוהה באמצעות המחסנית להדפסת צילומים והמחסנית להדפסה בשלושה צבעים.

## כדי להכניס מחסנית הדפסה לתוך מגן מחסנית ההדפסה

גוח את מחסנית ההדפסה בתוך מגן מחסנית ההדפסה בזווית קלה עד שהיא תיכנס היטב ▲ למקומה בנקישה.

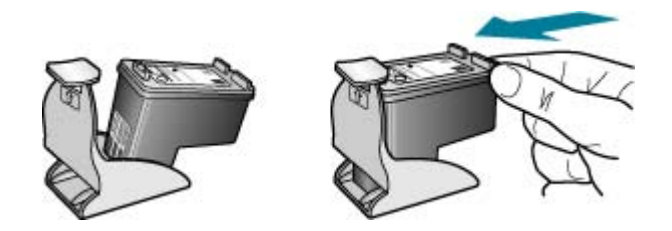

#### כדי להסיר את מחסנית ההדפסה ממגן מחסנית ההדפסה

לחץ כלפי מטה על חלקו העליון של מגן המחסנית כדי לשחרר את המחסנית ולאחר מכן הסר בעדינות את המחסנית החוצה מתוך המגן.

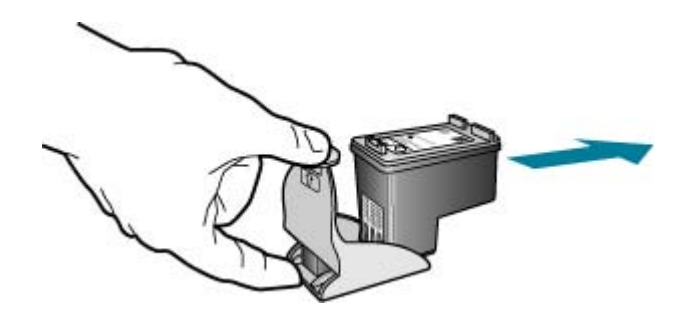

#### יישור מחסניות ההדפסה

בכל פעם שאתה מתקין או מחליף מחסנית הדפסה, ה-All-in-One של HP מבקש ממך ליישר את המחסניות. כמו כן, באפשרותך ליישר את מחסניות ההדפסה בכל עת מלוח הבקרה או באמצעות התוכנה שהתקנת עם ה-All-in-One של HP. יישור מחסניות ההדפסה מבטיח פלט באיכות גבוהה.

לא יציג הודעה HP של All-in-One של HP לא יציג הודעה All-in-One של HP לא יציג הודעה המבקשת ליישר את מחסניות ההדפסה. ה-All-in-One של HP זוכר את ערכי היישור עבור אותה מחסנית הדפסה, כך שאינך צריך לחזור וליישר את מחסניות ההדפסה.

## כדי ליישר את מחסניות ההדפסה באמצעות לוח הבקרה כשתתבקש לעשות זאת

- . טען במגש ההזנה נייר לבן רגיל בגודל Letter, A4 או 1.
- הערה אם בעת יישור מחסניות ההדפסה, טעון במגש ההזנה נייר צבעוני, תהליך היישור 📸 עלול להיכשל. טען במגש ההזנה נייר לבן רגיל שעדיין לא נעשה בו שימוש, ולאחר מכן נסה לבצע את היישור בשנית.

אם תהליך היישור נכשל בשנית, ייתכן שהחיישן או מחסנית ההדפסה שלך פגומים. פנה למחלקת התמיכה של HP. בקר בכתובת <u>www.hp.com/support</u>. אם תתבקש, בחר את המדינה/אזור שלך ולאחר מכן לחץ על **Contact HP (פנייה ל-HP)** לקבלת מידע על פנייה לקבלת תמיכה טכנית.

ה-All-in-One של HP מדפיס גיליון יישור מחסנית הדפסה.

 טען את גיליון יישור מחסנית ההדפסה, כשהצד המודפס פונה כלפי מטה וחלקו העליון מוכנס תחילה, במרכז מגש מזין המסמכים ולאחר מכן לחץ על OK (אישור).
 ה-All-in-One של HP מיישר את מחסניות ההדפסה. מחזר או השלך את גיליון יישור מחסנית ההדפסה.

#### יישור המחסניות מלוח הבקרה בכל עת

- . טען במגש ההזנה נייר לבן רגיל בגודל Letter, A4 או 1.
- הערה אם בעת יישור מחסניות ההדפסה, טעון במגש ההזנה נייר צבעוני, תהליך היישור 🛣 עלול להיכשל. טען במגש ההזנה נייר לבן רגיל שעדיין לא נעשה בו שימוש, ולאחר מכן נסה לבצע את היישור בשנית.

אם תהליך היישור נכשל בשנית, ייתכן שהחיישן או מחסנית ההדפסה שלך פגומים. פנה למחלקת התמיכה של HP. בקר בכתובת <u>www.hp.com/support</u>. אם תתבקש, בחר את המדינה/אזור שלך ולאחר מכן לחץ על **Contact HP (פנייה ל-HP)** לקבלת מידע על פנייה לקבלת תמיכה טכנית.

- . לחץ על Setup (הגדרות). 2
- לחץ על 6ולאחר מכן לחץ על 2.
   פעולה זו בוחרת באפשרות Tools (כלים) ולאחר מכן בוחרת באפשרות Align Print
   כביסר (יישור מחסנית הדפסה).

ה-All-in-One של HP מדפיס גיליון יישור מחסנית הדפסה.

4. טען את גיליון יישור מחסנית ההדפסה, כשהצד המודפס פונה כלפי מטה וחלקו העליון מוכנס תחילה, במרכז מגש מזין המסמכים ולאחר מכן לחץ על OK (אישור). ה-All-in-One של HP מיישר את מחסניות ההדפסה. מחזר או השלך את גיליון יישור מחסנית ההדפסה.

## ליישור מחסניות ההדפסה מתוכנת HP Solution Center (מרכז הפתרונות של HP)

- . טען במגש ההזנה נייר לבן רגיל בגודל Letter, A4 או 1
- הערה אם בעת יישור מחסניות ההדפסה, טעון במגש ההזנה נייר צבעוני, תהליך היישור 🛱 עלול להיכשל. טען במגש ההזנה נייר לבן רגיל שעדיין לא נעשה בו שימוש, ולאחר מכן נסה לבצע את היישור בשנית.

אם תהליך היישור נכשל בשנית, ייתכן שהחיישן או מחסנית ההדפסה שלך פגומים. פנה למחלקת התמיכה של HP. בקר בכתובת <u>www.hp.com/support</u>. אם תתבקש, בחר את המדינה/אזור שלך ולאחר מכן לחץ על **Contact HP (פנייה ל-HP)** לקבלת מידע על פנייה לקבלת תמיכה טכנית.

- (הגדרות), הצבע על HP Solution Center. ב-2 מרכז הפתרונות של HP), לחץ על Settings (הגדרות), הצבע על Printer Toolbox (הגדרות הדפסה) ולאחר מכן לחץ על Printer Toolbox (הגדרות הדפסה). המדפסת).

.ארגז הכלים של המדפסת) יופיע. Printer Toolbox

- .. לחץ על הכרטיסייה Device Services (שירותי התקן).
- .4 לחץ על Align the Print Cartridges (יישור מחסניות ההדפסה). ה-All-in-One של HP ידפיס גיליון יישור של מחסניות ההדפסה.
- 5. טען את גיליון היישור של מחסניות ההדפסה כשהצד המודפס פונה כלפי מטה והחלק העליון נכנס ראשון למרכז מגש מזין המסמכים ולאחר מכן לחץ על OK (אישור). האשון למרכז מגש מזין המסמכים ולאחר מכן לחץ על All-in-One של HP מבצע יישור של מחסניות ההדפסה. מחזר או השלך את גיליון היישור של מחסנית ההדפסה.

#### ניקוי מחסניות ההדפסה

השתמש במאפיין זה כאשר בדוח הבדיקה העצמית נראות מריחות של דיו או קווים לבנים העוברים דרך קווי הצבע האחרים, או כאשר הצבע נראה מטושטש לאחר התקנת מחסנית הדפסה בפעם הראשונה. אין לנקות את מחסניות ההדפסה שלא לצורך, מאחר ופעולה זו מבזבזת דיו ומקצרת את חיי חרירי הדיו.

## כדי לנקות את מחסניות ההדפסה מלוח הבקרה

- 1. טען במגש ההזנה נייר לבן רגיל בגודל Letter, A4 או Legal.
  - . לחץ על Setup (הגדרות).
    - .1 לחץ על 6, ואז לחץ 3.

פעולה זו בוחרת באפשרות Tools (כלים) ולאחר מכן בוחרת באפשרות Clean Print פעולה זו בוחרת באפשרות Clean Print (ניקוי מחסנית הדפסה).

ה-All-in-One של HP מדפיס עמוד, אותו תוכל למחזר או להשליך.

אם איכות ההעתקה או ההדפסה עדיין נראית לך ירודה לאחר שניקית את מחסניות ההדפסה, נסה לנקות את מגעי מחסנית ההדפסה לפני שתחליף את המחסנית הפגומה. לניקוי מחסניות ההדפסה מתוכנת HP Solution Center (מרכז הפתרונות של HP)

- Legal או Letter, A4 טען במגש ההזנה נייר לבן רגיל בגודל.
- (הגדרות), הצבע על HP Solution Center. ב-2. (ארגז הכלים של Printer Toolbox (הגדרות הדפסה) ולאחר מכן לחץ על Printer Toolbox (ארגז הכלים של המדפסת). המדפסת).
- ארגז הכלים של המדפסת) (ארגז הכלים של המדפסת) הערה כמו כן, באפשרותך לפתוח את Printer Toolbox (ארגז הכלים של המדפסת) מתיבת הדו-שיח Print Properties (מאפייני הדפסה). בתיבת הדו-שיח Print (שירות עבור התקן זה). (שירות עבור התקן זה).

ארגז הכלים של המדפסת) יופיע. Printer Toolbox

- .. בחר בכרטיסייה Device Services (שירותי התקן).
- 4. לחץ על Clean the Print Cartridges (ניקוי מחסניות הדפסה).
- 5. עקוב אחר ההוראות עד שאיכות הפלט תשביע את רצונך, ולחץ על Done (סיום).
  5 אם איכות ההעתקה או ההדפסה עדיין נראית לך ירודה לאחר שניקית את מחסניות ההדפסה, נסה לנקות את מגעי מחסנית ההדפסה לפני שתחליף את המחסנית הפגומה.

#### נושאים קשורים

- הזמנת מחסניות הדפסה
- החלפת מחסניות ההדפסה

## ניקוי מגעי מחסנית ההדפסה

נקה את מגעי מחסנית ההדפסה רק אם קיבלת הודעות חוזרות ונשנות בתצוגה, המבקשות ממך לבדוק מחסנית הדפסה לאחר שכבר ניקית או יישרת את מחסניות ההדפסה.

לפני שתנקה את מגעי מחסנית ההדפסה, הסר את המחסנית ובדוק שאין שום דבר המכסה את מגעי המחסנית, ולאחר מכן חזור והתקן את המחסנית. אם תמשיך לקבל הודעות המבקשות ממך לבדוק את מחסניות ההדפסה, נקה את מגעי מחסנית ההדפסה.

וודא שלרשותך עומדים החומרים הבאים:

- ספוגיות יבשות מגומי מוקצף, בד נטול מוך, או כל חומר רך שלא יתפורר או ישאיר סיבים. 🔹
  - . עצה פילטרים של קפה אינם מכילים מוך והם יעילים בניקוי מחסניות הדפסה. 🔆
- מים מזוקקים, מסוננים או מינרלים (מי ברז עלולים להכיל מזהמים שיכולים להזיק למחסניות ההדפסה).
- . התראה אל תשתמש בחומרים לניקוי משטחים או באלכוהול לניקוי מגעי מחסנית ההדפסה. AlP התראה אל הזיק למחסנית ההדפסה או ל-HP.

## כדי לנקות את מגעי מחסנית ההדפסה

- ופתח את דלת מחסנית ההדפסה. All-in-One של HP ופתח את דלת מחסנית ההדפסה. אל HP אל All-in-One אל HP. אל HP.
- המתן עד שגררת ההדפסה תהיה דוממת ושקטה ולאחר מכן הוצא את כבל החשמל מגב ה-All-in-One של HP.
- היה מנותק, ייתכן שהתאריך והשעה HP הערה בהתאם למשך הזמן שבו ה-All-in-One של HP היה מנותק, ייתכן שהתאריך והשעה נמחקו. ייתכן שיהיה עליך לכוון מחדש את התאריך והשעה בהמשך, כאשר תחבר מחדש את כבל המתח. כבל המתח.
- .3 לחץ קלות את מחסנית ההדפסה כלפי מטה כדי לשחרר אותה ולאחר מכן משוך אותה כלפיך מחוץ לחריץ.
- הערה אל תסיר את שתי מחסניות ההדפסה בו-זמנית. הסר ונקה מחסנית הדפסה אחת בכל שערה אל תשאיר את מחסנית ההדפסה מחוץ ל-All-in-One של HP למשך יותר מ-30 דקות.
  - . בדוק אם לא נוצרו שאריות דיו ולכלוך על מגעי מחסנית ההדפסה.
  - . טבול ספוג ניקוי נקי מגומי מוקצף או בד נטול מוך במים מזוקקים וסחט היטב כדי להסיר מים עודפים.
    - .6 אחוז את מחסנית ההדפסה בצדדים.
  - .7 נקה רק את המגעים בעלי צבע הנחושת. הנח למחסניות ההדפסה להתייבש במשך כעשר דקות.

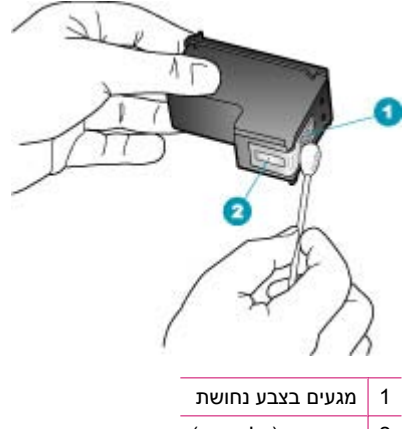

- 2 חרירי דיו (אל תנקה)
- את מחסנית ההדפסה חזרה לתוך החריץ. דחוף את מחסנית ההדפסה קדימה עד שהיא. תינעל במקומה.
  - . חזור על פעולות אלה במידת הצורך עם המחסנית השנייה. 9
  - 10. סגור בזהירות את דלת מחסנית ההדפסה וחבר את כבל המתח לגב ה-All-in-One של HP.

#### נושאים קשורים

ניקוי האזור סביב חרירי הדיו

#### ניקוי האזור סביב חרירי הדיו

אם נעשה שימוש ב-All-in-One של HP בסביבה מאובקת, אפשר שתצטבר כמות קטנה של פסולת עלולה להצטבר בתוך ההתקן. פסולת זו עשויה לכלול אבק, שיער, או סיבי שטיחים ובגדים. כאשר הפסולת נכנסת למחסניות ההדפסה, היא עלולה לגרום למריחות וכתמי דיו על העמודים המודפסים. ניתן לתקן מריחות דיו באמצעות ניקוי סביב נחירי הדיו כפי שמתואר להלן.

הערה נקה את האזור מסביב לחרירי הדיו רק אם אתה ממשיך לראות מריחות וכתמים על הדפים העודפסים לאחר שכבר ניקית את מחסניות ההדפסה באמצעות לוח הבקרה או באמצעות התוכנה שהתקנת עם ה-All-in-One של HP

וודא שלרשותך עומדים החומרים הבאים:

ספוגיות יבשות מגומי מוקצף, בד נטול מוך, או כל חומר רך שלא יתפורר או ישאיר סיבים.

. עצה 🛛 פילטרים של קפה אינם מכילים מוך והם יעילים בניקוי מחסניות הדפסה. 🔆

- מים מזוקקים, מסוננים או מינרלים (מי ברז עלולים להכיל מזהמים שיכולים להזיק למחסניות ההדפסה).
- התראה אל תיגע במגעים בצבע הנחושת או בחרירי הדיו. נגיעה בחלקים אלה עלולה לגרום riangleלסתימות, כשל דיו או מגעים חשמליים גרועים.

## לניקוי האזור סביב חרירי הדיו

- אל HP של All-in-One של HP ופתח את דלת מחסנית ההדפסה. אל HP אל All-in-One גררת ההדפסה זזה לקצה הימני של ה
- All-in-One- המתן עד שגררת ההדפסה תהיה דוממת ושקטה, ואז הוצא את כבל המתח מגב ה-HI של HP. של HP.
- שעה אייתכן שהתאריך והשעה HP הערה בהתאם למשך הזמן שבו ה-All-in-One של HP היה מנותק, ייתכן שהתאריך והשעה נמחקו. ייתכן שיהיה עליך לכוון מחדש את התאריך והשעה בהמשך, כאשר תחבר מחדש את כבל המתח. כבל המתח.
- לחץ קלות את מחסנית ההדפסה כלפי מטה כדי לשחרר אותה ולאחר מכן משוך אותה כלפיך מחוץ לחריץ.

הערה אל תסיר את שתי מחסניות ההדפסה בו-זמנית. הסר ונקה מחסנית הדפסה אחת בכל פעם. אל תשאיר את מחסנית ההדפסה מחוץ ל-All-in-One של HP למשך יותר מ-30 דקות.

- . הנח את מחסנית ההדפסה על פיסת נייר כאשר חרירי הדיו פונים כלפי מעלה.
  - הרטב קלות ספוגית נקיה במים מזוקקים.

6. נקה בספוגית את פני השטח ואת הקצוות באזור חרירי הדיו, כפי שמוצג באיור שלהלן.

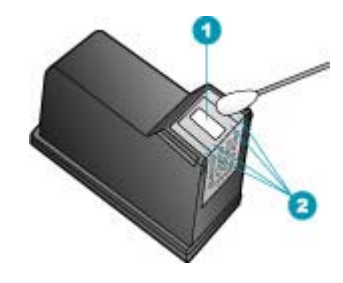

1 משטח החרירים (אין לנקות)

2 פני השטח והקצוות סביב אזור חרירי הדיו

התראה אין לנקות את משטח החרירים. 🛆

- .7 החלק את מחסנית ההדפסה חזרה לתוך החריץ. דחוף את מחסנית ההדפסה קדימה עד שהיא תינעל במקומה.
  - חזור על הפעולות אלה במידת הצורך עם המחסנית השנייה.
- 9. סגור בזהירות את דלת מחסניות ההדפסה וחבר בחזרה את כבל המתח לגב ה-All-in-One של HP.

#### נושאים קשורים

<u>ניקוי מחסניות ההדפסה</u>

# 12 פתרון בעיות

סעיף זה כולל את הנושאים הבאים:

- עצות לפתרון בעיות 🔹
- פתרון בעיות באיכות הדפסה 🔹
  - פתרון בעיות בהדפסה
    - <u>פתרון בעיות בפקס</u>
  - <u>פתרון בעיות בהעתקה</u> •
  - <u>פתרון בעיות בסריקה</u>
    - עדכון התקן 🔹
      - <u>שגיאות</u> •

# עצות לפתרון בעיות

סעיף זה כולל את הנושאים הבאים:

- <u>לא ניתן להפעיל את ה-All-in-One של HP</u>
  - <u>בעיות תקשורת בחיבור USB</u> •
  - מידע אודות מחסניות הדפסה 🔹
    - <u>מידע אודות נייר</u> •
  - עצות לשימוש במזין המסמכים האוטומטי 🔹
    - לשחרור חסימות נייר
    - פתרון בעיות במחסנית ההדפסה

## לא ניתן להפעיל את ה-All-in-One של HP

סיבה: ה-All-in-One של HP אינו מחובר כהלכה למקור מתח.

#### פתרון:

ודא שכבל המתח מחובר היטב ל-All-in-One של HP ולמתאם המתח. חבר את כבל המתח HP ולמעאם המתח. חבר את כבל המתח לשקע חשמל מוארק, להתקן המשמש להגנה מפני נחשולי מתח או למפצל.

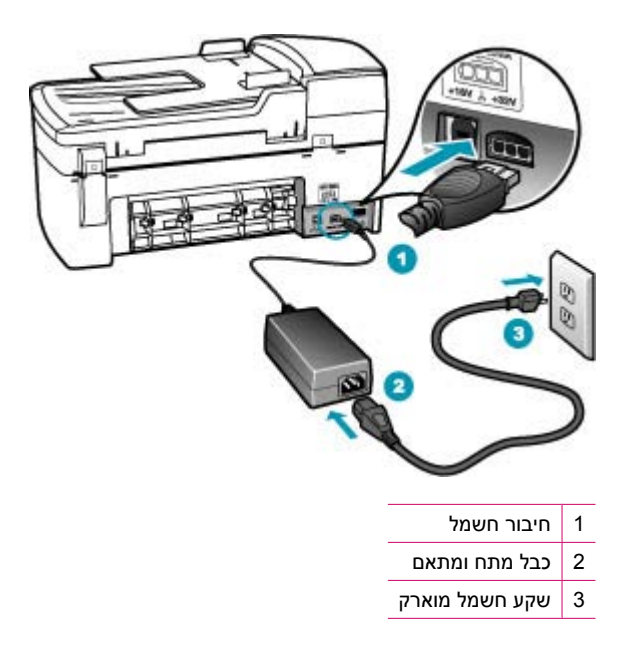

- אם אתה משתמש במפצל, ודא שהמפצל מופעל. לחלופין, נסה לחבר את ה-All-in-One של HP ישירות לשקע חשמל מוארק.
- בדוק את שקע החשמל כדי לוודא שהוא פועל. חבר מכשיר חשמלי שתקינותו ידועה ובדוק אם הוא פועל. אם לא, ייתכן שיש בעיה בשקע החשמל.
- אם חיברת את ה-All-in-One של HP לשקע עם מתג, ודא שהמתג נמצא במצב מופעל. אם המתג במצב מופעל אך ההתקן עדיין לא פועל, ייתכן שיש בעיה בשקע החשמל.

סיבה: לחצת על לחצן הפעלה במהירות רבה מדי.

**פתרון:** ייתכן שה-All-in-One של HP לא יגיב אםהלחיצה על הלחצן הפעלה מהירה מדי. לחץ פעם אחת על לחצן הפעלה. ייתכן שהפעלת ה-All-in-One של HP תימשך מספר דקות. אם תלחץ שנית על לחצן הפעלה בשלב זה, אתה עשוי לכבות את ההתקן.

עדיין לא פועל, ייתכן שקיים כשל מכני. נתק את All-in-One של HP של P שראה אם ה-All-in-One של HP של All-in-One. ה-All-in-One של HP ששקע החשמל וצור קשר עם HP. בקר באתר: <u>//www.hp.com</u> נפנייה Support. אם תתבקש, בחר את המדינה/אזור שלך ולאחר מכן לחץ על Contact HP (פנייה ל ל-HP) לקבלת מידע אודות פנייה לקבלת תמיכה טכנית.

## USB בעיות תקשורת בחיבור

אם אין תקשורת בין ה-All-in-One של HP והמחשב, נסה לבצע את הפעולות הבאות:

- הבט על תצוגת ה-All-in-One של HP. אם התצוגה ריקה והלחצן הפעלה אינו מואר,
   ה-All-in-One של HP כבוי. ודא שכבל המתח מחובר היטב ל-All-in-One של HP ומחובר לשקע
   ה-All-in-One של All-in-One של All-in-One של All-in-One של All-in-One
- בדוק את כבל ה-USB. אם אתה משתמש בכבל ישן, ייתכן שהכבל אינו פועל כהלכה. נסה לחברו למוצר אחר כדי לבדוק אם כבל ה-USB תקין. אם אתה נתקל בבעיות, ייתכן שיש צורך להחליף את כבל ה-USB. כמו כן, ודא שאורך הכבל אינו עולה על 3 מטרים.
  - ודא שיציאות ה-USB במחשב ניתנות להפעלה. לקבלת מידע נוסף, בדוק את התיעוד המצורף למערכת ההפעלה.
- בדוק את החיבור בין ה-All-in-One של HP למחשב. ודא שכבל ה-USB מחובר היטב ליציאת USB ה-USB מחובר ליציאת ה-USB בגב ה-All-in-One של HP של CBL מחובר ליציאת ה-USB במחשב. לאחר חיבור הכבל כהלכה, כבה את ה-All-in-One של HP ולאחר מכן הפעל אותו מחדש.

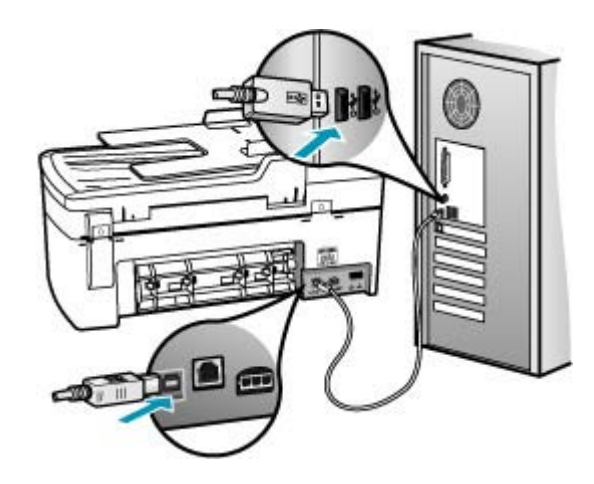

- אם אתה מחבר את ה-All-in-One של HP באמצעות רכזת USB, ודא שהרכזת מופעלת. אם הרכזת מופעלת, נסה להתחבר ישירות למחשב.
  - בדוק מדפסות או סורקים אחרים. ייתכן שיהיה עליך לנתק התקנים ישנים יותר מהמחשב.
- נסה לחבר את כבל ה-USB ליציאת USB אחרת במחשב. לאחר שתבדוק את החיבורים, נסה
   להפעיל מחדש את המחשב. כבה את ה-All-in-One של HP ולאחר מכן הפעל אותו מחדש.

לקבלת מידע נוסף אודות הגדרת ה-All-in-One של HP וחיבורו למחשב, עיין בפוסטר ההתקנה המצורף ל-All-in-One של HP.

## מידע אודות מחסניות הדפסה

לקבלת תוצאות מיטביות, השתמש במחסניות הדפסה של HP. העצות הבאות יסייעו לך בתחזוקת מחסניות ההדפסה ויבטיחו איכות הדפסה עקבית.

- אחסן את כל מחסניות ההדפסה במארז האטום עד לרגע השימוש.
- אחסן את מחסניות ההדפסה בטמפרטורת החדר (15.6° עד 26.6° צלזיוס).

- אין לחבר מחדש את סרט ההגנה לאחר שהוסר ממחסנית ההדפסה. חיבור מחדש של הסרט הפלסטי עלול לגרום נזק למחסנית ההדפסה. הנח את מחסנית ההדפסה ב-All-in-One של HP מייד לאחר הסרת הסרט הפלסטי. אם אין באפשרותך לבצע זאת, אחסן את מחסנית ההדפסה במגן מחסנית ההדפסה או במכל פלסטי אטום.
  - HP ממליצה שלא להסיר את מחסניות ההדפסה מה-All-in-One של HP עד שיהיו ברשותך מחסניות הדפסה חלופיות להתקנה.
- כבה את ה-All-in-One של HP מלוח הבקרה. אין לכבות את ההתקן באמצעות ניתוק מהמפצל או ניתוק כבל המתח מה-All-in-One של HP. אם כיבית את ה-All-in-One של HP שלא כהלכה, מחסנית ההדפסה לא תחזור למיקומה הנכון ומחסניות ההדפסה עלולות להתייבש.
  - אל תפתח את דלת מחסניות ההדפסה, אלא אם יש צורך בכך. פעולה זו חושפת את המחסניות לאוויר ומצמצמת את אורך חייהן של מחסניות ההדפסה.

הערה אם תשאיר את דלת מחסניות ההדפסה פתוחה למשך פרק זמן ממושך, 🖄 ה-All-in-One של HP של All-in-One ה-All-in-One

- נקה את מחסניות ההדפסה אם ניכרת ירידה משמעותית באיכות ההדפסה.
- עצה ייתכן שתבחין בירידה באיכות ההדפסה אם לא נעשה שימוש במחסניות ההדפסה 🔆 במשך פרק זמן ארוך.
- נקה את מחסניות ההדפסה רק בעת הצורך. ניקוי שלא לצורך מבזבז דיו ומקצר את חיי המחסניות.

לקבלת מידע אודות מחסניות הדפסה ראה <mark>פתרון בעיות במחסנית ההדפסה</mark>.

## מידע אודות נייר

ה-All-in-One של HP מיועד לשימוש עם רוב סוגי הנייר. בדוק מגוון של סוגי נייר לפני שתרכוש כמות גדולה של נייר. חפש סוג נייר מתאים ונוח לרכישה. נייר מסוג HP Premium מתוכנן לספק תוצאות באיכות מיטבית. נוסף על כך, עיין בעצות הבאות:

- אין להשתמש בנייר דק מדי, בעל מרקם חלקלק או כזה הנמתח בקלות. נייר מסוג זה עלול להיתקע בנתיב הנייר ולגרום בכך לחסימות נייר.
- יש לאחסן חומרי הדפסה לצילום באריזה המקורית בתוך מארז פלסטי הניתן לאיטום, המונח על משטח ישר במקום מוצל ויבש. כשתהיה מוכן להדפיס, הוצא רק את הנייר שבו בכוונתך להשתמש. עם סיום ההדפסה, החזר נייר צילום שלא נעשה בו שימוש למארז הפלסטי.
  - אין להשאיר במגש ההזנה נייר צילום שלא נעשה בו שימוש. הנייר עלול להסתלסל וכתוצאה מכך לפגוע באיכות ההדפסים. נייר מסולסל עלול לגרום לחסימות נייר.
    - יש לאחוז בנייר צילום מהקצוות בלבד. טביעות אצבע על נייר צילום עלולות לפגוע באיכות ההדפסה.
    - אין להשתמש בנייר בעל מרקם כבד. נייר מסוג זה עלול לפגוע באיכות של הדפסת גרפיקה או טקסט.
- אל תשלב סוגים שונים וגדלים שונים של נייר במגש ההזנה; על ערימת הנייר במגש ההזנה להיות מאותו גודל ומאותו סוג.
- יש לאחסן צילומים מודפסים תחת זכוכית או בספר כדי למנוע מריחת דיו עם הזמן כתוצאה מלחות. השתמש בנייר צילום HP Premium Plus לקבלת ביצועים באיכות מירבית.

## עצות לשימוש במזין המסמכים האוטומטי

פעל בהתאם להצעות אלו כדי להימנע מבעיות נפוצות בעת שימוש במזין המסמכים האוטומטי.

- הסר סיכות מהדק או אטבים ממסמך המקור.
- .HP אל All-in-One ודא שהנייר אינו עבה או דק מדי לצורך עיבוד ב-

- 20 אל תמלא את מגש מזין המסמכים יתר על המידה. מזין המסמכים האוטומטי יכול להכיל עד 20 געליונות של נייר בגודל Legal או A4, או עד 15 גיליונות של נייר בגודל א
- אל תשתמש בנייר מסולסל או בלוי. אם עליך להשתמש בנייר שהוסר מכורך סליל, ישר את הקצוות.
  - אל תטען צילומים במזין המסמכים האוטומטי. מזין המסמכים האוטומטי עשוי להזיק לצילומים.
     תמיד הנח את הצילומים על-גבי משטח הזכוכית לסריקה או העתקה.
    - . ודא שמכווני רוחב הנייר במגש מזין המסמכים מתאימים היטב לנייר מבלי לכופף את הנייר.
      - טען את מסמכי המקור למגש מזין המסמכים כאשר הצד המודפס פונה כלפי מעלה.

## לשחרור חסימות נייר

אם הנייר נטען במגש ההזנה, ייתכן שיהיה עליך לשחרר את חסימת הנייר מהדלת האחורית.

נייר עשוי להיתקע גם במזין המסמכים האוטומטי. מספר פעולות נפוצות עשויות לגרום לנייר להיתקע במזין המסמכים האוטומטי.

- הנחת כמות נייר רבה מדי במגש מזין המסמכים. לקבלת מידע אודות מספר הגיליונות המרבי המותר במזין המסמכים האוטומטי, ראה <u>מידע טכני</u>.
  - שימוש בנייר עבה או דק מדי ב-All-in-One של HP.
  - ניסיון להוסיף נייר למגש מזין המסמכים בעוד שה-All-in-One של HP מזין דפים.

#### לשחרור חסימת נייר מהדלת האחורית

- 1. לחץ כלפי פנים את הלשונית בחלק השמאלי של הדלת האחורית כדי לשחרר את הדלת. פתח את הדלת על-ידי משיכתה הרחק מה-All-in-One.
  - עלול לגרום נזק למנגנון HP אל All-in-One ה-מת נייר מחזית ה-All-in-One של All עלול לגרום נזק למנגנון ההדפסה. תמיד יש לגשת ולשחרר חסימות נייר באמצעות הדלת האחורית.

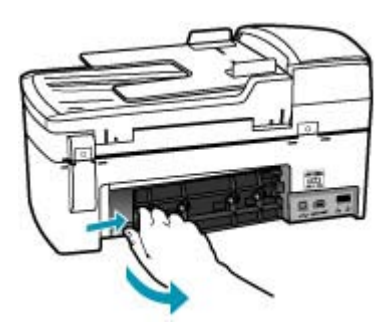

- משוך בעדינות את הנייר מתוך הגלגלות.
- התראה אם הנייר נקרע בעת הוצאתו מהגלגלות, בדוק אם נותרו פיסות נייר שנקרעו בגלגלות ובגלגלים בתוך ההתקן. אם לא תסיר את כל פיסות הנייר מתוך ה-All-in-One של HP, ייתכן שתתרחש חסימת נייר נוספת.
  - . סגור את הדלת האחורית. דחוף את הדלת בעדינות קדימה עד שתיכנס למקומה בנקישה.
    - . לחץ על OK (אישור) כדי להמשיך בעבודה הנוכחית.

## לשחרור חסימת נייר במזין המסמכים האוטומטי

. הרם את מכסה מזין המסמכים האוטומטי.

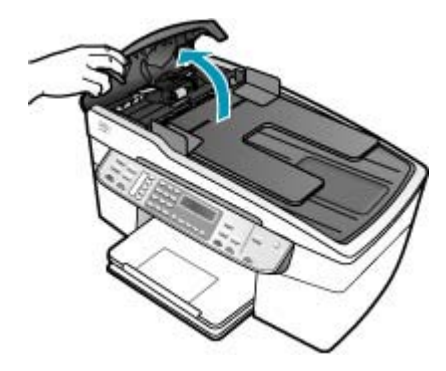

- .2 משוך בעדינות את הנייר מתוך הגלגלות.
- התראה אם הנייר נקרע בעת הוצאתו מהגלגלות, בדוק אם נותרו פיסות נייר שנקרעו בגלגלות ובגלגלים בתוך ההתקן. אם לא תסיר את כל פיסות הנייר מתוך ה-All-in-One של HP, ייתכן שתתרחש חסימת נייר נוספת.
  - . סגור את מכסה מזין המסמכים האוטומטי.

## פתרון בעיות במחסנית ההדפסה

אם נתקלת בבעיות הדפסה, ייתכן שקיימת בעיה באחת ממחסניות ההדפסה.

## פתרון בעיות במחסניות הדפסה

- 1. הסר את המחסנית להדפסה בשחור מהחריץ בצד ימין. אל תיגע בחרירי הדיו או במגעים בצבע נחושת. בדוק אם המגעים בצבע נחושת או חרירי הדיו פגומים באופן כלשהו. ודא שהסרט הפלסטי הוסר. אם הסרט עדיין מכסה את חרירי הדיו, הסר בזהירות את הסרט הפלסטי באמצעות לשונית המשיכה הוורודה.
  - הכנס שוב את מחסנית ההדפסה על-ידי החלקתה קדימה לתוך החריץ. לאחר מכן דחוף את מחסנית ההדפסה לפנים עד שתינעל בתושבת בנקישה.

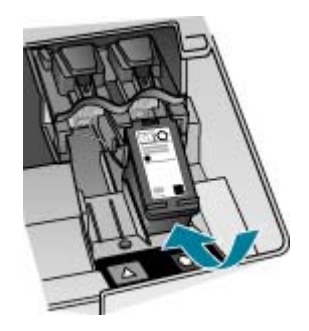

. חזור על שלבים 1 ו-2 עבור המחסנית להדפסה בשלושה צבעים בצד השמאלי.

- .4 אם הבעיה נמשכת, הדפס דוח בדיקה עצמית כדי לקבוע אם קיימת בעיה במחסניות ההדפסה. דוח זה מספק מידע שימושי אודות מחסניות ההדפסה, לרבות מידע על מצבן.
  - אם דוח הבדיקה העצמית מצביע על בעיה, נקה את מחסניות ההדפסה.
- .6 אם הבעיה נמשכת, נקה את המגעים בצבע הנחושת של מחסניות ההדפסה בעזרת מטלית לחה נטולת מוך; השתמש במים מזוקקים.
  - .. אם עדיין יש בעיות בהדפסה, עליך לברר איזו מחסנית הדפסה גורמת לבעיה ולהחליפה.

לקבלת מידע נוסף, ראה:

- החלפת מחסניות ההדפסה
- <u>הדפסת דוח בדיקה עצמית</u>
  - ניקוי מחסניות ההדפסה
- ניקוי מגעי מחסנית ההדפסה 🔹

## פתרון בעיות באיכות הדפסה

סעיף זה כולל את הנושאים הבאים:

- הדיו זולג או נמרח
- <u>מזין המסמכים האוטומטי מרים יותר מדי דפים או לא מרים אף דף</u>
  - <u>הדיו לא ממלא את הטקסט או את הגרפיקה במלואם</u>
    - קצוות הטקסט משוננים
    - <u>על ההדפס מופיע פס מעוות קרוב לתחתית העמוד</u>
      - הצבעים בהדפס זולגים זה לתוך זה
      - ישנם פסים או קווים אופקיים על ההדפסים •
      - ההדפסים דהויים או מכילים צבעים עמומים
      - <u>ההדפסים נראים מטושטשים או לא ברורים</u>
        - <u>ההדפסים מכילים פסים אנכיים</u>
          - <u>ההדפסים נטויים או עקומים</u> •
      - איכות ההדפסה של הפקס שקיבלתי ירודה
    - חלק מהעמודים בפקס שקיבלתי דהויים או ריקים
  - דיו מתפזר על הנייר בעת העתקה או הדפסה של צילום
    - לא נאסף נייר ממגש ההזנה •

## הדיו זולג או נמרח

.HP סיבה: סוג הנייר אינו מתאים ל-All-in-One של

**פתרון:** השתמש בניירות HP Premium Papers או בכל סוג נייר אחר המתאים ל-All-in-One של HP.

סיבה: יש לנקות את מחסניות ההדפסה.

**פתרון:** הדפס דוח בדיקה עצמית כדי לקבוע אם קיימת בעיה במחסניות ההדפסה. אם דוח הבדיקה העצמית מצביע על בעיה, נקה את מחסניות ההדפסה. אם הבעיה נמשכת, ייתכן שיהיה עליך להחליף את מחסניות ההדפסה.

לקבלת מידע אודות מחסניות הדפסה ראה <u>פתרון בעיות במחסנית ההדפסה</u>.

סיבה: הנייר קרוב מדי למחסנית ההדפסה במהלך ההדפסה.

**פתרון:** אם הנייר קרוב מדי למחסנית ההדפסה במהלך ההדפסה, ייתכן שהדיו נמרח. דבר זה עלול לקרות אם הנייר מורם, מקומט או מאוד עבה, לדוגמה מעטפת דיוור. ודא שהנייר פרוס באופן שטוח במגש ההזנה ואינו מקומט מדי.

#### מזין המסמכים האוטומטי מרים יותר מדי דפים או לא מרים אף דף

סיבה: ייתכן שיש צורך לנקות את משטח ההפרדה או את הגלגלות במזין המסמכים האוטומטי. לאחר שימוש ממושך, או אם אתה מעתיק לעיתים תכופות מסמכי מקור בכתב-יד או מסמכי מקור מלאים בדיו, ייתכן שהצטברה על הגלגלות ועל משטח ההפרדה שכבת עופרת, שעווה או דיו.

- אם מזין המסמכים האוטומטי כלל אינו מרים את הדפים, יש צורך לנקות את הגלגלות שבתוך מזין המסמכים האוטומטי.
- אם מזין המסמכים האוטומטי מרים מספר דפים במקום גיליונות נפרדים, יש צורך לנקות את משטח ההפרדה שבתוך מזין המסמכים האוטומטי.

**פתרון:** טען גיליון אחד או שניים של נייר רגיל שלא נעשה בו שימוש בגודל מלא במגש מזין המסמכים ולחץ על Start Copy Black (התחל העתקה בשחור). כאשר הנייר הרגיל עובר במזין המסמכים האוטומטי, הנייר משחרר וסופג שאריות מהגלגלות וממשטח ההפרדה.

עצה אם מזין המסמכים האוטומטי לא מרים את הנייר הרגיל, נסה לנקות את הגלגלת 🄆 הקדמית. נגב את הגלגלת בעזרת מטלית רכה נטולת מוך שהורטבה במים מזוקקים.

אם הבעיה נמשכת או אם מזין המסמכים האוטומטי לא מרים את הנייר הרגיל, באפשרותך לנקות את הגלגלות ואת משטח ההפרדה באופן ידני.

לקבלת מידע נוסף, עיין בסעיף <u>ניקוי מזין המסמכים האוטומטי</u>.

#### הדיו לא ממלא את הטקסט או את הגרפיקה במלואם

סיבה: ייתכן שיש לנקות את מחסניות ההדפסה או שאזל בהן הדיו.

**פתרון:** בדוק את מפלסי הדיו המשוערים במחסניות ההדפסה. אם מחסניות ההדפסה ריקות או שחסר בהן דיו, ייתכן שיהיה עליך להחליפן.

אם נותר דיו במחסניות ההדפסה אך אתה עדיין מבחין בבעיה, הדפס דוח בדיקה עצמית כדי לקבוע אם יש בעיה במחסניות ההדפסה. אם דוח הבדיקה העצמית מצביע על בעיה, נקה את מחסניות ההדפסה. אם הבעיה נמשכת, ייתכן שיהיה עליך להחליף את מחסניות ההדפסה.

לקבלת מידע אודות מחסניות הדפסה ראה <u>פתרון בעיות במחסנית ההדפסה</u>.

## סיבה: הגדרת ה-Paper Type (סוג נייר) שגויה.

פתרון: שנה את ההגדרה Paper Type (סוג נייר) כך שתתאים לסוג הנייר שטעון במגש ההזנה.

## הגדרת סוג הנייר עבור עותקים

- Paper (העתקה), לחץ על Menu (תפריט) שוב ושוב עד להופעת האפשרות Copy (העתקה), לחץ על Type (סוג נייר).
  - .2 לחץ על 🖊 עד להופעת סוג הנייר המתאים.
- התחל (התחל העתקה בשחור) או על Start Copy Black (התחל העתקה בשחור) או על 3. העתקה בצבע).

## להגדרת סוג הנייר להדפסה

- . ודא שטענת נייר במגש ההזנה.
- 2. בתפריט קובץ (File) ביישום התוכנה, לחץ על הדפסה (Print).
  - .. ודא שה-All-in-One של HP הוא המדפסת הנבחרת.
- 4. לחץ על הלחצן שפותח את תיבת הדו-שיח Properties (מאפיינים). בהתאם ליישום התוכנה שלך, שמו של לחצן זה יכול להיות Properties (מאפיינים), Options (אפשרויות), Printer Setup (הגדרת המדפסת), Printer (מדפסת) או Preferences (העדפות).
  - . לחץ על הכרטיסייה Paper/Quality (נייר/איכות). 5.
- 6. ברשימה Type is (סוג הנייר), לחץ על סוג נייר הצילום הטעון במגש ההזנה.

סיבה: הגדרת איכות ההדפסה או ההעתקה ב-All-in-One של HP נקבעה לרמה נמוכה מדי.

**פתרון:** בדוק את הגדרת האיכות. השתמש בהגדרת איכות גבוהה יותר כדי להגדיל את כמות הדיו לצורך הדפסה או העתקה.

#### לשינוי מהירות או איכות ההדפסה

- . ודא שטענת נייר במגש ההזנה.
- 2. בתפריט קובץ (File) ביישום התוכנה, לחץ על הדפסה (Print).
  - .. ודא שה-All-in-One של HP הוא המדפסת הנבחרת.
- לחץ על הלחצן שפותח את תיבת הדו-שיח Properties (מאפיינים).
   בהתאם ליישום התוכנה שלך, שמו של לחצן זה יכול להיות Properties (הגדרת המדפסת), (מאפיינים), Printer Setup (הגדרת המדפסת).
   Printer (מדפסת) או Preferences (העדפות).
  - . לחץ על הכרטיסייה Paper/Quality (נייר/איכות). 5.
- 6. ברשימה Type is (סוג הנייר), לחץ על סוג נייר הצילום הטעון במגש ההזנה.
- איכות הפרוייקט **Print quality** (איכות הדפסה), בחר בהגדרת האיכות המתאימה עבור הפרוייקט. שלך.

#### לשינוי איכות ההעתקה

- . ודא שטענת נייר במגש ההזנה.
- טען את מסמך המקור כאשר הצד המודפס פונה כלפי מטה, בפינה הימנית הקדמית של משטח הזכוכית, או כאשר הצד המודפס פונה כלפי מעלה, במגש מזין המסמכים. אם אתה משתמש במגש מזין המסמכים, מקם את הדפים כך שחלקו העליון של המסמך ייכנס פנימה ראשון.
  - . באזור Copy (העתקה), לחץ על Quality (איכות) עד שתואר הגדרת האיכות המתאימה.
  - התחל Start Copy Black (התחל העתקה בשחור) או על 5tart Copy Color (התחל העתקה בצבע). העתקה בצבע).

#### קצוות הטקסט משוננים

**סיבה:** הגופן בגודל מותאם אישית.

**פתרון:** יישומי תוכנה מסוימים מציעים גופנים מותאמים אישית בעלי קצוות משוננים הנראים בעת הגדלה או הדפסה. כמו כן, אם ברצונך להדפיס טקסט בתבנית מפת סיביות, ייתכן שלטקסט יהיו קצוות משוננים הנראים בעת הגדלה או הדפסה. השתמש בגופני TrueType כדי להבטיח את היכולת של ה-All-in-One של HP להדפיס גופנים חלקים. בעת בחירה בגופן, חפש את סמל TrueType.

#### על ההדפס מופיע פס מעוות קרוב לתחתית העמוד

**סיבה:** התמונה שלך כוללת גווני כחול, אפור או חום בהירים אשר מודפסים בסמוך לתחתית העמוד.

**פתרון:** טען נייר באיכות גבוהה במגש ההזנה והדפס את התמונה בהגדרת איכות גבוהה כגון, Best (מיטבית), High Resolution (רזולוציה גבוהה). הקפד תמיד להדפיס על נייר שטוח. לקבלת תוצאות מיטביות בעת הדפסת תמונות, השתמש בנייר צילום HP Premium Plus Photo Paper.

אם הבעיה נמשכת, השתמש בתוכנה המותקנת ב-All-in-One של HP או ביישום תוכנה אחר כדי לסובב את התמונה ב-180 מעלות כדי שגווני התכלת, האפור, או החום שבתמונה לא יודפסו בתחתית העמוד. הדפס את התמונה באמצעות שימוש בהדפסה בשישה צבעים. לשם כך, התקן את המחסנית להדפסת צילומים במקום המחסנית להדפסה בשחור. כאשר מותקנות מחסנית להדפסת צילומים ומחסנית להדפסה בשלושה צבעים, מתקבלת מערכת של שישה סוגי דיו, שמספקת צילומים באיכות משופרת.

לקבלת מידע אודות מחסניות הדפסה ראה <mark>פתרון בעיות במחסנית ההדפסה</mark>.

לקבלת מידע נוסף אודות נייר, עיין בסעיף <u>הכרת המפרטים עבור חומרי הדפסה נתמכים</u>.

#### הצבעים בהדפס זולגים זה לתוך זה

**סיבה:** הגדרת האיכות של הדפסה או העתקה נקבעה לרמה גבוהה מדי עבור סוג הנייר הטעון ב-All-in-One של HP.

**פתרון:** בדוק את הגדרת האיכות. השתמש בהגדרת איכות נמוכה יותר כדי להפחית את כמות הדיו המשמשת לצורך הדפסה או העתקה.

#### לשינוי מהירות או איכות ההדפסה

- . ודא שטענת נייר במגש ההזנה.
- 2. בתפריט קובץ (File) ביישום התוכנה, לחץ על הדפסה (Print).
  - .. ודא שה-All-in-One של HP הוא המדפסת הנבחרת.
- 4. לחץ על הלחצן שפותח את תיבת הדו-שיח Properties (מאפיינים). בהתאם ליישום התוכנה שלך, שמו של לחצן זה יכול להיות Properties (מאפיינים), Options (אפשרויות), Printer Setup (הגדרת המדפסת), Printer (מדפסת) או Preferences (העדפות).
  - . לחץ על הכרטיסייה Paper/Quality (נייר/איכות). 5.
- ברשימה Type is (סוג הנייר), לחץ על סוג נייר הצילום הטעון במגש ההזנה.
- איכות הפרוייקט **Print quality** (איכות הדפסה), בחר בהגדרת האיכות המתאימה עבור הפרוייקט. שלך.

#### לשינוי איכות ההעתקה

- . ודא שטענת נייר במגש ההזנה.
- 2. טען את מסמך המקור כאשר הצד המודפס פונה כלפי מטה, בפינה הימנית הקדמית של משטח הזכוכית, או כאשר הצד המודפס פונה כלפי מעלה, במגש מזין המסמכים. אם אתה משתמש במגש מזין המסמכים, מקם את הדפים כך שחלקו העליון של המסמך ייכנס פנימה ראשון.
  - . באזור Copy (העתקה), לחץ על Quality (איכות) עד שתואר הגדרת האיכות המתאימה. 3.
  - התחל או על Start Copy Black (התחל העתקה בשחור) או על או על או על או או על או או או איעל (התחל העתקה בצבע). העתקה בצבע).

**סיבה:** סוג הנייר אינו מתאים ל-All-in-One של HP.

**פתרון:** השתמש בניירות HP Premium Papers או בכל סוג נייר אחר המתאים ל-All-in-One של HP.

לקבלת מידע נוסף אודות בחירת נייר, עיין בסעיף <u>הכרת המפרטים עבור חומרי הדפסה נתמכים</u>.

**סיבה:** אתה מדפיס על הצד הלא נכון של הנייר.

**פתרון:** טען את הנייר כאשר הצד המיועד להדפסה פונה כלפי מטה. לדוגמה, אם אתה טוען נייר צילום מבריק, טען את הנייר כאשר הצד המבריק פונה כלפי מטה.

**סיבה:** אתה משתמש בדיו שאינו מתוצרת HP.

**פתרון:** HP ממליצה להשתמש במחסניות הדפסה מקוריות של HP. מחסניות הדפסה מקוריות של HP מתוכננות עבור מדפסות HP ונבדקות באמצעותן כדי לסייע לך להפיק בקלות תוצאות מעולות, פעם אחר פעם.

שירות או רכיבים HP אינה ערבה לאיכות או לאמינות של דיו שאינו מתוצרת HP. שירות או רכיבים חלופיים שיידרשו עבור המדפסת כתוצאה מכשל של המדפסת או נזק המיוחס לשימוש בדיו שאינו מתוצאת HP לא ייכללו במסגרת האחריות.

**סיבה:** יש לנקות את מחסניות ההדפסה.

**פתרון:** הדפס דוח בדיקה עצמית כדי לקבוע אם קיימת בעיה במחסניות ההדפסה. אם דוח הבדיקה העצמית מצביע על בעיה, נקה את מחסניות ההדפסה. אם הבעיה נמשכת, ייתכן שיהיה עליך להחליף את מחסניות ההדפסה.

לקבלת מידע אודות מחסניות הדפסה ראה <u>פתרון בעיות במחסנית ההדפסה</u>.

## ישנם פסים או קווים אופקיים על ההדפסים

**סיבה:** הנייר אינו מוזן כהלכה או שהוטען באופן שגוי.

פתרון: ודא שטענת את הנייר כהלכה.

## כדי לטעון נייר בגודל מלא

. הסר את מגש הפלט.

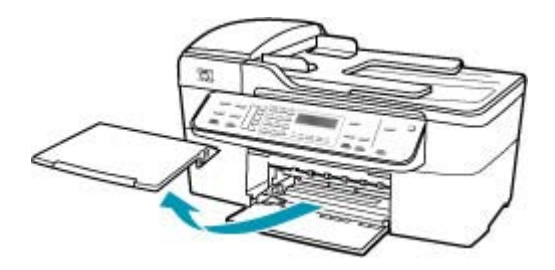

2. החלק את מכוון רוחב הנייר למצב המרוחק ביותר.

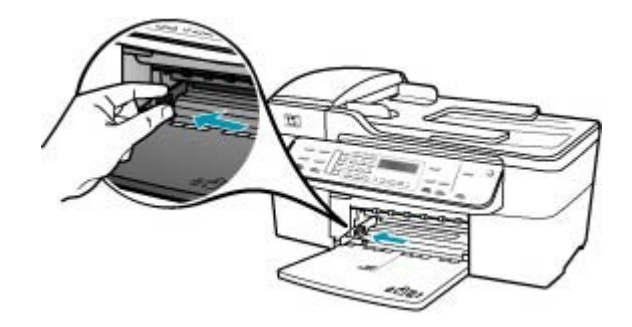

- .3 הנח ערימה של נייר על גבי משטח שטוח כדי ליישר את הקצוות, ולאחר מכן בדוק את הנייר כדי לוודא:
  - שהוא חופשי מקרעים, אבק, קמטים וקצוות מעוקלים או כפופים.
    - שכל הנייר בערימה הוא מאותו גודל ואותו סוג.

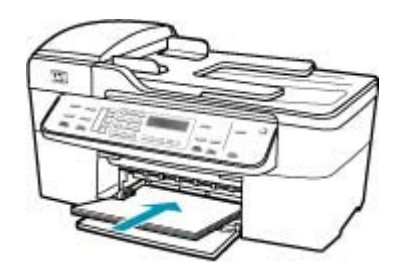

- All-in-One של HP אינו פועל ושקט. All-in-One של All-in-One אם נעשה שימוש במחסניות ההדפסה או אם מתבצעת משימה כלשהי ב-All-in-One של HP, ייתכן שמעצור הנייר בהתקן אינו במקומו. ייתכן שהדפים הוכנסו עמוק מדי וכתוצאה HP, מכך נפלטו דפים ריקים מה-All-in-One של HP.
  - עצה אם אתה משתמש בנייר חברה, הכנס את חלקו העליון של העמוד תחילה כאשר 🔆 הצד המודפס פונה כלפי מטה. למידע נוסף על טעינת נייר בגודל מלא ונייר חברה, עיין בתרשים החרוט בבסיס מגש ההזנה.
  - 5. החלק את מכוון רוחב הנייר פנימה עד שייעצר בקצה הנייר. אל תמלא את מגש ההזנה יתר על המידה; ודא שערימת הנייר מתאימה בתוך מגש ההזנה ואינה חורגת בגובהה מחלקו העליון של מכוון רוחב הנייר.

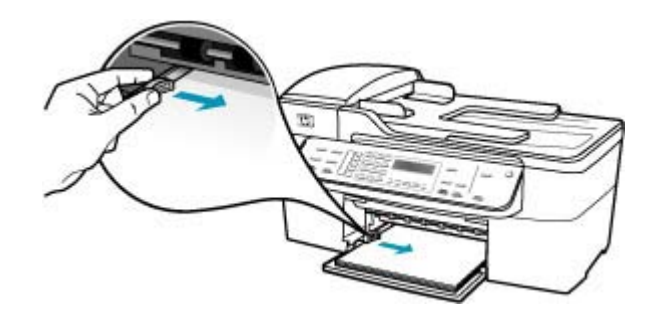

.6 החזר את מגש הפלט למקומו.

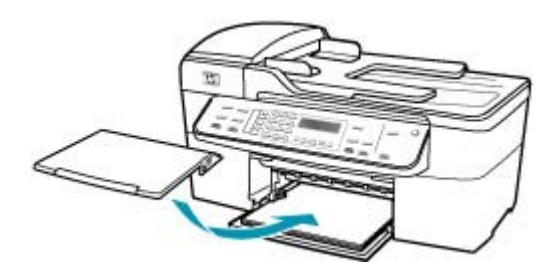

. הפוך את מאריך המגש כלפי מעלה לכיוונך.

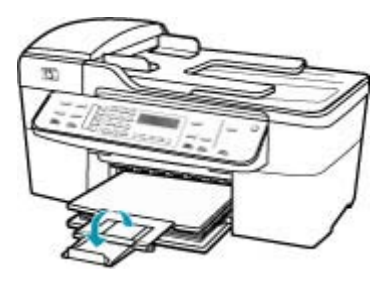

. הערה 🛛 בעת שימוש בנייר בגודל Legal, השאר את מאריך המגש סגור. 🗒

**סיבה:** הגדרת איכות ההדפסה או ההעתקה ב-All-in-One של HP נקבעה לרמה נמוכה מדי. **פתרון:** בדוק את הגדרת האיכות. השתמש בהגדרת איכות גבוהה יותר כדי להגדיל את כמות הדיו לצורך הדפסה או העתקה.

#### לשינוי מהירות או איכות ההדפסה

- . ודא שטענת נייר במגש ההזנה.
- .2. בתפריט קובץ (File) ביישום התוכנה, לחץ על הדפסה (Print).
  - .. ודא שה-All-in-One של HP הוא המדפסת הנבחרת.
- 4. לחץ על הלחצן שפותח את תיבת הדו-שיח Properties (מאפיינים). בהתאם ליישום התוכנה שלך, שמו של לחצן זה יכול להיות Properties (מאפיינים), Options (אפשרויות), Printer Setup (הגדרת המדפסת), Printer (מדפסת) או Preferences (העדפות).
  - . לחץ על הכרטיסייה Paper/Quality (נייר/איכות). 5
- 6. ברשימה Type is (סוג הנייר), לחץ על סוג נייר הצילום הטעון במגש ההזנה.
- איכות הפרוייקט (איכות הדפסה), בחר בהגדרת האיכות המתאימה עבור הפרוייקט **7**. באזור Print quality (איכות הדפסה), בחר שלך.

#### לשינוי איכות ההעתקה

- . ודא שטענת נייר במגש ההזנה.
- 2. טען את מסמך המקור כאשר הצד המודפס פונה כלפי מטה, בפינה הימנית הקדמית של משטח הזכוכית, או כאשר הצד המודפס פונה כלפי מעלה, במגש מזין המסמכים. אם אתה משתמש במגש מזין המסמכים, מקם את הדפים כך שחלקו העליון של המסמך ייכנס פנימה ראשון.
  - .. באזור Copy (העתקה), לחץ על Quality (איכות) עד שתואר הגדרת האיכות המתאימה.
  - התחל (התחל Start Copy Black התחל העתקה בשחור) או על Start Copy Color (התחל העתקה בצבע). העתקה בצבע).

**סיבה:** ייתכן שיש לנקות את מחסניות ההדפסה או שאזל בהן הדיו.

**פתרון:** בדוק את מפלסי הדיו המשוערים במחסניות ההדפסה. אם מחסניות ההדפסה ריקות או שחסר בהן דיו, ייתכן שיהיה עליך להחליפן.

אם נותר דיו במחסניות ההדפסה אך אתה עדיין מבחין בבעיה, הדפס דוח בדיקה עצמית כדי לקבוע אם יש בעיה במחסניות ההדפסה. אם דוח הבדיקה העצמית מצביע על בעיה, נקה את מחסניות ההדפסה. אם הבעיה נמשכת, ייתכן שיהיה עליך להחליף את מחסניות ההדפסה.

לקבלת מידע אודות מחסניות הדפסה ראה <u>פתרון בעיות במחסנית ההדפסה</u>.

סיבה: ייתכן שסיבים או אבק הצטברו סביב אזור חרירי הדיו במחסניות ההדפסה.

**פתרון:** בדוק את מחסניות ההדפסה. אם נראה שקיימים סיבים או אבק סביב חרירי הדיו, נקה את אזור חרירי הדיו במחסניות ההדפסה.

#### לניקוי האזור סביב חרירי הדיו

- אל HP של All-in-One ופתח את דלת מחסנית ההדפסה. גררת ההדפסה זזה לקצה הימני של ה All-in-One של HP.
- המתן עד שגררת ההדפסה תהיה דוממת ושקטה, ואז הוצא את כבל המתח מגב ה-All-in-One של HP.
- היה מנותק, ייתכן שהתאריך HP הער HP היה מנותק, ייתכן שהתאריך HP הערה בהתאם למשך הזמן שבו ה-BP והשעה נמחקו. ייתכן שיהיה עליך לכוון מחדש את התאריך והשעה בהמשך, כאשר תחבר מחדש את כבל המתח. מחדש את כבל המתח.
- .3 לחץ קלות את מחסנית ההדפסה כלפי מטה כדי לשחרר אותה ולאחר מכן משוך אותה כלפיך מחוץ לחריץ.
- הערה אל תסיר את שתי מחסניות ההדפסה בו-זמנית. הסר ונקה מחסנית הדפסה אחת 🖄 בכל פעם. אל תשאיר את מחסנית ההדפסה מחוץ ל-All-in-One של HP למשך יותר מ-30 דקות.
  - . הנח את מחסנית ההדפסה על פיסת נייר כאשר חרירי הדיו פונים כלפי מעלה.
    - . הרטב קלות ספוגית נקיה במים מזוקקים.
  - נקה בספוגית את פני השטח ואת הקצוות באזור חרירי הדיו, כפי שמוצג באיור שלהלן.

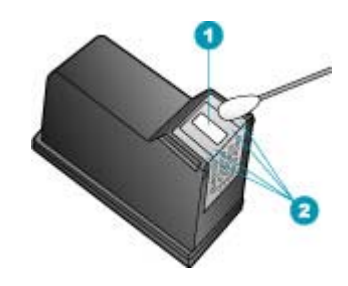

- 1 משטח החרירים (אין לנקות)
- 2 פני השטח והקצוות סביב אזור חרירי הדיו

. התראה אין לנקות את משטח החרירים 🛆

7. החלק את מחסנית ההדפסה חזרה לתוך החריץ. דחוף את מחסנית ההדפסה קדימה עד שהיא תינעל במקומה.

- . חזור על הפעולות אלה במידת הצורך עם המחסנית השנייה.
- 9. סגור בזהירות את דלת מחסניות ההדפסה וחבר בחזרה את כבל המתח לגב ה-All-in-One של HP.

סיבה: ישנן בעיות במכשיר הפקס המשגר.

**פתרון:** בקש מהמוען לבדוק אם ישנן בעיות במכשיר הפקס שלו.

**סיבה:** החיבור של קו הטלפון רועש. קווי טלפון עם איכות קול ירודה (רעש) עלולים לגרום לבעיות באיכות ההדפסה.

**פתרון:** אם הכשל נבע מרעש בקו הטלפון, פנה אל השולח ובקש ממנו לשגר שוב את הפקס. האיכות עשויה להשתפר בניסיון חוזר. באפשרותך לבדוק את איכות צליל קו הטלפון באמצעות חיבור טלפון לשקע בקיר והאזנה לרעשים סטטיים ואחרים. אם הבעיה נמשכת, כבה את **Error** סנובה אל חברת הטלפונים שלך. (ECM) (מצב תיקון שגיאות) (ECM)

## לשינוי הגדרת ECM בלוח הבקרה

- . לחץ על Setup (הגדרות).
- לחץ על 5 ולאחר מכן לחץ על 6.
   פעולה זו בוחרת ב-Advanced Fax Setup (הגדרת פקס מתקדמת) ולאחר מכן בוחרת ב-Error Correction Mode (מצב תיקון שגיאות).
  - .. לחץ על 🔰 לבחירת On (מופעל) או Off (כבוי).
    - . לחץ על OK (אישור).

#### ההדפסים דהויים או מכילים צבעים עמומים

**סיבה:** ייתכן שיש לנקות את מחסניות ההדפסה או שאזל בהן הדיו.

**פתרון:** בדוק את מפלסי הדיו המשוערים במחסניות ההדפסה. אם מחסניות ההדפסה ריקות או שחסר בהן דיו, ייתכן שיהיה עליך להחליפן.

אם נותר דיו במחסניות ההדפסה אך אתה עדיין מבחין בבעיה, הדפס דוח בדיקה עצמית כדי לקבוע אם יש בעיה במחסניות ההדפסה. אם דוח הבדיקה העצמית מצביע על בעיה, נקה את מחסניות ההדפסה. אם הבעיה נמשכת, ייתכן שיהיה עליך להחליף את מחסניות ההדפסה.

לקבלת מידע אודות מחסניות הדפסה ראה <u>פתרון בעיות במחסנית ההדפסה</u>.

סיבה: הגדרת איכות ההדפסה או ההעתקה ב-All-in-One של HP נקבעה לרמה נמוכה מדי.

**פתרון:** בדוק את הגדרת האיכות. השתמש בהגדרת איכות גבוהה יותר כדי להגדיל את כמות הדיו לצורך הדפסה או העתקה.

#### לשינוי מהירות או איכות ההדפסה

- .1 ודא שטענת נייר במגש ההזנה.
- בתפריט קובץ (File) ביישום התוכנה, לחץ על הדפסה (Print).
  - .. ודא שה-All-in-One של HP הוא המדפסת הנבחרת.

- . לחץ על הכרטיסייה Paper/Quality (נייר/איכות). 5.
- 6. ברשימה Type is (סוג הנייר), לחץ על סוג נייר הצילום הטעון במגש ההזנה.
- איכות הפרוייקט **Print quality** (איכות הדפסה), בחר בהגדרת האיכות המתאימה עבור הפרוייקט **7**. שלך.

## לשינוי איכות ההעתקה

- ודא שטענת נייר במגש ההזנה.
- 2. טען את מסמך המקור כאשר הצד המודפס פונה כלפי מטה, בפינה הימנית הקדמית של משטח הזכוכית, או כאשר הצד המודפס פונה כלפי מעלה, במגש מזין המסמכים. אם אתה משתמש במגש מזין המסמכים, מקם את הדפים כך שחלקו העליון של המסמך ייכנס פנימה ראשון.
  - . באזור Copy (העתקה), לחץ על Quality (איכות) עד שתואר הגדרת האיכות המתאימה.
- התחל (התחל Start Copy Black או על) לחץ על לארן או על או או על או או או אין או אין אין אין אין אין 4. העתקה בצבע).

סיבה: סוג הנייר אינו מתאים ל-All-in-One של HP.

**פתרון:** אם הנייר שבו אתה משתמש סיבי מדי, הדיו שבשימוש ה-All-in-One של HP עלול שלא לכסות את פני השטח בנייר במלואם. השתמש בנייר HP Premium Paper או בכל סוג נייר אחר המתאים ל-HP של HI-in-One של HP.

לקבלת מידע נוסף אודות בחירת נייר, עיין בסעיף <u>הכרת המפרטים עבור חומרי הדפסה נתמכים</u>.

סיבה: הגדרת ההעתקה Lighter/Darker (בהיר יותר/כהה יותר) עבור ה-All-in-One של HP נקבעה למצב בהיר מדי.

פתרון: כוונן את הבהירות והכהות של העותקים.

## התאמת ניגודיות ההעתקה מלוח הבקרה

- . ודא שטענת נייר במגש ההזנה.
- 2. טען את מסמך המקור כאשר הצד המודפס פונה כלפי מטה, בפינה הימנית הקדמית של משטח הזכוכית, או כאשר הצד המודפס פונה כלפי מעלה, במגש מזין המסמכים. אם אתה משתמש במגש מזין המסמכים, מקם את הדפים כך שחלקו העליון של המסמך ייכנס פנימה ראשון.
- Lighter/ העתקה), לחץ על Menu (תפריט) שוב ושוב עד להופעת האפשרות / Copy . באזור Copy (העתקה), לחץ על Darker
  - .4 בצע אחת מהפעולות הבאות:
  - לחץ על 🖊 כדי להכהות את העותק.
  - לחץ על 🔰 כדי להבהיר את העותק.
  - התחל (התחל Start Copy Black התחל העתקה בשחור) או על Start Copy Color (התחל העתקה בצבע). העתקה בצבע).

סיבה: הגדרת ה-Paper Type (סוג נייר) שגויה.

פתרון: שנה את ההגדרה Paper Type (סוג נייר) כך שתתאים לסוג הנייר שטעון במגש ההזנה.

## הגדרת סוג הנייר עבור עותקים

- Paper (העתקה), לחץ על Menu (תפריט) שוב ושוב עד להופעת האפשרות Copy (העתקה), לחץ על Type (סוג נייר).
  - . לחץ על 🐂 עד להופעת סוג הנייר המתאים.
- התחל (התחל העתקה בשחור) או על Start Copy Black (התחל העתקה בשחור) או על 3. לחץ על העקה בצבע). העתקה בצבע).

## להגדרת סוג הנייר להדפסה

- ודא שטענת נייר במגש ההזנה.
- 2. בתפריט קובץ (File) ביישום התוכנה, לחץ על הדפסה (Print).
  - .. ודא שה-All-in-One של HP הוא המדפסת הנבחרת.
- 4. לחץ על הלחצן שפותח את תיבת הדו-שיח Properties (מאפיינים). בהתאם ליישום התוכנה שלך, שמו של לחצן זה יכול להיות Properties (מאפיינים), Options (אפשרויות), Printer Setup (הגדרת המדפסת), Printer (מדפסת) או Preferences (העדפות).
  - . לחץ על הכרטיסייה Paper/Quality (נייר/איכות). 5.
- 6. ברשימה Type is (סוג הנייר), לחץ על סוג נייר הצילום הטעון במגש ההזנה.

**סיבה:** העתקת תמונה באיכות ירודה, כגון תמונה מעיתון, גורמת להופעת רצועות, קווי רשת או פסים על-גבי העותק. אלה נקראים תבניות מוארה (moiré).

**פתרון:** כדי לצמצם את התופעה של תבניות מוארה, נסה למקם מגן גיליונות פלסטי שקוף אחד או יותר ישירות על-גבי משטח הזכוכית, ולאחר מכן הנח את מסמך המקור על מגני הגיליונות כשהצד המודפס פונה כלפי מטה.

**סיבה:** ייתכן שפסולת נדבקה על-גבי משטח הזכוכית או בגב מכסה המסמכים; מצב כזה גורם לאיכות העתקה ירודה ומאט את העיבוד.

## פתרון:

#### ניקוי הזכוכית

- 1. כבה את ה-All-in-One של HP, והרם את המכסה.
- 2. נקה את הזכוכית בעזרת מטלית רכה או ספוג עם מעט נוזל לניקוי זכוכית שאינו שוחק.
- A התראה אין להשתמש בחומרים שוחקים, אצטון, בנזין או פחמן טטרא-כלוריד על משטח הזכוכית משום שחומרים אלו עלולים לפגוע בו. אין להרטיב את משטח הזכוכית או לרסס עליו בצורה ישירה. הנוזל עלול לחלחל אל מתחת למשטח הזכוכית ולגרום נזק להתקן.
  - . יבש את משטח הזכוכית בעזרת מטלית רכה, יבשה ונטולת-מוך כדי למנוע היווצרות כתמים.
    - .HP אל All-in-One של All-

## לניקוי תומך המכסה

- 1. כבה את ה-All-in-One של HP, נתק את כבל המתח מהשקע והרם את המכסה.
- היה מנותק, ייתכן שהתאריך HP הערה בהתאם למשך הזמן שבו ה-All-in-One של HP היה מנותק, ייתכן שהתאריך 🛱 והשעה נמחקו. ייתכן שיהיה עליך לכוון מחדש את התאריך והשעה בהמשך, כאשר תחבר מחדש את כבל המתח.
  - 2. נקה את תומך המסמכים הלבן במטלית רכה או בספוג טבול במעט מי סבון פושרים. נקה את תומך המכסה בעדינות כדי להסיר שאריות. אל תשפשף את תומך המכסה.
    - . יבש את התומך בעזרת מטלית רכה, יבשה ונטולת-מוך.
    - . התראה אל תשתמש במגבות נייר משום שהן עלולות לשרוט את התומך  $\Delta$
  - 4. אם דרוש ניקיון נוסף, חזור על השלבים הקודמים בעזרת אלכוהול, ונגב היטב את התומך במטלית לחה כדי להסיר את שאריות האלכוהול.
  - התראה היזהר שלא לשפוך אלכוהול על משטח הזכוכית או על חלקו החיצוני של ה- riangle הווויס של אוו- משום שפעולה זו עלולה לגרום נזק להתקן. HP של HP. משום שפעולה זו עלולה לגרום נזק להתקן.

#### ההדפסים נראים מטושטשים או לא ברורים

**סיבה:** מוען הפקס משתמש ברזולוציה נמוכה או שמסמך המקור באיכות ירודה.

פתרון: בקש מהמוען להגדיל את הרזולוציה ולוודא את איכות מסמך המקור.

סיבה: הנייר שטעון במגש ההזנה אינו מתאים ל-All-in-One של HP.

**פתרון:** אם הנייר שבו אתה משתמש סיבי מדי, הדיו שבשימוש ה-All-in-One של HP עלול שלא לכסות את פני השטח בנייר במלואם. השתמש בנייר HP Premium Paper או בכל סוג נייר אחר המתאים ל-All-in-One של HP.

לקבלת מידע נוסף אודות בחירת נייר, עיין בסעיף הכרת המפרטים עבור חומרי הדפסה נתמכים.

סיבה: ההגדרה Paper Type (סוג נייר) של ההעתקה או ההדפסה שגויה.

**פתרון:** שנה את ההגדרה **Paper Type (סוג נייר)** כך שתתאים לסוג הנייר שטעון במגש ההזנה.

#### הגדרת סוג הנייר עבור עותקים

- Paper (העתקה), לחץ על Menu (תפריט) שוב ושוב עד להופעת האפשרות Copy (העתקה), לחץ על Type (סוג נייר).
  - .2 לחץ על 🙀 עד להופעת סוג הנייר המתאים.
- התחל (התחל העתקה בשחור) או על Start Copy Black (התחל העתקה בשחור) או על 3. לחץ על העקה בצבע). העתקה בצבע).

## להגדרת סוג הנייר להדפסה

- . ודא שטענת נייר במגש ההזנה.
- 2. בתפריט קובץ (File) ביישום התוכנה, לחץ על הדפסה (Print).
  - .. ודא שה-All-in-One של HP הוא המדפסת הנבחרת.

- לחץ על הלחצן שפותח את תיבת הדו-שיח Properties (מאפיינים).
   בהתאם ליישום התוכנה שלך, שמו של לחצן זה יכול להיות Properties (הגדרת המדפסת), (מאפיינים), Printer Setup (העדפות).
   Printer (מדפסת) או Preferences (העדפות).
  - . לחץ על הכרטיסייה Paper/Quality (נייר/איכות). 5.
- 6. ברשימה Type is (סוג הנייר), לחץ על סוג נייר הצילום הטעון במגש ההזנה.

סיבה: הגדרת איכות ההדפסה או ההעתקה ב-All-in-One של HP נקבעה לרמה נמוכה מדי.

**פתרון:** בדוק את הגדרת האיכות. השתמש בהגדרת איכות גבוהה יותר כדי להגדיל את כמות הדיו לצורך הדפסה או העתקה.

## לשינוי מהירות או איכות ההדפסה

- . ודא שטענת נייר במגש ההזנה.
- 2. בתפריט קובץ (File) ביישום התוכנה, לחץ על הדפסה (Print).
  - 3. ודא שה-All-in-One של HP הוא המדפסת הנבחרת.
- 4. לחץ על הלחצן שפותח את תיבת הדו-שיח Properties (מאפיינים). בהתאם ליישום התוכנה שלך, שמו של לחצן זה יכול להיות Properties (מאפיינים), Options (אפשרויות), Printer Setup (הגדרת המדפסת), Printer (מדפסת) או Preferences (העדפות).
  - . לחץ על הכרטיסייה Paper/Quality (נייר/איכות). 5.
- 6. ברשימה Type is (סוג הנייר), לחץ על סוג נייר הצילום הטעון במגש ההזנה.
- איכות הפרוייקט (איכות הדפסה), בחר בהגדרת האיכות המתאימה עבור הפרוייקט **7**. באזור Print quality (איכות הדפסה), בחר שלך.

## לשינוי איכות ההעתקה

- . ודא שטענת נייר במגש ההזנה.
- 2. טען את מסמך המקור כאשר הצד המודפס פונה כלפי מטה, בפינה הימנית הקדמית של משטח הזכוכית, או כאשר הצד המודפס פונה כלפי מעלה, במגש מזין המסמכים. אם אתה משתמש במגש מזין המסמכים, מקם את הדפים כך שחלקו העליון של המסמך ייכנס פנימה ראשון.
  - .. באזור Copy (העתקה), לחץ על Quality (איכות) עד שתואר הגדרת האיכות המתאימה.
  - התחל או על Start Copy Black (התחל העתקה בשחור) או על או על או על או או על או או איעל (התחל העתקה בצבע). העתקה בצבע).

**סיבה:** אתה מדפיס על הצד הלא נכון של הנייר.

**פתרון:** טען את הנייר כאשר הצד המיועד להדפסה פונה כלפי מטה. לדוגמה, אם אתה טוען נייר צילום מבריק, טען את הנייר כאשר הצד המבריק פונה כלפי מטה.

## ההדפסים מכילים פסים אנכיים

סיבה: סוג הנייר אינו מתאים ל-All-in-One של HP.

**פתרון:** אם הנייר שבו אתה משתמש סיבי מדי, הדיו שבשימוש ה-All-in-One של HP עלול שלא לכסות את פני השטח בנייר במלואם. השתמש בנייר HP Premium Paper או בכל סוג נייר אחר המתאים ל-HP של HP. לקבלת מידע נוסף אודות בחירת נייר, עיין בסעיף <u>הכרת המפרטים עבור חומרי הדפסה נתמכים</u>.

סיבה: משטח הזכוכית או מזין המסמכים האוטומטי של מכשיר הפקס המשגר מלוכלך.

**פתרון:** אם בפקס מופיעים פסים או קווים אנכיים, ייתכן שהצטבר לכלוך או אבק על-גבי משטח הזכוכית או מזין המסמכים האוטומטי במכשיר הפקס של המוען. בקש מהמוען לבדוק האם משטח הזכוכית או מזין המסמכים האוטומטי נקי.

#### ההדפסים נטויים או עקומים

סיבה: הנייר אינו מוזן כהלכה או שהוטען באופן שגוי.

פתרון: ודא שהנייר טעון כהלכה.

#### כדי לטעון נייר בגודל מלא

. הסר את מגש הפלט.

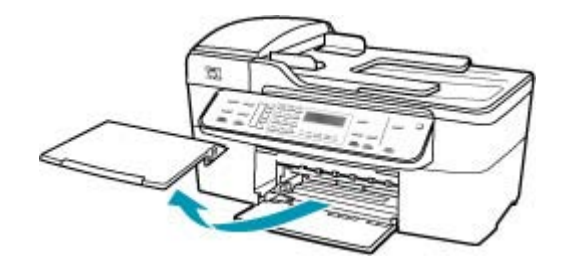

. החלק את מכוון רוחב הנייר למצב המרוחק ביותר.

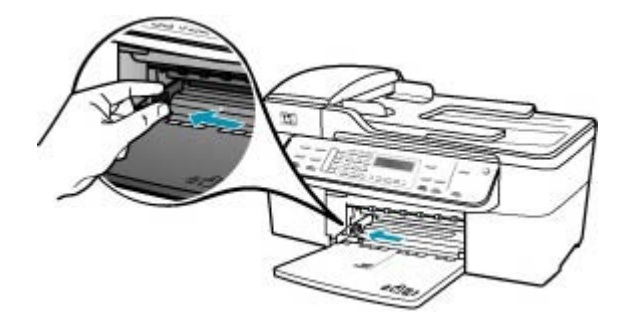

- .3 הנח ערימה של נייר על גבי משטח שטוח כדי ליישר את הקצוות, ולאחר מכן בדוק את הנייר כדי לוודא:
  - שהוא חופשי מקרעים, אבק, קמטים וקצוות מעוקלים או כפופים.
    - שכל הנייר בערימה הוא מאותו גודל ואותו סוג.

4. הכנס את ערימת הנייר לתוך מגש ההזנה כאשר הקצה הקצר פונה קדימה והצד המיועד להדפסה כלפי מטה. החלק את ערימת הנייר קדימה עד שתעצור.

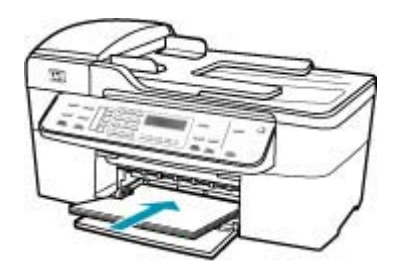

- All-in-One של HP אינו פועל ושקט. All-in-One של All-in-One אם נעשה שימוש במחסניות ההדפסה או אם מתבצעת משימה כלשהי ב-All-in-One של אם נעשה שימוש במחסניות ההדפסה או אם מתבצעת משימה כלשהי ב-HP של HP, ייתכן שמעצור הנייר בהתקן אינו במקומו. ייתכן שהדפים הוכנסו עמוק מדי וכתוצאה מכך נפלטו דפים ריקים מה-All-in-One של HP.
  - עצה אם אתה משתמש בנייר חברה, הכנס את חלקו העליון של העמוד תחילה כאשר הצד המודפס פונה כלפי מטה. למידע נוסף על טעינת נייר בגודל מלא ונייר חברה, עיין בתרשים החרוט בבסיס מגש ההזנה.
  - 5. החלק את מכוון רוחב הנייר פנימה עד שייעצר בקצה הנייר. אל תמלא את מגש ההזנה יתר על המידה; ודא שערימת הנייר מתאימה בתוך מגש ההזנה ואינה חורגת בגובהה מחלקו העליון של מכוון רוחב הנייר.

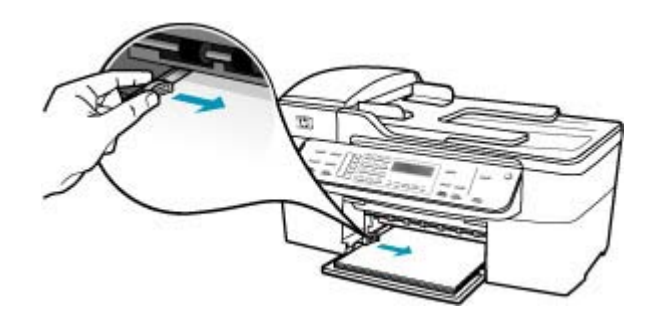

החזר את מגש הפלט למקומו.

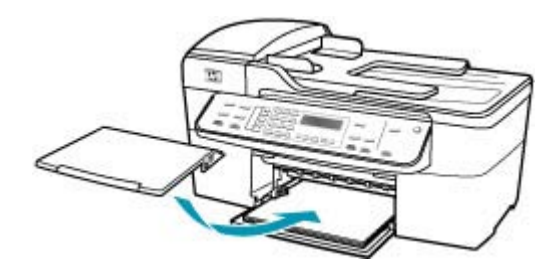

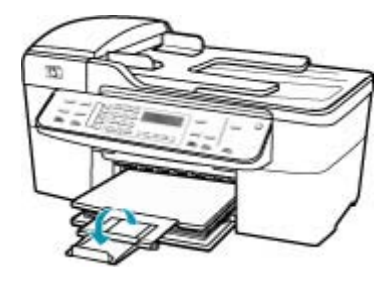

. הערה 🛛 בעת שימוש בנייר בגודל Legal, השאר את מאריך המגש סגור. 🗒

סיבה: ייתכן שמסמך המקור נטען באופן שגוי במכשיר הפקס המשגר.

פתרון: בקש מהמוען לבדוק שהפקס שוגר כהלכה.

סיבה: במגש ההזנה טעון יותר מסוג אחד של נייר.

**פתרון:** טען סוג אחד של נייר בלבד בכל פעם. כאשר אתה מדפיס פקסים, ודא שנייר בגודל Letter, אנ Legal נטען במגש ההזנה.

## איכות ההדפסה של הפקס שקיבלתי ירודה

סיבה: החיבור של קו הטלפון רועש.

**פתרון:** אם הכשל נבע מרעש בקו הטלפון, פנה אל השולח ובקש ממנו לשגר שוב את הפקס. האיכות עשויה להשתפר בניסיון חוזר. באפשרותך לבדוק את איכות צליל קו הטלפון באמצעות חיבור טלפון לשקע בקיר והאזנה לרעשים סטטיים ואחרים. אם הבעיה נמשכת, כבה את **Error** חיבור טלפון לשקע **בקיר והאזנה לרעשים (ECM**) ופנה אל חברת הטלפונים שלך.

## לשינוי הגדרת ECM בלוח הבקרה

- . לחץ על Setup (הגדרות).
- 2. לחץ על 5 ולאחר מכן לחץ על 6. פעולה זו בוחרת ב-Advanced Fax Setup (הגדרת פקס מתקדמת) ולאחר מכן בוחרת ב-Error Correction Mode (מצב תיקון שגיאות).
  - .. לחץ על 📥 לבחירת On (מופעל) או Off (כבוי).
    - . לחץ על OK (אישור). 4

סיבה: ישנן בעיות במכשיר הפקס המשגר.

**פתרון:** בקש מהמוען לבדוק אם ישנן בעיות במכשיר הפקס המשגר. כמו כן, בדוק האם גם בפקסים ממוענים אחרים מופיעות אותן בעיות האיכות.

סיבה: משטח הזכוכית או מזין המסמכים האוטומטי של מכשיר הפקס המשגר מלוכלך.

**פתרון:** אם בפקס מופיעים פסים או קווים אנכיים, ייתכן שהצטבר לכלוך או אבק על-גבי משטח הזכוכית או מזין המסמכים האוטומטי במכשיר הפקס של המוען. בקש מהמוען לבדוק האם משטח הזכוכית או מזין המסמכים האוטומטי נקי.

סיבה: ייתכן שיש לנקות את מחסניות ההדפסה או שאזל בהן הדיו.

**פתרון:** בדוק את מפלסי הדיו המשוערים במחסניות ההדפסה. אם מחסניות ההדפסה ריקות או שחסר בהן דיו, ייתכן שיהיה עליך להחליפן.

אם נותר דיו במחסניות ההדפסה אך אתה עדיין מבחין בבעיה, הדפס דוח בדיקה עצמית כדי לקבוע אם יש בעיה במחסניות ההדפסה. אם דוח הבדיקה העצמית מצביע על בעיה, נקה את מחסניות ההדפסה. אם הבעיה נמשכת, ייתכן שיהיה עליך להחליף את מחסניות ההדפסה.

לקבלת מידע אודות מחסניות הדפסה ראה <mark>פתרון בעיות במחסנית ההדפסה</mark>.

#### חלק מהעמודים בפקס שקיבלתי דהויים או ריקים

**סיבה:** ייתכן שיש לנקות את מחסניות ההדפסה או שאזל בהן הדיו.

**פתרון:** בדוק את מפלסי הדיו המשוערים במחסניות ההדפסה. אם מחסניות ההדפסה ריקות או שחסר בהן דיו, ייתכן שיהיה עליך להחליפן.

אם נותר דיו במחסניות ההדפסה אך אתה עדיין מבחין בבעיה, הדפס דוח בדיקה עצמית כדי לקבוע אם יש בעיה במחסניות ההדפסה. אם דוח הבדיקה העצמית מצביע על בעיה, נקה את מחסניות ההדפסה. אם הבעיה נמשכת, ייתכן שיהיה עליך להחליף את מחסניות ההדפסה.

לקבלת מידע אודות מחסניות הדפסה ראה <u>פתרון בעיות במחסנית ההדפסה</u>.

**סיבה:** המוען טען את מסמכי המקור באופן שגוי במכשיר הפקס המשגר.

**פתרון:** בדוק עם המוען האם טען את מסמכי המקור כהלכה במכשיר הפקס המשגר או ששיגר בטעות דף ריק.

סיבה: ה-All-in-One של HP הרים שני גיליונות נייר בעת הדפסת הפקס.

**פתרון:** אם נותר מספר מצומצם של גיליונות ב-All-in-One של HP, טען עוד נייר במגש ההזנה. אם יש במגש ההזנה כמות גדולה של נייר, הסר את הנייר, טפח קלות את ערימת הנייר כנגד משטח ישר וטען מחדש את הנייר במגש ההזנה.

סיבה: הנייר שטעון במגש ההזנה אינו מתאים לפקס שברשותך.

**פתרון:** אם הנייר שבו אתה משתמש סיבי מדי, הדיו שבשימוש ה-All-in-One של HP עלול שלא לכסות את פני השטח בנייר במלואם. השתמש בנייר HP Premium Paper או בכל סוג נייר אחר המתאים ל-All-in-One של HP.

#### דיו מתפזר על הנייר בעת העתקה או הדפסה של צילום

סיבה: כמות קטנה של פיזור דיו (מילימטרים ספורים) היא תופעה נפוצה בעת יצירת עותק של צילום. אם כמות פיזור הדיו עולה על מילימטרים ספורים, ייתכן שהדבר נובע מכך שה-All-in-One של HP זיהה את הנייר הטעון כרחב יותר מכפי שהוא בפועל. עצה אחת הדרכים לבדוק התזת יתר של הדיו על הנייר היא להתבונן בצידם האחורי של הדפים שאתה מדפיס לאחר עבודת העתקה או הדפסה. אם יש פסי דיו על הצד האחורי, ייתכן של HP של HI-in-One של די זיו על עבודת ההעתקה או ההדפסה הקודמת שלך.

פתרון: בדוק את הגדרת גודל הנייר. הגדר את גודל הנייר כך שיתאים לנייר הטעון במגש ההזנה.

#### כדי להגדיר את גודל הנייר מלוח הבקרה

- Copy (העתקה), לחץ על Menu (תפריט) שוב ושוב עד להופעת האפשרות Copy (געדל נייר העתקה). Paper Size
  - . לחץ על 🔰 עד להופעת גודל הנייר המתאים.
- התחל (התחל העתקה בשחור) או על Start Copy Black (התחל העתקה בשחור) או על 3. לחץ על העקה בצבע). העתקה בצבע).

#### לא נאסף נייר ממגש ההזנה

**סיבה:** אין מספיק נייר במגש ההזנה.

**פתרון:** אם אזל הנייר ב-All-in-One של HP או אם נותרו מעט גיליונות, טען עוד נייר במגש ההזנה. אם יש נייר במגש ההזנה, הסר אותו, טפח קלות את ערימת הנייר כנגד משטח ישר וטען מחדש את הנייר במגש ההזנה. כדי להמשיך בעבודת ההדפסה, לחץ על **OK (אישור)** בלוח הבקרה של ה-All-in-One של HP.

# פתרון בעיות בהדפסה

השתמש בסעיף זה לפתרון בעיות ההדפסה הבאות:

- מעטפות מודפסות בצורה שגויה
- הדפסה ללא שוליים מפיקה תוצאות בלתי צפויות
  - <u>ה-All-in-One של HP אינו מגיב</u>
- ה-All-in-One של HP מדפיס תווים חסרי פשר
  - דבר לא קורה בעת ניסיון לבצע הדפסה •
  - <u>הדפים במסמך שלי מודפסים בסדר לא נכון</u>
    - המסמך שלי לא הודפס
    - <u>השוליים אינם מודפסים כמצופה</u>
    - <u>טקסט או גרפיקה חתוכים בשולי העמוד</u>
      - בעת הדפסה נפלט דף ריק •
- בעת הדפסת צילומים מותז דיו בתוך ה-All-in-One של HP

#### מעטפות מודפסות בצורה שגויה

**סיבה:** ערימת מעטפות נטענה באופן שגוי.

**פתרון:** הסר את כל הנייר ממגש ההזנה. טען ערימה של מעטפות במגש ההזנה, כאשר דשי המעטפות פונים כלפי מעלה ובצד שמאל.

. הערה 🛛 כדי למנוע חסימות נייר, קפל את דשי המעטפות לתוכן 🗒

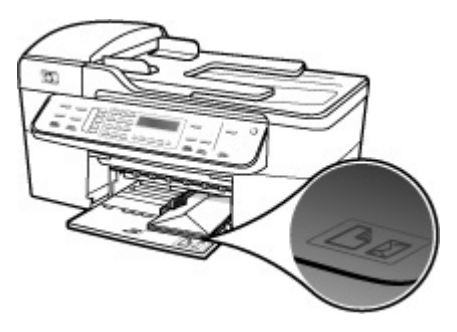

## טעינת מעטפות

- פתח את מגש הפלט.
- . הסר את כל הנייר ממגש ההזנה.
- .3 הכנס מעטפה אחת או יותר לצד הימני המרוחק של מגש ההזנה כאשר לשוניות המעטפה פונות כלפי מעלה מצד שמאל. החלק את ערימת המעטפות קדימה עד שתיעצר.

. עצה למידע נוסף על טעינת מעטפות, עיין בתרשים החרוט בבסיס מגש ההזנה. 🔆

4. החלק את מכוון רוחב הנייר פנימה כנגד ערימת המעטפות עד שהוא יעצר. אל תכביד על מגש ההזנה. ודא שערימת המעטפות מתאימה לתוך מגש ההזנה ואינה חורגת בגובהה מחלקו העליון של מכוון רוחב הנייר.

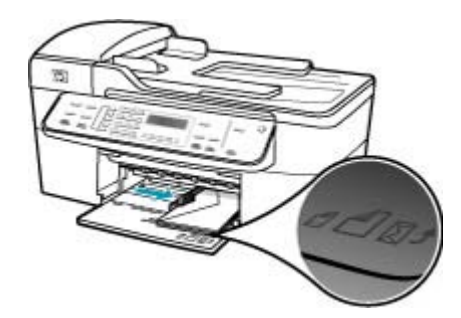

. החזר את מגש הפלט למקומו.

סיבה: הוטען סוג שגוי של מעטפות.

**פתרון:** אין להשתמש במעטפות מבריקות או עם תבליטים או במעטפות עם סגרים מתכתיים או חלוניות.

סיבה: הדיו נמרח על-גבי המעטפה.

**פתרון:** אם הדיו נמרח בעת הדפסת מעטפות, קפל את דשי המעטפות לתוכן. אם הבעיה נמשכת, הוצא את המחסנית להדפסה בשחור והדפס כאשר רק המחסנית להדפסה בשלושה צבעים מותקנת.
## הדפסה ללא שוליים מפיקה תוצאות בלתי צפויות

סיבה: הדפסת תמונה ללא שוליים מיישום תוכנה שאינו מתוצרת HP גורמת לתוצאות לא צפויות.

פתרון: נסה להדפיס את התמונה מהתוכנה להדמיית צילומים המצורפת ל-All-in-One של HP.

# ה-All-in-One של HP

סיבה: ה-All-in-One של HP עסוק במשימה אחרת.

**פתרון:** אם ה-All-in-One של HP מבצע משימה אחרת כגון העתקה, העברה של פקס או סריקה, עבודת ההדפסה שלך תתעכב עד שה-All-in-One של HP ישלים את המשימה הנוכחית.

נדרש זמן רב להדפיס מסמכים מסוימים. אם לא הודפס דבר במשך מספר דקות לאחר שליחת עבודת הדפסה ל-All-in-One של HP, בדוק את תצוגת ה-All-in-One של HP כדי לבדוק אם מופיעות הודעות כלשהן.

.HP אירעה חסימת נייר ב-All-in-One של

**פתרון:** לקבלת מידע אודות שחרור חסימת נייר, עיין בסעיף <u>לשחרור חסימות נייר</u>.

סיבה: אזל הנייר ב-All-in-One של HP.

פתרון: טען נייר במגש ההזנה.

#### כדי לטעון נייר בגודל מלא

. הסר את מגש הפלט.

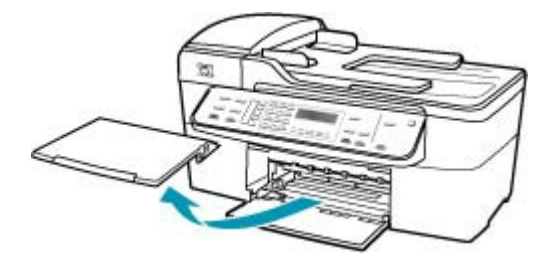

. החלק את מכוון רוחב הנייר למצב המרוחק ביותר.

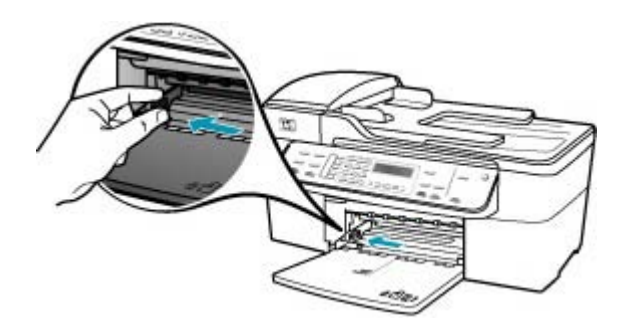

- .3 הנח ערימה של נייר על גבי משטח שטוח כדי ליישר את הקצוות, ולאחר מכן בדוק את הנייר כדי לוודא:
  - שהוא חופשי מקרעים, אבק, קמטים וקצוות מעוקלים או כפופים.
    - שכל הנייר בערימה הוא מאותו גודל ואותו סוג.
  - 4. הכנס את ערימת הנייר לתוך מגש ההזנה כאשר הקצה הקצר פונה קדימה והצד המיועד להדפסה כלפי מטה. החלק את ערימת הנייר קדימה עד שתעצור.

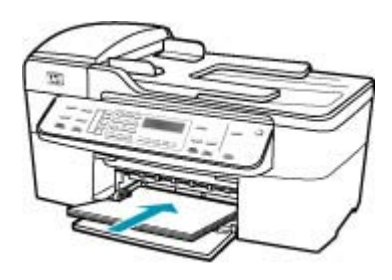

- אינו פועל ושקט. HP אינו אראה ודא כי בעת טעינת נייר במגש ההזנה, ה-All-in-One של HP אינו פועל ושקט. אם נעשה שימוש במחסניות ההדפסה או אם מתבצעת משימה כלשהי ב-All-in-One של HP, ייתכן שמעצור הנייר בהתקן אינו במקומו. ייתכן שהדפים הוכנסו עמוק מדי וכתוצאה מכך נפלטו דפים ריקים מה-All-in-One של HP.
  - עצה אם אתה משתמש בנייר חברה, הכנס את חלקו העליון של העמוד תחילה כאשר הצד המודפס פונה כלפי מטה. למידע נוסף על טעינת נייר בגודל מלא ונייר חברה, עיין בתרשים החרוט בבסיס מגש ההזנה.
  - 5. החלק את מכוון רוחב הנייר פנימה עד שייעצר בקצה הנייר. אל תמלא את מגש ההזנה יתר על המידה; ודא שערימת הנייר מתאימה בתוך מגש ההזנה ואינה חורגת בגובהה מחלקו העליון של מכוון רוחב הנייר.

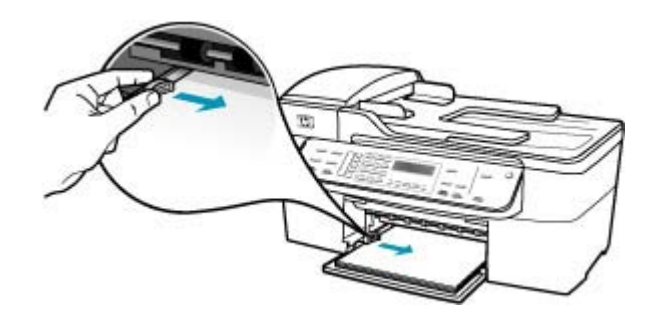

. החזר את מגש הפלט למקומו.

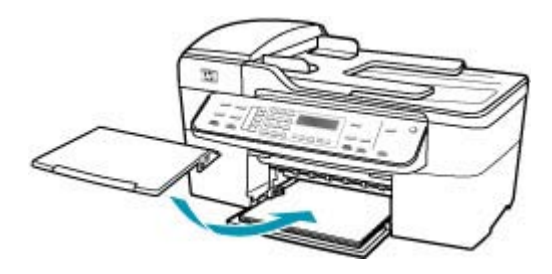

. הפוך את מאריך המגש כלפי מעלה לכיוונך.

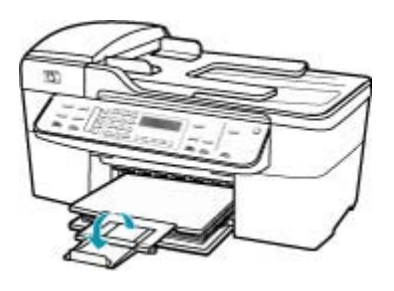

. הערה 🛛 בעת שימוש בנייר בגודל Legal, השאר את מאריך המגש סגור 🗒

סיבה: גררת ההדפסה נתקעה.

**פתרון:** כבה את ה-All-in-One של HP, הסר כל חפץ שחוסם את גררת ההדפסה (לרבות חומרי אריזה) ולאחר מכן הפעל את ה-All-in-One של HP שנית.

סיבה: אין תקשורת בין המחשב ל-All-in-One של HP.

**פתרון:** אם ה-All-in-One של HP אינו מחובר היטב למחשב, עלולות להתרחש שגיאות תקשורת: אם ה-UBB מחובר ל-All-in-One ולמחשב, כמוצג להלן.

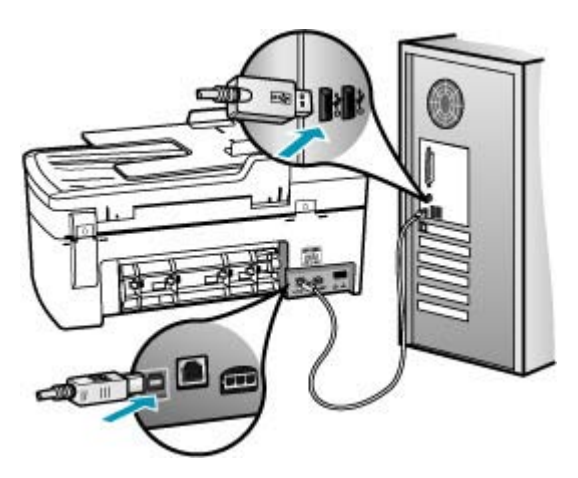

אם החיבורים מאובטחים, ולא הודפס דבר במשך מספר דקות מרגע שליחת עבודת ההדפסה ל-All-in-One של HP, בדוק את סטטוס ה-All-in-One של HP. בתוכנת HP Solution Center (מרכז הפתרונות של HP), לחץ על **Status (סטטוס**).

## להדפסת דף ניסיון

- .Dock-בחר ב-HP Device Manager ב-Dock. יופיע החלון HP Device Manager
- .2. ברשימה הנפתחת Information and Settings, בחר באפשרות Maintain Printer.
  - . בחר ב-All-in-One של HP ולאחר מכן בחר All-in-One.
    - .4 לחץ על Print Test Page.

דף ניסיון מודפס כל זמן שהחיבור שלך מוגדר ופועל כהלכה. לקבלת מידע אודות הגדרת ה-All-in-One של HP, עיין בפוסטר ההתקנה המצורף ל-All-in-One של HP.

סיבה: ה-All-in-One של HP כבוי.

**פתרון:** הבט בתצוגת ה-All-in-One של HP. אם התצוגה ריקה והנורית שליד הלחצן הפעלה אינה מאירה, ה-All-in-One של HP כבוי. ודא שכבל החשמל מחובר היטב ל-All-in-One של HP ומחובר לשקע חשמל. לחץ על הלחצן הפעלה כדי להפעיל את ה-All-in-One של HP.

.HP סיבה: אירעה שגיאה ב-All-in-One של

**פתרון:** כבה את ה-All-in-One של HP ולאחר מכן נתק את כבל המתח. חבר חזרה את כבל המתח ולאחר מכן לחץ על לחצן הפעלה כדי להפעיל את ה-All-in-One של HP.

אי חערה בהתאם למשך הזמן שבו ה-All-in-One של HP היה מנותק, ייתכן שהתאריך והשעה נמחקו. ייתכן שיהיה עליך לכוון מחדש את התאריך והשעה בהמשך, כאשר תחבר מחדש את כבל המתח.

# ה-All-in-One של HP מדפיס תווים חסרי פשר

סיבה: הזיכרון ב-All-in-One של HP מלא.

**פתרון:** כבה את ה-All-in-One של HP ואת המחשב למשך 60 שניות ולאחר מכן הפעל את שניהם ונסה להדפיס מחדש.

סיבה: המסמך פגום.

**פתרון:** נסה להדפיס מסמך אחר מאותו יישום תוכנה. אם הניסיון צלח, נסה להדפיס גירסה קודמת שנשמרה של המסמך שאינה פגומה.

## דבר לא קורה בעת ניסיון לבצע הדפסה

סיבה: ה-All-in-One של HP כבוי.

**פתרון:** הבט בתצוגת ה-All-in-One של HP. אם התצוגה ריקה והנורית שליד הלחצן הפעלה אינה מאירה, ה-All-in-One של HP כבוי. ודא שכבל החשמל מחובר היטב ל-All-in-One של HP ומחובר לשקע חשמל. לחץ על הלחצן הפעלה כדי להפעיל את ה-All-in-One של HP.

סיבה: ה-All-in-One של HP עסוק במשימה אחרת.

**פתרון:** אם ה-All-in-One של HP מבצע משימה אחרת כגון העתקה, העברה של פקס או ORI-in-One אם ה-All-in-One של HP שלים את המשימה הנוכחית.

נדרש זמן רב להדפיס מסמכים מסוימים. אם לא הודפס דבר במשך מספר דקות לאחר שליחת עבודת הדפסה ל-All-in-One של HP, בדוק את תצוגת ה-All-in-One של HP כדי לבדוק אם מופיעות הודעות כלשהן.

סיבה: ה-All-in-One של HP אינו המדפסת שנבחרה.

פתרון: ודא שה-All-in-One של HP מוגדר כמדפסת שנבחרה ביישום התוכנה.

עצה באפשרותך להגדיר את ה-All-in-One של HP כמדפסת ברירת המחדל כדי להבטיח איז שהמדפסת תיבחר באופן אוטומטי כאשר אתה בוחר באפשרות **Print (הדפסה)** בתפריט **File (קובץ)** ביישומי התוכנה השונים שלך.

.HP סיבה: אין תקשורת בין המחשב ל-All-in-One של

**פתרון:** אם ה-All-in-One של HP אינו מחובר היטב למחשב, עלולות להתרחש שגיאות תקשורת: אם ה-All-in-One של HP ולמחשב, כמוצג להלן. תקשורת. ודא שכבל ה-USB מחובר ל-All-in-One אל חד

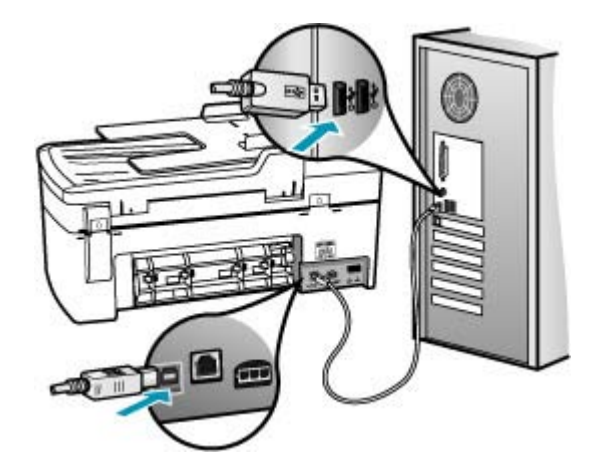

אם החיבורים מאובטחים, ולא הודפס דבר במשך מספר דקות מרגע שליחת עבודת ההדפסה ל-All-in-One של HP, בדוק את סטטוס ה-All-in-One של HP. בתוכנת HP Solution Center (מרכז הפתרונות של HP), לחץ על Status (סטטוס).

## להדפסת דף ניסיון

- .Dock-בחר ב-HP Device Manager ב-Device. יופיע החלון HP Device Manager.
- .2. ברשימה הנפתחת Information and Settings, בחר באפשרות Maintain Printer.
  - . בחר ב-All-in-One של HP ולאחר מכן בחר All-in-One.
    - .Print Test Page לחץ על .4

דף ניסיון מודפס כל זמן שהחיבור שלך מוגדר ופועל כהלכה. לקבלת מידע אודות הגדרת ה-All-in-One של HP, עיין בפוסטר ההתקנה המצורף ל-All-in-One של HP.

.HP סיבה: אירעה חסימת נייר ב-All-in-One של

**פתרון:** לקבלת מידע אודות שחרור חסימות נייר, עיין בסעיף <u>לשחרור חסימות נייר</u>.

סיבה: גררת ההדפסה נתקעה.

**פתרון:** כבה את ה-All-in-One של HP, הסר כל חפץ שחוסם את גררת ההדפסה (לרבות חומרי אריזה) ולאחר מכן הפעל את ה-All-in-One של HP שנית.

סיבה: אזל הנייר ב-All-in-One של HP.

פתרון: טען נייר במגש ההזנה.

# כדי לטעון נייר בגודל מלא

. הסר את מגש הפלט.

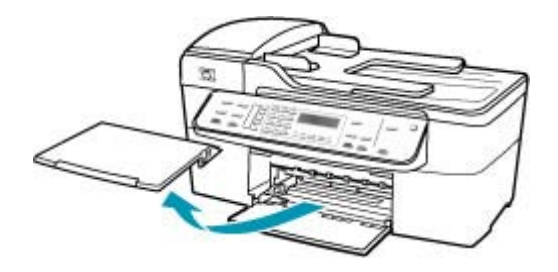

. החלק את מכוון רוחב הנייר למצב המרוחק ביותר.

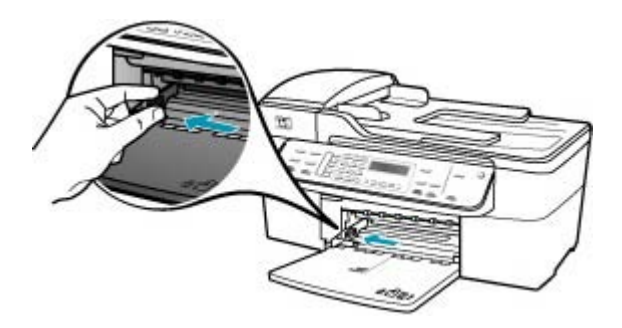

- .3 הנח ערימה של נייר על גבי משטח שטוח כדי ליישר את הקצוות, ולאחר מכן בדוק את הנייר כדי לוודא:
  - שהוא חופשי מקרעים, אבק, קמטים וקצוות מעוקלים או כפופים.
    - שכל הנייר בערימה הוא מאותו גודל ואותו סוג.

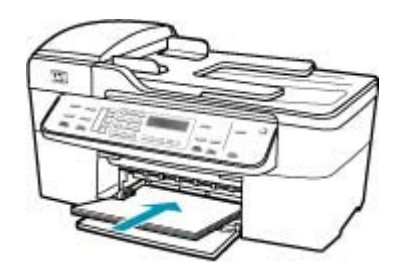

- All-in-One של HP אינו פועל ושקט. All-in-One של All-in-One אם נעשה שימוש במחסניות ההדפסה או אם מתבצעת משימה כלשהי ב-All-in-One של HP, ייתכן שמעצור הנייר בהתקן אינו במקומו. ייתכן שהדפים הוכנסו עמוק מדי וכתוצאה HP, מכך נפלטו דפים ריקים מה-All-in-One של HP.
  - עצה אם אתה משתמש בנייר חברה, הכנס את חלקו העליון של העמוד תחילה כאשר 🔆 הצד המודפס פונה כלפי מטה. למידע נוסף על טעינת נייר בגודל מלא ונייר חברה, עיין בתרשים החרוט בבסיס מגש ההזנה.
  - 5. החלק את מכוון רוחב הנייר פנימה עד שייעצר בקצה הנייר. אל תמלא את מגש ההזנה יתר על המידה; ודא שערימת הנייר מתאימה בתוך מגש ההזנה ואינה חורגת בגובהה מחלקו העליון של מכוון רוחב הנייר.

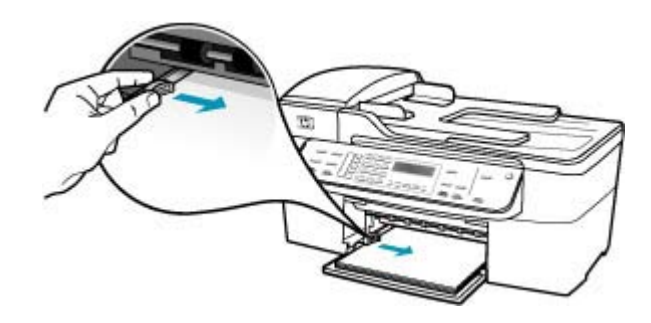

.6 החזר את מגש הפלט למקומו.

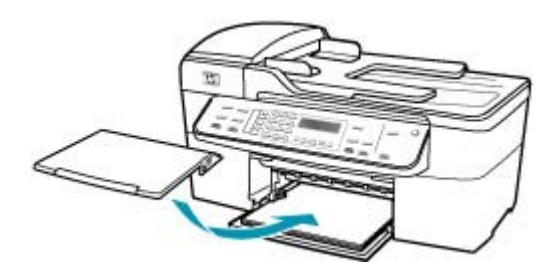

. הפוך את מאריך המגש כלפי מעלה לכיוונך.

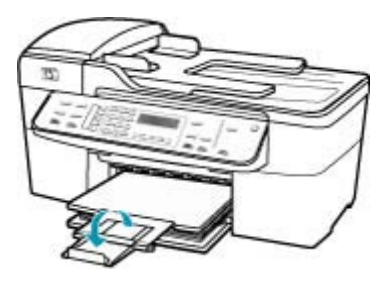

. הערה 🛛 בעת שימוש בנייר בגודל Legal, השאר את מאריך המגש סגור. 🗒

#### הדפים במסמך שלי מודפסים בסדר לא נכון

**סיבה:** הגדרות ההדפסה מוגדרות כך שתחילה יודפס העמוד הראשון של המסמך. בשל אופן הזנת הנייר ל-All-in-One של HP, יודפס העמוד הראשון כשהוא פונה כלפי מעלה, בתחתית הערימה.

פתרון: הדפס את המסמך בסדר הפוך. כאשר הדפסת המסמך תסתיים, סדר העמודים יהיה נכון.

## להדפסת מסמך מרובה עמודים בסדר הפוך

- . ודא שטענת נייר במגש ההזנה.
- .2 פתח את מנהל התקן המדפסת.
- .. לחץ על הכרטיסייה Advanced (מתקדם).
- 4. לחץ על Layout Option (אפשרות פריסה) כדי לבחור את הסדר שבו יודפסו הדפים.

#### המסמך שלי לא הודפס

סיבה: מגש ההזנה ריק או שישנה חסימת נייר.

פתרון: ודא שנטען נייר במגש ההזנה ושאין חסימת נייר.

#### כדי לטעון נייר בגודל מלא

הסר את מגש הפלט.

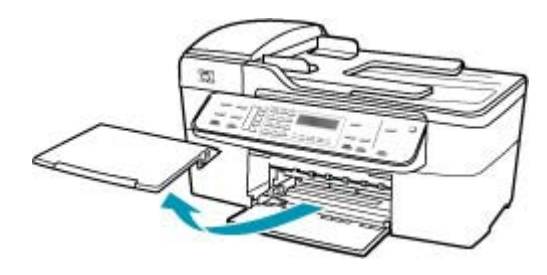

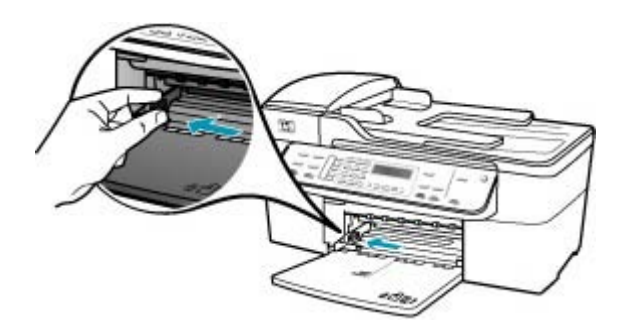

- .3 הנח ערימה של נייר על גבי משטח שטוח כדי ליישר את הקצוות, ולאחר מכן בדוק את הנייר כדי לוודא:
  - שהוא חופשי מקרעים, אבק, קמטים וקצוות מעוקלים או כפופים.
    - שכל הנייר בערימה הוא מאותו גודל ואותו סוג.
  - .4 הכנס את ערימת הנייר לתוך מגש ההזנה כאשר הקצה הקצר פונה קדימה והצד המיועד להדפסה כלפי מטה. החלק את ערימת הנייר קדימה עד שתעצור.

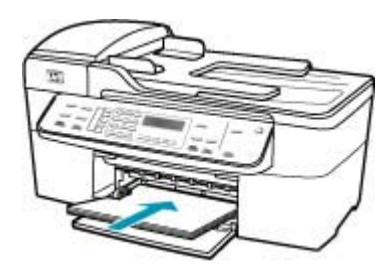

- All-in-One של HP אינו פועל ושקט. אם נעשה שימוש במחסניות ההדפסה או אם מתבצעת משימה כלשהי ב-All-in-One של אם נעשה שימוש במחסניות ההדפסה או אם מתבצעת משימה כלשהי ב-All-in-One של HP, ייתכן שמעצור הנייר בהתקן אינו במקומו. ייתכן שהדפים הוכנסו עמוק מדי וכתוצאה מכך נפלטו דפים ריקים מה-All-in-One של HP.
  - עצה אם אתה משתמש בנייר חברה, הכנס את חלקו העליון של העמוד תחילה כאשר הצד המודפס פונה כלפי מטה. למידע נוסף על טעינת נייר בגודל מלא ונייר חברה, עיין בתרשים החרוט בבסיס מגש ההזנה.

5. החלק את מכוון רוחב הנייר פנימה עד שייעצר בקצה הנייר. אל תמלא את מגש ההזנה יתר על המידה; ודא שערימת הנייר מתאימה בתוך מגש ההזנה ואינה חורגת בגובהה מחלקו העליון של מכוון רוחב הנייר.

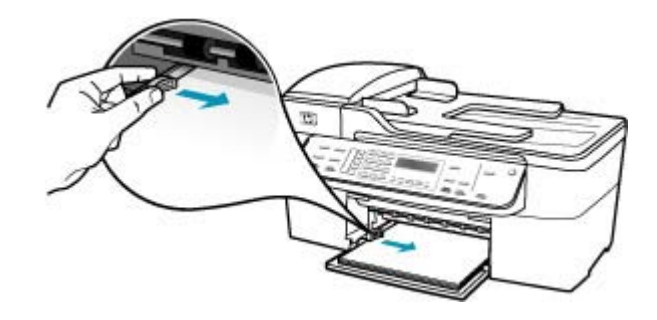

.6 החזר את מגש הפלט למקומו.

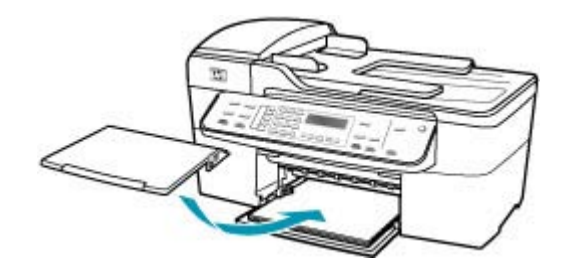

. הפוך את מאריך המגש כלפי מעלה לכיוונך.

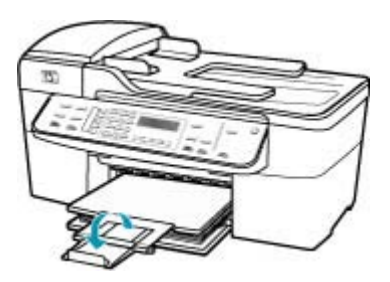

. הערה 🕅 בעת שימוש בנייר בגודל Legal, השאר את מאריך המגש סגור.

לקבלת מידע אודות שחרור חסימת נייר, עיין בסעיף <u>לשחרור חסימות נייר</u>.

**סיבה:** ייתכן שאזל הדיו במחסניות ההדפסה.

**פתרון:** בדוק את מפלסי הדיו המשוערים במחסניות ההדפסה. אם מחסניות ההדפסה ריקות או שחסר בהן דיו, ייתכן שיהיה עליך להחליפן.

לקבלת מידע אודות מחסניות הדפסה ראה <u>פתרון בעיות במחסנית ההדפסה</u>.

## השוליים אינם מודפסים כמצופה

סיבה: השוליים לא הוגדרו כהלכה ביישום התוכנה.

**פתרון:** בדוק את שולי המדפסת.

# לבדיקת הגדרות השוליים

- . הצג את עבודת ההדפסה בתצוגה מקדימה לפני שתשלח אותה ל-All-in-One של HP.
- בדוק את השוליים.
   ה-All-in-One של HP משתמש בשוליים שהגדרת ביישום התוכנה, כל עוד הם גדולים All-in-One מחוליים המזעריים שבהם תומך ה-HP.
- אם השוליים לא מתקבלים כפי שרצית, בטל את עבודת ההדפסה וכוונן את השוליים ביישום. התוכנה.

ודא שהגדרת השוליים עבור המסמך אינה חורגת מהאזור הניתן להדפסה ב-All-in-One של HP.

סיבה: ייתכן שלא נקבעו הגדרות גודל הנייר הנכונות עבור הפרוייקט שמודפס.

**פתרון:** ודא שבחרת בהגדרות גודל הנייר המתאימות עבור הפרוייקט. ודא שטענת נייר בגודל המתאים במגש ההזנה.

סיבה: מכווני הנייר אינם ממוקמים כהלכה.

**פתרון:** הסר את ערימת הנייר ממגש ההזנה ולאחר מכן טען את הנייר מחדש בהתאם להוראות שלהלן.

#### כדי לטעון נייר בגודל מלא

. הסר את מגש הפלט.

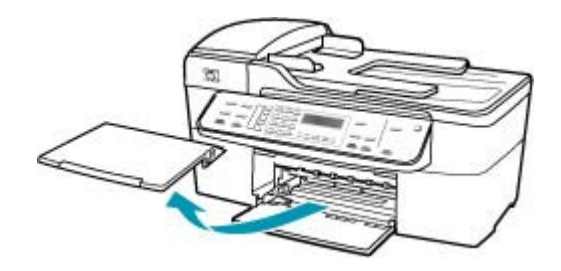

. החלק את מכוון רוחב הנייר למצב המרוחק ביותר.

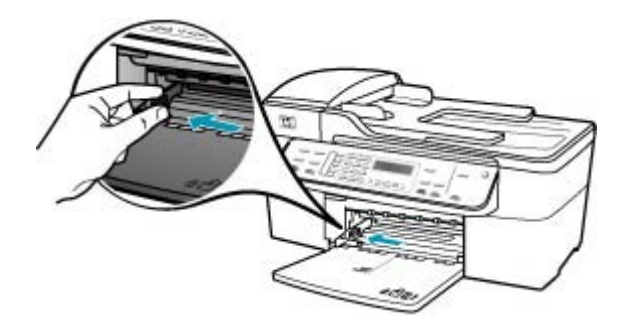

- .3 הנח ערימה של נייר על גבי משטח שטוח כדי ליישר את הקצוות, ולאחר מכן בדוק את הנייר כדי לוודא:
  - שהוא חופשי מקרעים, אבק, קמטים וקצוות מעוקלים או כפופים.
    - שכל הנייר בערימה הוא מאותו גודל ואותו סוג.
  - .4 הכנס את ערימת הנייר לתוך מגש ההזנה כאשר הקצה הקצר פונה קדימה והצד המיועד להדפסה כלפי מטה. החלק את ערימת הנייר קדימה עד שתעצור.

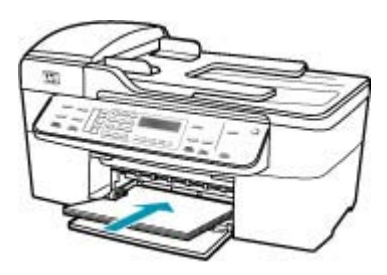

- Ant-An ITA כי בעת טעינת נייר במגש ההזנה, ה-HP של All-in-One אינו פועל ושקט. אם נעשה שימוש במחסניות ההדפסה או אם מתבצעת משימה כלשהי ב-All-in-One של אם נעשה שימוש במחסניות ההדפסה או אם מתבצעת משימה כלשהי ב-All-in-One של HP, ייתכן שמעצור הנייר בהתקן אינו במקומו. ייתכן שהדפים הוכנסו עמוק מדי וכתוצאה מכך נפלטו דפים ריקים מה-All-in-One של HP.
  - עצה אם אתה משתמש בנייר חברה, הכנס את חלקו העליון של העמוד תחילה כאשר הצד המודפס פונה כלפי מטה. למידע נוסף על טעינת נייר בגודל מלא ונייר חברה, עיין בתרשים החרוט בבסיס מגש ההזנה.

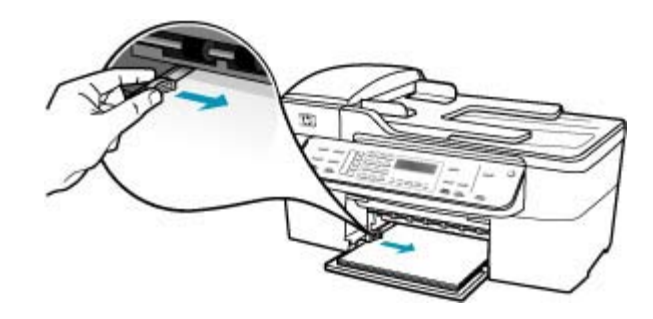

.6 החזר את מגש הפלט למקומו.

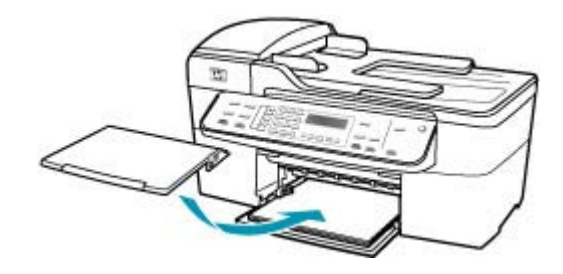

. הפוך את מאריך המגש כלפי מעלה לכיוונך.

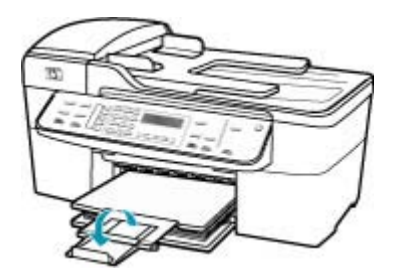

. הערה 🛛 בעת שימוש בנייר בגודל Legal, השאר את מאריך המגש סגור. 🗒

**סיבה:** ערימת מעטפות נטענה באופן שגוי.

**פתרון:** הסר את כל הנייר ממגש ההזנה. טען ערימה של מעטפות במגש ההזנה, כאשר דשי המעטפות פונים כלפי מעלה ובצד שמאל.

. הערה 🛛 כדי למנוע חסימות נייר, קפל את דשי המעטפות לתוכן 🗒

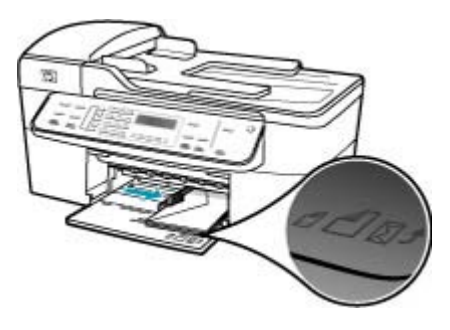

### טקסט או גרפיקה חתוכים בשולי העמוד

סיבה: השוליים לא הוגדרו כהלכה ביישום התוכנה.

**פתרון:** ודא שהגדרת השוליים עבור המסמך אינה חורגת מהאזור הניתן להדפסה ב-All-in-One של HP.

## לבדיקת הגדרות השוליים

- . הצג את עבודת ההדפסה בתצוגה מקדימה לפני שתשלח אותה ל-All-in-One של HP.
- בדוק את השוליים.
   ה-All-in-One משתמש בשוליים שהגדרת ביישום התוכנה, כל עוד הם גדולים מהשוליים המזעריים שבהם תומך ה-All-in-One של HP.
- אם השוליים לא מתקבלים כפי שרצית, בטל את עבודת ההדפסה וכוונן את השוליים ביישום. התוכנה.

סיבה: גודל המסמך שאתה מדפיס גדול יותר מהנייר שטעון במגש ההזנה.

**פתרון:** ודא שפריסת המסמך שאותו אתה מנסה להדפיס מתאימה לגודל נייר שבו תומך ה-All-in-One של HP.

## לקבלת תצוגה מקדימה של פריסת ההדפסה

- . טען במגש ההזנה נייר בגודל הנכון.
- לפני שתשלח את עבודת ההדפסה ל-All-in-One של HP, סקור אותה בתצוגה מקדימה.
- בדוק את הגרפיקה במסמך כדי לוודא שהגודל הנוכחי מתאים לשטח המיועד להדפסה של ה-All-in-One של HP.
- . אם הגרפיקה אינה תואמת לשטח המיועד להדפסה של העמוד, בטל את עבודת ההדפסה.
- עצה יישומי תוכנה מסוימים מאפשרים שינוי קנה מידה של המסמך כדי שיתאים לגודל הנייר הנוכחי שנבחר. כמו כן, באפשרותך לשנות את גודל המסמך מתיבת הדו-שיח (מאפיינים) של ההדפסה.

סיבה: הנייר טעון באופן שגוי.

פתרון: אם הנייר מוזן באופן שגוי, ייתכן שחלקים מהמסמך ייחתכו.

הסר את ערימת הנייר ממגש ההזנה ולאחר מכן טען את הנייר מחדש בהתאם להוראות שלהלן.

## כדי לטעון נייר בגודל מלא

. הסר את מגש הפלט.

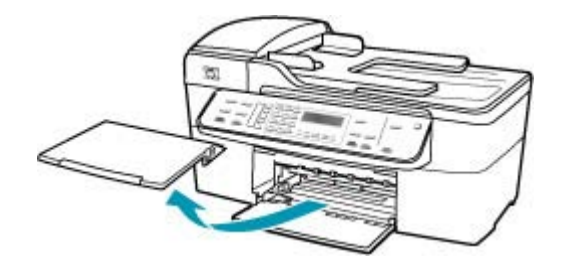

. החלק את מכוון רוחב הנייר למצב המרוחק ביותר.

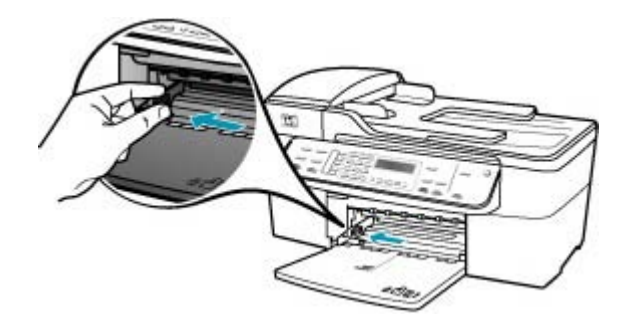

- הנח ערימה של נייר על גבי משטח שטוח כדי ליישר את הקצוות, ולאחר מכן בדוק את הנייר. כדי לוודא:
  - שהוא חופשי מקרעים, אבק, קמטים וקצוות מעוקלים או כפופים.
    - שכל הנייר בערימה הוא מאותו גודל ואותו סוג.

4. הכנס את ערימת הנייר לתוך מגש ההזנה כאשר הקצה הקצר פונה קדימה והצד המיועד להדפסה כלפי מטה. החלק את ערימת הנייר קדימה עד שתעצור.

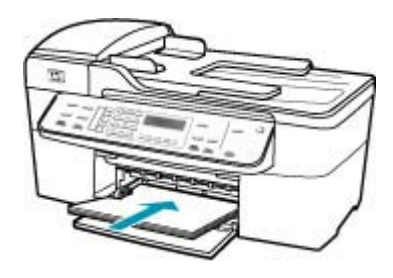

- All-in-One של HP אינו פועל ושקט. All-in-One של All-in-One אם נעשה שימוש במחסניות ההדפסה או אם מתבצעת משימה כלשהי ב-All-in-One של אם נעשה שימוש במחסניות ההדפסה או אם מתבצעת משימה כלשהי ב-HP של HP, ייתכן שמעצור הנייר בהתקן אינו במקומו. ייתכן שהדפים הוכנסו עמוק מדי וכתוצאה מכך נפלטו דפים ריקים מה-All-in-One של HP.
  - עצה אם אתה משתמש בנייר חברה, הכנס את חלקו העליון של העמוד תחילה כאשר הצד המודפס פונה כלפי מטה. למידע נוסף על טעינת נייר בגודל מלא ונייר חברה, עיין בתרשים החרוט בבסיס מגש ההזנה.
  - 5. החלק את מכוון רוחב הנייר פנימה עד שייעצר בקצה הנייר. אל תמלא את מגש ההזנה יתר על המידה; ודא שערימת הנייר מתאימה בתוך מגש ההזנה ואינה חורגת בגובהה מחלקו העליון של מכוון רוחב הנייר.

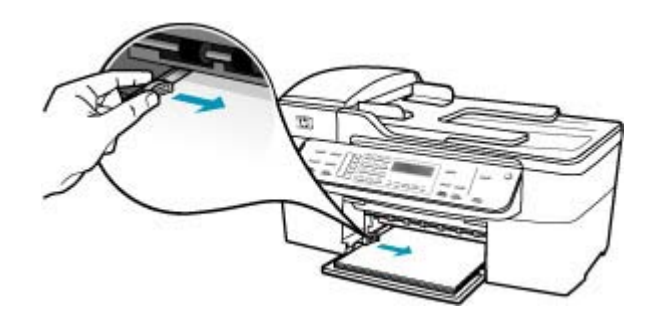

החזר את מגש הפלט למקומו.

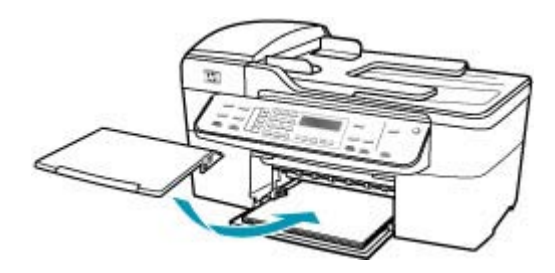

. הפוך את מאריך המגש כלפי מעלה לכיוונך.

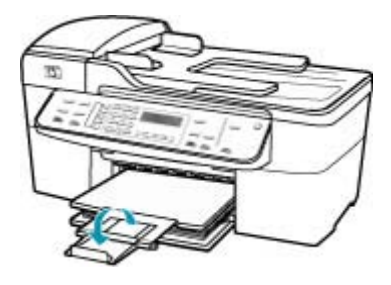

. הערה 🛛 בעת שימוש בנייר בגודל Legal, השאר את מאריך המגש סגור. 🗒

#### בעת הדפסה נפלט דף ריק

סיבה: אם אתה מדפיס טקסט שחור, ומה-All-in-One של HP נפלט דף ריק, ייתכן שהמחסנית להדפסה בשחור ריקה.

**פתרון:** בדוק את מפלסי הדיו המשוערים במחסניות ההדפסה. אם מחסניות ההדפסה ריקות או שחסר בהן דיו, ייתכן שיהיה עליך להחליפן.

אם נותר דיו במחסניות ההדפסה אך אתה עדיין מבחין בבעיה, הדפס דוח בדיקה עצמית כדי לקבוע אם יש בעיה במחסניות ההדפסה. אם דוח הבדיקה העצמית מצביע על בעיה, נקה את מחסניות ההדפסה. אם הבעיה נמשכת, ייתכן שיהיה עליך להחליף את מחסניות ההדפסה.

לקבלת מידע נוסף, עיין בסעיף <u>פתרון בעיות במחסנית ההדפסה</u>.

**סיבה:** המסמך שאתה מדפיס כולל עמוד ריק נוסף.

**פתרון:** פתח את קובץ המסמך ביישום התוכנה והסר עמודים או שורות מיותרים בסוף המסמך.

סיבה: ה-All-in-One של HP הרים שני גיליונות נייר.

**פתרון:** אם נותר מספר מצומצם של גיליונות ב-All-in-One של HP, טען עוד נייר במגש ההזנה. אם יש במגש ההזנה כמות גדולה של נייר, הסר את הנייר, טפח קלות את ערימת הנייר כנגד משטח ישר וטען מחדש את הנייר במגש ההזנה. כדי להמשיך בעבודת ההדפסה, לחץ על הלחצן אל HP של All-in-One- (אישור) בלוח הבקרה של ה-All-in-One.

# כדי לטעון נייר בגודל מלא

. הסר את מגש הפלט.

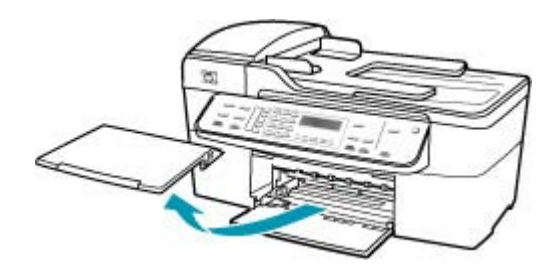

החלק את מכוון רוחב הנייר למצב המרוחק ביותר.

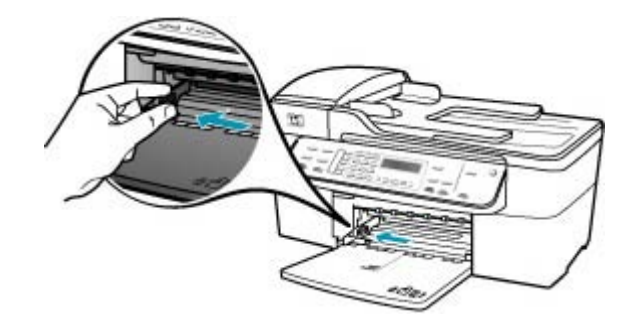

- . הנח ערימה של נייר על גבי משטח שטוח כדי ליישר את הקצוות, ולאחר מכן בדוק את הנייר כדי לוודא:
  - שהוא חופשי מקרעים, אבק, קמטים וקצוות מעוקלים או כפופים.
    - שכל הנייר בערימה הוא מאותו גודל ואותו סוג.

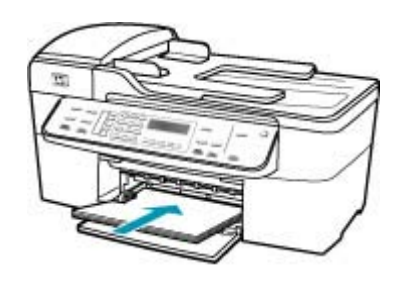

- Antrine של HP אינו פועל ושקט. All-in-One של HP אינו פועל ושקט. אם נעשה שימוש במחסניות ההדפסה או אם מתבצעת משימה כלשהי ב-All-in-One של HP, ייתכן שמעצור הנייר בהתקן אינו במקומו. ייתכן שהדפים הוכנסו עמוק מדי וכתוצאה מכך נפלטו דפים ריקים מה-All-in-One של HP.
  - עצה אם אתה משתמש בנייר חברה, הכנס את חלקו העליון של העמוד תחילה כאשר 🔆 הצד המודפס פונה כלפי מטה. למידע נוסף על טעינת נייר בגודל מלא ונייר חברה, עיין בתרשים החרוט בבסיס מגש ההזנה.
  - 5. החלק את מכוון רוחב הנייר פנימה עד שייעצר בקצה הנייר. אל תמלא את מגש ההזנה יתר על המידה; ודא שערימת הנייר מתאימה בתוך מגש ההזנה ואינה חורגת בגובהה מחלקו העליון של מכוון רוחב הנייר.

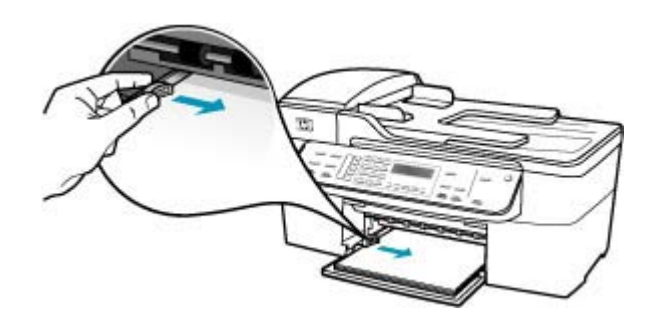

. החזר את מגש הפלט למקומו.

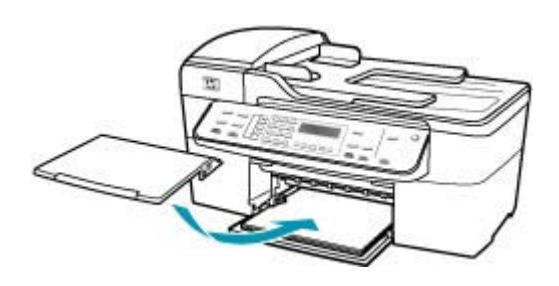

. הפוך את מאריך המגש כלפי מעלה לכיוונך.

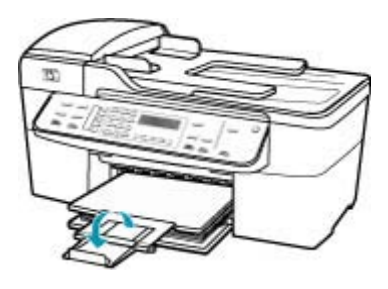

. הערה 🛛 בעת שימוש בנייר בגודל Legal, השאר את מאריך המגש סגור. 🗒

**סיבה:** הסרט הפלסטי המגן הוסר באופן חלקי בלבד ממחסנית ההדפסה.

**פתרון:** בדוק כל מחסנית הדפסה. ייתכן שהסרט הוסר מהמגעים בצבע נחושת אך עדיין מכסה את חרירי הדיו. אם הסרט עדיין מכסה את חרירי הדיו, הסר אותו בזהירות ממחסניות ההדפסה. אל תגע בחרירי הדיו או במגעים בצבע נחושת.

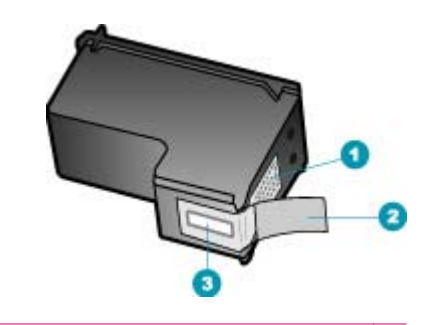

- 1 מגעים בצבע נחושת
- 2 סרט פלסטי עם לשונית משיכה ורודה (יש להסיר לפני ההתקנה)
  - 3 חרירי דיו מתחת לסרט

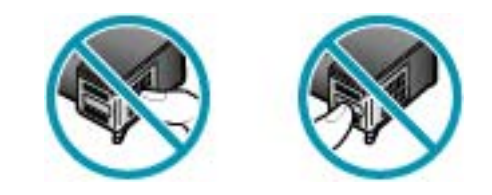

#### HP בעת הדפסת צילומים מותז דיו בתוך ה-All-in-One של

**סיבה:** ההגדרות של הדפסה ללא שוליים דורשות שבמגש ההזנה יהיה טעון נייר צילום. אתה משתמש בנייר מסוג שגוי.

# פתרון בעיות בפקס

•

השתמש בסעיף זה לפתרון בעיות הפקס הבאות:

- ה-All-in-One של HP נתקל בבעיות בעת שיגור וקבלה של פקסים
- לא ניתן לשגר פקסים באמצעות ה-All-in-One של HP, אך ניתן לקבל פקסים
  - ה-All-in-One על HP נתקל בבעיות במהלך שיגור פקס באופן ידני
    - חסרים עמודים בפקס ששיגרתי
    - איכות ההדפסה של פקס ששיגרתי ירודה
      - <u>חלקים מפקס ששיגרתי חתוכים</u>
        - <u>הפקס ששיגרתי התקבל ריק</u>
          - <u>שידור הפקסים איטי</u> •
  - ה-All-in-One של HP של HP אינו יכול לקבל פקסים, אך מסוגל לשגר פקסים
    - <u>ה-All-in-One של HP נתקל בבעיות במהלך קבלת פקס באופן ידני</u>
      - צלילי פקס מוקלטים במשיבון
      - <u>ה-All-in-One של HP של All-in-One</u>
        - חסרים עמודים בפקס שקיבלתי
        - פקסים מתקבלים אך אינם מודפסים
          - <u>חלקים מפקס שקיבלתי חתוכים</u>
        - למחשב אליו אני מתחבר יש רק יציאת טלפון אחת •
- HP אני שומע רעשים סטטיים בקו הטלפון שלי מאז שחיברתי את ה-All-in-One של
  - <u>בדיקת הפקס נכשלה</u>
  - <u>אני נתקל בקושי לבצע פעולות פקס באמצעות האינטרנט תוך שימוש בטלפון IP אני נתקל בקושי לבצע פעולות פקס אוני נתקל ב</u>
    - דוח יומן הפקס מציג שגיאה

#### ה-All-in-One של HP נתקל בבעיות בעת שיגור וקבלה של פקסים

סיבה: ה-All-in-One של HP אינו מוגדר כהלכה לשיגור/קבלה של פקסים.

**פתרון:** פעל בהתאם להוראות כדי להגדיר כהלכה את ה-HP של HI לשיגור/קבלה של HI לשיגור/קבלה של All-in-One. פקסים, בהתבסס על הציוד והשירותים שיש ברשותך באותו קו טלפון של ה-All-in-One של HP. לאחר מכן, הפעל בדיקת פקס כדי לבדוק את מצב ה-All-in-One של HP וכדי לוודא שהגדרת אותו כראוי. לקבלת מידע נוסף, עיין בסעיף <u>הגדרת ה-All-in-One של HP לשיגור וקבלת פקסים</u>.

ה-All-in-One של HP מדפיס דוח עם תוצאות הבדיקה. אם הבדיקה נכשלת, עיין בדוח לקבלת מידע בנוגע לאופן פתרון הבעיה.

## כדי לבדוק את הגדרת הפקס שלך מתוך לוח הבקרה

- אל HP של All-in-One של HP לשיגור וקבלה של פקסים בהתאם להוראות ההתקנה All-in-One. המתאימות לבית או למשרד שלך.
- הכנס את מחסניות ההדפסה וטען נייר בגודל מלא למגש ההזנה לפני תחילת הבדיקה.
  - . לחץ על Setup (הגדרות).

 4. לחץ על 6, ולאחר מכן לחץ שוב על 6. פעולה זו בוחרת בתפריט Tools (כלים) ולאחר מכן בוחרת ב-Run Fax Test (בצע בדיקת פקס).

ה-All-in-One של HP יציג את סטטוס הבדיקה על-גבי התצוגה וידפיס דוח.

- .5 סקור את הדוח.
- אם הבדיקה עוברת בהצלחה ועדיין אתה נתקל בבעיות במהלך שיגור ו/או קבלה של פקסים, בדוק את הגדרות הפקס הרשומות בדוח כדי לוודא שההגדרות נכונות. הגדרת פקס ריקה או שגויה יכולה לגרום לבעיות בקבלה ו/או שיגור של פקסים.
  - אם הבדיקה נכשלת, סקור את הדוח למידע נוסף כיצד לתקן בעיות כלשהן שנתגלו.
    - לאחר שאספת את את דוח הפקס מה-All-in-One של HP, לחץ על **OK (אישור)**. במידת הצורך, פתור בעיות כלשהן שנתגלו ובצע שוב את הבדיקה.

סיבה: ה-All-in-One של HP כבוי.

**פתרון:** הבט על תצוגת ה-All-in-One של HP. אם התצוגה ריקה והלחצן הפעלה אינו מואר, ה-All-in-One של HP כבוי. ודא שכבל המתח מחובר היטב ל-All-in-One של HP ומחובר לשקע המתח. לחץ על הלחצן הפעלה כדי להפעיל את ה-All-in-One של HP.

סיבה: נעשה שימוש בחוט טלפון שגוי לצורך חיבור ה-All-in-One של HP או שחוט הטלפון מחובר ליציאה לא מתאימה.

## פתרון:

הערה פתרון אפשרי זה ישים רק במדינות/אזורים המקבלים חוט טלפון דו-גידי באריזה עם MII-in-One של HP, כולל: אוסטרליה, אינדונזיה, אירלנד, אמריקה הלטינית, ארגנטינה, הארה"ב, ברזיל, הודו, וייטנאם, ונצואלה, טאיוואן, יוון, יפן, מלזיה, מקסיקו, סין, סינגפור, ספרד, ערב הסעודית, פוליון, פורטוגל, פיליפינים, צ'ילה, קולומביה, קוריאה, קנדה, רוסיה, תאילנד.

ודא שהשתמשת בחוט הטלפון המצורף לאריזה של ה-All-in-One של HP לצורך חיבור לשקע טלפון בקיר. יש לחבר את קצה חוט הטלפון הדו-גידי ליציאה המסומנת 1-LINE בגב ה-All-in-One של HP ואת הקצה השני לשקע הטלפון שבקיר, כמוצג להלן.

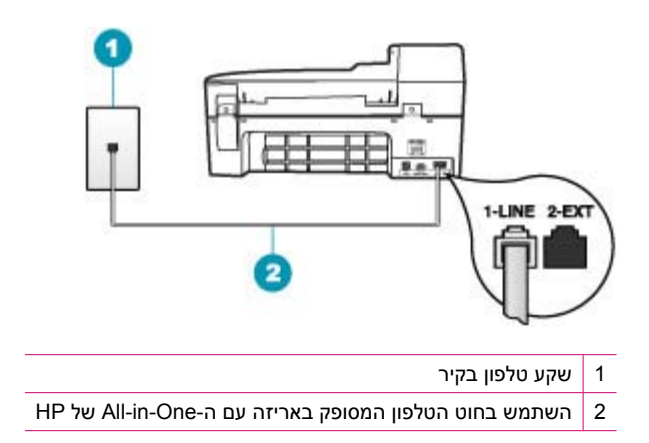

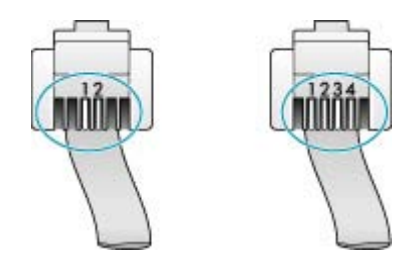

אם אתה משתמש בחוט הטלפון ארבע-גידי, נתק אותו, אתר את חוט הטלפון הדו-גידי שסופק וחבר את חוט הטלפון הדו-גידי ליציאה המסומנת 1-LINE בחלקו האחורי של ה-All-in-One של HP.

אם ה-All-in-One של HP שלך סופק עם מתאם חוט טלפון דו-גידי, באפשרותך להשתמש בו בשילוב עם חוט טלפון ארבע-גידי במקרה שהחוט הדו-גידי המסופק קצר מדי. חבר את מתאם חוט הטלפון הדו-גידי ליציאה המסומנת 1-LINE בגב ה-All-in-One של HP. חבר את חוט הטלפון הארבע-גידי ליציאה הפתוחה במתאם ולשקע הטלפון שבקיר. למידע נוסף אודות השימוש במתאם חוט טלפון דו-גידי, עיין בתיעוד המצורף לו.

סיבה: ציוד משרדי אחר (כגון משיבון או טלפון) אינו מוגדר כהלכה עם ה-All-in-One של HP.

#### פתרון:

הערה פתרון אפשרי זה ישים רק במדינות/אזורים המקבלים חוט טלפון דו-גידי באריזה עם הערה פתרון אפשרי זה ישים רק במדינות/אזורים המקבלים חוט טלפון דו-גידי באריזה עם ה-All-in-One של HP, כולל: אוסטרליה, אינדונזיה, אירלנד, אמריקה הלטינית, ארגנטינה, ארה"ב, ברזיל, הודו, וייטנאם, ונצואלה, טאיוואן, יוון, יפן, מלזיה, מקסיקו, סין, סינגפור, ספרד, ערב הסעודית, פולין, פורטוגל, פיליפינים, צ'ילה, קולומביה, קוריאה, קנדה, רוסיה, תאילנד.

ודא שחיברת את ה-All-in-One של HP כהלכה לשקע הטלפון בקיר ושחיברת כהלכה כל ציוד ושירותים נוספים המחוברים לאותו קו שאליו מחובר ה-All-in-One של HP השתמש ביציאה המסומנת 1-LINE בגב ה-All-in-One של HP כדי להתחבר לשקע הטלפון שבקיר. השתמש ביציאה 2-EXT כדי להתחבר לכל ציוד אחר, כגון משיבון או טלפון, כמוצג להלן.

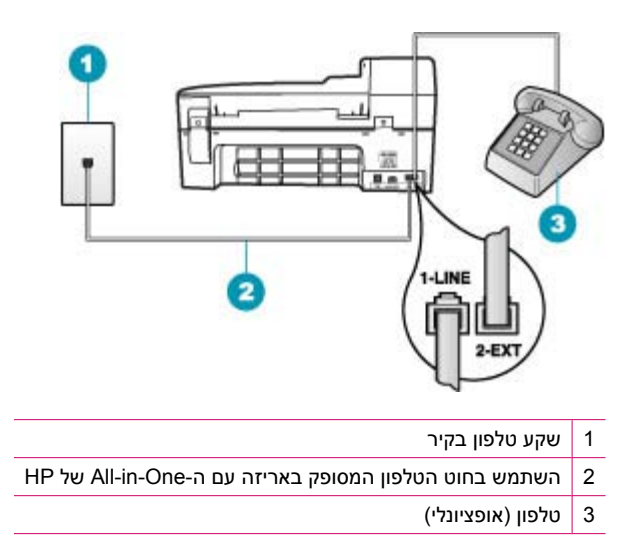

## **סיבה:** אתה משתמש במפצל קו טלפון.

**פתרון:** מפצל קו טלפון עלול לגרום לבעיות בשיגור/קבלה של פקסים. (מפצל הוא מחבר דו-גידי שמתחבר לשקע הטלפון בקיר). נסה להסיר את המפצל ולחבר את ה-All-in-One של HP ישירות לשקע הטלפון בקיר.

## **סיבה:** שקע הטלפון בקיר אינו תקין.

**פתרון:** נסה לחבר טלפון וחוט טלפון תקינים לשקע הטלפון בקיר שבו אתה משתמש עבור ה-All-in-One של HP ובדוק האם יש צליל חיוג. אם אינך שומע צליל חיוג, פנה לחברת הטלפונים המקומית שלך לקבלת שירות.

סיבה: החיבור של קו הטלפון רועש. קווי טלפון בעלי איכות צליל ירודה (רעש) עלולים לגרום לבעיות בשיגור/קבלה של פקסים.

**פתרון:** אם הכשל נבע מרעש בקו הטלפון, פנה אל השולח ובקש ממנו לשגר שוב את הפקס. האיכות עשויה להשתפר בניסיון חוזר. באפשרותך לבדוק את איכות צליל קו הטלפון באמצעות חיבור טלפון לשקע בקיר והאזנה לרעשים סטטיים ואחרים. אם הבעיה נמשכת, כבה את **Error** חיבור טלפון לשקע בקיר **והאזנה לרעשים** (ECM) ופנה אל חברת הטלפונים שלך.

אם אתה עדיין נתקל בבעיות בשיגור/קבלה של פקסים, הגדר את ה-Fax Speed (מהירות פקס) לקצב נמוך יותר כגון Medium (בינונית) או Slow (איטי).

## לשינוי הגדרת ECM בלוח הבקרה

- . לחץ על Setup (הגדרות).
- לחץ על 5 ולאחר מכן לחץ על 6.
   פעולה זו בוחרת ב-Advanced Fax Setup (הגדרת פקס מתקדמת) ולאחר מכן בוחרת

ב-Error Correction Mode (מצב תיקון שגיאות).

- . לחץ על 📥 לבחירת On (מופעל) או Off (כבוי).
  - . לחץ על OK (אישור). 4

## כדי להגדיר את מהירות הפקס בלוח הבקרה

- . לחץ על Setup (הגדרות).
- לחץ על 5 ולאחר מכן לחץ על 7.
   פעולה זו בוחרת ב-Advanced Fax Setup (הגדרת פקס מתקדמת) ולאחר מכן בוחרת ב-Pax Speed (מהירות פקס).
  - .. לחץ על 🖕 כדי לבחור באחת מההגדרות הבאות, ולאחר מכן לחץ על OK (אישור).

| הגדרות מהירויות פקס | מהירות פקס        |
|---------------------|-------------------|
| (מהיר) Fast         | (v.34 (33600 baud |
| (בינונית) Medium    | (v.17 (14400 baud |
| (איטי) Slow         | (v.29 (9600 baud  |

**סיבה:** ייתכן שנעשה שימוש בציוד אחר המשתמש באותו קו טלפון שאליו מחובר ה-All-in-One של HP.

**פתרון:** ודא כי שלוחות הטלפון (טלפונים על אותו קו, שאינם מחוברים ל-All-in-One של HP שא וציוד אחר אינם בשימוש. לדוגמה, אין באפשרותך להשתמש ב-All-in-One של HP לשיגור/קבלה של פקסים אם טלפון עם שלוחות נמצא בשימוש, או אם אתה משתמש במודם חיוג של מחשב כדי לשלוח דואר אלקטרוני או כדי לגשת לאינטרנט.

סיבה: ה-All-in-One של HP מחובר לאותו קו טלפון שאליו מחובר שירות DSL ולא מחובר מסנן DSL.

פתרון: אם אתה משתמש בשירות DSL, ודא שמחובר מסנן DSL, אחרת לא תוכל לשגר ולקבל פקסים כהלכה. שירות DSL שולח אותות דיגיטליים בקו הטלפון העשויים להפריע ל-DSL של HP, ולמנוע מה-All-in-One של HP לשגר ולקבל פקסים. מסנן DSL מסיר את האותות הדיגיטליים ומאפשר ל-All-in-One של HP לתקשר כהלכה בעזרת קו הטלפון. כדי לבדוק אם כבר מותקן מסנן, האזן לקו הטלפון או לצליל החיוג. אם אתה שומע רעש או הפרעה סטטית בקו, ייתכן שלא מותקן מסנן DSL, או שהוא מותקן באופן שגוי. השג מסנן DSL מספק ה-DSL שלך. אם כבר יש ברשותך מסנן DSL, ודא שהוא מחובר כהלכה.

.HP סיבה: תהליך אחר גרם לשגיאה ב-All-in-One של

**פתרון:** בדוק אם בתצוגה או במחשב מופיעה הודעת שגיאה המספקת מידע אודות הבעיה ואופן פתרונה. אם אירעה שגיאה, ה-All-in-One של HP לא ישגר או יקבל פקס עד לפתרון מצב השגיאה.

כמו כן, באפשרותך לבדוק את סטטוס ה-All-in-One של HP באמצעות לחיצה על Status כמו כן, באפשרותך לבדוק את סטטוס (חפטטס) ב-HP Solution Center (סטטוס) ב-

לקבלת מידע נוסף אודות הודעות שגיאה, עיין בסעיף <u>שגיאות</u>.

סיבה: אתה משתמש ב-PBX או במתאם ממיר/מסוף ISDN.

#### פתרון:

- שערכות ISDN מסוימות מאפשרות לך להגדיר את היציאות עבור ציוד טלפון ספציפי. כך למשל, ייתכן שהוקצתה יציאה אחת לטלפון ופקס מסוג Group 3 ויציאה אחרת למגוון מטרות. אם תמשיך להיתקל בבעיות בעת חיבור ליציאת פקס/טלפון של ממיר ה-ISDN, נסה להשתמש ביציאה המיועדת למגוון מטרות (ייתכן שהיציאה מסומנת כ- "multi-combi" או סימון דומה).
  - נסה להגדיר את ה-Fax Speed (מהירות פקס) ל-Medium (בינונית) או Slow (איטי). 🕐

## סיבה: הגדרת ה-Fax Speed (מהירות פקס) מהירה מדי.

פתרון: ייתכן שעליך לשגר ולקבל פקסים במהירות נמוכה יותר. נסה להגדיר את ה-Fax איז (מהירות פקס) ל-Medium (בינונית) או Slow (איטי) אם אתה משתמש באחד מהדברים הבאים:

- שירות טלפון באינטרנט 🔹
  - PBX מערכת
- (FoIP) פרוטוקול העברת פקס באינטרנט
  - שירות ISDN •

## כדי להגדיר את מהירות הפקס בלוח הבקרה

- . לחץ על Setup (הגדרות).
- לחץ על 5 ולאחר מכן לחץ על 7.
   פעולה זו בוחרת ב-Advanced Fax Setup (הגדרת פקס מתקדמת) ולאחר מכן בוחרת ב-Pax Speed (מהירות פקס).
  - .. לחץ על 🖷 כדי לבחור באחת מההגדרות הבאות, ולאחר מכן לחץ על OK (אישור).

| הגדרות מהירויות פקס | מהירות פקס        |
|---------------------|-------------------|
| (מהיר) Fast         | (v.34 (33600 baud |
| (בינונית) Medium    | (v.17 (14400 baud |
| (איטי) Slow         | (v.29 (9600 baud  |

סיבה: ייתכן שה-All-in-One של HP מחובר לשקע טלפון בקיר המוגדר עבור טלפונים דיגיטליים.

**פתרון:** ודא שחיברת את ה-All-in-One של HP לקו טלפון אנלוגי, אחרת לא תוכל לשגר או לקבל פקסים. כדי לבדוק אם קו הטלפון שלך דיגיטלי, חבר מכשיר טלפון אנלוגי רגיל לקו ובדוק האם יש צליל חיוג. אם אינך שומע צליל חיוג רגיל, ייתכן שזהו קו טלפון שהוגדר עבור מכשירי טלפון דיגיטליים. חבר את ה-All-in-One של HP לקו טלפון אנלוגי ונסה לשגר או לקבל פקס.

**סיבה:** ה-All-in-One של HP מחובר לאותו קו טלפון שאליו מחובר שירות DSL וייתכן שמודם ה-DSL אינו מוארק כראוי.

**פתרון:** אם מודם ה-DSL אינו מוארק כראוי, דבר זה עלול ליצור רעש בקו הטלפון. קווי טלפון בעלי איכות צליל ירודה (רעש) עלולים לגרום לבעיות בשיגור/קבלה של פקסים. באפשרותך לבדוק

את איכות הצליל של קו הטלפון על-ידי חיבור טלפון לשקע הטלפון בקיר והאזנה לרעשים סטטיים או אחרים.

## אם אתה שומע רעש

- 1. כבה את מודם ה-DSL שלך ונתק אותו לחלוטין מהחשמל, במשך לפחות 15 דקות.
  - .2. הפעל מחדש את מודם ה-DSL.
- . הקשב שוב לצליל החיוג. אם צליל החיוג נשמע נקי (ללא רחשים או רעש סטטי), נסה לשגר או לקבל פקס.

All-in-One הערה ייתכן שתשים לב לנוכחותו של רעש סטטי בקו הטלפון שוב בעתיד. אם ה-HI של HP מפסיק לשגר ולקבל פקסים, בצע תהליך זה שנית.

אם קו הטלפון עדיין רועש, צור קשר עם חברת הטלפונים שלך. לקבלת מידע אודות כיבוי מודם ה-DSL שברשותך, צור קשר עם ספק ה-DSL שלך לצורך קבלת תמיכה.

סיבה: אתה משגר ומקבל פקסים דרך האינטרנט בעזרת טלפון IP, ואירעה בעיה בשידור.

**פתרון:** נסה לשגר מחדש את הפקס במועד מאוחר יותר. כמו כן, ודא שספק שירותי האינטרנט שלך תומך בשיגור/קבלה של פקסים דרך האינטרנט.

אם הבעיה נמשכת, צור קשר עם ספק שירותי האינטרנט שלך.

## לא ניתן לשגר פקסים באמצעות ה-All-in-One של HP, אך ניתן לקבל פקסים

סיבה: ה-All-in-One של HP אינו מוגדר כהלכה לשיגור/קבלה של פקסים.

**פתרון:** פעל בהתאם להוראות כדי להגדיר כהלכה את ה-All-in-One של HP לשיגור/קבלה של פקסים, בהתבסס על הציוד והשירותים שיש ברשותך באותו קו טלפון של ה-All-in-One של HP. לאחר מכן, הפעל בדיקת פקס כדי לבדוק את מצב ה-All-in-One של HP וכדי לוודא שהגדרת אותו כראוי. לקבלת מידע נוסף, עיין בסעיף <u>הגדרת ה-All-in-One של HP לשיגור וקבלת פקסים</u>.

ה-All-in-One של HP מדפיס דוח עם תוצאות הבדיקה. אם הבדיקה נכשלת, עיין בדוח לקבלת מידע בנוגע לאופן פתרון הבעיה.

# כדי לבדוק את הגדרת הפקס שלך מתוך לוח הבקרה

- אל HP של All-in-One של HP לשיגור וקבלה של פקסים בהתאם להוראות ההתקנה All-in-One. המתאימות לבית או למשרד שלך.
- הכנס את מחסניות ההדפסה וטען נייר בגודל מלא למגש ההזנה לפני תחילת הבדיקה.
  - . לחץ על Setup (הגדרות).
- 4. לחץ על 6, ולאחר מכן לחץ שוב על 6. פעולה זו בוחרת בתפריט Tools (כלים) ולאחר מכן בוחרת ב-Run Fax Test (בצע בדיקת פקס).

ה-All-in-One של HP של All-in-One יציג את סטטוס הבדיקה על-גבי התצוגה וידפיס דוח.

- .5 סקור את הדוח.
- אם הבדיקה עוברת בהצלחה ועדיין אתה נתקל בבעיות במהלך שיגור ו/או קבלה של פקסים, בדוק את הגדרות הפקס הרשומות בדוח כדי לוודא שההגדרות נכונות. הגדרת פקס ריקה או שגויה יכולה לגרום לבעיות בקבלה ו/או שיגור של פקסים.
  - אם הבדיקה נכשלת, סקור את הדוח למידע נוסף כיצד לתקן בעיות כלשהן שנתגלו.
    - אל HP של All-in-One של אחר שאספת את את דוח הפקס מה-All-in-One של HP, לחץ על **OK (אישור)**. במידת הצורך, פתור בעיות כלשהן שנתגלו ובצע שוב את הבדיקה.

סיבה: ייתכן שה-All-in-One של HP מחייג מהר מדי או מוקדם מדי.

**פתרון:** ייתכן שעליך להוסיף מספר השהיות ברצף הספרות לחיוג. לדוגמה, אם דרושה לך גישה לקו חוץ לפני חיוג מספר הטלפון, הוסף השהיה לאחר מספר הגישה. אם המספר שלך הוא 95555555, והספרה 9 מעניקה לך גישה לקו חוץ, עליך להוסיף השהיות באופן הבא: 9-555-5555. כדי להזין השהיה במספר הפקס שאתה מקליד, לחץ על Redial/Pause (חיוג חוזר/השהיה), או לחץ על הלחצן Space (רווח) שוב ושוב, עד שיופיע מקף (-) בתצוגה.

אם אתה משתמש ברשומת חיוג מהיר כדי לשגר את הפקס, עדכן את רשומת החיוג המהיר כך שתכלול השהיות ברצף הספרות לחיוג.

כמו כן, באפשרותך לשגר את הפקס באמצעות חיוג מהצג. הדבר מאפשר לך להאזין לקו הטלפון במהלך החיוג. באפשרותך לקבוע את קצב החיוג ולהגיב להנחיות במהלך החיוג.

סיבה: המספר שהזנת בעת שיגור הפקס אינו בתבנית המתאימה.

**פתרון:** בדוק שמספר הפקס שהזנת נכון ושהוא בתבנית המתאימה. לדוגמה, ייתכן שתצטרך לחייג "9" בתחילת המספר, בהתאם למערכת הטלפונים שברשותך.

אם לקו הטלפון שלך יש מערכת PBX, ודא שאתה מחייג את המספר לקבלת קו חוץ לפני חיוג מספר הפקס.

סיבה: ישנן בעיות במכשיר הפקס המקבל.

**פתרון:** כדי לבדוק זאת, נסה להתקשר למספר הפקס מטלפון ובדוק אם נשמעים צלילי פקס. אם אינך שומע צלילי פקס, ייתכן שהפקס המקבל אינו מופעל או מחובר, או ששירות תא קולי מפריע לקו הטלפון של הנמען. כמו כן, באפשרותך לבקש מהנמען לבדוק אם ישנן בעיות במכשיר הפקס המקבל.

ה-All-in-One של HP נתקל בבעיות במהלך שיגור פקס באופן ידני

סיבה: ייתכן שמכשיר הפקס של הנמען אינו תומך בקבלת פקסים באופן ידני.

**פתרון:** בדוק עם הנמען אם מכשיר הפקס יכול לקבל פקסים באופן ידני.

סיבה: לא לחצת על Start Fax Black (התחל פקס בשחור) או על Start Fax Color (התחל פקס בצבע) בתוך שלוש שניות מרגע הישמע צלילי הפקס.

פתרון: אם אתה משגר פקס באופן ידני, ודא שאתה לוחץ על Start Fax Black (התחל פקס בשחור) או על Start Fax Color (התחל פקס בצבע) בתוך שלוש שניות מרגע הישמע צלילי הפקס של הנמען, אחרת השידור עשוי להיכשל.

# שיגור פקס מטלפון באופן ידני

טען את מסמכי המקור למגש מזין המסמכים כאשר הצד המודפס פונה כלפי מעלה.

הערה תכונה זו אינה נתמכת בעת טעינת מסמכי המקור על-גבי משטח הזכוכית. עליך 🛱 לטעון את מסמכי המקור למגש מזין המסמכים.

2. חייג את המספר בלוח המקשים של מכשיר הטלפון המחובר ל-All-in-One של HP.

HP אערה אין להשתמש בלוח המקשים המספרי בלוח הבקרה של ה-All-in-One של בעת שיגור פקס באופן ידני. לחיוג למספרו של הנמען, עליך להשתמש בלוח המקשים המספרי של הטלפון.

. אם הנמען עונה לטלפון, באפשרותך לשוחח עימו לפני שיגור הפקס.

הערה אם מכשיר פקס עונה לשיחה, יישמעו צלילי פקס ממכשיר הפקס המקבל. המשך 🛱 לשלב הבא כדי להעביר את הפקס.

Start או על אד את הפקס, לחץ על אד את הפקס, לחץ על אד את הפקס בשחור) או על 4. כשתהיה מוכן לשגר את הפקס, לחץ על 5. כשתהיה מוכן לשגר את הפקס בצבע). Fax Color

שיגור Send Fax אם תתבקש לעשות כן, לחץ על 1 כדי לבחור באפשרות Send Fax (שיגור Start Fax או על אחר מכן לחץ שוב על Start Fax (התחל פקס בשחור) או על Color (התחל פקס בצבע).

אם אתה משוחח עם הנמען לפני שיגור הפקס, יש לידע אותו שעליו ללחוץ על Start (התחל) במכשיר הפקס לאחר שישמעו צלילי פקס.

קו הטלפון יהיה דומם בעת שהפקס עובר. בנקודה זו אתה יכול להניח את שפופרת הטלפון. אם ברצונך להמשיך לשוחח עם הנמען, הישאר על הקו עד לסיום שיגור הפקס.

סיבה: הטלפון שבו נעשה שימוש לביצוע שיחת הפקס לא חובר ישירות ל-All-in-One של HP או שלא חובר כהלכה.

# פתרון:

הערה פתרון אפשרי זה ישים רק במדינות/אזורים המקבלים חוט טלפון דו-גידי באריזה עם HI-in-One של HP, כולל: אוסטרליה, אינדונזיה, אירלנד, אמריקה הלטינית, ארגנטינה, All-in-One של All-in, כולל: אוסטרליה, טאיוואן, יוון, יפן, מלזיה, מקסיקו, סין, סינגפור, ספרד, ארה"ב, ברזיל, הודו, וייטנאם, ונצואלה, טאיוואן, יוון, יפן, מלזיה, מקסיקו, סין, סינגפור, ספרד, ערב הסעודית, פוליון, פורטוגל, פיליפינים, צ'ילה, קולומביה, קוריאה, קנדה, רוסיה, תאילנד.

כדי לשגר פקס באופן ידני, על מכשיר הטלפון להיות מחובר ישירות ליציאה המסומנת 2-EXT ב-HI-in-One של HP, כמוצג להלן.

| שקע טלפון בקיר                                        | 1 |
|-------------------------------------------------------|---|
| HP השתמש בחוט הטלפון המסופק באריזה עם ה-All-in-One של | 2 |
| טלפון                                                 | 3 |
|                                                       |   |

סיבה: ייתכן שהגדרת ה-Fax Speed (מהירות פקס) מוגדרת למהירות גבוהה מדי.

פתרון: נסה להגדיר את ה-Fax Speed (מהירות פקס) ל-Medium (בינונית) או Slow (איטי) ולאחר מכן שגר מחדש את הפקס.

# כדי להגדיר את מהירות הפקס בלוח הבקרה

- . לחץ על Setup (הגדרות).
- .7 לחץ על 5 ולאחר מכן לחץ על 2.
- פעולה זו בוחרת ב-Advanced Fax Setup (הגדרת פקס מתקדמת) ולאחר מכן בוחרת ב-Fax Speed (מהירות פקס).
  - . לחץ על 🖊 כדי לבחור באחת מההגדרות הבאות, ולאחר מכן לחץ על OK (אישור).

| הגדרות מהירויות פקס | מהירות פקס        |
|---------------------|-------------------|
| (מהיר) Fast         | (v.34 (33600 baud |
| (בינונית) Medium    | (v.17 (14400 baud |
| (איטי) Slow         | (v.29 (9600 baud  |

סיבה: ה-All-in-One של HP אינו מאתר מסמך מקור שנטען במגש מזין המסמכים.

**פתרון:** אם לא טענת מסמך מקור במגש מזין המסמכים, או אם מסמך המקור אינו מוכנס מספיק פנימה, לא תוכל לשגר פקס באופן ידני. טען מסמך מקור במגש מזין המסמכים, או דחוף את מסמך המקור עמוק יותר לתוך המגש. לאחר שה-All-in-One של HP מזהה את מסמך המקור, הודעת אישור מופיעה בתצוגה.

#### חסרים עמודים בפקס ששיגרתי

**סיבה:** שניים או שלושה דפים הוזנו דרך מגש מזין המסמכים בו-זמנית.

**פתרון:** הדפס דוח Last Transaction (שיגור אחרון) כדי לוודא את מספר העמודים ששוגרו. אם שניים או שלושה דפים דבוקים יחדיו והוזנו למגש מזין המסמכים בו-זמנית, מספר העמודים בדוח עשוי שלא להתאים למספר הממשי של עמודים. אם מספר העמודים הרשום בדוח אינו תואם למספר העמודים הממשי, ייתכן שיהיה עליך לנקות את משטח ההפרדה במזין המסמכים האוטומטי.

## (שיגור אחרון) Last Transaction הדפסת דוח

- 1. לחץ על Setup (הגדרות) ולאחר מכן לחץ על 2.
  9. פעולה זו בוחרת באפשרות Print Report (הדפסת דוח).
- שיגור אחרון) ולאחר מכן לחץ על Last Transaction (שיגור אחרון) ולאחר מכן לחץ על Last Transaction (אישור). OK (אישור).

לקבלת מידע נוסף אודות ניקוי משטח ההפרדה, עיין בסעיף <u>ניקוי מזין המסמכים האוטומטי</u>.

סיבה: ישנן בעיות במכשיר הפקס המקבל.

**פתרון:** כדי לבדוק זאת, נסה להתקשר למספר הפקס מטלפון ובדוק אם נשמעים צלילי פקס. אם אינך שומע צלילי פקס, ייתכן שהפקס המקבל אינו מופעל או מחובר, או ששירות תא קולי מפריע לקו הטלפון של הנמען. ייתכן שהזיכרון של מכשיר הפקס המקבל מלא או שאזל הנייר במכשיר הפקס המקבל. באפשרותך לבקש מהנמען לבדוק אם ישנן בעיות במכשיר הפקס המקבל.

**סיבה:** החיבור של קו הטלפון רועש. קווי טלפון בעלי איכות צליל ירודה (רעש) עלולים לגרום לבעיות בשיגור/קבלה של פקסים.

**פתרון:** אם הכשל נבע מרעש בקו הטלפון, פנה אל השולח ובקש ממנו לשגר שוב את הפקס. האיכות עשויה להשתפר בניסיון חוזר. באפשרותך לבדוק את איכות צליל קו הטלפון באמצעות חיבור טלפון לשקע בקיר והאזנה לרעשים סטטיים ואחרים. אם הבעיה נמשכת, כבה את **Error** חיבור טלפון לשקע בקיר **והאזנה לרעשים** (ECM) ופנה אל חברת הטלפונים שלך.

#### לשינוי הגדרת ECM בלוח הבקרה

- . לחץ על Setup (הגדרות).
- לחץ על 5 ולאחר מכן לחץ על 6.
   פעולה זו בוחרת ב-Advanced Fax Setup (הגדרת פקס מתקדמת) ולאחר מכן בוחרת ב-ב-Error Correction Mode (מצב תיקון שגיאות).
  - . לחץ על 🔰 לבחירת On (מופעל) או Off (כבוי).
    - . לחץ על OK (אישור). 4

#### איכות ההדפסה של פקס ששיגרתי ירודה

**סיבה:** החיבור של קו הטלפון רועש. קווי טלפון בעלי איכות צליל ירודה (רעש) עלולים לגרום לבעיות בשיגור/קבלה של פקסים.

**פתרון:** אם הכשל נבע מרעש בקו הטלפון, פנה אל השולח ובקש ממנו לשגר שוב את הפקס. האיכות עשויה להשתפר בניסיון חוזר. באפשרותך לבדוק את איכות צליל קו הטלפון באמצעות חיבור טלפון לשקע בקיר והאזנה לרעשים סטטיים ואחרים. אם הבעיה נמשכת, כבה את **Error** סריבור טלפון לשקע בקיר והאזנה (ECM) (מצב תיקון שגיאות) (דכת הטלפונים שלך. אם הבעיה נמשכת, בדוק האם Error Correction Mode (מצב תיקון שגיאות) (ECM) הינו On (מופעל). אם לא, שנה את הגדרת ה-ECM ל-ON (מופעל). ייתכן ששיגור פקסים ייארך זמן רב יותר, אך איכות ההדפסה של הפקסים המתקבלים תשתפר.

אם איכות ההדפסה עדיין ירודה, כבה את ה-ECM ולאחר מכן צור קשר עם ספק הטלפון שלך.

# לשינוי הגדרת ECM בלוח הבקרה

- . לחץ על Setup (הגדרות).
- .2. לחץ על 5 ולאחר מכן לחץ על 6.
- פעולה זו בוחרת ב-Advanced Fax Setup (הגדרת פקס מתקדמת) ולאחר מכן בוחרת ב-Error Correction Mode (מצב תיקון שגיאות).
  - .. לחץ על 🚔 לבחירת On (מופעל) או Off (כבוי).
    - . לחץ על OK (אישור). 4

סיבה: ההגדרה של רזולוציית הפקס מוגדרת לרזולוציה נמוכה, כגון Standard (רגילה).

פתרון: לקבלת פקס באיכות הגבוהה ביותר, שנה את רזולוציית הפקס ל-Fine (חדה), Very (חדה): לקבלת פקס באיכות הגבוהה ביותר, שנה את רזולוציית הפקס ל-Fine (חדה), או Fine (חדה מאוד) (אם זמין), או Photo (צילום) (לצילומים בשחור-לבן).

## כדי לשנות את הרזולוציה בלוח הבקרה

- 1. טען את מסמכי המקור למגש מזין המסמכים כאשר הצד המודפס פונה כלפי מעלה. אם אתה משגר פקס המכיל עמוד אחד, כגון צילום, באפשרותך גם לטעון אותו על-גבי משטח הזכוכית כשהצד המודפס פונה כלפי מטה.
- הערה אם אתה משגר פקס בעל מספר עמודים, עליך לטעון את מסמכי המקור במזין 🛱 המסמכים האוטומטי. אין אפשרות לשגר פקס של מסמך המכיל מספר עמודים ממשטח הזכוכית.
  - תפריט). באיזור Fax (פקס), לחץ על Menu (תפריט). 2 מופיעה הודעת Enter Number (הזן מספר).
- **3**. הזן את מספר הפקס באמצעות שימוש בלוח המקשים, לחץ על Speed Dial (חיוג מהיר) או על לחצן חיוג מהיר בנגיעה אחת לבחירת חיוג מהיר, או לחץ על לחצן חיוג מהיר בנגיעה אחת לבחירת חיוג מהיר, או לחץ על חצו חיוג המספר האחרון שחויג.
  - עד להופעת **Menu (פ**קס), לחץ מספר פעמים על Fax (**תפריט)** עד להופעת **4**. באיזור **4**. באיזור **4**. **(תפריט)** (ארזולוציה).
  - . לחץ על 🔰 כדי לבחור הגדרת רזולוציה ולאחר מכן לחץ על OK (אישור).
    - 6. לחץ על Start Fax Black (התחל פקס בשחור).
- אם ההתקן מזהה מסמך מקור טעון במזין המסמכים האוטומטי, ה-All-in-One של HP ישגר את המסמך אל המספר שהזנת.
- אם ההתקן אינו מזהה מסמך מקור טעון במזין המסמכים האוטומטי, תופיע ההודעה Fax
   אם ההתקן אינו מזהה מסמך מקור טעון במזין המסמרים האוטומטי, תופיע החודעה from glass?
   למשטח הזכוכית ולאחר מכן לחץ על 1 לבחירת Yes (כן).

סיבה: ייתכן שמשטח הזכוכית של ה-All-in-One של HP מלוכלך.

## יצירת עותק מלוח הבקרה

- . ודא שטענת נייר במגש ההזנה.
- טען את מסמך המקור כאשר הצד המודפס פונה כלפי מטה, בפינה הימנית הקדמית של משטח הזכוכית, או כאשר הצד המודפס פונה כלפי מעלה, במגש מזין המסמכים. אם אתה משתמש במגש מזין המסמכים, מקם את הדפים כך שחלקו העליון של המסמך ייכנס פנימה ראשון.
  - .3 בצע אחת מהפעולות הבאות:
  - לחץ על Start Copy Black (התחל העתקה בשחור) כדי להתחיל בעבודת העתקה בשחור) כדי להתחיל בעבודת העתקה בשחור-לבן.
  - לחץ על Start Copy Color (התחל העתקה בצבע) כדי להתחיל בעבודת העתקה בצבע.
- הערה אם מסמך המקור הוא צבעוני, לחיצה על Start Copy Black (התחל העתקה Start Copy ותפיק עותק בשחור-לבן של מסמך המקור בצבע, ואילו לחיצה על Start Copy עותק בשחור) תפיק עותק בצבע.
  מחר הצבעוני.

## ניקוי הזכוכית

- ל All-in-One של HP, והרם את המכסה.
- 2. נקה את הזכוכית בעזרת מטלית רכה או ספוג עם מעט נוזל לניקוי זכוכית שאינו שוחק.
- התראה אין להשתמש בחומרים שוחקים, אצטון, בנזין או פחמן טטרא-כלוריד על משטח הזכוכית משום שחומרים אלו עלולים לפגוע בו. אין להרטיב את משטח הזכוכית או לרסס עליו בצורה ישירה. הנוזל עלול לחלחל אל מתחת למשטח הזכוכית ולגרום נזק להתקן.
  - . יבש את משטח הזכוכית בעזרת מטלית רכה, יבשה ונטולת-מוך כדי למנוע היווצרות כתמים.
    - .4 הפעל את ה-All-in-One של HP.

**סיבה:** ישנן בעיות במכשיר הפקס המקבל.

**פתרון:** כדי לבדוק זאת, נסה להתקשר למספר הפקס מטלפון ובדוק אם נשמעים צלילי פקס. אם אינך שומע צלילי פקס, ייתכן שהפקס המקבל אינו מופעל או מחובר, או ששירות תא קולי מפריע לקו הטלפון של הנמען. כמו כן, באפשרותך לבקש מהנמען לבדוק אם ישנן בעיות במכשיר הפקס המקבל.

סיבה: ייתכן שהגדרת ה-Lighter/Darker (בהיר יותר/כהה יותר) מוגדרת כבהירה מדי. אם אתה משגר פקס דהוי, מעומעם, בכתב-יד או מסמך עם סימן מים (כגון חותמת או סימן אדום), באפשרותך לשנות את הגדרת ה-Lighter/Darker (בהיר יותר/כהה יותר) כדי לשגר את הפקס כהה יותר ממסמך המקור. **פתרון:** צור עותק כדי לבדוק את איכות ההדפס. אם ההדפס בהיר מדי, באפשרותך להכהות אותו על-ידי כוונון הגדרת ה-Lighter/Darker (בהיר יותר/כהה יותר) בעת שיגור הפקס.

# לשינוי הגדרת Lighter/Darker (בהיר יותר/כהה יותר) מלוח הבקרה

1. טען את מסמכי המקור למגש מזין המסמכים כאשר הצד המודפס פונה כלפי מעלה. אם אתה משגר פקס המכיל עמוד אחד, כגון צילום, באפשרותך גם לטעון אותו על-גבי משטח הזכוכית כשהצד המודפס פונה כלפי מטה.

הערה אם אתה משגר פקס בעל מספר עמודים, עליך לטעון את מסמכי המקור במזין 🗃 המסמכים האוטומטי. אין אפשרות לשגר פקס של מסמך המכיל מספר עמודים ממשטח הזכוכית.

- (תפריט). באיזור Fax (פקס), לחץ על Menu (תפריט). 2 מופיעה הודעת Enter Number (הזן מספר).
- **3**. הזן את מספר הפקס באמצעות שימוש בלוח המקשים, לחץ על **Speed Dial (חיוג מהיר)** או על לחצן חיוג מהיר בנגיעה אחת לבחירת חיוג מהיר, או לחץ על **Redial/Pause (חיוג חוזר/ השהיה)** לחיוג המספר האחרון שחויג.
  - Lighter/Darker (פקס), לחץ מספר פעמים על Menu (תפריט) עד להופעת Fax . 4. באיזור באיזור (בהי יותר/כהה יותר).
    - 5. לחץ על ◄ כדי להבהיר את הפקס או על ◄ כדי להכהות אותו, ולאחר מכן לחץ על OK (אישור).

הסמן זז שמאלה או ימינה כשאתה לוחץ על החץ.

- . לחץ על Start Fax Black (התחל פקס בשחור).
- אם ההתקן מזהה מסמך מקור טעון במזין המסמכים האוטומטי, ה-All-in-One של HP ישגר את המסמך אל המספר שהזנת.
- אם ההתקן אינו מזהה מסמך מקור טעון במזין המסמכים האוטומטי, תופיע ההודעה Fax
   אם ההתקן אינו מזהה מסמך מקור טעון במזין המסמכים האוטומטי, תופיע ההודעה from glass?
   למשטח הזכוכית ולאחר מכן לחץ על 1 לבחירת Yes (כן).

#### חלקים מפקס ששיגרתי חתוכים

.A4 או Letter סיבה: הפקס גדול יותר מנייר מסוג

**פתרון:** מכשירי פקס מסוימים אינם יכולים לקבל פקסים גדולים יותר מנייר מסוג Letter או A4. וודא כי מכשיר הפקס המקבל יכול לקבל את גודל הנייר בו אתה משתמש. אם לא, שאל את הנמען האם למכשיר הפקס המקבל יש אפשרות התאמה לעמוד, שבה יוכל להשתמש כדי להקטין את הפקס המתקבל לגודל נייר תקני כגון Letter או A4.

## הפקס ששיגרתי התקבל ריק

. מסמך המקור לא נטען או נטען באופן שגוי. מסמך המקור לא נטען או נטען באופן שגוי

## כדי לטעון מסמך מקור במגש מזין המסמכים

- 1. טען את מסמך המקור למגש מזין המסמכים, כאשר הצד המודפס פונה כלפי מעלה. החלק את הנייר למזין המסמכים האוטומטי עד שיישמע צפצוף או עד שתופיע בתצוגה הודעה המציינת שה-All-in-One של HP שיה את הדפים שטענת.
  - עצה לסיוע נוסף בנושא טעינת מסמכי מקור לתוך מזין המסמכים האוטומטי, עיין 🄆 בתרשים החרוט במגש הזנת המסמכים.

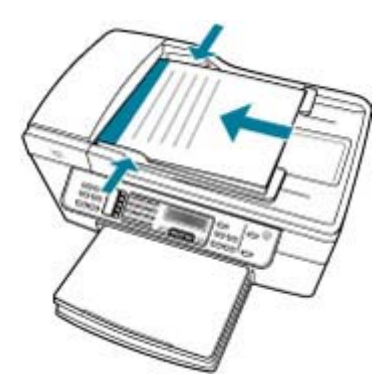

- . הסט פנימה את מכווני הנייר עד שיעצרו בקצוות הנייר.
- הערה הסר את כל מסמכי המקור ממגש מזין המסמכים לפני הרמת המכסה של ה-All-in-One של HP

# לטעינת מסמך מקור על-גבי משטח הזכוכית של הסורק

- All-in-One. הסר את כל מסמכי המקור ממגש מזין המסמכים, ולאחר מכן הרם את מכסה ה-All-in-One של HP.
- טען את מסמך המקור כשהצד המודפס פונה כלפי מטה, בפינה הימנית הקדמית של משטח הזכוכית.

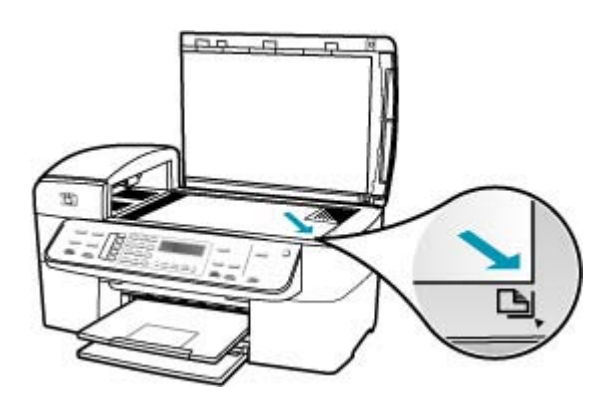

#### שידור הפקסים איטי

סיבה: אתה משגר פקס בצבע.

**פתרון:** שיגור פקס בצבע עשוי להימשך זמן רב יותר משיגור פקס בשחור-לבן. נסה לשגר את הפקס בשחור-לבן. נסה לשגר את הפקס בשחור-לבן.

סיבה: המסמך מכיל גרפיקה רבה או פרטים קטנים מאוד.

פתרון: לשידור מהיר יותר, השתמש ברזולוציה Standard (רגילה). הגדרה זו מספקת את השידור המהיר ביותר האפשרי עם איכות הפקס הנמוכה ביותר. הרזולוציה המשמשת כברירת המחדל היא Fine (חדה), שהשיגור בה עשוי להימשך זמן רב יותר.

# כדי לשנות את הרזולוציה בלוח הבקרה

1. טען את מסמכי המקור למגש מזין המסמכים כאשר הצד המודפס פונה כלפי מעלה. אם אתה משגר פקס המכיל עמוד אחד, כגון צילום, באפשרותך גם לטעון אותו על-גבי משטח הזכוכית כשהצד המודפס פונה כלפי מטה.

הערה אם אתה משגר פקס בעל מספר עמודים, עליך לטעון את מסמכי המקור במזין 🛱 המסמכים האוטומטי. אין אפשרות לשגר פקס של מסמך המכיל מספר עמודים ממשטח הזכוכית.

- (תפריט). Eax באיזור Fax (פקס), לחץ על **Enter Number** (תפריט). מופיעה הודעת Enter Number (הזן מספר).
- **3**. הזן את מספר הפקס באמצעות שימוש בלוח המקשים, לחץ על **Speed Dial (חיוג מהיר)** או על לחצן חיוג מהיר בנגיעה אחת לבחירת חיוג מהיר, או לחץ על **Redial/Pause (חיוג חוזר/ השהיה)** לחיוג המספר האחרון שחויג.
  - 4. באיזור Fax (פקס), לחץ מספר פעמים על Menu (תפריט) עד להופעת (רזולוציה).
  - . לחץ על 🖊 כדי לבחור הגדרת רזולוציה ולאחר מכן לחץ על OK (אישור).
    - .6. לחץ על Start Fax Black (התחל פקס בשחור).
- אם ההתקן מזהה מסמך מקור טעון במזין המסמכים האוטומטי, ה-All-in-One של HP ישגר את המסמך אל המספר שהזנת.
- אם ההתקן אינו מזהה מסמך מקור טעון במזין המסמכים האוטומטי, תופיע ההודעה Fax (שיגור פקס ממשטח הזכוכית?). ודא כי מסמך המקור שלך טעון from glass? למשטח הזכוכית ולאחר מכן לחץ על 1 לבחירת Yes (כן).

סיבה: החיבור של קו הטלפון רועש. קווי טלפון בעלי איכות צליל ירודה (רעש) עלולים לגרום לבעום לבעות בשיגור/קבלה של פקסים.

**פתרון:** אם הכשל נבע מרעש בקו הטלפון, פנה אל השולח ובקש ממנו לשגר שוב את הפקס. האיכות עשויה להשתפר בניסיון חוזר. באפשרותך לבדוק את איכות צליל קו הטלפון באמצעות
חיבור טלפון לשקע בקיר והאזנה לרעשים סטטיים ואחרים. אם הבעיה נמשכת, כבה את Error חיבור טלפון לשקע בקיר והאזנה (ECM) ופנה אל חברת הטלפונים שלך.

### לשינוי הגדרת ECM בלוח הבקרה

- . לחץ על Setup (הגדרות).
- לחץ על 5 ולאחר מכן לחץ על 6.
   פעולה זו בוחרת ב-Advanced Fax Setup (הגדרת פקס מתקדמת) ולאחר מכן בוחרת ב-Error Correction Mode (מצב תיקון שגיאות).
  - .. לחץ על 🖊 לבחירת On (מופעל) או Off (כבוי).
    - . לחץ על OK (אישור). 4

סיבה: ההגדרה של רזולוציית הפקס מוגדרת לרזולוציה גבוהה, כגון Fine (חדה) (ברירת המחדל) או Photo (צילום).

פתרון: לשידור מהיר יותר, השתמש ברזולוציה Standard (רגילה). הגדרה זו מספקת את השידור המהיר ביותר האפשרי עם איכות הפקס הנמוכה ביותר.

### כדי לשנות את הרזולוציה בלוח הבקרה

1. טען את מסמכי המקור למגש מזין המסמכים כאשר הצד המודפס פונה כלפי מעלה. אם אתה משגר פקס המכיל עמוד אחד, כגון צילום, באפשרותך גם לטעון אותו על-גבי משטח הזכוכית כשהצד המודפס פונה כלפי מטה.

הערה אם אתה משגר פקס בעל מספר עמודים, עליך לטעון את מסמכי המקור במזין 🛱 המסמכים האוטומטי. אין אפשרות לשגר פקס של מסמך המכיל מספר עמודים ממשטח הזכוכית.

- (תפריט). 2. באיזור Fax (פקס), לחץ על Enter Number (תפריט). מופיעה הודעת
- **3**. הזן את מספר הפקס באמצעות שימוש בלוח המקשים, לחץ על Speed Dial (חיוג מהיר) או על לחצן חיוג מהיר בנגיעה אחת לבחירת חיוג מהיר, או לחץ על לחצן חיוג מהיר בנגיעה אחת לבחירת חיוג מהיר, או לחץ על חיוג המספר האחרון שחויג.
  - עד להופעת (פקס), לחץ מספר פעמים על **Menu (תפריט)** עד להופעת **4**. באיזור **A** (**פ**קס), לחץ מספר פעמים על **Besolution** (רזולוציה).
  - . לחץ על 🖊 כדי לבחור הגדרת רזולוציה ולאחר מכן לחץ על OK (אישור).
    - . לחץ על Start Fax Black (התחל פקס בשחור).
- אם ההתקן מזהה מסמך מקור טעון במזין המסמכים האוטומטי, ה-All-in-One של HP של אם ההתקן מזהה מסמך אל המספר שהזנת.
- Fax אם ההתקן אינו מזהה מסמך מקור טעון במזין המסמכים האוטומטי, תופיע ההודעה Fax אם ההתקן אינו מזהה מסמך מקור טעון from glass? (שיגור פקס ממשטח הזכוכית?). ודא כי מסמך המקור שלך טעון למשטח הזכוכית ולאחר מכן לחץ על 1 לבחירת Yes (כן).

**סיבה:** ישנן בעיות במכשיר הפקס המקבל.

**פתרון:** כדי לבדוק זאת, נסה להתקשר למספר הפקס מטלפון ובדוק אם נשמעים צלילי פקס. אם אינך שומע צלילי פקס, ייתכן שהפקס המקבל אינו מופעל או מחובר, או ששירות תא קולי מפריע לקו הטלפון של הנמען. כמו כן, באפשרותך לבקש מהנמען לבדוק אם ישנן בעיות במכשיר הפקס המקבל.

סיבה: האפשרות Fax Speed (מהירות פקס) מוגדרת למהירות שידור נמוכה.

פתרון: ודא שהאפשרות Fax Speed (מהירות פקס) מוגדרת ל-Fast (מהיר) או Medium (בינונית).

# כדי להגדיר את מהירות הפקס בלוח הבקרה

- . לחץ על Setup (הגדרות).
- .2 לחץ על 5 ולאחר מכן לחץ על 7.פעולה זו בוחרת ב-Advanced Fax Setup (הגדרת פקס מתקדמת) ולאחר מכן בוחרת
  - ב-Fax Speed (מהירות פקס).
  - . לחץ על 📥 כדי לבחור באחת מההגדרות הבאות, ולאחר מכן לחץ על OK (אישור).

| הגדרות מהירויות פקס | מהירות פקס        |
|---------------------|-------------------|
| (מהיר) Fast         | (v.34 (33600 baud |
| (בינונית) Medium    | (v.17 (14400 baud |
| (איטי) Slow         | (v.29 (9600 baud  |
|                     |                   |

# ה-All-in-One של HP של All-in-One של אינו יכול לקבל פקסים, אך מסוגל לשגר פקסים

סיבה: ה-All-in-One של HP אינו מוגדר כהלכה לשיגור/קבלה של פקסים.

**פתרון:** פעל בהתאם להוראות כדי להגדיר כהלכה את ה-All-in-One של HP לשיגור/קבלה של פקסים, בהתבסס על הציוד והשירותים שיש ברשותך באותו קו טלפון של ה-All-in-One של HP. לאחר מכן, הפעל בדיקת פקס כדי לבדוק את מצב ה-All-in-One של HP וכדי לוודא שהגדרת אותו כראוי. לקבלת מידע נוסף, עיין בסעיף <u>הגדרת ה-All-in-One של HP לשיגור וקבלת פקסים</u>.

ה-All-in-One של HP מדפיס דוח עם תוצאות הבדיקה. אם הבדיקה נכשלת, עיין בדוח לקבלת מידע בנוגע לאופן פתרון הבעיה.

# כדי לבדוק את הגדרת הפקס שלך מתוך לוח הבקרה

- אל HP של All-in-One של HP לשיגור וקבלה של פקסים בהתאם להוראות ההתקנה All-in-One. המתאימות לבית או למשרד שלך.
- הכנס את מחסניות ההדפסה וטען נייר בגודל מלא למגש ההזנה לפני תחילת הבדיקה.
  - . לחץ על Setup (הגדרות).
- 4. לחץ על 6, ולאחר מכן לחץ שוב על 6. פעולה זו בוחרת בתפריט Tools (כלים) ולאחר מכן בוחרת ב-Run Fax Test (בצע בדיקת פקס).

ה-All-in-One של HP של All-in-One יציג את סטטוס הבדיקה על-גבי התצוגה וידפיס דוח.

- .5 סקור את הדוח.
- אם הבדיקה עוברת בהצלחה ועדיין אתה נתקל בבעיות במהלך שיגור ו/או קבלה של פקסים, בדוק את הגדרות הפקס הרשומות בדוח כדי לוודא שההגדרות נכונות. הגדרת פקס ריקה או שגויה יכולה לגרום לבעיות בקבלה ו/או שיגור של פקסים.
  - אם הבדיקה נכשלת, סקור את הדוח למידע נוסף כיצד לתקן בעיות כלשהן שנתגלו.
    - .6. לאחר שאספת את את דוח הפקס מה-All-in-One של HP, לחץ על OK (אישור). במידת הצורך, פתור בעיות כלשהן שנתגלו ובצע שוב את הבדיקה.

סיבה: ההגדרה Auto Answer (מענה אוטומטי) כבויה ופירוש הדבר שה-All-in-One של HP לא יענה לשיחות נכנסות. עליך להיות זמין לענות בעצמך לשיחות פקס נכנסות, אחרת ה-All-in-One של HP לא יענה לשיחות הפקס הנכנסות.

**פתרון:** בהתאם להגדרת המשרד שלך, ייתכן שיהיה באפשרותך להגדיר את ה-All-in-One של HP לענות לשיחות נכנסות באופן אוטומטי. כדי לבדוק מהו מצב המענה המומלץ עבור הגדרת המשרד שלך, עיין בסעיף <mark>בחירה במצב המענה המומלץ עבור מערך ההגדרות שלך</mark>.

אם על ה-Auto Answer (מענה אוטומטי) להיות כבוי, יהיה עליך ללחוץ על Start Fax אם על ה-חוץ על ה-אוטומטי) להיות כבוי, יהיה עליך ללחוץ על Black (התחל פקס בצבע) כדי לקבל פקס.

אינך יכול להגיע ללוח הבקרה, המתן HP אינך יכול להגיע ללוח הבקרה, המתן All-in-One מספר שניות ולאחר מכן הקש **1 2 1** בטלפון. אם ה-All-in-One של HP אינו מתחיל לקבל את המספר שניות ולאחר מכן הקש שנית **3 1 1**. לאחר שה-All-in-One של HP מתחיל לקבל את הפקס, המתן מספר שניות נוספות ולאחר מכן הקש שנית **3 1**. לאחר שה-All-in-One של HP מתחיל לקבל את הפקס, באפשרותך לנתק את השיחה.

סיבה: הינך רשום לשירות תא קולי באותו מספר טלפון שבו אתה משתמש עבור שיחות פקס.

**פתרון:** הגדר את ה-All-in-One של HP כך שיענה לפקסים באופן ידני. אין באפשרותך לקבל פקסים באופן אוטומטי אם יש לך שירות תא קולי באותו מספר טלפון שבו אתה משתמש עבור שיחות פקס. עליך לקבל פקסים באופן ידני; פירוש הדבר שעליך להיות זמין כדי לענות באופן אישי לשיחות פקס נכנסות.

לקבלת מידע נוסף אודות אופן הגדרת ה-All-in-One של HP כאשר יש ברשותך שירות תא קולי, עיין בסעיף <u>הגדרת ה-All-in-One של HP לשיגור וקבלת פקסים</u>.

**סיבה:** יש ברשותך מודם חיוג של מחשב המחובר לאותו קו טלפון שאליו מחובר ה-All-in-One של HP.

**פתרון:** אם יש ברשותך מודם חיוג של מחשב המחובר לאותו קו טלפון שאליו מחובר ה-All-in-One של HP, ודא שהתוכנה המצורפת למודם אינה מוגדרת לקבלת פקסים באופן אוטומטי. מודמים המוגדרים לקבלת פקסים באופן אוטומטי משתלטים על קו הטלפון כדי לקבל את כל הפקסים הנכנסים, דבר המונע מה-All-in-One של HP לקבל שיחות פקס.

**סיבה:** אם מחובר משיבון לקו של ה-All-in-One של HP, ייתכן שתיתקל באחת מהבעיות הבאות:

- All-in-One
   ההודעה היוצאת עשויה להיות ארוכה מדי או בעוצמה חזקה מדי מכדי לאפשר ל-All-in-One
   של HP לזהות צלילי פקס, ולגרום בכך למכשיר הפקס המשגר להתנתק.
  - HP איז די זמן שקט לאחר ההודעה היוצאת במשיבון כדי לאפשר ל-All-in-One של HP אל לזהות צלילי פקס. בעיה זו נפוצה במיוחד במשיבונים דיגיטליים.

**פתרון:** אם יש ברשותך משיבון המחובר לקו של ה-All-in-One של HP, בצע את הפעולות הבאות:

- נתק את המשיבון ונסה שוב לקבל את הפקס. אם הפקס התקבל בהצלחה ללא המשיבון, ייתכן שהמשיבון גורם לבעיה.
- חבר בחזרה את המשיבון והקלט מחדש את הודעת הפתיחה. הקלט הודעה שנמשכת כ-10 שניות. דבר לאט ובעוצמת קול נמוכה בעת הקלטת ההודעה. השאר לפחות 5 שניות של שקט בסוף ההודעה הקולית. בעת הקלטת זמן שקט זה יש להקפיד שלא יישמעו רעשי רקע. נסה לקבל את הפקס שנית.

### פתרון:

הערה פתרון אפשרי זה ישים רק במדינות/אזורים המקבלים חוט טלפון דו-גידי באריזה עם הערה פתרון אפשרי זה ישים רק במדינות/אזורים המקבלים חוט טלפון דו-גידי באריזה עם ה-All-in-One של HP, כולל: אוסטרליה, אינדונזיה, אירלנד, אמריקה הלטינית, ארגנטינה, ארה"ב, ברזיל, הודו, וייטנאם, ונצואלה, טאיוואן, יוון, יפן, מלזיה, מקסיקו, סין, סינגפור, ספרד, ערב הסעודית, פורטוגל, פיליפינים, צ'ילה, קולומביה, קוריאה, קנדה, רוסיה, תאילנד.

כאשר מחובר משיבון לאותו קו טלפון שמשמש לשיחות פקס, עליך לחבר את המשיבון ישירות ל-All-in-One של HP באמצעות היציאה המסומנת 2-EXT, כמוצג להלן. כמו כן, עליך להגדיר את המספר המתאים של צלצולים למענה הן עבור המשיבון והן עבור ה-All-in-One של HP.

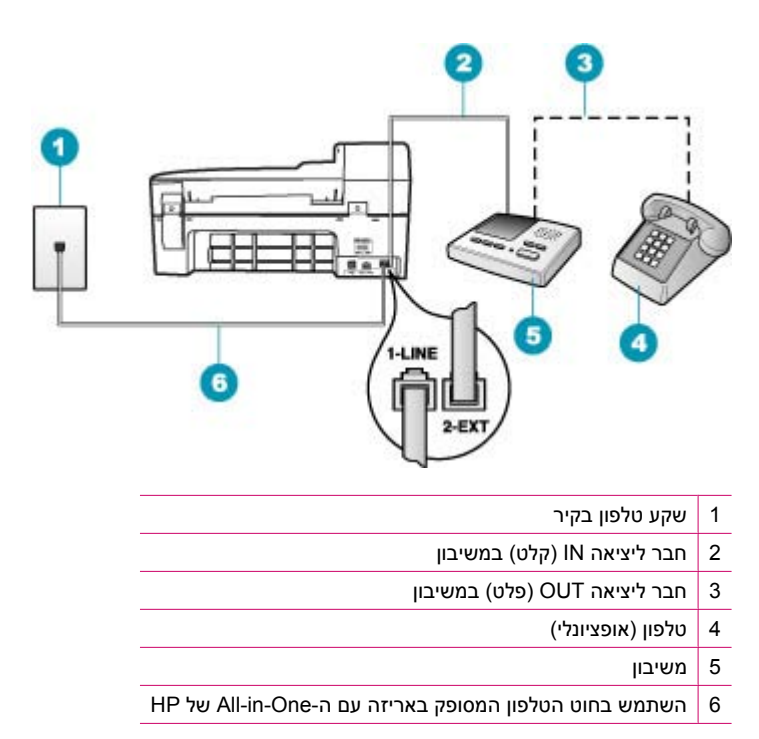

ודא שה-All-in-One של HP מוגדר לקבלת פקסים באופן אוטומטי ושהגדרת ה-Rings to Answer (מספר צלצולים למענה) נכונה. על מספר הצלצולים למענה של ה-All-in-One של HP להיות גדול ממספר הצלצולים למענה של המשיבון. הגדר את המשיבון למספר צלצולים נמוך ואת ה-All-in-One של HP כך שיענה במספר הצלצולים המרבי הנתמך בהתקן שברשותך. (מספר הצלצולים המרבי משתנה בהתאם למדינה/אזור.) בעת השימוש בהגדרה זו, המשיבון יענה לשיחה וה-All-in-One של HP ינטר את הקו. אם ה-All-in-One של HP מזהה צלילי פקס, ה-All-in-One של HP יקבל את הפקס. אם השיחה היא שיחה קולית, המשיבון יקליט את ההודעה הנכנסת.

### כדי להגדיר את מספר הצלצולים לפני מענה מלוח הבקרה

- . לחץ על Setup (הגדרות).
- .Press 4, and then press 3 .2

פעולה זו בוחרת ב-Basic Fax Setup (הגדרת פקס בסיסית) ולאחר מכן בוחרת ב-Rings (מספר צלצולים למענה). to Answer

.4 לחץ על OK (אישור) לקבלת ההגדרה.

### להגדרת מצב המענה

- . לחץ על Setup (הגדרות).
- לחץ על 4 ולאחר מכן לחץ על 2.
   פעולה זו בוחרת ב-Basic Fax Setup (הגדרת פקס בסיסית) ולאחר מכן בוחרת ב-Rings (הגדרת פקס בסיסית) ולאחר מכן בוחרת ב-to Answer
- ג הזן את מספר הצלצולים המתאים באמצעות לוח המקשים, או לחץ על 🖛 או על 🐂 כדי לשנות. את מספר הצלצולים.
  - .4 לחץ על OK (אישור) לקבלת ההגדרה.

**סיבה:** ישנו דפוס צלצולים מיוחד עבור מספר הטלפון של הפקס (באמצעות שירות צלצול מובחן דרך חברת הטלפונים), והגדרת ה-**Distinctive Ring (צלצול מובחן)** ב-All-in-One של HP אינה תואמת.

פתרון: אם ישנו דפוס צלצולים מיוחד עבור מספר הטלפון של הפקס (באמצעות שירות צלצול מובחן דרך חברת הטלפונים), ודא שהגדרת ה-Distinctive Ring (צלצול מובחן) ב-All-in-One של HP תואמת. לדוגמה, אם חברת הטלפונים הקצתה למספר שלך דפוס צלצול כפול, ודא ש-Double Rings (צלצולים כפולים) נבחר כהגדרת ה-Distinctive Ring (צלצול מובחן).

של HP אינו מסוגל לזהות, כגון צלצולים בעלי All-in-One של דפוסי צלצולים בעלי שנם כמה דפוסי צלצול שה-All-in של דפוסי צלצול קצרים וארוכים לסירוגין. אם אתה נתקל בבעיות עם דפוס צלצול מסוג זה, בקש מחברת הטלפונים להקצות דפוס צלצול שאינו משתנה לסירוגין.

אם אתה משתמש בשירות צלצול מובחן, ודא שהגדרת Distinctive Ring (צלצול מובחן) ב-All Rings של HP שוגדרת ל-All-in-One (כל הצלצולים).

#### לשינוי דפוס צלצול מובחן מלוח הבקרה

- . ודא שה-All-in-One של HP מוגדר לענות לשיחות פקס באופן אוטומטי.
  - . לחץ על Setup (הגדרות).
- .3 לחץ על 5 ולאחר מכן לחץ על 1. פעולה זו בוחרת ב-Advanced Fax Setup (הגדרת פקס מתקדמת) ולאחר מכן בוחרת ב-Distinctive Ring (צלצול מובחן).
- אישור). לחץ על **₪** כדי לבחור אפשרות ולאחר מכן לחץ על **OK (אישור)**. כאשר הטלפון מצלצל בדפוס הצלצול שהוקצה לקו הטלפון של הפקס, ה-All-in-One של HP עונה על השיחה ומקבל את הפקס.

סיבה: הגדרת ה-Distinctive Ring (צלצול מובחן) אינה מוגדרת ל-All Rings (כל הצלצולים) (ואינך משתמש בשירות צלצול מובחן).

פתרון: אם אתה משתמש בשירות צלצול מובחן, ודא שהגדרת Distinctive Ring (צלצול מובחן) ב-All All Rings של HP מוגדרת ל-All Rings (כל הצלצולים).

**סיבה:** ייתכן שהרמה של אות הפקס אינה חזקה מספיק, דבר העלול לגרום לבעיות בקבלת פקסים.

**פתרון:** אם ה-All-in-One של HP מחובר לאותו קו שאליו מחובר ציוד טלפוני אחר, כגון משיבון, מודם חיוג של מחשב או תיבת מיתוג עם מספר יציאות, ייתכן שהרמה של אות הפקס תיחלש. בנוסף, רמת האות עשויה להיחלש אם אתה משתמש במפצל או מחבר כבלים נוספים כדי להאריך את חוט הטלפון. אות פקס חלש עלול לגרום לבעיות במהלך קבלת פקס.

- אם אתה משתמש במפצל או בכבלי הארכה, נסה להסיר אותם ולחבר את ה-All-in-One של שירות לשקע הטלפון שבקיר.
- כדי לבדוק אם ציוד אחר גורם לבעיה, נתק את כל המיכשור מלבד ה-All-in-One של HP מקו הטלפון ונסה לקבל פקס שוב. אם באפשרותך לקבל פקסים בהצלחה ללא הציוד, אחד או יותר מפריטי הציוד גורם לבעיות; נסה לחבר אותם בזה אחר זה ולקבל פקס בכל פעם, עד שתזהה את הציוד שגורם לבעיה.

### סיבה: הזיכרון של ה-All-in-One של HP מלא.

**פתרון:** אם ה-Backup Fax Reception (גיבוי קבלת פקס) מופעל וישנו מצב שגיאה ב-All-in-One של HP, ייתכן שהזיכרון מלא בפקסים שטרם הודפסו וה-All-in-One של HP יפסיק לענות לשיחות. אם קיים מצב שגיאה המונע מה-All-in-One של HP להדפיס פקסים, היעזר בתצוגה לקבלת מידע אודות מצב השגיאה. כמו כן, בדוק אחר הבעיות הבאות:

- ה-All-in-One של HP אינו מוגדר כהלכה לשיגור/קבלה של פקסים. לקבלת מידע נוסף, עיין
   בסעיף <u>הגדרת ה-All-in-One של HP לשיגור וקבלת פקסים</u>.
  - לא נטען נייר במגש ההזנה.
    - אירעה חסימת נייר.
  - דלת מחסניות ההדפסה פתוחה. סגור את דלת מחסניות ההדפסה, כמוצג להלן:

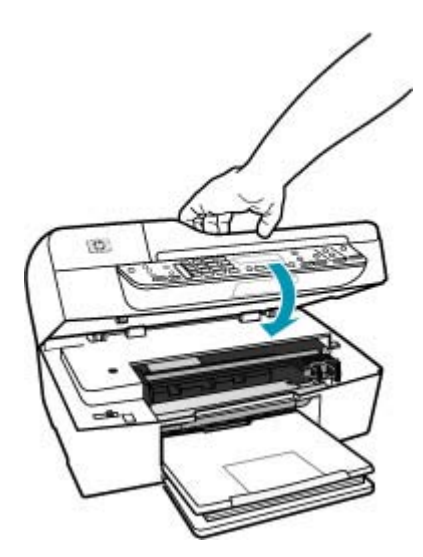

גררת ההדפסה תקועה. כבה את ה-All-in-One של HP, הסר כל חפץ שחוסם את גררת
 ההדפסה (לרבות חומרי אריזה) ולאחר מכן הפעל את ה-All-in-One של HP שנית.

פתור כל בעיה שאותרה. ה-All-in-One של HP באופן אוטומטי מתחיל בהדפסה של כל הפקסים שלא הודפסו מהזיכרון. כדי לנקות את הזיכרון, באפשרותך למחוק את הפקסים המאוחסנים בזיכרון על-ידי כיבוי ה-All-in-One של HP.

סיבה: מצב שגיאה מונע מה-All-in-One של HP לקבל פקסים וה-Backup Fax סיבה: מצב שגיאה מונע מה-One על Off (כבוי). Reception (גיבוי קבלת פקס) מוגדר ל-Off

**פתרון:** בדוק אחר הבעיות הבאות:

- ה-All-in-One של HP כבוי. לחץ על לחצן הפעלה כדי להפעיל את ההתקן.
- ה-All-in-One של HP אינו מוגדר כהלכה לשיגור/קבלה של פקסים. לקבלת מידע נוסף, עיין All-in-One של All-in-One של בסעיף הגדרת ה-All-in-One של HP לשיגור וקבלת פקסים.
  - לא נטען נייר במגש ההזנה.
    - אירעה חסימת נייר.
  - דלת מחסניות ההדפסה פתוחה. סגור את דלת מחסניות ההדפסה.
  - גררת ההדפסה תקועה. כבה את ה-All-in-One של HP, הסר כל חפץ שחוסם את גררת ההדפסה (לרבות חומרי אריזה) ולאחר מכן הפעל את ה-All-in-One של HP שנית.
- אתה מכבה את מופעל Backup Fax Reception (גיבוי קבלת פקס) ואתה מכבה את ה-ME של HP, יימחקו כל הפקסים המאוחסנים בזיכרון, לרבות פקסים שטרם ה-All-in-One של HP. יימחקו כל הפקסים המאוחסנים בזיכרון, לרבות פקסים שטרם הודפסו, שיתכן שהתקבלו כאשר התרחשה שגיאה ב-All של All של HP של ליצר קשר עם המוענים ולבקש מהם לשגר שנית את אותם פקסים שלא הודפסו. לקבלת ליצור קשר עם המוענים ולבקש מהם לשגר שנית את אותם פקסים שלא הודפסו. לקבלת ליצור קשר עם המוענים ולבקש מהם לשגר שנית את אותם פקסים שלא הודפסו. לקבלת ליצור קשר עם המוענים ולבקש מהם לשגר שנית את אותם פקסים שלא הודפסו. לקבלת רשימה של הפקסים שהתקבלו, הדפס את HP (יומן פקס). Fax Log (יומן פקס). HP אינו נמחק כאשר מכבים את ה-HP של HI-וח-One של אונית את אינו נמחק כאשר מכבים את ה-HP של אונית את אותם פקסים שלא הודפסים אינו נמחק כאשר מכבים את ה-HP של אינו נמחק כאשר מכבים את ה-HP של HP.

לאחר שתפתור כל בעיה שאותרה, ה-All-in-One של HP יוכל לענות לשיחות פקס נכנסות.

#### ה-All-in-One של HP נתקל בבעיות במהלך קבלת פקס באופן ידני

סיבה: נטענו מסמכים במגש מזין המסמכים.

**פתרון:** ה-All-in-One של HP לא יקבל פקס באופן ידני אם נטענו מסמכים במגש מזין המסמכים. במקום זאת, ה-All-in-One של HP מנסה לשגר את המסמכים שנטענו במגש מזין המסמכים. הסר את כל מסמכי המקור לפני קבלת פקסים באופן ידני.

כמו כן, באפשרותך ליצור קשר עם המוען כדי לוודא שנטענו מסמכים במכשיר הפקס המשגר.

### סיבה: ייתכן שהגדרת ה-Fax Speed (מהירות פקס) מוגדרת למהירות גבוהה מדי.

פתרון: הגדר את ה-Fax Speed (מהירות פקס) ל-Medium (בינונית) או Slow (איטי) ולאחר מכן צור קשר עם המוען כדי שישגר מחדש את הפקס.

#### כדי להגדיר את מהירות הפקס בלוח הבקרה

- . לחץ על Setup (הגדרות).
- לחץ על 5 ולאחר מכן לחץ על 7.
   פעולה זו בוחרת ב-Advanced Fax Setup (הגדרת פקס מתקדמת) ולאחר מכן בוחרת ב-Fax Speed (מהירות פקס).
  - .. לחץ על 📥 כדי לבחור באחת מההגדרות הבאות, ולאחר מכן לחץ על OK (אישור).

| הגדרות מהירויות פקס | מהירות פקס        |
|---------------------|-------------------|
| (מהיר) Fast         | (v.34 (33600 baud |
| (בינונית) Medium    | (v.17 (14400 baud |
| (איטי) Slow         | (v.29 (9600 baud  |
|                     |                   |

**סיבה:** ישנה הודעת שגיאה או הנחיה אחרת בתצוגה.

**פתרון:** בדוק אם בתצוגה מופיעה הודעת שגיאה או הנחיה, המספקת מידע אודות הבעיה ואופן הפתרון שלה. אם ישנה הודעת שגיאה או הנחיה בתצוגה, ה-All-in-One של HP לא יקבל את הפקס באופן ידני עד שמצב השגיאה ייפתר וההודעה תימחק.

אם ב-All-in-One של HP מופיעה הודעת יישור, ייתכן שתוכל ללחוץ על **OK** (אישור) כדי למחוק את ההודעה ולחדש את השיגור/קבלה של פקסים. לקבלת מידע נוסף אודות הודעות יישור, עיין בסעיף <u>Need alignment or alignment failed (יש צורך ביישור או שהיישור נכשל)</u>.

לקבלת מידע נוסף אודות שגיאות נוספות, עיין בסעיף <mark>שגיאות</mark>.

#### צלילי פקס מוקלטים במשיבון

סיבה: המשיבון אינו מוגדר כהלכה עם ה-All-in-One של HP או שהגדרת ה-BRings to סיבה: המשיבון אינו מוגדר להענה. שגויה. Answer (מספר צלצולים למענה) שגויה.

#### פתרון:

הערה פתרון אפשרי זה ישים רק במדינות/אזורים המקבלים חוט טלפון דו-גידי באריזה עם EML ה- All-in-One של HP, כולל: אוסטרליה, אינדונזיה, אירלנד, אמריקה הלטינית, ארגנטינה, ארה"ב, ברזיל, הודו, וייטנאם, ונצואלה, טאיוואן, יוון, יפן, מלזיה, מקסיקו, סין, סינגפור, ספרד, ערב הסעודית, פוליון, פורטוגל, פיליפינים, צ'ילה, קולומביה, קוריאה, קנדה, רוסיה, תאילנד.

כאשר מחובר משיבון לאותו קו טלפון שמשמש לשיחות פקס, עליך לחבר את המשיבון ישירות ל-All-in-One של HP באמצעות היציאה המסומנת 2-EXT, כמוצג להלן.

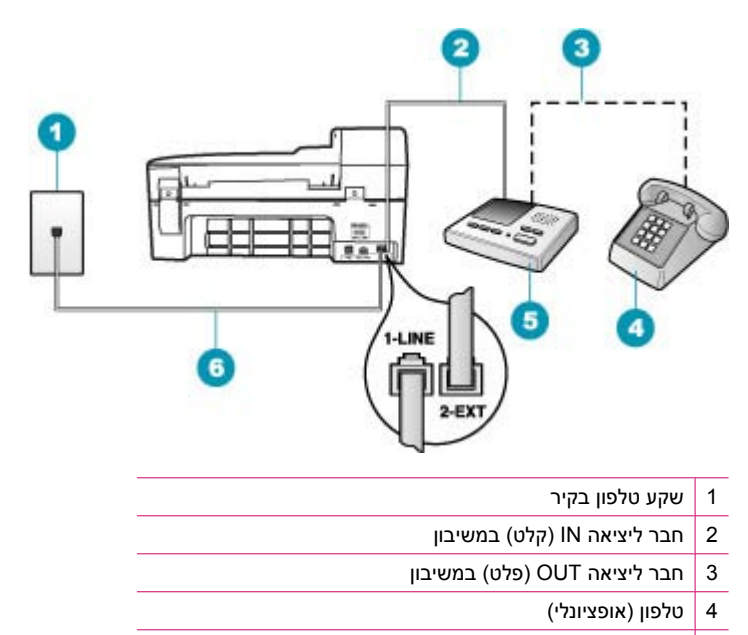

- 5 משיבון
- HP השתמש בחוט הטלפון המסופק באריזה עם ה-All-in-One של

ודא שה-All-in-One של HP שוגדר לקבלת פקסים באופן אוטומטי ושהגדרת ה-Rings to Answer (מספר צלצולים למענה) נכונה. על מספר הצלצולים למענה של ה-All-in-One של HP להיות גדול ממספר הצלצולים למענה של המשיבון. אם המשיבון וה-All-in-One של HP מוגדרים לאותו מספר צלצולים למענה, שני ההתקנים יענו לשיחה וצלילי הפקס יוקלטו במשיבון.

הגדר את המשיבון למספר צלצולים נמוך ואת ה-All-in-One של HP כך שיענה במספר הצלצולים המרבי הנתמך. (מספר הצלצולים המרבי משתנה בהתאם למדינה/אזור.) בעת השימוש בהגדרה זו, המשיבון יענה לשיחה וה-All-in-One של HP ינטר את הקו. אם ה-All-in-One של HP מזהה צלילי פקס, ה-All-in-One של HP יקבל את הפקס. אם השיחה היא שיחה קולית, המשיבון יקליט את ההודעה הנכנסת.

### להגדרת מצב המענה

- . לחץ על Setup (הגדרות).
- לחץ על 4 ולאחר מכן לחץ על 2.
   פעולה זו בוחרת ב-Basic Fax Setup (הגדרת פקס בסיסית) ולאחר מכן בוחרת ב-Rings (מגדרת פקס בסיסית) ולאחר מכן בוחרת ב-Distrings (מספר צלצולים למענה).
- די לשנות או מספר הצלצולים המתאים באמצעות לוח המקשים, או לחץ על **ו** או על **ו** כדי לשנות. את מספר הצלצולים.
  - .4. לחץ על OK (אישור) לקבלת ההגדרה.

### כדי להגדיר את מספר הצלצולים לפני מענה מלוח הבקרה

- . לחץ על Setup (הגדרות).
- .2 Press 4, and then press 3. פעולה זו בוחרת ב-Basic Fax Setup (הגדרת פקס בסיסית) ולאחר מכן בוחרת ב-Rings ספעולה זו בוחרת ב-basic fax Setup (מספר צלצולים למענה).
- . הזן את מספר הצלצולים המתאים באמצעות לוח המקשים, או לחץ על **▶** או על **◀** כדי לשנות את מספר הצלצולים.
  - 4. לחץ על OK (אישור) לקבלת ההגדרה.

**סיבה:** ה-All-in-One של HP מוגדר לקבלת שיחות באופן ידני, ופירוש הדבר שה-All-in-One של HP של HP לא יענה לשיחות נכנסות. עליך להיות זמין לענות בעצמך לשיחות פקס נכנסות, אחרת ה-של HP לא יענה לשיחות נכנסות. עליך להיות זמין לענות בעצמך לשיחות פקס נכנסות, אחרת ה-All-in-One של HP לא יקבל את הפקס והמשיבון יקליט את צלילי הפקס.

**פתרון:** הגדר את ה-All-in-One של HP כך שיענה לשיחות נכנסות באופן אוטומטי על-ידי הפעלת ה-**Auto Answer (מענה אוטומטי)**. אם הגדרה זו כבויה, ה-All-in-One של HP לא ינטר שיחות נכנסות ולא יקבל פקסים. במקרה זה, המשיבון יענה לשיחת הפקס ויקליט את צלילי הפקס.

לקבלת מידע נוסף אודות הגדרת ה-All-in-One של HP כאשר יש ברשותך משיבון, עיין בסעיף <u>הגדרת ה-All-in-One של HP לשיגור וקבלת פקסים</u>.

### ה-All-in-One של HP של All-in-One

סיבה: ה-All-in-One של HP כבוי.

**פתרון:** הבט על תצוגת ה-All-in-One של HP. אם התצוגה ריקה והלחצן הפעלה אינו מואר, ה-All-in-One של HP כבוי. ודא שכבל המתח מחובר היטב ל-All-in-One של HP ומחובר לשקע המתח. לחץ על הלחצן הפעלה כדי להפעיל את ה-All-in-One של HP.

סיבה: ההגדרה Auto Answer (מענה אוטומטי) כבויה ופירוש הדבר שה-All-in-One של HP לא יענה לשיחות נכנסות. עליך להיות זמין לענות בעצמך לשיחות פקס נכנסות, אחרת ה-All-in-One של HP לא יענה לשיחות הפקס הנכנסות. **פתרון:** בהתאם להגדרת המשרד שלך, ייתכן שיהיה באפשרותך להגדיר את ה-All-in-One של HP לענות לשיחות נכנסות באופן אוטומטי. כדי לבדוק מהו מצב המענה המומלץ עבור הגדרת המשרד שלך, עיין בסעיף <mark>בחירה במצב המענה המומלץ עבור מערך ההגדרות שלך</mark>.

אם על ה-Auto Answer (מענה אוטומטי) להיות כבוי, יהיה עליך ללחוץ על Auto Answer אם על ה-אם להתחל פקס בשחור) או Start Fax Color (התחל פקס בצבע) כדי לקבל פקס. Black

אינך יכול להגיע ללוח הבקרה, המתן HP של All-in-One של HP אינך יכול להגיע ללוח הבקרה, המתן מספר שניות ולאחר מכן הקש **1 2 1** בטלפון. אם ה-All-in-One של HP אינו מתחיל לקבל את הפקס, המתן מספר שניות נוספות ולאחר מכן הקש שנית **3 3 1**. לאחר שה-All-in-One של HP מתחיל לקבל את הפקס, באפשרותך לנתק את השיחה.

סיבה: ישנו דפוס צלצולים מיוחד עבור מספר הטלפון של הפקס (באמצעות שירות צלצול מובחן דרך חברת הטלפונים), והגדרת ה-Distinctive Ring (צלצול מובחן) ב-All-in-One של HP אינה תואמת.

**פתרון:** אם ברשותך דפוס צלצול מיוחד עבור מספר הפקס (באמצעות שימוש בצלצול מובחן של חברת הטלפונים), ודא שהמאפיין **Distinctive Ring (צלצול מובחן)** ב-All-in-One של HP מוגדר בהתאם. לדוגמה, אם חברת הטלפונים הקצתה למספר שלך דפוס צלצול כפול, ודא ש-Double Rings (צלצולים כפולים) נבחר כהגדרת ה-Distinctive Ring (צלצול מובחן).

של HP אינו מסוגל לזהות, כגון צלצולים בעלי All-in-One של דאות, כגון צלצולים בעלי דפוסי צלצול קצרים וארוכים לסירוגין. אם אתה נתקל בבעיות עם דפוס צלצול מסוג זה, בקש מחברת הטלפונים להקצות דפוס צלצול שאינו משתנה לסירוגין.

אם אינך משתמש בשירות צלצול מובחן, ודא שהמאפיין Distinctive Ring (צלצול מובחן) ב-All Rings של HP שוגדר ל-All Rings (כל הצלצולים).

# לשינוי דפוס צלצול מובחן מלוח הבקרה

- . ודא שה-All-in-One של HP מוגדר לענות לשיחות פקס באופן אוטומטי.
  - .2. לחץ על Setup (הגדרות).
- .3 לחץ על 5 ולאחר מכן לחץ על 1. פעולה זו בוחרת ב-Advanced Fax Setup (הגדרת פקס מתקדמת) ולאחר מכן בוחרת ב-Distinctive Ring (צלצול מובחן).
- אישור). לחץ על **₪** כדי לבחור אפשרות ולאחר מכן לחץ על **OK (אישור)**. כאשר הטלפון מצלצל בדפוס הצלצול שהוקצה לקו הטלפון של הפקס, ה-All-in-One של HP עונה על השיחה ומקבל את הפקס.

סיבה: המאפיין Distinctive Ring (צלצול מובחן) אינו מוגדר ל-All Rings (כל הצלצולים) (ואינך משתמש בשירות צלצול מובחן).

פתרון: אם אינך משתמש בשירות צלצול מובחן, ודא שהמאפיין Distinctive Ring (צלצול מובחן: אם אינך משתמש בשירות צלצול מובחן) ב-All Rings של HP מוגדר ל-All Rings (כל הצלצולים).

סיבה: הזיכרון של ה-All-in-One של HP מלא.

**פתרון:** אם הזיכרון מלא בפקסים שטרם הודפסו, ה-All-in-One של HP מפסיק לענות לשיחות. אם קיים מצב שגיאה המונע מה-All-in-One של HP להדפיס פקסים, היעזר בתצוגה לקבלת מידע אודות מצב השגיאה. כמו כן, בדוק אחר הבעיות הבאות:

- ה-All-in-One של HP אינו מוגדר כהלכה לשיגור/קבלה של פקסים. לקבלת מידע נוסף, עיין בסעיף <u>הגדרת ה-All-in-One של HP לשיגור וקבלת פקסים</u>.
  - לא נטען נייר במגש ההזנה.
    - אירעה חסימת נייר. 🔹
  - דלת מחסניות ההדפסה פתוחה. סגור את דלת מחסניות ההדפסה, כמוצג להלן:

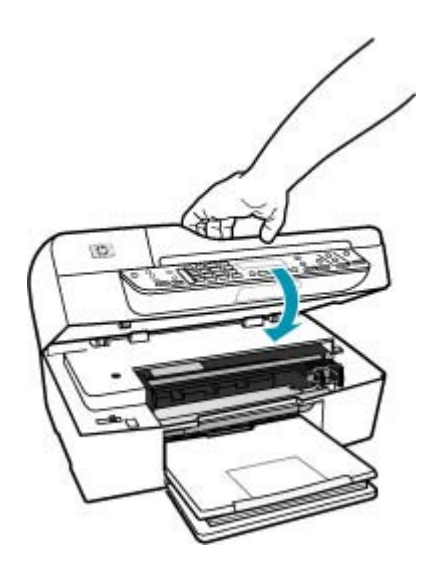

- אל HP, הסר כל חפץ שחוסם את גררת ההדפסה תקועה. כבה את ה-All-in-One של HP, הסר כל חפץ שחוסם את גררת ההדפסה (לרבות חומרי אריזה) ולאחר מכן הפעל את ה-All-in-One של HP שנית.
- (גיבוי קבלת פקס) ואתה מכבה את Backup Fax Reception אים מופעל הערה אם מופעל אים מופעל אים מאוחסנים בזיכרון, לרבות פקסים שטרם HP של All-in-One. יימחקו כל הפקסים המאוחסנים בזיכרון, לרבות פקסים שטרם All-in-One. יהיה עליך הודפסו, שיתכן שהתקבלו כאשר התרחשה שגיאה ב-All של All של אין יהיה עליך ליצור קשר עם המוענים ולבקש מהם לשגר שנית את אותם פקסים שלא הודפסו. לקבלת ליצור קשר עם המוענים ולבקש מהם לשגר שנית את אותם פקסים שלא הודפסו. לקבלת ליצור קשר עם המוענים ולבקש מהם לשגר שנית את אותם פקסים שלא הודפסו. לקבלת רשימה של הודפסים שלא הודפסו. לקבלת רשימה של הפקסים שהתקבלו, הדפס את All-in-One (יומן פקס). Fax Log (יומן פקס). HP אינו נמחק כאשר מכבים את ה-HP

פתור כל בעיה שאותרה. כדי לנקות את הזיכרון, עליך להדפיס או למחוק את הפקסים המאוחסנים בזיכרון.

### כדי להדפיס שנית פקסים בזיכרון מלוח הבקרה

- . ודא שטענת נייר במגש ההזנה.
  - .2. לחץ על Setup (הגדרות).

- לחץ על 6 ולאחר מכן לחץ על 5.
   פעולה זו בוחרת ב-Tools (כלים) ולאחר מכן בוחרת ב-Reprint Faxes in
   פעולה זו בוחרת ב-Tools (כלים) ולאחר מכן בוחרת ב-Memory (הדפסה מחדש של פקסים בזיכרון).
   הפקסים מודפסים בסדר הפוך לסדר קבלתם כשהפקסים שהתקבלו אחרונים מודפסים תחילה וכך הלאה.
  - .4 אם ברצונך להפסיק להדפיס מחדש את הפקסים המאוחסנים בזיכרון, לחץ על Cancel (ביטול).

### למחיקת כל הפקסים השמורים בזיכרון מלוח הבקרה

- על-ידי לחיצה על הלחצן הפעלה. בכה את ה-All-in-One של HP על-ידי לחיצה על הלחצן הפעלה. כל הפקסים ששמורים בזיכרון יימחקו אם תפסיק את אספקת החשמל ל-All-in-One של HP.
- Clear- כמו כן, באפשרותך למחוק פקסים כלשהם השמורים בזיכרון על ידי בחירה ב-Clear מחיקת יומן פקסים) דעם ללים). כדי לעשות זאת, לחץ על Fax Log (מחיקת יומן פקסים) אתפריט Tools (כלים). כדי לעשות זאת, לחץ על β, ולאחר מכן לחץ על 7.

סיבה: מצב שגיאה מונע מה-All-in-One של HP לקבל פקסים וה-Backup Fax סיבה: מצב שגיאה מונע מה-One (גיבוי קבלת פקס) מוגדר ל-Off (כבוי).

פתרון: בדוק אחר הבעיות הבאות:

- ה-All-in-One של HP כבוי. לחץ על לחצן הפעלה כדי להפעיל את ההתקן.
- ה-All-in-One של HP של All-in-One אינו מוגדר כהלכה לשיגור/קבלה של פקסים. לקבלת מידע נוסף, עיין All-in-One בסעיף <u>הגדרת ה-All-in-One של HP לשיגור וקבלת פקסים</u>.
  - לא נטען נייר במגש ההזנה. 🔸
    - אירעה חסימת נייר.
  - דלת מחסניות ההדפסה פתוחה. סגור את דלת מחסניות ההדפסה.
  - א הסר כל חפץ שחוסם את גררת All-in-One הסר כל חפץ שחוסם את גררת HP ההדפסה (לרבות חומרי אריזה) ולאחר מכן הפעל את ה-All-in-One של HP שנית.

לאחר שתפתור כל בעיה שאותרה, ה-All-in-One של HP יוכל לענות לשיחות פקס נכנסות.

#### חסרים עמודים בפקס שקיבלתי

סיבה: הנייר אינו טעון כהלכה במגש ההזנה.

פתרון: ודא שטענת את הנייר כהלכה.

### כדי לטעון נייר בגודל מלא

. הסר את מגש הפלט.

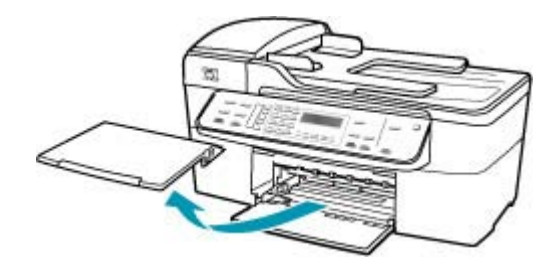

. החלק את מכוון רוחב הנייר למצב המרוחק ביותר.

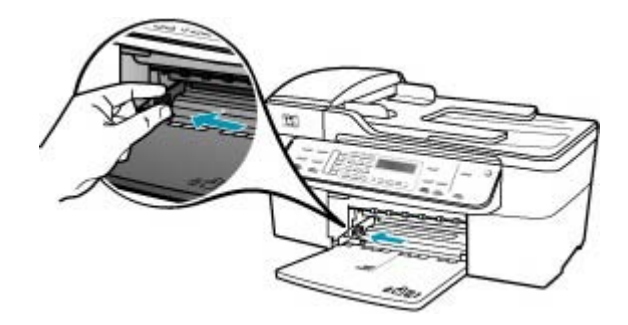

- .3 הנח ערימה של נייר על גבי משטח שטוח כדי ליישר את הקצוות, ולאחר מכן בדוק את הנייר כדי לוודא:
  - שהוא חופשי מקרעים, אבק, קמטים וקצוות מעוקלים או כפופים.
    - שכל הנייר בערימה הוא מאותו גודל ואותו סוג.

4. הכנס את ערימת הנייר לתוך מגש ההזנה כאשר הקצה הקצר פונה קדימה והצד המיועד להדפסה כלפי מטה. החלק את ערימת הנייר קדימה עד שתעצור.

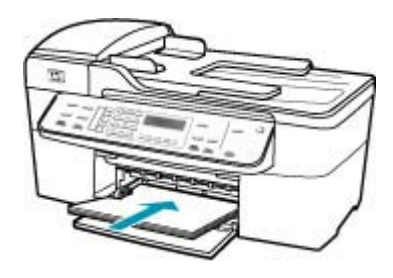

- All-in-One של HP אינו פועל ושקט. All-in-One של All-in-One אם נעשה שימוש במחסניות ההדפסה או אם מתבצעת משימה כלשהי ב-All-in-One של אם נעשה שימוש במחסניות ההדפסה או אם מתבצעת משימה כלשהי ב-HP של HP, ייתכן שמעצור הנייר בהתקן אינו במקומו. ייתכן שהדפים הוכנסו עמוק מדי וכתוצאה מכך נפלטו דפים ריקים מה-All-in-One של HP.
  - עצה אם אתה משתמש בנייר חברה, הכנס את חלקו העליון של העמוד תחילה כאשר הצד המודפס פונה כלפי מטה. למידע נוסף על טעינת נייר בגודל מלא ונייר חברה, עיין בתרשים החרוט בבסיס מגש ההזנה.
  - 5. החלק את מכוון רוחב הנייר פנימה עד שייעצר בקצה הנייר. אל תמלא את מגש ההזנה יתר על המידה; ודא שערימת הנייר מתאימה בתוך מגש ההזנה ואינה חורגת בגובהה מחלקו העליון של מכוון רוחב הנייר.

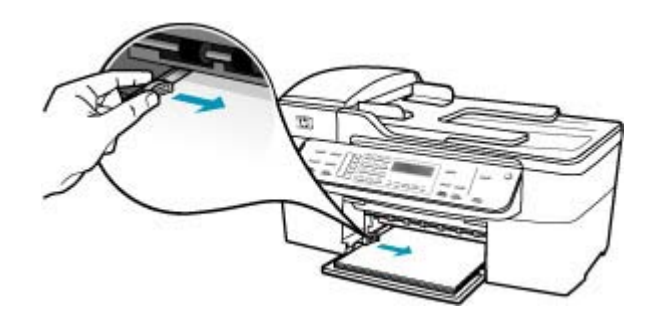

החזר את מגש הפלט למקומו.

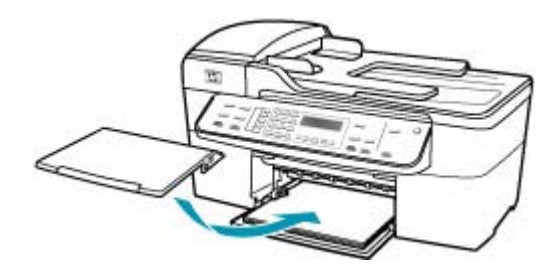

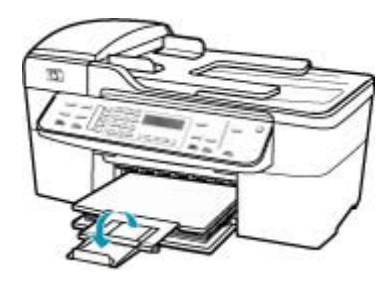

. הערה 🛛 בעת שימוש בנייר בגודל Legal, השאר את מאריך המגש סגור. 🗒

אם האפשרות Backup Fax Reception (גיבוי קבלת פקס) מופעלת, ייתכן שה-All-in-One של HP אחסן את הפקס בזיכרון בעת הקבלה. לאחר שטענת כהלכה את הנייר במגש ההזנה, ה-של HP שחסן את הפקס בזיכרון בעת הקבלה. לאחר שטענת כהלכה את הנייר במגש ההזנה, בסדר All-in-One של All מתחיל להדפיס באופן אוטומטי את כל הפקסים שלא הודפסו מהזיכרון, בסדר שבו התקבלו. אם האפשרות Backup Fax Reception (גיבוי קבלת פקס) אינה מופעלת, או אם הפקס לא אוחסן בזיכרון מסיבה כלשהי (לדוגמה, אם לא נותר זיכרון ב-All-in-One של HP), יהיה עליך ליצור קשר עם המוען ולבקש ממנו לשגר מחדש את הפקס.

סיבה: ישנן בעיות במכשיר הפקס המשגר.

**פתרון:** בדוק עם השולח כמה עמודים שוגרו. ייתכן שמכשיר הפקס המשגר לא הזין כהלכה את כל הדפים של מסמך המקור.

# פקסים מתקבלים אך אינם מודפסים

.HP ישנה חסימת נייר או שאזל הנייר ב-All-in-One של

פתרון: אם האפשרות Backup Fax Reception (גיבוי קבלת פקס) מופעלת, ייתכן שה-פתרון: אם האפשרות HP שחסן את הפקס בזיכרון בעת הקבלה. לאחר ששחררת את חסימת הנייר או טענת נייר במגש ההזנה, ה-All-in-One של HP מתחיל להדפיס באופן אוטומטי את כל הפקסים שלא הודפסו מהזיכרון, בסדר שבו התקבלו. אם האפשרות Backup Fax Reception (גיבוי קבלת פקס) אינה מופעלת, או אם הפקס לא אוחסן בזיכרון מסיבה כלשהי (לדוגמה, אם לא נותר זיכרון ב-HP של HP את הפקס.

לקבלת מידע נוסף אודות שחרור חסימות נייר, עיין בסעיף <u>לשחרור חסימות נייר</u>.

.HP סיבה: תהליך אחר גרם לשגיאה ב-All-in-One של

**פתרון:** בדוק אם בתצוגה או במחשב מופיעה הודעת שגיאה המספקת מידע אודות הבעיה ואופן פתרון: בדוק אם בתצוגה, ה-All-in-One של HP לא ידפיס את הפקס עד לפתרון מצב השגיאה.

כמו כן, באפשרותך לבדוק את סטטוס ה-All-in-One של HP באמצעות לחיצה על Status כמו כן, באפשרותך לבדוק את סטטוס ה-HP (מרכז הפתרונות של HP).

לקבלת מידע נוסף אודות הודעות שגיאה, עיין בסעיף <u>שגיאות</u>.

סיבה: ייתכן שאזל הדיו במחסניות ההדפסה.

**פתרון:** בדוק את מפלסי הדיו המשוערים במחסניות ההדפסה. אם מחסניות ההדפסה ריקות או שחסר בהן דיו, ייתכן שיהיה עליך להחליפן.

אם נותר דיו במחסניות ההדפסה אך אתה עדיין מבחין בבעיה, הדפס דוח בדיקה עצמית כדי לקבוע אם יש בעיה במחסניות ההדפסה. אם דוח הבדיקה העצמית מצביע על בעיה, נקה את מחסניות ההדפסה. אם הבעיה נמשכת, ייתכן שיהיה עליך להחליף את מחסניות ההדפסה.

לקבלת מידע אודות מחסניות הדפסה ראה <u>פתרון בעיות במחסנית ההדפסה</u>.

סיבה: גררת ההדפסה תקועה.

**פתרון:** כבה את ה-All-in-One של HP, הסר כל חפץ שחוסם את גררת ההדפסה (לרבות חומרי אריזה) ולאחר מכן הפעל את ה-All-in-One של HP שנית.

#### חלקים מפקס שקיבלתי חתוכים

סיבה: ישנה בעיה במכשיר הפקס המשגר.

פתרון: בדוק עם המוען אם ישנן בעיות במכשיר הפקס המשגר.

סיבה: הפקס נוצר במקור בגודל נייר גדול, כגון Legal, והאפשרות Legar. האפשרות **Reductio** 

**פתרון:** באפשרותך להדפיס את הפקס על-גבי נייר בגודל Legal או להגדיר את המאפיין Automatic Reduction (הקטנה אוטומטית) להקטין את התמונה, כך שתתאים לעמוד אחד, אם ניתן.

### להדפסת פקס על נייר מסוג Legal

- . טען נייר מסוג Legal במגש ההזנה.
- שנה את גודל הנייר לפקסים מתקבלים ל-Legal.
- . בטל את האפשרות Automatic Reduction (הקטנה אוטומטית).

סיבה: מכוון רוחב הנייר אינו ממוקם כהלכה.

פתרון: ודא שטענת את הנייר כהלכה.

### כדי לטעון נייר בגודל מלא

. הסר את מגש הפלט.

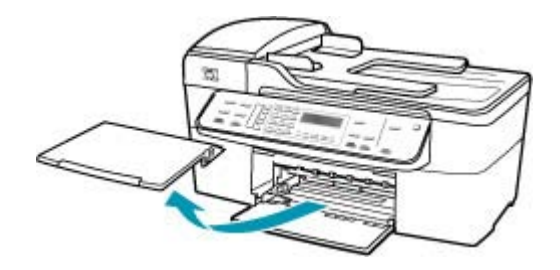

. החלק את מכוון רוחב הנייר למצב המרוחק ביותר.

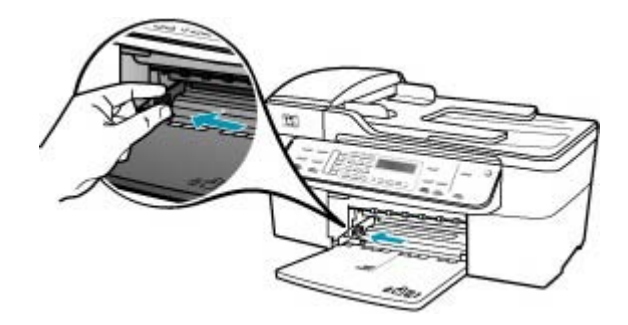

- .3 הנח ערימה של נייר על גבי משטח שטוח כדי ליישר את הקצוות, ולאחר מכן בדוק את הנייר כדי לוודא:
  - שהוא חופשי מקרעים, אבק, קמטים וקצוות מעוקלים או כפופים.
    - שכל הנייר בערימה הוא מאותו גודל ואותו סוג.

4. הכנס את ערימת הנייר לתוך מגש ההזנה כאשר הקצה הקצר פונה קדימה והצד המיועד להדפסה כלפי מטה. החלק את ערימת הנייר קדימה עד שתעצור.

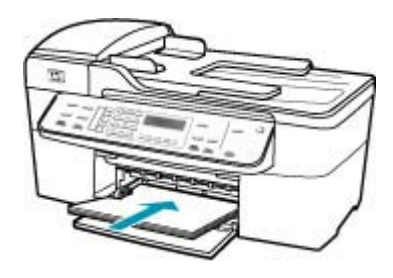

- All-in-One של HP אינו פועל ושקט. All-in-One של All-in-One אם נעשה שימוש במחסניות ההדפסה או אם מתבצעת משימה כלשהי ב-All-in-One של אם נעשה שימוש במחסניות ההדפסה או אם מתבצעת משימה כלשהי ב-HP של HP, ייתכן שמעצור הנייר בהתקן אינו במקומו. ייתכן שהדפים הוכנסו עמוק מדי וכתוצאה מכך נפלטו דפים ריקים מה-All-in-One של HP.
  - עצה אם אתה משתמש בנייר חברה, הכנס את חלקו העליון של העמוד תחילה כאשר הצד המודפס פונה כלפי מטה. למידע נוסף על טעינת נייר בגודל מלא ונייר חברה, עיין בתרשים החרוט בבסיס מגש ההזנה.
  - 5. החלק את מכוון רוחב הנייר פנימה עד שייעצר בקצה הנייר. אל תמלא את מגש ההזנה יתר על המידה; ודא שערימת הנייר מתאימה בתוך מגש ההזנה ואינה חורגת בגובהה מחלקו העליון של מכוון רוחב הנייר.

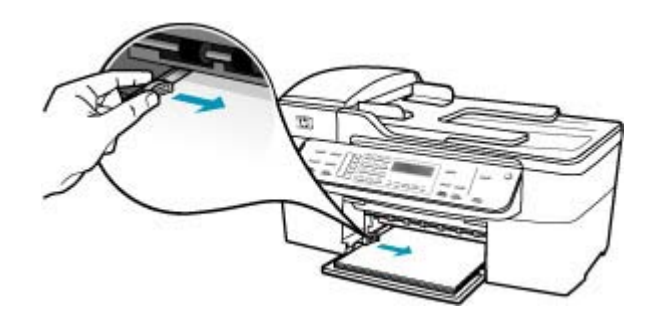

החזר את מגש הפלט למקומו.

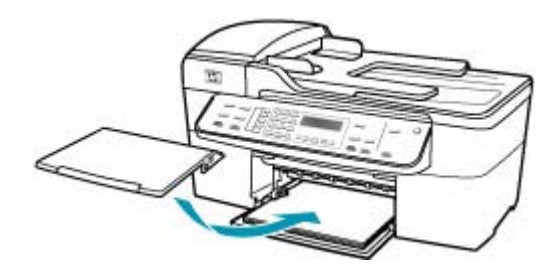

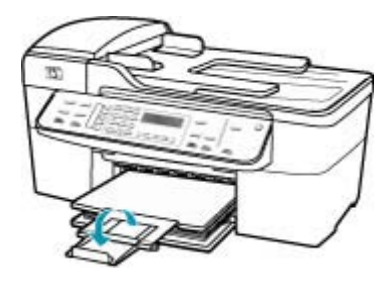

. השאר את מאריך המגש סגור. 🗒 הערה 🛛 בעת שימוש בנייר בגודל Legal, השאר את מאריך המגש סגור.

**סיבה:** שוגר פקס בגודל Legal המכיל פרטים קטנים מאוד, כגון איורים גדולים, ונייר בגודל Letter נטען במגש ההזנה.

**פתרון:** אם נשלח פקס בגודל Legal המכיל פרטים קטנים מאוד, כגון איורים גדולים, ה-MII-in-One של HP ינסה להתאים את הפקס לעמוד אחד (אם מופעלת הקטנה אוטומטית). אם הזיכרון מלא, ייתכן שה-All-in-One של HP לא יוכל להקטין את התמונה, ובכך יגרום לה להיחתך ולהיות מודפסת על-גבי עמוד שני. באפשרותך לנקות את הזיכרון ולבקש מהמוען לשגר את הפקס מחדש.

הערה מחיקת הזיכרון תמחק את כל הפקסים השמורים בזיכרון, כולל פקסים שלא הודפסו. 🛱 מומלץ להדפיס את כל הפקסים שבזיכרון כדי להבטיח שלא תאבד מידע כלשהו.

# כדי להדפיס שנית פקסים בזיכרון מלוח הבקרה

- ודא שטענת נייר במגש ההזנה.
  - .2. לחץ על Setup (הגדרות).
- לחץ על 6 ולאחר מכן לחץ על 5.
   פעולה זו בוחרת ב-Tools (כלים) ולאחר מכן בוחרת ב-Reprint Faxes in
   פעולה זו בוחרת ב-Memory (הדפסה מחדש של פקסים בזיכרון).
   הפקסים מודפסים בסדר הפוך לסדר קבלתם כשהפקסים שהתקבלו אחרונים מודפסים תחילה וכך הלאה.
  - .4 אם ברצונך להפסיק להדפיס מחדש את הפקסים המאוחסנים בזיכרון, לחץ על Cancel (ביטול).

# למחיקת כל הפקסים השמורים בזיכרון מלוח הבקרה

- על-ידי לחיצה על הלחצן הפעלה. All-in-One של HP על-ידי לחיצה על הלחצן הפעלה. כל הפקסים ששמורים בזיכרון יימחקו אם תפסיק את אספקת החשמל ל-All-in-One של HP.
- Clear- כמו כן, באפשרותך למחוק פקסים כלשהם השמורים בזיכרון על ידי בחירה ב-Clear מו כן, באפשרותך למחוק פקסים כלשהם השמורים בזיכרון על ידי בחירה ב-Tools (מחיקת יומן פקסים) אתפריט Fax Log (כלים). כדי לעשות זאת, לחץ על Fax Log (הגדרות), לחץ על 6, ולאחר מכן לחץ על 7.

סיבה: הנייר שנטען במגש ההזנה הוא בגודל שונה מההגדרה Fax Paper Size (גודל נייר פקס).

#### למחשב אליו אני מתחבר יש רק יציאת טלפון אחת

סיבה: אני מגדיר את ה-All-in-One של HP בקו פקס/קולי משותף עם מודם חיוג של מחשב, ובמחשב ישנה רק יציאת טלפון אחת.

#### פתרון:

הערה פתרון אפשרי זה ישים רק במדינות/אזורים המקבלים חוט טלפון דו-גידי באריזה עם הערה פתרון אפשרי זה ישים רק במדינות/אזורים המקבלים חוט טלפון דו-גידי באריזה עם ה-All-in-One של HP, כולל: אוסטרליה, אינדונזיה, אירלנד, אמריקה הלטינית, ארגנטינה, ארה"ב, ברזיל, הודו, וייטנאם, ונצואלה, טאיוואן, יוון, יפן, מלזיה, מקסיקו, סין, סינגפור, ספרד, ערב הסעודית, פוליון, פורטוגל, פיליפינים, צ'ילה, קולומביה, קוריאה, קנדה, רוסיה, תאילנד.

אם למחשב יש יציאת טלפון אחת בלבד, עליך לרכוש מפצל מקבילי (הנקרא גם מצמד), כמוצג להלן. (למפצל מקבילי יש יציאת RJ-11 אחת בחזית ושתי יציאות RJ-11 בחלק האחורי. אל תשתמש במפצל טלפון דו-קווי, מפצל טורי או מפצל מקבילי שיש לו שתי יציאות RJ-11 בחזית ותקע בחלקו האחורי.)

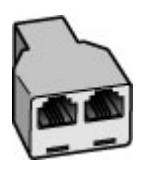

איור 12-1 דוגמה למפצל מקבילי

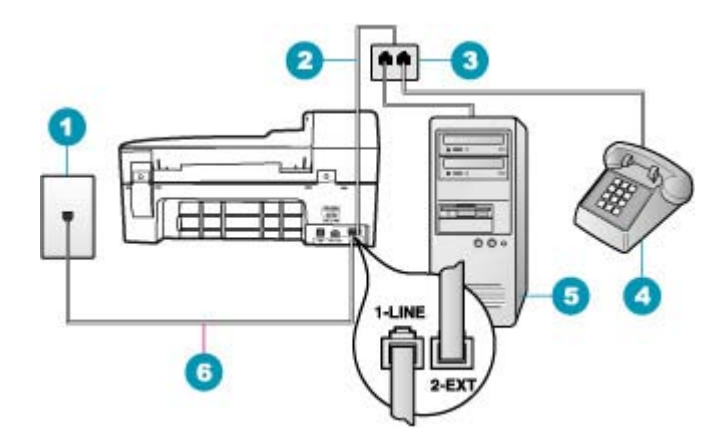

### HP איור 12-2 מראה מאחור של ה-All-in-One של

- 1 שקע טלפון בקיר
- 2-EXT חוט טלפון המחובר ליציאה 2
  - 3 מפצל מקבילי
  - (אופציונלי) 4
  - 5 מחשב עם מודם
- 1-LINE המחובר ליציאה HP אל All-in-One חוט טלפון המסופק באריזה עם ה-6

# הגדרת ה-All-in-One של HP עבור מחשב בעל יציאת טלפון אחת

- אתר את חוט הטלפון שמתחבר מגב המחשב (מודם החיוג של המחשב) אל שקע הטלפון בקיר. נתק את החוט משקע הטלפון בקיר וחבר אותו ליציאה שמסומנת ב-EXT בגב ה-All-in-One של HP.
- אל HP, חבר קצה אחד לשקע הטלפון בקיר All-in-One. השתמש בחוט הטלפון המצורף ל-All-in-One של HP, חבר קצה אחד לשקע הטלפון בקיר. אלאחר מכן, חבר את הקצה השני ליציאה המסומנת 1-LINE בגב ה-All-in-One של HP.
- הערה אם אינך משתמש בחוט הטלפון שסופק כדי לחבר בין שקע הטלפון בקיר לבין אחרה אם אינך משתמש בחוט העלפון מיוחד ה-ה-All-in-One של HP, ייתכן שלא תצליח להשתמש בפקס בהצלחה. חוט טלפון מיוחד זה שונה מחוטי הטלפון שאולי כבר יש לך בבית או במשרד.
  - ... הסר את התקע הלבן מהיציאה שמסומנת ב-2-EXT בגב ה-All-in-One של HP.
- All-in-One בגב ה-2-EXT באמצעות חוט טלפון נוסף, חבר קצה אחד ליציאה המסומנת ב-2-EXT בגב ה-All-in-One של HP. חבר את הקצה השני של חוט הטלפון למפצל המקבילי בצד שבו יש יציאת טלפון אחת.
  - 5. נתק את מודם המחשב שלך משקע הטלפון בקיר וחבר אותו למפצל המקבילי בצד שבו נמצאות שתי יציאות הטלפון.
  - 6. אם תוכנת המודם שלך מוגדרת לקבלה אוטומטית של פקסים במחשב, כבה הגדרה זו.

הערה אם לא תכבה את ההגדרה של קבלת פקסים באופן אוטומטי בתוכנת המודם, 避 ה-All-in-One של HP ה-All-in

. (אופציונלי) חבר טלפון ליציאת הטלפון הפתוחה השניה במפצל המקבילי.

- יענה לשיחות פקס, באופן אוטומטי HP אל All-in-One. פאופן אוטומטי פאס, באופן אוטומטי או באופן ידני:
- אם תגדיר את ה-All-in-One של HP לענות לשיחות **באופן אוטומטי**, ההתקן יענה לכל השיחות הנכנסות ויקבל פקסים. במקרה כזה, לא תתאפשר הבחנה בין שיחות קוליות ופקסים ב-All-in-One של HP; אם אתה חושב שהשיחה היא שיחה קולית, עליך לענות לשיחה לפני שה-All-in-One של HP עונה לשיחה. להגדרת ה-All-in-One של HP למענה לשיחות באופן אוטומטי, הפעל את הגדרת **Auto Answer (מענה אוטומטי)**.
- אם תגדיר את ה-All-in-One של HP לענות לפקסים באופן ידני, עליך להיות זמין לענות בענת אם תגדיר את ה-All-in-One של HP של HP של HP לא יוכל לקבל פקסים. כדי
   אחרת ה-Auto כך שיענה לשיחות באופן ידני, כבה את ההגדרה Auto (מענה אוטומטי).

### . בצע בדיקת פקס.

אם תרים את הטלפון לפני שה-All-in-One של HP יענה ותשמע צלילי פקס ממכשיר פקס שולח, יהיה עליך לענות לשיחת הפקס באופן ידני.

**סיבה:** אני מגדיר את ה-All-in-One של HP בקו פקס/קולי משותף עם מודם חיוג של מחשב ומשיבו, ובמחשב ישנה יציאת טלפון אחת בלבד.

### פתרון:

הערה פתרון אפשרי זה ישים רק במדינות/אזורים המקבלים חוט טלפון דו-גידי באריזה עם TMP של HP. כולל: אוסטרליה, אינדונזיה, אירלנד, אמריקה הלטינית, ארגנטינה, ה-All-in-One של HP, כולל: אוסטרליה, אינדונזיה, יוון, יפן, מלזיה, מקסיקו, סין, סינגפור, ספרד, ארה"ב, ברזיל, הודו, וייטנאם, ונצואלה, טאיוואן, יוון, יפן, מלזיה, מקסיקו, סין, סינגפור, ספרד, ערב הסעודית, פוליון, פורטוגל, פיליפינים, צ'ילה, קולומביה, קוריאה, קנדה, רוסיה, תאילנד.

אם למחשב יש יציאת טלפון אחת בלבד, עליך לרכוש מפצל מקבילי (הנקרא גם מצמד). (למפצל מקבילי יש יציאת RJ-11 אחת בחזית ושתי יציאות RJ-11 בחלק האחורי. אל תשתמש במפצל

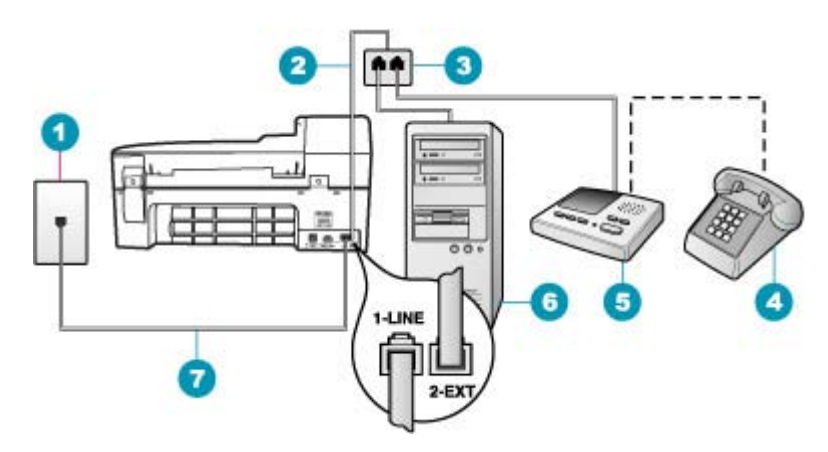

HP איור 12-3 מראה מאחור של ה-All-in-One של

| שקע טלפון בקיר                                                     | 1 |
|--------------------------------------------------------------------|---|
| חוט טלפון המחובר ליציאה 2-EXT                                      | 2 |
| מפצל מקבילי                                                        | 3 |
| טלפון (אופציונלי)                                                  | 4 |
| משיבון                                                             | 5 |
| מחשב עם מודם                                                       | 6 |
| חוט טלפון המסופק באריזה עם ה-All-in-One של HP המחובר ליציאה 1-LINE |   |

# הגדרת ה-All-in-One של HP אבור מחשב בעל יציאת טלפון אחת

- 1. אתר את חוט הטלפון שמתחבר מגב המחשב (מודם החיוג של המחשב) אל שקע הטלפון בקיר. נתק את החוט משקע הטלפון בקיר וחבר אותו ליציאה שמסומנת ב-2-EXT בגב ה-All-in-One של HP.
- איל HP, חבר קצה אחד לשקע הטלפון בקיר All-in-One. איז אחד לשקע הטלפון בקיר HP של All-in-One. השתמש בחוט הטלפון המצורף ל
- הערה אם אינך משתמש בחוט הטלפון שסופק כדי לחבר בין שקע הטלפון בקיר לבין All-in-One של HP, ייתכן שלא תצליח להשתמש בפקס בהצלחה. חוט טלפון מיוחד All-in-One שנה מחוטי הטלפון שאולי כבר יש לך בבית או במשרד.
  - .. הסר את התקע הלבן מהיציאה שמסומנת ב-2-EXT בגב ה-All-in-One של HP.
- All-in-One- עוך שימוש בחוט טלפון נוסף, חבר קצה אחד ליציאה המסומנת ב-2-EXT בגב ה-All-in-One של HP. חבר את הקצה השני של חוט הטלפון למפצל המקבילי בצד שבו יש יציאת טלפון אחת.
  - נתק את מודם המחשב שלך משקע הטלפון בקיר וחבר אותו למפצל המקבילי בצד שבו. נמצאות שתי יציאות הטלפון.

6. חבר את המשיבון ליציאת הטלפון הפתוחה השניה במפצל המקבילי.

הערה אם לא תחבר את המשיבון באופן זה, צלילי פקס ממכשיר פקס משגר עלולים 🛱 להיות מוקלטים במשיבון וייתכן שלא תצליח לקבל פקסים ב-HP של

- 7. (אופציונלי) אם למשיבון אין טלפון מובנה, ייתכן שלמען הנוחות תעדיף לחבר טלפון ליציאה "out" (פלט) בגב המשיבון.
  - אם תוכנת המודם שלך מוגדרת לקבלה אוטומטית של פקסים במחשב, כבה הגדרה זו.

, הערה אם לא תכבה את ההגדרה של קבלת פקסים באופן אוטומטי בתוכנת המודם HP ה-All-in-One של HP ה-All-in-One

- . הפעל את ההגדרה Auto Answer (מענה אוטומטי).
- . הגדר את המשיבון כך שיענה לאחר מספר מועט של צלצולים.
- HP שנה את ההגדרה Rings to Answer (מספר צלצולים למענה) ב-All-in-One של למספר הצלצולים הגדול ביותר שנתמך על-ידי ההתקן. (מספר הצלצולים המרבי משתנה בהתאם למדינה/אזור.)
  - **.12** בצע בדיקת פקס.

כאשר הטלפון יצלצל, המשיבון יענה לאחר מספר הצלצולים שהגדרת ולאחר מכן ישמיע את הודעת הפתיחה שהקלטת. ה-All-in-One של HP מנטר את השיחה באותה העת, ו"מקשיב" אם נשמעים צלילי פקס. אם נשמעים צלילי שיחת פקס נכנסת, יופקו צלילי קבלת פקס והפקס יתקבל ב-HP של HI-in-One של HP; אם לא נשמעים צלילי פקס, יופסק ניטור הקו על-ידי ה-All-in-One של HP ותתאפשר הקלטת הודעה קולית במשיבון.

**סיבה:** אני מגדיר את ה-All-in-One של HP בקו פקס/קולי משותף עם מודם חיוג של מחשב ומשיבון, ובמחשב ישנה יציאת טלפון אחת בלבד.

### פתרון:

הערה פתרון אפשרי זה ישים רק במדינות/אזורים המקבלים חוט טלפון דו-גידי באריזה עם ה-HP של HP. כולל: אוסטרליה, אינדונזיה, אירלנד, אמריקה הלטינית, ארגנטינה, ארה"ב, ברזיל, הודו, וייטנאם, ונצואלה, טאיוואן, יוון, יפן, מלזיה, מקסיקו, סין, סינגפור, ספרד, ערב הסעודית, פולין, פורטוגל, פיליפינים, צ'ילה, קולומביה, קוריאה, קנדה, רוסיה, תאילנד.

אם למחשב יש יציאת טלפון אחת בלבד, עליך לרכוש מפצל מקבילי (הנקרא גם מצמד). (למפצל מקבילי יש יציאת RJ-11 אחת בחזית ושתי יציאות RJ-11 בחלק האחורי. אל תשתמש במפצל

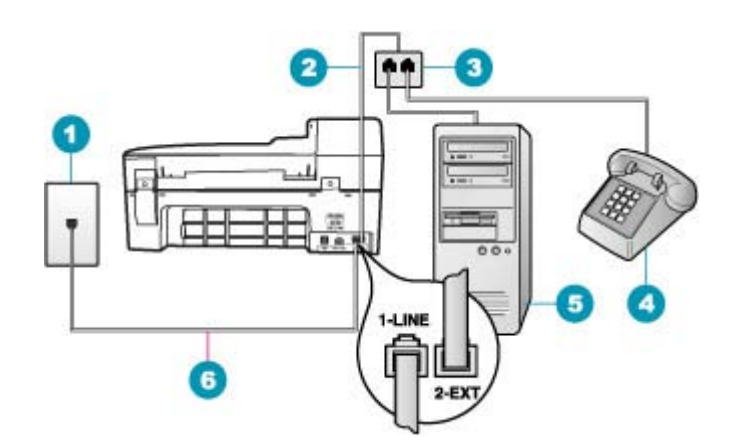

### HP איור 12-4 מראה מאחור של ה-All-in-One של

- 1
   שקע טלפון בקיר

   2
   חוט טלפון המחובר ליציאה 2-EXT

   3
   מפצל מקבילי

   4
   טלפון (אופציונלי)

   5
   מחשב עם מודם
- 6 חוט טלפון המסופק באריזה עם ה-All-in-One של HP המחובר ליציאה 6

# הגדרת ה-All-in-One של HP עבור מחשב בעל יציאת טלפון אחת

- 1. אתר את חוט הטלפון שמתחבר מגב המחשב (מודם החיוג של המחשב) אל שקע הטלפון בקיר. נתק את החוט משקע הטלפון בקיר וחבר אותו ליציאה שמסומנת ב-2-EXT בגב ה-All-in-One של HP.
- אל HP, חבר קצה אחד לשקע הטלפון בקיר All-in-One. השתמש בחוט הטלפון המצורף ל-All-in-One של HP. בגב ה-All-in-One של HP. ולאחר מכן, חבר את הקצה השני ליציאה המסומנת
- הערה אם אינך משתמש בחוט הטלפון שסופק כדי לחבר בין שקע הטלפון בקיר לבין All-in-One של HP של All-in-One, ייתכן שלא תצליח להשתמש בפקס בהצלחה. חוט טלפון מיוחד זה שונה מחוטי הטלפון שאולי כבר יש לך בבית או במשרד.
  - .. הסר את התקע הלבן מהיציאה שמסומנת ב-2-EXT בגב ה-All-in-One של HP.
- All-in-One- עוך שימוש בחוט טלפון נוסף, חבר קצה אחד ליציאה המסומנת ב-2-EXT בגב ה-All-in-One של HP. חבר את הקצה השני של חוט הטלפון למפצל המקבילי בצד שבו יש יציאת טלפון אחת.
  - 5. נתק את מודם המחשב שלך משקע הטלפון בקיר וחבר אותו למפצל המקבילי בצד שבו נמצאות שתי יציאות הטלפון.
    - .6 חבר את המשיבון ליציאת הטלפון הפתוחה השניה במפצל המקבילי.
  - הערה אם לא תחבר את המשיבון באופן זה, צלילי פקס ממכשיר פקס משגר עלולים 🛱 להיות מוקלטים במשיבון וייתכן שלא תצליח לקבל פקסים ב-HP של HP

- 7. (אופציונלי) אם למשיבון אין טלפון מובנה, ייתכן שלמען הנוחות תעדיף לחבר טלפון ליציאה "out" (פלט) בגב המשיבון.
  - 8. אם תוכנת המודם שלך מוגדרת לקבלה אוטומטית של פקסים במחשב, כבה הגדרה זו.

הערה אם לא תכבה את ההגדרה של קבלת פקסים באופן אוטומטי בתוכנת המודם, 🖹 ה-All-in-One של HP הא יוכל לקבל פקסים.

- . הפעל את ההגדרה Auto Answer (מענה אוטומטי).
- . הגדר את המשיבון כך שיענה לאחר מספר מועט של צלצולים.
- HP של All-in-One **מספר צלצולים למענה)** ב-All-in-One של HP למספר הצלצולים הגדול ביותר שנתמך על-ידי ההתקן. (מספר הצלצולים המרבי משתנה בהתאם למדינה/אזור.)
  - **.12** בצע בדיקת פקס.

כאשר הטלפון יצלצל, המשיבון יענה לאחר מספר הצלצולים שהגדרת ולאחר מכן ישמיע את הודעת הפתיחה שהקלטת. ה-All-in-One של HP מנטר את השיחה באותה העת, ו"מקשיב" אם נשמעים צלילי פקס. אם נשמעים צלילי שיחת פקס נכנסת, יופקו צלילי קבלת פקס והפקס יתקבל ב-HP של HI-in-One של HP; אם לא נשמעים צלילי פקס, יופסק ניטור הקו על-ידי ה-All-in-One של HP ותתאפשר הקלטת הודעה קולית במשיבון.

# HP אני שומע רעשים סטטיים בקו הטלפון שלי מאז שחיברתי את ה-All-in-One של

סיבה: ה-All-in-One של HP אינו מותקן כראוי לקבלה או לשיגור פקסים.

#### פתרון:

הערה פתרון אפשרי זה ישים רק במדינות/אזורים המקבלים חוט טלפון דו-גידי באריזה עם EM ה-All-in-One של HP, כולל: אוסטרליה, אינדונזיה, אירלנד, אמריקה הלטינית, ארגנטינה, ארה"ב, ברזיל, הודו, וייטנאם, ונצואלה, טאיוואן, יוון, יפן, מלזיה, מקסיקו, סין, סינגפור, ספרד, ערב הסעודית, פולין, פורטוגל, פיליפינים, צ'ילה, קולומביה, קוריאה, קנדה, רוסיה, תאילנד.

חבר את ה-All-in-One של HP לשקע טלפון פעיל. ודא שהשתמשת בחוט הטלפון שסופק באריזה יחד עם ה-All-in-One של HP. חבר את חוט הטלפון הדו-גידי ליציאה המסומנת כ-1-LINE בצידו האחורי של ה-All-in-One של HP ולשקע הטלפון שלך, כמתואר להלן.

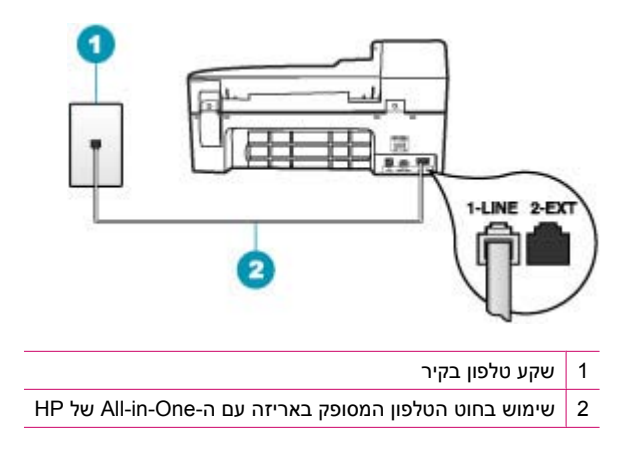

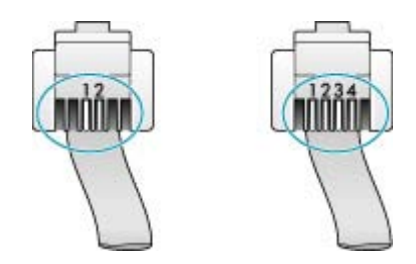

אם אתה משתמש בחוט הטלפון ארבע-גידי, נתק אותו, אתר את חוט הטלפון הדו-גידי שסופק וחבר את חוט הטלפון הדו-גידי ליציאה המסומנת 1-LINE בחלקו האחורי של ה-All-in-One של HP.

אם ה-All-in-One של HP שלך סופק עם מתאם חוט טלפון דו-גידי, תוכל להשתמש בו בשילוב עם חוט טלפון ארבע-גידי במקרה והחוט הדו-גידי המסופק קצר מדי. חבר את מתאם חוט הטלפון הדו-גידי ליציאה המסומנת כ-1-LINE בצידו האחורי של ה-All-in-One של HP. חבר את חוט הטלפון הארבע-גידי ליציאה הפתוחה במתאם ולשקע הטלפון שבקיר. למידע על השימוש במתאם חוט טלפון דו-גידי, עיין בתיעוד המצורף לו.

למידע נוסף על התקנת ה-All-in-One של HP, עיין בתיעוד המודפס המצורף ל-All-in-One של HP.

סיבה: אתה משתמש במפצל קו טלפון בין יציאת 1-LINE ב-HP של HP לבין הקיר.

**פתרון:** מפצל קו טלפון עלול להשפיע על איכות הקול בקו הטלפון שלך ולגרום לרעש סטטי. (מפצל הוא מחבר של שני חוטי טלפון המתחבר לשקע הטלפון בקיר.) נסה להסיר את המפצל ולחבר את ה-All-in-One של HP ישירות לשקע הטלפון בקיר.

**סיבה:** אינך משתמש בשקע חשמל מוארק היטב עבור ה-All-in-One של HP

פתרון: נסה להתחבר לשקע חשמל אחר.

### בדיקת הפקס נכשלה

אם ניסית לבצע את בדיקת הפקס מהמחשב שלך והיא לא פעלה, ייתכן שה-All-in-One של HP עסוק במשימה אחרת או שקיימת תקלה המונעת ממנו לבצע את בדיקת הפקס.

### מה לבדוק

- ה-All-in-One של HP מוגדר כהלכה, מחובר לספק מתח ומחובר למחשב שלך. לקבלת מידע נוסף אודות הגדרת ה-All-in-One של HP, עיין בפוסטר ההתקנה המצורף ל-All-in-One של HP.
  - ה-All-in-One של HP מופעל. אם אינו מופעל, לחץ על הלחצן הפעלה כדי להפעיל את
     ה-All-in-One של HP
  - מחסניות ההדפסה מותקנות היטב, גררת ההדפסה אינה חסומה, ודלת מחסנית ההדפסה סגורה.

- ה-All-in-One של HP אינו עסוק כרגע במשימה אחרת, כגון יישור מחסניות ההדפסה. בדוק את הצג. אם ה-All-in-One של HP עסוק, המתן עד שישלים את המשימה הנוכחית ואז בצע שוב את בדיקת הפקס.
  - הדלת האחורית מחוברת לצידו האחורי של ה-All-in-One של HP.
  - אין הודעות שגיאה על גבי התצוגה. אם מופיעה הודעת שגיאה, פתור את הבעיה ובצע שוב את בדיקת הפקס.

אם ביצעת את בדיקת הפקס וה-All-in-One של HP מודיע שהבדיקה נכשלה, קרא בעיון את המידע להלן כדי לקבוע כיצד לתקן בעיות בהתקנת הפקס שלך. חלקים שונים של בדיקת הפקס עלולים להיכשל מסיבות שונות.

סיבה: הבדיקה "Fax Hardware Test" (בדיקת חומרת הפקס) נכשלה.

### פתרון:

### מה עלי לעשות

- כבה את ה-All-in-One של HP באמצעות הלחצן הפעלה בלוח הבקרה ולאחר מכן נתק את כבל המתח מגב ה-All-in-One של HP. לאחר מספר שניות, חבר את כבל המתח בחזרה והפעל את ההתקן. בצע את הבדיקה שנית. אם הבדיקה נכשלה שוב, המשך לסקור את המידע לפתרון בעיות בסעיף זה.
- היה מנותק, ייתכן שהתאריך HP הערה בהתאם למשך הזמן שבו ה-All-in-One של HP היה מנותק, ייתכן שהתאריך והשעה נמחקו. ייתכן שיהיה עליך לכוון מחדש את התאריך והשעה בהמשך, כאשר תחבר מחדש את כבל המתח.
  - נסה לשגר או לקבל פקס ניסיון. אם באפשרותך לשגר או לקבל פקס בהצלחה, ייתכן שאין בעיה.
  - אם אתה מבצע בדיקה מה-Fax Setup Wizard (אשף הגדרת הפקס), ודא שה-All-in-One של HP אינו עסוק בהשלמת משימה אחרת, כגון קבלת פקס או יצירת עותק. בדוק אם מוצגת בתצוגה הודעה המעידה על כך שה-All-in-One של HP עסוק. אם ההתקן עסוק, המתן עד לסיום המשימה ולמעבר למצב לא פעיל לפני שתבצע את הבדיקה.

לאחר שפתרת בעיות שאותרו, בצע את בדיקת הפקס שנית כדי לוודא שהבדיקה מצליחה ושה-All-in-One של HP מוכן לשיגור/קבלה של פקסים. אם הבדיקה **Fax Hardware Test (בדיקת חומרת הפקס)** ממשיכה להיכשל ואתה נתקל בבעיות בשיגור/קבלה של פקסים, פנה לתמיכה של HP. בקר בכתובת <u>www.hp.com/support</u>. אם תתבקש, בחר במדינה/אזור שלך ולאחר מכן לחץ על **Contact HP (פנייה ל-HP)** לקבלת מידע אודות פנייה לתמיכה טכנית.

סיבה: הבדיקה "Fax Connected to Active Telephone Wall Jack" (פקס המחובר לשקע טלפון פעיל בקיר) נכשלה.

### פתרון:

# מה עלי לעשות

- כדי לוודא שחוט הטלפון All-in-One של HP בדוק את החיבור בין שקע הטלפון בקיר לבין ה-All-in-One של לוודא שחוט הטלפון מחובר כהלכה.
- ודא שאתה משתמש בחוט הטלפון המצורף ל-All-in-One של HP. אם לא תשתמש בחוט הטלפון שסופק כדי לחבר בין שקע הטלפון בקיר לבין ה-All-in-One של HP, ייתכן שלא תצליח לשגר או לקבל פקסים. לאחר חיבור חוט הטלפון המצורף ל-All-in-One של HP, בצע את בדיקת הפקס שנית.

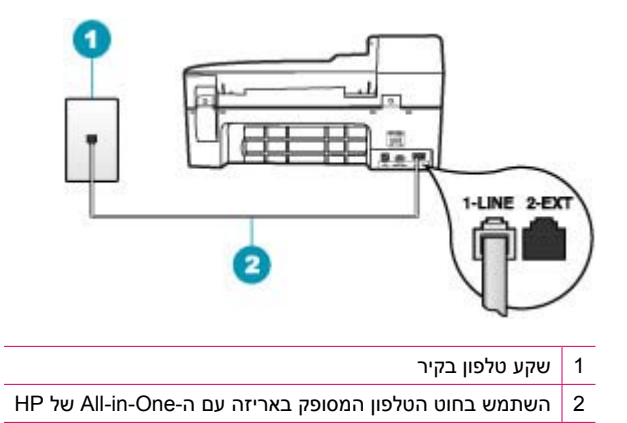

- אם אתה משתמש במפצל טלפון, הדבר עלול לגרום לבעיות בשיגור וקבלה של פקסים. (מפצל הוא מחבר דו-גידי שמתחבר לשקע הטלפון בקיר). נסה להסיר את המפצל ולחבר את ה-All-in-One של HP ישירות לשקע הטלפון בקיר.
- נסה לחבר טלפון וחוט טלפון תקינים לשקע הטלפון בקיר שבו אתה משתמש עבור
   ה-All-in-One של HP ובדוק שנשמע צליל חיוג. אם אינך שומע צליל חיוג, צור קשר עם חברת הטלפונים ובקש מהם לבדוק את הקו.
  - ניסה לשגר או לקבל פקס ניסיון. אם באפשרותך לשגר או לקבל פקס בהצלחה, ייתכן שאין נסה לשגר או לקבל פקס ניסיון. אם בעיה.

לאחר שפתרת בעיות שאותרו, בצע את בדיקת הפקס שנית כדי לוודא שהבדיקה מצליחה ושה-All-in-One של HP מוכן לשיגור/קבלה של פקסים.

סיבה: הבדיקה "Phone Cord Connected to Correct Port on Fax" (חוט הטלפון מחובר ליציאה המתאימה בפקס) נכשלה.

פתרון: חבר את חוט הטלפון ליציאה המתאימה.

### מה לעשות

- וחבר קצה אחד לשקע HP השתמש בחוט הטלפון שמסופק באריזה עם ה-All-in-One של HP וחבר קצה אחד לשקע הטלפון בקיר. לאחר מכן, חבר את הקצה השני ליציאה שמסומנת ב-1-LINE בגב ה-All-in-One של HP.
- כדי לחבר את שקע הטלפון בקיר, לא יתאפשר 2-EXT הערה אם אתה משתמש ביציאה 2-EXT שיגור או קבלת פקסים. יש להשתמש ביציאה שיגור או קבלת פקסים. יש להשתמש ביציאה 2-EXT רק כדי לחבר לציוד אחר, כגון משיבון או טלפון.

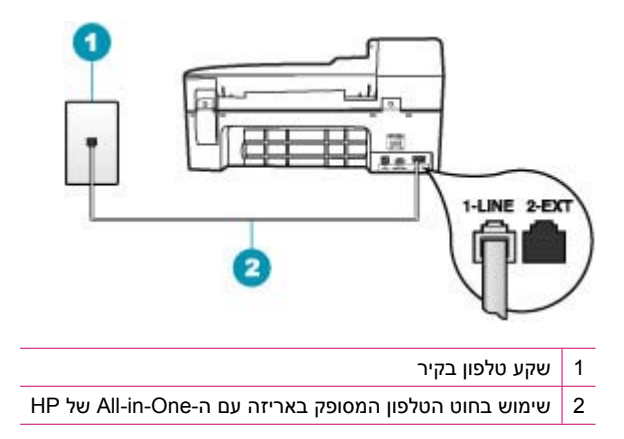

- , הפעל את בדיקת הפקס שנית 1-LINE. לאחר שחיברת את חוט הטלפון ליציאה שמסומנת ב-1-LINE, הפעל את בדיקת הפקס שנית כדי לוודא שהבדיקה מצליחה ושה-All-in-One של HP מוכן להעברת פקסים.
  - נסה לשגר או לקבל פקס. 3

סיבה: הבדיקה "Using Correct Type of Phone Cord with Fax" (שימוש בחוט טלפון מהסוג המתאים עבור הפקס) נכשלה.

# פתרון:

# מה עלי לעשות

ודא שאתה משתמש בחוט הטלפון שסופק באריזה עם ה-All-in-One של HP כדי להתחבר לשקע הטלפון בקיר. יש לחבר קצה אחד של חוט הטלפון ליציאה המסומנת 1-LINE בגב ה-All-in-One של HP, ואת הקצה השני לשקע הטלפון בקיר, כמוצג להלן.

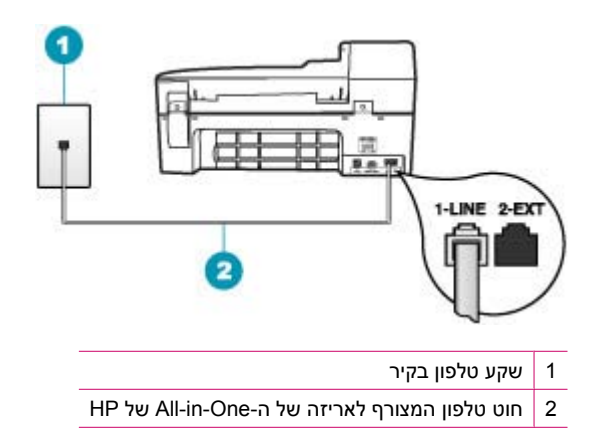

בדוק את החיבור בין שקע הטלפון בקיר לבין ה-All-in-One של HP כדי לוודא שחוט הטלפון מחובר כהלכה.

סיבה: הבדיקה "Fax Line Condition" (מצב קו הפקס) נכשלה.

### פתרון:

#### מה עלי לעשות

- ודא שחיברת את ה-All-in-One של HP לקו טלפון אנלוגי, אחרת לא תוכל לשגר או לקבל פקסים. כדי לבדוק אם קו הטלפון שלך דיגיטלי, חבר מכשיר טלפון אנלוגי רגיל לקו ובדוק האם יש צליל חיוג. אם אינך שומע צליל חיוג רגיל, ייתכן שזהו קו טלפון שהוגדר עבור מכשירי טלפון דיגיטליים. חבר את ה-All-in-One של HP לקו טלפון אנלוגי ונסה לשגר או לקבל פקס.
  - בדוק את החיבור בין שקע הטלפון בקיר לבין ה-All-in-One של HP כדי לוודא שחוט הטלפון מחובר כהלכה.
- ודא שחיברת את ה-All-in-One של HP כהלכה לשקע הטלפון בקיר. השתמש בחוט הטלפון בקיר. לאחר מכן, שמסופק באריזה עם ה-All-in-One של HP וחבר קצה אחד לשקע הטלפון בקיר. לאחר מכן, חבר את הקצה השני ליציאה המסומנת 1-LINE בגב ה-All-in-One של HP. לקבלת מידע נוסף, עיין בסעיף <u>הגדרת ה-All-in-One של HP שיגור וקבלת פקסים</u>.
- ייתכן שכישלון הבדיקה נגרם בעקבות ציוד אחר המחובר לאותו קו טלפון שאליו מחובר ה-All-in-One של HP. כדי לבדוק אם ציוד אחר גורם לבעיה, נתק הכל מלבד ה-All-in-One של HP מקו הטלפון ובצע את הבדיקה שוב.
- אם הבדיקה Fax Line Condition Test (בדיקת מצב קו הפקס) עוברת בהצלחה ללא הציוד, אחד או יותר מפריטי הציוד גורם לבעיות; נסה לחבר אותם בזה אחר זה ולבצע את הבדיקה מחדש בכל פעם, עד שתזהה את פריט הציוד שגורם לבעיה.
  - אם הבדיקה Fax Line Condition Test (בדיקת מצב קו הפקס) נכשלת כאשר לא מחובר ציוד נוסף, חבר את ה-All-in-One של HP לקו טלפון תקין והמשך לסקור את המידע אודות פתרון בעיות בסעיף זה.
- אם אתה משתמש במפצל טלפון, הדבר עלול לגרום לבעיות בשיגור וקבלה של פקסים. (מפצל הוא מחבר דו-גידי שמתחבר לשקע הטלפון בקיר). נסה להסיר את המפצל ולחבר את ה-All-in-One של HP ישירות לשקע הטלפון בקיר.

לאחר שפתרת בעיות שאותרו, בצע את בדיקת הפקס שנית כדי לוודא שהבדיקה מצליחה ושה-All-in-One של HP מוכן לשיגור/קבלה של פקסים. אם הבדיקה **Fax Line Condition Test (בדיקת מצב קו הפקס)** ממשיכה להיכשל ואתה חווה בעיות בשיגור/קבלה של פקסים, צור קשר עם חברת הטלפונים ובקש מהם לבדוק את קו הטלפון.

סיבה: הבדיקה "Dial Tone Detection" (זיהוי צליל חיוג) נכשלה.

### פתרון:

# מה עלי לעשות

- ייתכן שכישלון הבדיקה נגרם בעקבות ציוד אחר המחובר לאותו קו טלפון שאליו מחובר
   All-in-One. כדי לבדוק אם ציוד אחר גורם לבעיה, נתק הכל מלבד ה-All-in-One של HP מקו הטלפון ובצע את הבדיקה שוב. אם הבדיקה Dial Tone Detection
   Test (בדיקת זיהוי צליל חיוג) עוברת בהצלחה ללא הציוד, אחד או יותר מפריטי הציוד גורם לבעיות; נסה לחבר אותם בזה אחר זה ולבצע את הבדיקה מחדש בכל פעם, עד שתזהה את לבעיות; נסה לחבר אותם בזה אחר זה ולבצע את הבדיקה מחדש בכל פעם, עד שתזהה את פריט הציוד שגורם לבעיות; נסה לחבר אותם בזה אחר זה ולבצע את הבדיקה מחדש בכל פעם, עד שתזהה את פריט הציוד שגורם לבעיות; נסה לחבר אותם בזה אחר זה ולבצע את הבדיקה מחדש בכל פעם, עד שתזהה את פריט הציוד שגורם לבעיה.
- נסה לחבר טלפון וחוט טלפון תקינים לשקע הטלפון בקיר שבו אתה משתמש עבור ה-All-in-One של HP ובדוק שנשמע צליל חיוג. אם אינך שומע צליל חיוג, צור קשר עם חברת הטלפונים ובקש מהם לבדוק את הקו.
- ודא שחיברת את ה-All-in-One של HP כהלכה לשקע הטלפון בקיר. השתמש בחוט הטלפון
   שמסופק באריזה עם ה-All-in-One וחבר קצה אחד לשקע הטלפון בקיר. לאחר מכן,

חבר את הקצה השני ליציאה המסומנת 1-LINE בגב ה-HP של HI-in-One. לקבלת מידע נוסף, עיין בסעיף <u>הגדרת ה-All-in-One של HP לשיגור וקבלת פקסים</u>.

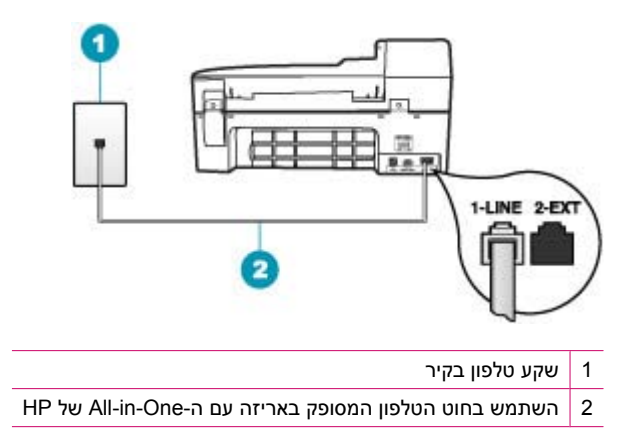

- אם אתה משתמש במפצל טלפון, הדבר עלול לגרום לבעיות בשיגור וקבלה של פקסים. (מפצל הוא מחבר דו-גידי שמתחבר לשקע הטלפון בקיר). נסה להסיר את המפצל ולחבר את ה-All-in-One של HP ישירות לשקע הטלפון בקיר.
- אסוימות, PBX אינה עושה שימוש בצליל חיוג סטנדרטי, כגון מערכות PBX מסוימות, הדבר עלול לגרום לכשלון הבדיקה. דבר זה לא יגרום לבעיה בשיגור או קבלה של פקסים. נסה לשגר או לקבל פקס ניסיון.
- בדוק שהגדרת המדינה/אזור הוגדרה כהלכה עבור המדינה/אזור שלך. אם ההגדרה של מדינה/ אזור לא הוגדרה כהלכה, הבדיקה עלולה להיכשל ואתה עשוי להיתקל בבעיות בשיגור ובקבלה של פקסים.
- ודא שחיברת את ה-All-in-One של HP לקו טלפון אנלוגי, אחרת לא תוכל לשגר או לקבל פקסים. כדי לבדוק אם קו הטלפון שלך דיגיטלי, חבר מכשיר טלפון אנלוגי רגיל לקו ובדוק האם יש צליל חיוג. אם אינך שומע צליל חיוג רגיל, ייתכן שזהו קו טלפון שהוגדר עבור מכשירי טלפון דיגיטליים. חבר את ה-All-in-One של HP לקו טלפון אנלוגי ונסה לשגר או לקבל פקס.

לאחר שפתרת בעיות שאותרו, בצע את בדיקת הפקס שנית כדי לוודא שהבדיקה מצליחה ושה-All-in-One של HP מוכן לשיגור/קבלה של פקסים. אם הבדיקה **Dial Tone Detection Test (בדיקת זיהוי צליל חיוג)** ממשיכה להיכשל, צור קשר עם חברת הטלפונים ובקש מהם לבדוק את קו הטלפון.

# IP אני נתקל בקושי לבצע פעולות פקס באמצעות האינטרנט תוך שימוש בטלפון

סיבה: ייתכן ששירות פרוטוקול העברת פקס באינטרנט (FoIP) אינו פועל כהלכה כאשר ה-All-in-One של HP משגר ומקבל פקסים במהירות גבוהה (33,600 bps).

# כדי להגדיר את מהירות הפקס בלוח הבקרה

- לחץ על Setup (הגדרות).
- לחץ על 5 ולאחר מכן לחץ על 7.
   פעולה זו בוחרת ב-Advanced Fax Setup (הגדרת פקס מתקדמת) ולאחר מכן בוחרת ב-Pax Speed (מהירות פקס).
  - .. לחץ על 🛶 כדי לבחור באחת מההגדרות הבאות, ולאחר מכן לחץ על OK (אישור).

| הגדרות מהירויות פקס | מהירות פקס        |
|---------------------|-------------------|
| (מהיר) Fast         | (v.34 (33600 baud |
| (בינונית) Medium    | (v.17 (14400 baud |
| (איטי) Slow         | (v.29 (9600 baud  |

סיבה: ה-All-in-One של HP אינו מוגדר כהלכה לשיגור/קבלה של פקסים.

**פתרון:** באפשרותך לשגר ולקבל פקסים רק על-ידי חיבור חוט הטלפון ליציאה המסומנת 1-LINE ב-All-in-One של HP ולא מיציאת האתרנט. פירוש הדבר שהחיבור שלך לאינטרנט חייב להתבצע באמצעות תיבת ממיר (המספקת שקעי טלפון אנלוגיים רגילים לחיבורי פקס) או באמצעות חברת הטלפונים שלך.

סיבה: חברת הטלפונים שלך אינה תומכת בשיגור/קבלה של פקסים באמצעות האינטרנט.

**פתרון:** בדוק עם חברת הטלפונים ששירות טלפון אינטרנט שלהם תומך בשיגור/קבלה של פקסים. אם הם אינם תומכים בשיגור/קבלה של פקסים, לא תוכל לשגר ולקבל פקסים באמצעות האינטרנט.

# דוח יומן הפקס מציג שגיאה

סיבה: אם ישנה בעיה או שאירעה שגיאה בעת שיגור או קבלה של פקסים, יודפס דוח Fax סיבה: אם ישנה בעיה או שאירעה שגיאה Log (יומן פקס).

**פתרון:** היעזר בטבלה הבאה לקבלת מידע אודות קודי השגיאה בדוח Fax Log (יומן פקס). מידע זה עשוי לסייע לך לפתור בעיות שבהן אתה עלול להיתקל במהלך השימוש במאפייני הפקס של ה-All-in-One של HP של HP. טבלה זו גם מציינת אילו קודים הם ספציפיים ל-Brror Correction של ה-Mode (מצב תיקון שגיאות) (ECM). אם אותה שגיאה מופיעה שוב ושוב, נסה לכבות את ה-ECM.

# לשינוי הגדרת ECM בלוח הבקרה

- . לחץ על Setup (הגדרות).
- .2 לחץ על 5 ולאחר מכן לחץ על 6. פעולה זו בוחרת ב-Advanced Fax Setup (הגדרת פקס מתקדמת) ולאחר מכן בוחרת ב-Error Correction Mode (מצב תיקון שגיאות).
  - . לחץ על 🔰 לבחירת On (מופעל) או Off (כבוי).
    - . לחץ על OK (אישור). 4

| הגדרת שגיאה                                                         | קוד שגיאה                                             |
|---------------------------------------------------------------------|-------------------------------------------------------|
| ייתכן שעמוד אחד או יותר מהעמודים שהתקבלו אינו קריא.                 | Error Correction 223)<br>((מצב תיקון שגיאות) Mode     |
|                                                                     | 224                                                   |
| ישנה חוסר תאימות של מאפיינים במכשיר הפקס המשגר.                     | 225-231                                               |
| חיבור הטלפון אבד.                                                   | 232-234                                               |
|                                                                     | Error Correction 235-236)<br>(מצב תיקון שגיאות) Mode  |
|                                                                     | 237                                                   |
| מכשיר הפקס המשגר שיגר תקשורת בלתי צפויה.                            | 238                                                   |
|                                                                     | Error Correction 239-241)<br>(מצב תיקון שגיאות) Mode  |
| מכשיר הפקס המשגר מנסה לקבל במקום לשגר.                              | 242                                                   |
| מכשיר הפקס המשגר סיים את הפעולה מוקדם מדי.                          | 243-244                                               |
|                                                                     | Error Correction 245-246)<br>(מצב תיקון שגיאות) Mode  |
| אירעה שגיאת תקשורת במכשיר הפקס המשגר.                               | 247-248                                               |
|                                                                     | Error Correction 249-251)<br>(מצב תיקון שגיאות) Mode  |
| מצב קו הטלפון היה ירוד מכדי לקבל פקס.                               | 252                                                   |
| מכשיר הפקס המשגר ניסה להשתמש ברוחב עמוד שאינו נתמך.                 | 253                                                   |
| חיבור הטלפון אבד.                                                   | 281                                                   |
|                                                                     | Error Correction 282)<br>((מצב תיקון שגיאות) Mode     |
|                                                                     | 283-284                                               |
|                                                                     | Error Correction 285)<br>((מצב תיקון שגיאות) Mode     |
|                                                                     | 286                                                   |
| אירעה שגיאת תקשורת במכשיר הפקס המשגר.                               | 290                                                   |
| לא ניתן היה לאחסן את הפקס שהתקבל.                                   | 291                                                   |
| ישנו חוסר תאימות של מאפיינים במכשיר הפקס המקבל.                     | 314-320                                               |
| אירעה שגיאת תקשורת במכשיר הפקס המקבל.                               | 321                                                   |
| מצב קו הטלפון היה ירוד מכדי לשגר פקס.                               | 322-324                                               |
| מכשיר הפקס המקבל הצביע על כך שייתכן שעמוד אחד או יותר אינו<br>קריא. | Error Correction 325-328)<br>(מצב תיקון שגיאות) Mode  |
|                                                                     | 329-331                                               |
| מכשיר הפקס המקבל שיגר תקשורת בלתי צפויה.                            | 332-337                                               |
|                                                                     | Error Correction 338-342)<br>((מצב תיקון שגיאות) Mode |
|                                                                     | 343                                                   |

המשר

| קוד שגיאה                                            | הגדרת שגיאה                                |
|------------------------------------------------------|--------------------------------------------|
| 344-348                                              | חיבור הטלפון אבד.                          |
| Error Correction 349-353)<br>(מצב תיקון שגיאות) Mode |                                            |
| 354-355                                              |                                            |
| 356-361                                              | מכשיר הפקס המקבל סיים את הפעולה מוקדם מדי. |
| Error Correction 362-366)<br>(מצב תיקון שגיאות) Mode |                                            |
| 367-372                                              |                                            |
| Error Correction 373-377)<br>(מצב תיקון שגיאות) Mode |                                            |
| 378-380                                              |                                            |
| 381                                                  | חיבור הטלפון אבד.                          |
| 382                                                  | מכשיר הפקס המקבל הפסיק לקבל עמודים.        |
| 383                                                  | חיבור הטלפון אבד.                          |
| 390-391                                              | אירעה שגיאת תקשורת במכשיר הפקס המקבל.      |

# פתרון בעיות בהעתקה

השתמש בסעיף זה לפתרון בעיות ההעתקה הבאות:

- <u>העותקים בהירים מדי או כהים מדי</u>
- דבר לא קורה בעת ניסיון לבצע העתקה 🔹
- חלקים ממסמך המקור אינם מופיעים, או שהם חתוכים
- <u>האפשרות Fit to Page (התאמה לעמוד) אינה פועלת כמצופה</u>
  - <u>ההדפס ריק</u>
  - עותק ללא שוליים מכיל רווחים לבנים מסביב לקצוות
    - <u>התמונה חתוכה בעת יצירת עותק ללא שוליים</u> •

### העותקים בהירים מדי או כהים מדי

סיבה: ההגדרה Lighter/Darker (בהיר יותר/כהה יותר) עבור ה-All-in-One של HP נקבעה למצב בהיר או כהה מדי.

פתרון: כוונן את הבהירות והכהות של העותקים.

# התאמת ניגודיות ההעתקה מלוח הבקרה

- . ודא שטענת נייר במגש ההזנה.
- 2. טען את מסמך המקור כאשר הצד המודפס פונה כלפי מטה, בפינה הימנית הקדמית של משטח הזכוכית, או כאשר הצד המודפס פונה כלפי מעלה, במגש מזין המסמכים. אם אתה משתמש במגש מזין המסמכים, מקם את הדפים כך שחלקו העליון של המסמך ייכנס פנימה ראשון.

- Lighter/ העתקה), לחץ על Menu (תפריט) שוב ושוב עד להופעת האפשרות (Copy . באזור Darker (בהיר יותר/כהה יותר).
  - .4 בצע אחת מהפעולות הבאות:
  - לחץ על 📥 כדי להכהות את העותק.
  - לחץ על 🔰 כדי להבהיר את העותק.
- התחל (התחל העתקה בשחור) או על Start Copy Black (התחל העתקה בשחור) או על 5. לחץ על הערקה בצבע). העתקה בצבע).

סיבה: נסה להשתמש ב-Enhancements (שיפורים) לשיפור תמונה בחשיפת יתר.

### פתרון:

### כדי להעתיק תצלום שנחשף באופן מוגזם לאור

- . ודא שטענת נייר במגש ההזנה.
- 2. טען את מסמך המקור כשהצד עם הצילום פונה כלפי מטה, בפינה הימנית הקדמית של משטח הזכוכית.

מקם את התצלום על הזכוכית כך שהקצה הארוך של התצלום יהיה לאורך הקצה הקדמי של הזכוכית.

- (העתקה), לחץ על Menu (תפריט) שוב ושוב עד להופעת האפשרות Copy (איז באזור Copy באזור). באזור Enhancements
  - . לחץ על 🐂 עד להופעת האפשרות Photo (צילום).
  - 5. לחץ על Start Copy Color (התחל העתקה בצבע).

### דבר לא קורה בעת ניסיון לבצע העתקה

סיבה: ה-All-in-One של HP כבוי.

**פתרון:** בדוק בלוח הבקרה של ה-All-in-One של HP אם התצוגה ריקה ואם הלחצן הפעלה אינו מאיר. אם שני תנאים אלו מתקיימים, ה-All-in-One של HP כבוי. ודא שכבל המתח מחובר לשקע חשמל. לחץ על לחצן הפעלה כדי להפעיל את ה-All-in-One של HP.

סיבה: מסמך המקור מונח באופן שגוי על-גבי משטח הזכוכית או במגש מזין המסמכים.
**פתרון:** טען את מסמך המקור על-גבי משטח הזכוכית או במגש מזין המסמכים.

אם אתה טוען את מסמך המקור על-גבי משטח הזכוכית, הנח אותו כשהצד המודפס פונה כלפי מטה בפינה הימנית הקדמית, כמוצג להלן. כדי להעתיק צילום, מקם את הצילום כך שהקצה הארוך של הצילום יהיה מונח לאורך הקצה הקדמי של משטח הזכוכית.

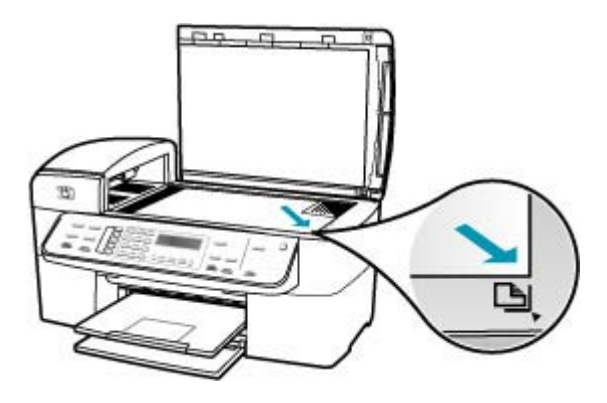

 אם אתה טוען את מסמך המקור במגש מזין המסמכים, הנח את הנייר כשהצד המודפס פונה כלפי מעלה במגש, כמוצג להלן. הנח את הדפים במגש כך שחלקו העליון של המסמך ייכנס פנימה ראשון.

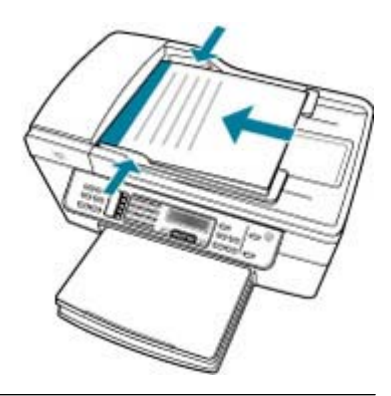

הערה אל תטעין צילומים להעתקה במגש מזין המסמכים. אם אתה מעתיק צילום, הנח אותו 躇 על משטח הזכוכית.

סיבה: ייתכן שה-All-in-One של HP עסוק בהעתקה, הדפסה או קבלת פקס.

פתרון: בדוק בתצוגה אם ה-All-in-One של HP מבצע פעולה כלשהי.

סיבה: ה-All-in-One של HP אינו מזהה את סוג הנייר.

**פתרון:** אל תשתמש ב-All-in-One של HP כדי להעתיק על-גבי מעטפות או ניירות אחרים שבהם ה-All-in-One של HP לא תומך.

.HP אירעה חסימת נייר ב-All-in-One של

#### חלקים ממסמך המקור אינם מופיעים, או שהם חתוכים

סיבה: מסמך המקור מונח באופן שגוי על-גבי משטח הזכוכית או במגש מזין המסמכים.

- **פתרון:** טען את מסמך המקור על-גבי משטח הזכוכית או במגש מזין המסמכים.
- אם אתה טוען את מסמך המקור על-גבי משטח הזכוכית, הנח אותו כשהצד המודפס פונה כלפי מטה בפינה הימנית הקדמית, כמוצג להלן. כדי להעתיק צילום, מקם את הצילום כך שהקצה הארוך של הצילום יהיה מונח לאורך הקצה הקדמי של משטח הזכוכית.

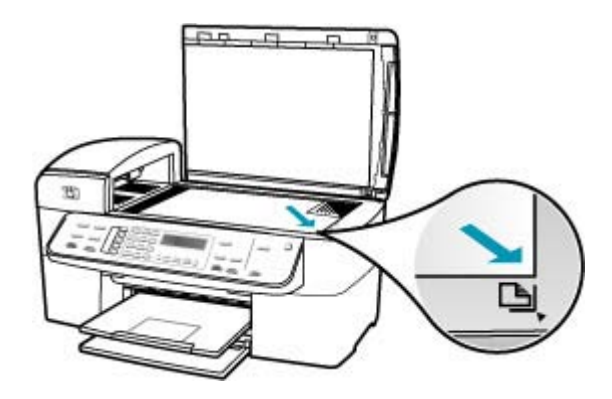

אם אתה טוען את מסמך המקור במגש מזין המסמכים, הנח את הנייר במגש כשהצד המודפס פונה כלפי מעלה, כמוצג להלן. הנח את הדפים במגש כך שחלקו העליון של המסמך ייכנס פנימה ראשון.

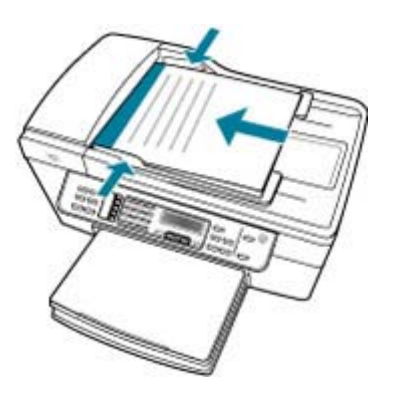

הערה אל תטעין צילומים להעתקה במגש מזין המסמכים. אם אתה מעתיק צילום, הנח אותו 躇 על משטח הזכוכית.

**סיבה:** מסמך המקור ממלא את הגיליון כולו.

**פתרון:** אם התמונה או הטקסט במסמך המקור ממלאים את כל הגיליון ללא שוליים, השתמש במאפיין Fit to Page (התאמה לעמוד) כדי להקטין את מסמך המקור ולמנוע חיתוך בלתי רצוי של הטקסט או התמונה בקצוות הגיליון.

## כדי לשנות גודלו של מקור מלוח הבקרה

- . ודא שטענת נייר במגש ההזנה.
- טען את מסמך המקור כאשר הצד המודפס פונה כלפי מטה, בפינה הימנית הקדמית של משטח הזכוכית, או כאשר הצד המודפס פונה כלפי מעלה, במגש מזין המסמכים. אם אתה משתמש במגש מזין המסמכים, הנח את הדפים כך שחלקו העליון של המסמך מוכנס קודם.
  - . באזור Copy (העתקה), לחץ על הלחצן Reduce/Enlarge (הגדלה/הקטנה).
    - .4 בצע אחת מהפעולות הבאות:
- אם טענת את מסמך המקור במגש מזין המסמכים, או על גבי משטח הזכוכית, לחץ על 🛉 עד להופעת האפשרות לחציע אין למוד מלא 91%).
- אם טענת מסמך מקור בגודל מלא או קטן על-גבי משטח הזכוכית, לחץ על שע להופעת
   האפשרות Fit to Page (התאמה לעמוד).
- התחל (התחל העתקה בשחור) או על Start Copy Black (התחל העתקה בשחור) או על 5. לחץ על הערקה בצבע). העתקה בצבע).

סיבה: מסמך המקור גדול יותר מהנייר שבמגש ההזנה.

פתרון: אם מסמך המקור גדול יותר מהנייר במגש ההזנה, השתמש במאפיין Fit to Page (התאמה לעמוד) כדי להקטין את מסמך המקור כך שיתאים לגודל הנייר שבמגש ההזנה.

## כדי לשנות גודלו של מקור מלוח הבקרה

- . ודא שטענת נייר במגש ההזנה.
- טען את מסמך המקור כאשר הצד המודפס פונה כלפי מטה, בפינה הימנית הקדמית של משטח הזכוכית, או כאשר הצד המודפס פונה כלפי מעלה, במגש מזין המסמכים.
   אם אתה משתמש במגש מזין המסמכים, הנח את הדפים כך שחלקו העליון של המסמך מוכנס קודם.
  - . באזור Copy (העתקה), לחץ על הלחצן Reduce/Enlarge (הגדלה/הקטנה).
    - .4 בצע אחת מהפעולות הבאות:
- אם טענת את מסמך המקור במגש מזין המסמכים, או על גבי משטח הזכוכית, לחץ על **ו** עד להופעת האפשרות β**10 Page 91% (עמוד מלא 91%)**.
- אם טענת מסמך מקור בגודל מלא או קטן על-גבי משטח הזכוכית, לחץ על שעד להופעת
   האפשרות Fit to Page (התאמה לעמוד).
  - התחל העתקה בשחור) או על Start Copy Black (התחל העתקה בשחור) או על 5. לחץ על 5. העתקה בצבע). העתקה בצבע).

## האפשרות Fit to Page (התאמה לעמוד) אינה פועלת כמצופה

**סיבה:** אתה מנסה להגדיל מסמך מקור שהוא קטן מדי.

**פתרון:** המאפיין **Fit to Page (התאמה לעמוד)** מסוגל להגדיל את מסמך המקור רק עד לאחוז המרבי המותר בדגם. (אחוז ההגדלה המרבי משתנה בהתאם לדגם). לדוגמה, 200% עשוי להיות אחוז ההגדלה המרבי שמתיר הדגם שברשותך. הגדלת תמונת פספורט ב-200% עלולה שלא להגדיל את התמונה במידה מספקת כדי שתתאים לעמוד בגודל מלא. אם ברצונך ליצור עותק גדול של מסמך מקור קטן, סרוק את מסמך המקור למחשב, שנה את גודל התמונה בתוכנת הסריקה של HP ולאחר מכן הדפס עותק של התמונה המוגדלת.

סיבה: מסמך המקור מונח על-גבי משטח הזכוכית באופן שגוי.

**פתרון:** טען את מסמך המקור כשהצד המודפס פונה כלפי מטה, בפינה הימנית הקדמית של משטח הזכוכית כפי שמוצג להלן. כדי להעתיק צילום, מקם את הצילום על-גבי משטח הזכוכית כך שהקצה הארוך של הצילום יהיה מונח לאורך הקצה הקדמי של משטח הזכוכית.

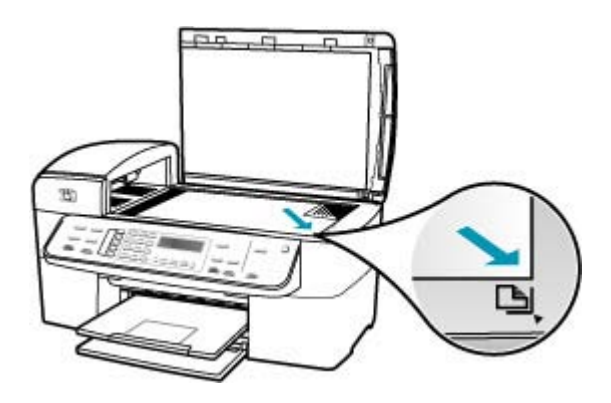

**סיבה:** מסמך המקור מונח במגש מזין המסמכים.

פתרון: אין באפשרותך להשתמש במגש מזין המסמכים עם המאפיין Fit to Page (התאמה לעמוד). אין באפשרותך להשתמש במגש מזין המסמכים עם המאפיין Fit to Page (התאמה לעמוד). כדי להשתמש במאפיין נוסח (התאמה לעמוד). כדי להשתמש במאפיין כשהצד המודפס פונה כלפי מטה בפינה הימנית הקדמית של משטח הזכוכית.

סיבה: ייתכן שנותרו שאריות לכלוך על משטח הזכוכית או על חלקו האחורי של מכסה המסמכים. ה-All-in-One של HP מפרש כל דבר שהוא מזהה על-גבי משטח הזכוכית, כחלק מהתמונה.

**פתרון:** כבה את ה-All-in-One של HP, נתק את כבל המתח ולאחר מכן השתמש במטלית רכה כדי לנגב את משטח הזכוכית ואת גב מכסה המסמכים.

## ניקוי הזכוכית

- 1. כבה את ה-All-in-One של HP, והרם את המכסה.
- 2. נקה את הזכוכית בעזרת מטלית רכה או ספוג עם מעט נוזל לניקוי זכוכית שאינו שוחק.
- התראה אין להשתמש בחומרים שוחקים, אצטון, בנזין או פחמן טטרא-כלוריד על משטח הזכוכית או לרסס הזכוכית משום שחומרים אלו עלולים לפגוע בו. אין להרטיב את משטח הזכוכית או לרסס עליו בצורה ישירה. הנוזל עלול לחלחל אל מתחת למשטח הזכוכית ולגרום נזק להתקן.
  - . יבש את משטח הזכוכית בעזרת מטלית רכה, יבשה ונטולת-מוך כדי למנוע היווצרות כתמים.
    - .HP אל All-in-One של All-

## לניקוי תומך המכסה

- 1. כבה את ה-All-in-One של HP, נתק את כבל המתח מהשקע והרם את המכסה.
- היה מנותק, ייתכן שהתאריך HP הערה בהתאם למשך הזמן שבו ה-All-in-One של HP היה מנותק, ייתכן שהתאריך 🛱 והשעה נמחקו. ייתכן שיהיה עליך לכוון מחדש את התאריך והשעה בהמשך, כאשר תחבר מחדש את כבל המתח.
  - 2. נקה את תומך המסמכים הלבן במטלית רכה או בספוג טבול במעט מי סבון פושרים. נקה את תומך המכסה בעדינות כדי להסיר שאריות. אל תשפשף את תומך המכסה.
    - .. יבש את התומך בעזרת מטלית רכה, יבשה ונטולת-מוך.
    - . התראה אל תשתמש במגבות נייר משום שהן עלולות לשרוט את התומך. igtriangle
  - 4. אם דרוש ניקיון נוסף, חזור על השלבים הקודמים בעזרת אלכוהול, ונגב היטב את התומך במטלית לחה כדי להסיר את שאריות האלכוהול.
  - התראה היזהר שלא לשפוך אלכוהול על משטח הזכוכית או על חלקו החיצוני של ה- All-in-One של HP השום שפעולה זו עלולה לגרום נזק להתקן.

#### ההדפס ריק

סיבה: מסמך המקור מונח באופן שגוי על-גבי משטח הזכוכית או במגש מזין המסמכים.

- **פתרון:** טען את מסמך המקור על-גבי משטח הזכוכית או במגש מזין המסמכים.
- אם אתה טוען את מסמך המקור על-גבי משטח הזכוכית, הנח אותו כשהצד המודפס פונה
   כלפי מטה בפינה הימנית הקדמית, כמוצג להלן. כדי להעתיק צילום, מקם את הצילום כך
   שהקצה הארוך של הצילום יהיה מונח לאורך הקצה הקדמי של משטח הזכוכית.

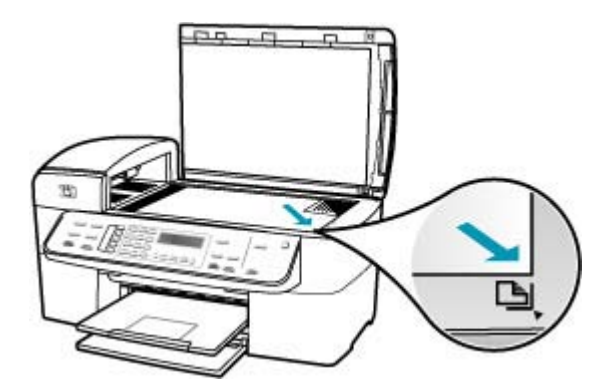

אם אתה טוען את מסמך המקור במגש מזין המסמכים, הנח את הנייר במגש כשהצד המודפס פונה כלפי מעלה, כמוצג להלן. הנח את הדפים במגש כך שחלקו העליון של המסמך ייכנס פנימה ראשון.

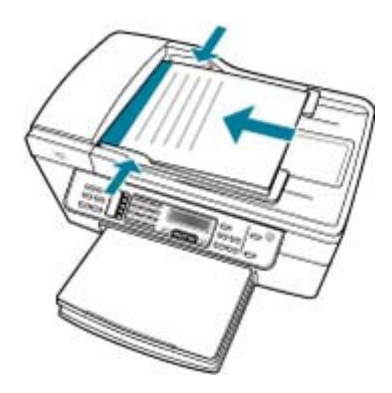

הערה אל תטעין צילומים להעתקה במגש מזין המסמכים. אם אתה מעתיק צילום, הנח אותו 📸 על משטח הזכוכית.

סיבה: ייתכן שיש לנקות את מחסניות ההדפסה או שאזל בהן הדיו.

**פתרון:** בדוק את מפלסי הדיו המשוערים במחסניות ההדפסה. אם מחסניות ההדפסה ריקות או שחסר בהן דיו, ייתכן שיהיה עליך להחליפן.

אם נותר דיו במחסניות ההדפסה אך אתה עדיין מבחין בבעיה, הדפס דוח בדיקה עצמית כדי לקבוע אם יש בעיה במחסניות ההדפסה. אם דוח הבדיקה העצמית מצביע על בעיה, נקה את מחסניות ההדפסה. אם הבעיה נמשכת, ייתכן שיהיה עליך להחליף את מחסניות ההדפסה.

לקבלת מידע אודות מחסניות הדפסה ראה <u>פתרון בעיות במחסנית ההדפסה</u>.

#### עותק ללא שוליים מכיל רווחים לבנים מסביב לקצוות

**סיבה:** אתה מנסה ליצור עותק ללא שוליים של מסמך מקור קטן מדי.

**פתרון:** בעת יצירת עותק ללא שוליים ממסמך מקור קטן, ה-All-in-One של HP מגדיל את מסמך המקור לאחוז המרבי. פעולה זו עלולה להותיר רווחים לבנים סביב הקצוות. (אחוז ההגדלה המרבי משתנה בהתאם לדגם).

הגודל המזערי של מסמך המקור משתנה בהתאם לגודל העותק ללא שוליים שאותו אתה מנסה ליצור. לדוגמה, לא ניתן להגדיל תמונת פספורט כדי ליצור עותק ללא שוליים בגודל Letter.

אם ברצונך ליצור עותק ללא שוליים של מסמך מקור קטן, סרוק את מסמך המקור למחשב, שנה את גודל התמונה בתוכנת הסריקה של HP ולאחר מכן הדפס עותק ללא שוליים של התמונה המוגדלת.

**סיבה:** אתה מנסה ליצור עותק ללא שוליים מבלי להשתמש בנייר צילום.

**פתרון:** השתמש בנייר צילום כדי ליצור עותקים ללא שוליים.

## יצירת עותק צילום ללא שוליים מלוח הבקרה

- .. טען נייר צילום בגודל 10 x 15 ס"מ במגש ההזנה.
- טען את מסמך המקור כשהצד עם הצילום פונה כלפי מטה, בפינה הימנית הקדמית של משטח הזכוכית.

מקם את הצילום על משטח הזכוכית כך שהקצה הארוך של הצילום יהיה בקצה הקדמי של משטח הזכוכית, כמצוין במכוונים החרוטים בקצה משטח הזכוכית.

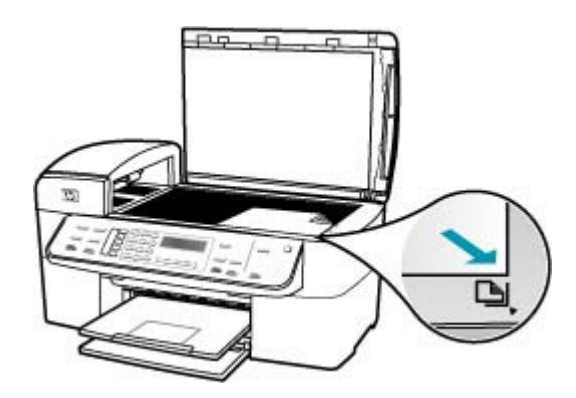

התחל או על Start Copy Black (התחל העתקה בשחור) או על 3. לחץ על או או על 5. לחץ על התחל העתקה בצבע). העתקה בצבע).

ה-All-in-One של HP מפיק עותק ללא שוליים של הצילום המקורי בגודל 10 x 15 ס"מ.

- הערה אם טענת במגש הצילום נייר עם לשונית, באפשרותך להסיר את הלשונית מעותק 🚰 הצילום לאחר שהדיו יבש לגמרי.
  - ולאחר מכן נסה Premium Photo-עצה אם הפלט עם שוליים, הגדר את סוג הנייר לאיר לעצה אם הפלט עם שוליים, ליצור את העותק פעם נוספת. ליצור את העותק פעם נוספת.

**סיבה:** ייתכן שנותרו שאריות לכלוך על משטח הזכוכית או על חלקו האחורי של מכסה המסמכים. ה-All-in-One של HP מפרש כל דבר שהוא מזהה על-גבי משטח הזכוכית, כחלק מהתמונה.

**פתרון:** כבה את ה-All-in-One של HP, נתק את כבל המתח ולאחר מכן השתמש במטלית רכה כדי לנגב את משטח הזכוכית ואת גב מכסה המסמכים.

#### ניקוי הזכוכית

- 1. כבה את ה-All-in-One של HP, והרם את המכסה.
- נקה את הזכוכית בעזרת מטלית רכה או ספוג עם מעט נוזל לניקוי זכוכית שאינו שוחק.
- התראה אין להשתמש בחומרים שוחקים, אצטון, בנזין או פחמן טטרא-כלוריד על משטח הזכוכית משום שחומרים אלו עלולים לפגוע בו. אין להרטיב את משטח הזכוכית או לרסס עליו בצורה ישירה. הנוזל עלול לחלחל אל מתחת למשטח הזכוכית ולגרום נזק להתקן.
  - . יבש את משטח הזכוכית בעזרת מטלית רכה, יבשה ונטולת-מוך כדי למנוע היווצרות כתמים.
    - .HP אל All-in-One של All-

## לניקוי תומך המכסה

- 1. כבה את ה-All-in-One של HP, נתק את כבל המתח מהשקע והרם את המכסה.
- היה מנותק, ייתכן שהתאריך HP הערה בהתאם למשך הזמן שבו ה-All-in-One של HP היה מנותק, ייתכן שהתאריך 🛱 והשעה נמחקו. ייתכן שיהיה עליך לכוון מחדש את התאריך והשעה בהמשך, כאשר תחבר מחדש את כבל המתח.
  - .2 נקה את תומך המסמכים הלבן במטלית רכה או בספוג טבול במעט מי סבון פושרים. נקה את תומך המכסה בעדינות כדי להסיר שאריות. אל תשפשף את תומך המכסה.
    - . יבש את התומך בעזרת מטלית רכה, יבשה ונטולת-מוך.

. התראה אל תשתמש במגבות נייר משום שהן עלולות לשרוט את התומך. riangle

- 4. אם דרוש ניקיון נוסף, חזור על השלבים הקודמים בעזרת אלכוהול, ונגב היטב את התומך במטלית לחה כדי להסיר את שאריות האלכוהול.
- התראה היזהר שלא לשפוך אלכוהול על משטח הזכוכית או על חלקו החיצוני של ה- riangle משום שפעולה זו עלולה לגרום נזק להתקן. HP של HI-in-One

## התמונה חתוכה בעת יצירת עותק ללא שוליים

סיבה: ה-All-in-One של HP חתך חלק מהתמונה סביב שולי העותק כדי להשיג הדפס ללא שוליים מבלי לשנות את הפרופורציות של מסמך המקור.

פתרון: אם ברצונך להגדיל צילום כך שיתאים לעמוד בגודל מלא מבלי לחתוך את הקצוות, השתמש באפשרות **(עמוד מלא 91%)**. השתמש באפשרות Full Page 91% (עמוד מלא 91%).

## כדי להגדיר גודל מותאם אישית מלוח הבקרה

- . ודא שטענת נייר במגש ההזנה.
- טען את מסמך המקור כשהצד המודפס פונה כלפי מטה, בפינה הימנית הקדמית של משטח הזכוכית.

אם אתה משתמש במגש מזין המסמכים, מקם את הדפים כך שחלקו העליון של המסמך ייכנס פנימה ראשון.

- . באזור Copy (העתקה), לחץ על הלחצן Reduce/Enlarge (הגדלה/הקטנה).
- 4. לחץ על 🖷 עד להופעת האפשרות 800% Custom (מותאם אישית 100%).
  - . לחץ על OK (אישור).
- . לחץ על 🔰 או השתמש בלוח המקשים כדי להזין אחוז להקטנה או הגדלה של העותק. (האחוז המירבי והמזערי בו ניתן לשנות גודל של עותק משתנה בהאתם לדגם.)
- התחל Start Copy Black (התחל העתקה בשחור) או על 5tart Copy Color (התחל העתקה בצבע). העתקה בצבע).

## כדי לשנות גודלו של מקור מלוח הבקרה

- . ודא שטענת נייר במגש ההזנה.
- טען את מסמך המקור כאשר הצד המודפס פונה כלפי מטה, בפינה הימנית הקדמית של משטח הזכוכית, או כאשר הצד המודפס פונה כלפי מעלה, במגש מזין המסמכים. אם אתה משתמש במגש מזין המסמכים, הנח את הדפים כך שחלקו העליון של המסמך מוכנס קודם.
  - . באזור Copy (העתקה), לחץ על הלחצן Reduce/Enlarge (הגדלה/הקטנה).

- .4 בצע אחת מהפעולות הבאות:
- אם טענת את מסמך המקור במגש מזין המסמכים, או על גבי משטח הזכוכית, לחץ על עד להופעת האפשרות 801% (עמוד מלא 91%).
- אם טענת מסמך מקור בגודל מלא או קטן על-גבי משטח הזכוכית, לחץ על שעד להופעת
   האפשרות Fit to Page (התאמה לעמוד).
  - התחל (התחל העתקה בשחור) או על Start Copy Black (התחל העתקה בשחור) או על היעקה בצבע). העתקה בצבע).

סיבה: מסמך המקור גדול יותר מהנייר שבמגש ההזנה.

פתרון: אם מסמך המקור גדול יותר מהנייר במגש ההזנה, השתמש במאפיין Fit to Page (התאמה לעמוד) כדי להקטין את מסמך המקור כך שיתאים לגודל הנייר שבמגש ההזנה.

## כדי לשנות גודלו של מקור מלוח הבקרה

- . ודא שטענת נייר במגש ההזנה.
- 2. טען את מסמך המקור כאשר הצד המודפס פונה כלפי מטה, בפינה הימנית הקדמית של משטח הזכוכית, או כאשר הצד המודפס פונה כלפי מעלה, במגש מזין המסמכים. אם אתה משתמש במגש מזין המסמכים, הנח את הדפים כך שחלקו העליון של המסמך מוכנס קודם.
  - . באזור Copy (העתקה), לחץ על הלחצן Reduce/Enlarge (הגדלה/הקטנה).
    - .4 בצע אחת מהפעולות הבאות:
- אם טענת את מסמך המקור במגש מזין המסמכים, או על גבי משטח הזכוכית, לחץ על 🕨 עד להופעת האפשרות (Full Page 91% (עמוד מלא 91%).
- אם טענת מסמך מקור בגודל מלא או קטן על-גבי משטח הזכוכית, לחץ על ┥ עד להופעת Fit to Page האפשרות **Fit to Page** 
  - התחל (התחל העתקה בשחור) או על Start Copy Black (התחל העתקה בשחור) או על 5. לחץ על הערקה בצבע). העתקה בצבע

# פתרון בעיות בסריקה

השתמש בסעיף זה לפתרון בעיות הסריקה הבאות:

- <u>הסריקה נעצרה</u>
- הסריקה נכשלה
- הסריקה נכשלה משום שלמחשב אין מספיק זיכרון
  - התפריט Scan To (סרוק אל) אינו מופיע
  - התפריט Scan To (סרוק אל) אינו מופיע
    - <u>התמונה הסרוקה ריקה</u>
  - התמונה הסרוקה חתוכה בצורה לא נכונה
    - <u>פריסת העמוד שגויה בתמונה סרוקה</u>
- בתמונה הסרוקה מופיעים קווים מקווקווים במקום טקסט
  - <u>תבנית הטקסט שגויה</u>
    - <u>טקסט שגוי או חסר</u> •
  - מאפיין הסריקה אינו פועל •

#### הסריקה נעצרה

סיבה: ייתכן שכמות משאבי מערכת המחשב נמוכה.

**פתרון:** כבה את ה-All-in-One של HP ולאחר מכן הפעל אותו שנית. כבה את המחשב ולאחר מכן הפעל אותו שנית.

אם הליך זה לא פותר את הבעיה, נסה להשתמש ברזולוציית סריקה נמוכה יותר.

#### הסריקה נכשלה

| המחשב אינו מופעל.                                             | סיבה:  |
|---------------------------------------------------------------|--------|
| הפעל את המחשב.                                                | פתרון: |
| המחשב אינו מחובר ל-All-in-One של HP באמצעות כבל USB.          | סיבה:  |
| חבר את המחשב ל-All-in-One של HP באמצעות כבל USB סטנדרטי.      | פתרון: |
| ייתכן שתוכנת ה-All-in-One של HP לא הותקנה.                    | סיבה:  |
| הכנס את תקליטור ההתקנה של ה-All-in-One של HP והתקן את התוכנה. | פתרון: |
| התוכנה שהותקנה ב-All-in-One של HP אינה פועלת.                 | סיבה:  |
| פתח את התוכנה שהתקנת עם ה-All-in-One של HP ונסה לסרוק מחדש.   | פתרון: |

## הסריקה נכשלה משום שלמחשב אין מספיק זיכרון

**סיבה:** יותר מדי תוכניות פועלות במחשב.

**פתרון:** סגור את כל התוכניות שאינן בשימוש, לרבות תוכניות שפועלות ברקע, כגון שומרי מסך ותוכניות לבדיקת וירוסים. אם תבטל את תוכנית בדיקת הווירוסים, זכור להפעילה שוב לאחר סיום הסריקה.

אם הליך זה לא פותר את הבעיה, כדאי לנסות להפעיל מחדש את המחשב. תוכניות מסוימות לא מפנות מקום בזיכרון עם סגירתן. הפעלה מחדש של המחשב תנקה את הזיכרון.

אם בעיה זו מתרחשת בתדירות גבוהה, או אם מתרחשות בעיות הקשורות לזיכרון בעת שימוש בתוכניות אחרות, ייתכן שיהיה עליך להוסיף זיכרון נוסף למחשב. לקבלת מידע נוסף, עיין במדריך למשתמש המצורף למחשב.

## התפריט Scan To (סרוק אל) אינו מופיע

סיבה: התפריט Scan To (סרוק אל) אינו מופיע במקרים הבאים:

- התוכנה שהגיעה עם ה-All-in-One של HP לא הותקנה או שחלקים הכרחיים ממנה אינם מותקנים.
  - ה-All-in-One של HP אינו מחובר למחשב.
    - המחשב כבוי.
- סגרת את הסמל HP Digital Imaging Monitor (צג ההדמיה הדיגיטלית של HP) במגש מערכת Windows בשורת המשימות.

פתרון:

- פעל לפי ההוראות שבפוסטר ההתקנה כדי להתקין את התוכנה המצורפת ל-All-in-One של HP .
  - ודא שה-All-in-One של HP מחובר למחשב.
  - אם ה-All-in-One של HP מחובר ישירות למחשב, ודא שהמחשב מופעל.
- הפעל מחדש את המחשב או הפעל מחדש את התוכנה שהתקנת בעזרת ה-All-in-One של
   HP

## התפריט Scan To (סרוק אל) אינו מופיע

סיבה: התפריט Scan To (סרוק אל) אינו מופיע במקרים הבאים:

- התוכנה שהגיעה עם ה-All-in-One של HP לא הותקנה או שחלקים הכרחיים ממנה אינם מותקנים.
  - ה-All-in-One של HP אינו מחובר למחשב.
    - המחשב כבוי.

## פתרון:

- פעל לפי ההוראות שבפוסטר ההתקנה כדי להתקין את התוכנה המצורפת ל-All-in-One של HP
  - ודא שה-All-in-One של HP מחובר למחשב.
  - אם ה-All-in-One של HP מחובר ישירות למחשב, ודא שהמחשב מופעל.
- הפעל מחדש את המחשב או הפעל מחדש את התוכנה שהתקנת בעזרת ה-All-in-One של HP.

## התמונה הסרוקה ריקה

סיבה: מסמך המקור מונח על-גבי משטח הזכוכית באופן שגוי.

**פתרון:** טען את מסמך המקור כשהצד המודפס פונה כלפי מטה, בפינה הימנית הקדמית של משטח הזכוכית.

## לטעינת מסמך מקור על-גבי משטח הזכוכית של הסורק

- All-in-One. הסר את כל מסמכי המקור ממגש מזין המסמכים, ולאחר מכן הרם את מכסה ה-All-in-One של HP.
- 2. טען את מסמך המקור כשהצד המודפס פונה כלפי מטה, בפינה הימנית הקדמית של משטח הזכוכית.

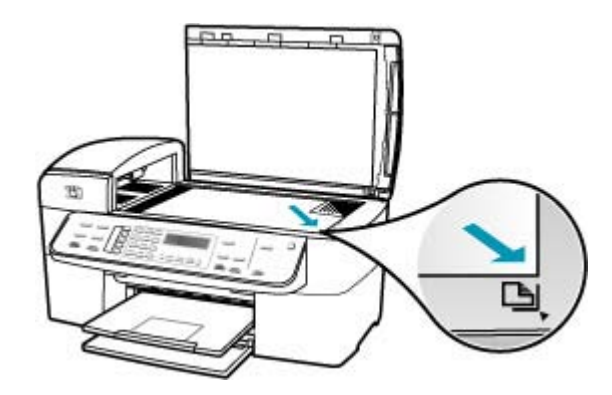

. סגור את המכסה.

## התמונה הסרוקה חתוכה בצורה לא נכונה

סיבה: התוכנה מוגדרת לבצע באופן אוטומטי חיתוך של תמונות סרוקות.

**פתרון:** המאפיין **Autocrop (חיתוך אוטומטי)** חותך כל דבר שאינו חלק מהתמונה העיקרית. ייתכן שלעתים לא תהיה מעוניין בכך. במקרה כזה, באפשרותך לבטל את החיתוך האוטומטי ולבצע חיתוך ידני בתמונה הסרוקה או לא לבצע חיתוך בכלל.

#### פריסת העמוד שגויה בתמונה סרוקה

סיבה: חיתוך אוטומטי משנה את פריסת העמוד.

פתרון: בטל את החיתוך האוטומטי כדי לשמור על פריסת העמוד.

## בתמונה הסרוקה מופיעים קווים מקווקווים במקום טקסט

סיבה: אם אתה משתמש בסוג התמונה Text (טקסט) כדי לסרוק טקסט שברצונך לערוך, ייתכן שהסורק איזהה טקסט צבעוני. סוג התמונה Text (טקסט) סורק ברזולוציה של 300 x 300 dpi שהסורק לא יזהה טקסט צבעוני. סוג התמונה בשחור-לבן.

אם אתה סורק מסמך מקור הכולל פרטי גרפיקה שמקיפים את הטקסט, ייתכן שהסורק לא יזהה את הטקסט.

**פתרון:** צור עותק בשחור-לבן של מסמך המקור ולאחר מכן סרוק את העותק.

#### תבנית הטקסט שגויה

סיבה: הגדרות סריקת המסמכים אינן נכונות.

**פתרון:** תוכניות מסוימות לא יכולות לטפל בעיצוב של טקסט ממוסגר. Framed text (טקסט ממוסגר) הוא אחת מהגדרות סריקת המסמכים. ההגדרה מתחזקת פריסות מורכבות, כגון עמודות רבות בידיעון, על-ידי מיקום הטקסט במסגרות (תיבות) שונות ביישום היעד.

#### טקסט שגוי או חסר

**סיבה:** הבהירות הוגדרה באופן שגוי.

פתרון: כוונן את הבהירות ולאחר מכן סרוק את מסמך המקור מחדש.

**סיבה:** ייתכן שנותרו שאריות לכלוך על משטח הזכוכית או על חלקו האחורי של מכסה המסמכים. שאריות לכלוך עלולות לגרום לסריקות באיכות ירודה.

**פתרון:** כבה את ה-All-in-One של HP, נתק את כבל המתח והשתמש במטלית רכה כדי לנגב את משטח הזכוכית ואת גב מכסה המסמכים.

#### ניקוי הזכוכית

- ל All-in-One של HP, והרם את המכסה.
- נקה את הזכוכית בעזרת מטלית רכה או ספוג עם מעט נוזל לניקוי זכוכית שאינו שוחק.
- התראה אין להשתמש בחומרים שוחקים, אצטון, בנזין או פחמן טטרא-כלוריד על משטח הזכוכית משום שחומרים אלו עלולים לפגוע בו. אין להרטיב את משטח הזכוכית או לרסס עליו בצורה ישירה. הנוזל עלול לחלחל אל מתחת למשטח הזכוכית ולגרום נזק להתקן.
  - . יבש את משטח הזכוכית בעזרת מטלית רכה, יבשה ונטולת-מוך כדי למנוע היווצרות כתמים.
    - .4 הפעל את ה-All-in-One של HP.

#### לניקוי תומך המכסה

- לבה את ה-All-in-One של HP, נתק את כבל המתח מהשקע והרם את המכסה.
- היה מנותק, ייתכן שהתאריך HP הערה בהתאם למשך הזמן שבו ה-All-in-One של HP היה מנותק, ייתכן שהתאריך 🛱 והשעה נמחקו. ייתכן שיהיה עליך לכוון מחדש את התאריך והשעה בהמשך, כאשר תחבר מחדש את כבל המתח.
  - 2. נקה את תומך המסמכים הלבן במטלית רכה או בספוג טבול במעט מי סבון פושרים. נקה את תומך המכסה בעדינות כדי להסיר שאריות. אל תשפשף את תומך המכסה.
    - . יבש את התומך בעזרת מטלית רכה, יבשה ונטולת-מוך.

. התראה אל תשתמש במגבות נייר משום שהן עלולות לשרוט את התומך  $\Delta$ 

- 4. אם דרוש ניקיון נוסף, חזור על השלבים הקודמים בעזרת אלכוהול, ונגב היטב את התומך במטלית לחה כדי להסיר את שאריות האלכוהול.
- ה- היזהר שלא לשפוך אלכוהול על משטח הזכוכית או על חלקו החיצוני של ה- All-in-One של HP, משום שפעולה זו עלולה לגרום נזק להתקן.

סיבה: הגדרות סריקת המסמכים לא נקבעו לשפה הנכונה של זיהוי התווים האופטי (OCR). האפשרות OCR language (שפת OCR) קובעת כיצד התוכנה תפרש את התווים שמופיעים בתמונה המקורית. אם ההגדרה של OCR language (שפת OCR) אינה תואמת לשפה במסמך המקור, ייתכן שהטקסט הסרוק יהיה חסר פשר.

פתרון: בחר את שפת OCR הנכונה.

## מאפיין הסריקה אינו פועל

סיבה: ייתכנו מספר סיבות לכך שסריקה לא מתבצעת:

- המחשב כבוי.
- All-in-One של HP לא מחובר כראוי למחשב באמצעות כבל USB.
- התוכנה שצורפה ל-All-in-One של HP אינה מותקנת או שאינה פועלת.

## פתרון:

- הפעל את המחשב.
- בדוק את הכבלים שמחברים בין ה-All-in-One של HP למחשב.
- הפעל מחדש את המחשב. אם הליך זה לא פותר את הבעיה, התקן או התקן מחדש את התוכנה שצורפה ל-All-in-One של HP

# עדכון התקן

פונקציית עדכון ההתקן היא לשלוח עדכוני חומרה ל-All-in-One של HP כדי שההתקן יפעל ללא תקלות עם הטכנולוגיה המתקדמת ביותר הזמינה. באפשרותך לעדכן את ההתקן שברשותך במספר דרכים. כל אחת מהן כוללת הורדת קובץ למחשב כדי להפעיל את Device Update Wizard (אשף עדכון ההתקן).

השתמש באחת מהדרכים הבאות כדי לאחזר עדכון עבור ההתקן שברשותך:

- השתמש בדפדפן האינטרנט שלך להורדת עדכון עבור ה-All-in-One של HP שהאתר
   השתמש בדפדפן האינטרנט שלך להורדת עדכון עבור ה-www.hp.com/support (אשף עדכון www.hp.com/support).
   כאשר אתה לוחץ לחיצה כפולה על קובץ ה-exe., ה-Device Update Wizard (אשף עדכון ה-exe).
- השתמש בתוכנית השירות Software Update (עדכון תוכנה) המסופקת יחד עם התוכנה שהתקנת עם ה-All-in-One של HP, כדי לחפש באופן אוטומטי באתר התמיכה של HP אחר עדכוני התקן במרווחים קבועים מראש. לקבלת מידע נוסף אודות תוכנית השירות Software עדכון תוכנה), עיין ב-מערכת העזרה של תוכנת HP Photosmart.
- (עדכון תוכנה) תותקן במחשב, היא Software Update (ארה לאחר שתוכנית השירות Software עדכוני התקנים. אם אין ברשותך את הגירסה האחרונה של תוכנית השירות Software (עדכון תוכנה) עדכון את הגירסה האחרונה של תוכנית השירות Update (עדכון תוכנה) התוכנית. קבל את השידרוג.

## כדי להשתמש בעדכון התקנים

- בצע אחת מהפעולות הבאות:
- לחץ פעמיים על קובץ ה-exe. של העדכון שהורדת מהאתר <u>www.hp.com/support</u>.
- כאשר תתבקש לעשות כן, קבל את עדכון ההתקן שמצאה תוכנת העזר Software Update
   עדכון תוכנה).

. אשף עדכוני התוכנה) ייפתח במחשב שלך) Device Update Wizard

- במסך ה-Welcome (ברכות) לחץ על Next (הבא).
   במסך ה-Select a Device (בחר התקן).
- - . וודא שהמחשב וההתקן שלך תואמים לדרישות הרשומות.
- 5. אם אתה עומד בדרישות, לחץ Update (עדכן). יופיע מסך Updating Device (מעדכן התקן). נורית תתחיל להבהב בלוח הבקרה של ה-All-in-One של HP של All-in-One. המסך שעל-גבי התצוגה שלך יקבל גוון ירוק בעת הטענתו והוצאתו של העדכון אל ההתקן שלך.
  - . אין לנתק או לכבות את ההתקן או לבצע בו כל פעולה אחרת במהלך העדכון.

הערה אם תפריע לעדכון, או אם תוצג הודעת שגיאה המודיעה על כשלון ההתקנה, צור קשר 🛱 עם התמיכה של HP לקבלת סיוע.

לאחר הכיבוי וההפעלה מחדש של ה-All-in-One של HP, יופיע במחשב מסך המודיע כי העדכון הושלם.

ההתקן שלך עודכן. כעת ניתן להשתמש ב-All-in-One של HP בבטחה.

## שגיאות

:סעיף זה מכיל את קטגוריות ההודעות הבאות בהתקן שלך

- <u>הודעות הקשורות להתקן</u>
- הודעות הקשורות לקבצים
- <u>הודעות כלליות למשתמש</u>
  - <u>הודעות הקשורות לנייר</u>
- <u>הודעות הקשורות לחשמל וחיבורים</u>
- <u>הודעות הקשורות למחסנית הדפסה</u>

## הודעות הקשורות להתקן

הרשימה הבאה מכילה הודעות שגיאה הקשורות להתקנים:

- (מזין המסמכים האוטומטי נכשל בטעינה) Automatic document feeder failed to load
  - (חסימה במזין המסמכים האוטומטי) Automatic document feeder is jammed
    - Fax receive failed (קבלת פקס נכשלה)
      - (שיגור פקס נכשל) Fax send failed •
    - (חוסר התאמה במהדורה של הקושחה) Firmware revision mismatch
      - (שגיאה במנגנון) Mechanism error
        - <u>(הזיכרון מלא) Memory is full</u> •
        - <u>(כשל בסורק) Scanner failure</u> •

## (מזין המסמכים האוטומטי נכשל בטעינה) Automatic document feeder failed to load

סיבה: מזין המסמכים האוטומטי לא פעל כהלכה, והעבודה לא הסתיימה.

**פתרון:** נסה לטעון מחדש את מסמכי המקור במזין המסמכים האוטומטי, והתחל מחדש את העבודה. אין לטעון יותר מ-20 גיליונות במגש מזין המסמכים.

## (חסימה במזין המסמכים האוטומטי) Automatic document feeder is jammed

סיבה: אירעה חסימת נייר במזין המסמכים האוטומטי.

**פתרון:** שחרר את חסימת הנייר ונסה לבצע את העבודה מחדש. אין לטעון יותר מ-20 גיליונות נייר במגש מזין המסמכים.

לקבלת מידע אודות שחרור חסימות, עיין בסעיף <u>לשחרור חסימות נייר</u>.

## (קבלת פקס נכשלה) Fax receive failed

סיבה: שגיאה גרמה לפקס להיכשל בזמן שה-All-in-One של HP קיבל את הפקס. ייתכן שהתקלה נגרמה כתוצאה מקווים רועשים או משגיאת תקשורת אחרת.

פתרון: צור קשר עם המוען ובקש שישגר את הפקס שוב.

לקבלת מידע נוסף אודות פתרון בעיות בפקס, עיין בסעיף <mark>פתרון בעיות בפקס</mark>.

## (שיגור פקס נכשל) Fax send failed

**סיבה:** לא ניתן היה להשלים את עבודת הפקס כתוצאה משגיאת תקשורת, רישום ברשימה שחורה (המספר שלך נחסם על-ידי הנמען) או חסימת נייר.

**פתרון:** בדוק ב-All-in-One של HP אחר חסימת נייר אפשרית ושגר את הפקס מחדש. אם הבעיה נמשכת, נסה ליצור קשר עם הבעלים של מספר הפקס לצורך הבהרה.

לקבלת מידע נוסף אודות שחרור חסימת נייר, עיין בסעיף <u>לשחרור חסימות נייר</u>.

לקבלת מידע נוסף אודות פתרון בעיות בפקס, עיין בסעיף <mark>פתרון בעיות בפקס</mark>.

#### (חוסר התאמה במהדורה של הקושחה) Firmware revision mismatch

סיבה: מספר המהדורה של הקושחה של ה-All-in-One של HP אינו תואם למספר המהדורה של התוכנה. של התוכנה.

פתרון: לקבלת מידע אודות תמיכה ואחריות, בקר באתר של HP בכתובת <u>/www.hp.com</u> support. אם תתבקש לעשות זאת, בחר במדינה/אזור שלך ולאחר מכן לחץ על Contact (פניה ל-HP) לקבלת מידע אודות פניה לקבלת תמיכה טכנית.

## (שגיאה במנגנון) Mechanism error

.HP אירעה חסימת נייר ב-All-in-One של

פתרון: שחרר את חסימת הנייר. כבה את ה-All-in-One של HP ולאחר מכן הפעל אותו מחדש.

לקבלת מידע אודות שחרור חסימות, עיין בסעיף <u>לשחרור חסימות נייר</u>.

עלול לגרום נזק למנגנון HP אתראה ניסיון לשחרר חסימת נייר מחזית ה-All-in-One של HP עלול לגרום נזק למנגנון ההדפסה. המיד יש לגשת ולשחרר חסימות נייר באמצעות הדלת האחורית.

סיבה: גררת ההדפסה חסומה או תקועה.

**פתרון:** כבה את ה-All-in-One של HP, הסר כל חפץ שחוסם את גררת ההדפסה (לרבות חומרי אריזה) ולאחר מכן הפעל את ה-All-in-One של HP שנית.

## (הזיכרון מלא) Memory is full

**סיבה:** בעת קבלת פקס, אזל הנייר או שאירעה חסימה ב-All-in-One של HP.

פתרון: אם ה-All-in-One של HP תומך בשיגור/קבלה של פקסים והאפשרות All-in-One פתרון: אם ה-All-in-One על Reception (גיבוי קבלת פקס) מופעלת, ייתכן שה-All-in-One של HP אחסן את הפקס בזיכרון בעת הקבלה.

לאחר שחרור חסימת הנייר או טעינת נייר במגש ההזנה, ייתכן שתוכל להדפיס מחדש את הפקס כולו מהזיכרון. אם האפשרות **Backup Fax Reception (גיבוי קבלת פקס)** אינה מופעלת, או אם הפקס לא אוחסן בזיכרון מסיבה כלשהי (לדוגמה, אם לא נותר זיכרון ב-All-in-One של HP), יהיה עליך ליצור קשר עם המוען ולבקש ממנו לשגר מחדש את הפקס.

לקבלת מידע נוסף אודות שחרור חסימות נייר, עיין בסעיף <u>לשחרור חסימות נייר</u>.

## כדי לטעון נייר בגודל מלא

. הסר את מגש הפלט.

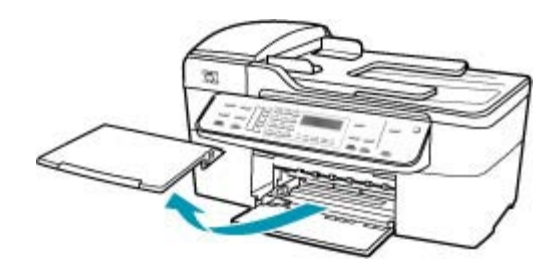

. החלק את מכוון רוחב הנייר למצב המרוחק ביותר.

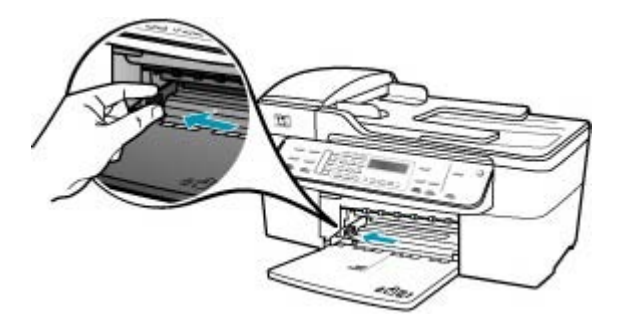

- .3 הנח ערימה של נייר על גבי משטח שטוח כדי ליישר את הקצוות, ולאחר מכן בדוק את הנייר כדי לוודא:
  - שהוא חופשי מקרעים, אבק, קמטים וקצוות מעוקלים או כפופים.
    - שכל הנייר בערימה הוא מאותו גודל ואותו סוג.

4. הכנס את ערימת הנייר לתוך מגש ההזנה כאשר הקצה הקצר פונה קדימה והצד המיועד להדפסה כלפי מטה. החלק את ערימת הנייר קדימה עד שתעצור.

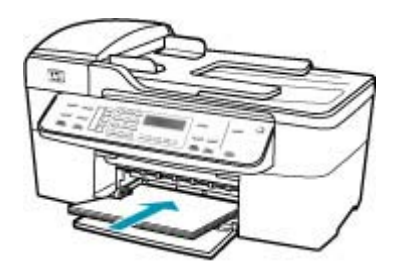

- All-in-One של HP אינו פועל ושקט. All-in-One של All-in-One אם נעשה שימוש במחסניות ההדפסה או אם מתבצעת משימה כלשהי ב-All-in-One של אם נעשה שימוש במחסניות ההדפסה או אם מתבצעת משימה כלשהי ב-HP של HP, ייתכן שמעצור הנייר בהתקן אינו במקומו. ייתכן שהדפים הוכנסו עמוק מדי וכתוצאה מכך נפלטו דפים ריקים מה-All-in-One של HP.
  - עצה אם אתה משתמש בנייר חברה, הכנס את חלקו העליון של העמוד תחילה כאשר הצד המודפס פונה כלפי מטה. למידע נוסף על טעינת נייר בגודל מלא ונייר חברה, עיין בתרשים החרוט בבסיס מגש ההזנה.
  - 5. החלק את מכוון רוחב הנייר פנימה עד שייעצר בקצה הנייר. אל תמלא את מגש ההזנה יתר על המידה; ודא שערימת הנייר מתאימה בתוך מגש ההזנה ואינה חורגת בגובהה מחלקו העליון של מכוון רוחב הנייר.

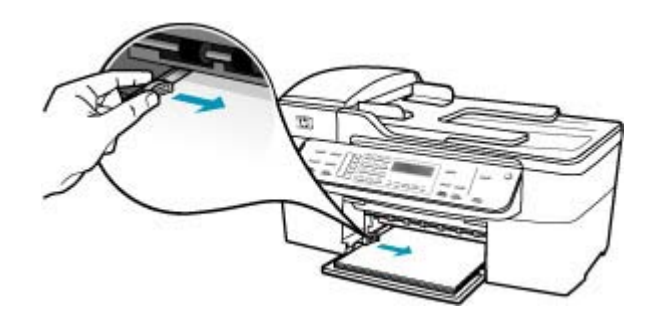

החזר את מגש הפלט למקומו.

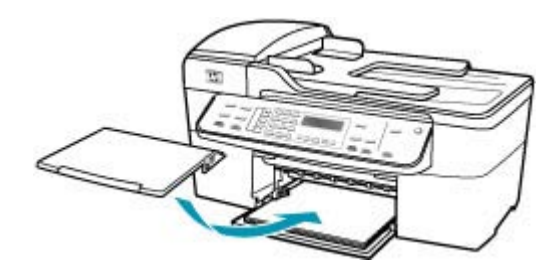

. הפוך את מאריך המגש כלפי מעלה לכיוונך.

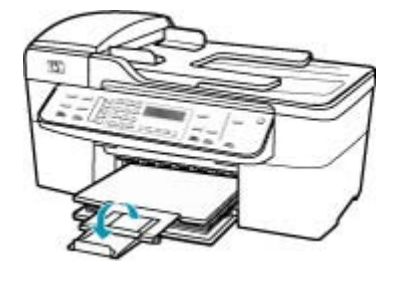

. הערה 🛛 בעת שימוש בנייר בגודל Legal, השאר את מאריך המגש סגור. 🛱

## כדי להדפיס שנית פקסים בזיכרון מלוח הבקרה

- . ודא שטענת נייר במגש ההזנה.
  - .2. לחץ על Setup (הגדרות).
- לחץ על 6 ולאחר מכן לחץ על 5.
   פעולה זו בוחרת ב-Tools (כלים) ולאחר מכן בוחרת ב-Reprint Faxes in
   פעולה זו בוחרת ב-Memory (הדפסה מחדש של פקסים בזיכרון).
   הפקסים מודפסים בסדר הפוך לסדר קבלתם כשהפקסים שהתקבלו אחרונים מודפסים תחילה וכך הלאה.
  - .4 אם ברצונך להפסיק להדפיס מחדש את הפקסים המאוחסנים בזיכרון, לחץ על ביטול). Cancel

סיבה: המסמך שאתה מעתיק חרג מגודל הזיכרון של ה-All-in-One של HP.

**פתרון:** נסה ליצור פחות עותקים, או במקרה של מסמך מרובה עמודים, העתק פחות עמודים בכל פעם.

## (כשל בסורק) Scanner failure

סיבה: ה-All-in-One של HP עסוק או שגורם לא ידוע הפריע לתהליך הסריקה.

**פתרון:** כבה את ה-All-in-One של HP ולאחר מכן הפעל אותו מחדש. הפעל מחדש את המחשב ולאחר מכן נסה לסרוק מחדש.

## הודעות הקשורות לקבצים

הרשימה הבאה מכילה הודעות שגיאה הקשורות לקבצים:

- (שגיאה בקריאה או בכתיבה של הקובץ) Error reading or writing the file
  - (תבנית הקובץ אינה נתמכת) File format not supported
    - (שם קובץ לא חוקי) Invalid file name •
    - סוגי קבצים הנתמכים ב-All-in-One של HP

## (שגיאה בקריאה או בכתיבה של הקובץ) Error reading or writing the file

סיבה: לתוכנה של ה-All-in-One של HP לא היתה אפשרות לפתוח או לשמור את הקובץ.

### (תבנית הקובץ אינה נתמכת) File format not supported

**סיבה:** תוכנת ה-All-in-One של HP לא מזהה את תבנית הקובץ של התמונה שאותה ברצונך לפתוח או לשמור, או שאינה תומכת בה. אם סיומת הקובץ מעידה על כך שמדובר בסוג קובץ נתמך, ייתכן שהקובץ פגום.

**פתרון:** פתח את הקובץ ביישום אחר ושמור אותו בתבנית שאותה מזהה תוכנת ה-All-in-One של HP.

לקבלת מידע נוסף אודות סוגי קבצים נתמכים, עיין בסעיף <u>סוגי קבצים הנתמכים ב-All-in-One של</u> <u>HP</u>.

## (שם קובץ לא חוקי) Invalid file name

**סיבה:** שם הקובץ שהזנת אינו חוקי.

פתרון: ודא שאינך משתמש בסימנים לא חוקיים בשם הקובץ.

#### סוגי קבצים הנתמכים ב-All-in-One של All

תוכנת ה-All-in-One של HP מזהה את תבניות הקובץ הבאות: JPG ,GIF ,FPX ,DCX ,BMP, BMP, JPG , PCD ו-TIF ו-TIF

### הודעות כלליות למשתמש

הרשימה הבאה מכילה הודעות הקשורות לשגיאות משתמש נפוצות:

- (לא ניתן לבצע חיתוך) cannot crop
- (מספר הפקס שחויג תפוס) Dialed fax busy
  - (מנותק) Disconnected •
  - (אין אפשרויות סריקה) No scan options
    - (אינו נתמך) Not supported •
- (מכשיר הפקס המקבל לא ענה) Receiving fax machine did not answer
- (מכשיר הפקס המקבל אינו תומך בצבע) Receiving fax machine does not support color

## (לא ניתן לבצע חיתוך) cannot crop

**סיבה:** במחשב אין די זיכרון.

**פתרון:** סגור את כל היישומים שאינם נחוצים. מדובר גם ביישומים הפועלים ברקע, כגון שומרי מסך ותוכנות לבדיקת וירוסים. (אם תשבית את התוכנה לבדיקת וירוסים, זכור להפעילה שוב לאחר סיום הפעולה). נסה להפעיל מחדש את המחשב כדי לנקות את הזיכרון. ייתכן שיהיה עליך לרכוש זיכרון RAM נוסף. עיין בתיעוד המצורף למחשב.

סיבה: לצורך סריקה, דרושים לפחות MB 50 MB של שטח פנוי בדיסק הקשיח של המחשב. פתרון: רוקן את סל המיחזור בשולחן העבודה. כמו כן, ייתכן שיהיה עליך להסיר קבצים מהדיסק הקשיח.

## (מספר הפקס שחויג תפוס) Dialed fax busy

**סיבה:** מספר הפקס שאליו ניסית להתקשר תפוס.

פתרון: המתן ונסה לשגר את הפקס למספר זה במועד מאוחר יותר.

## (מנותק) Disconnected

סיבה: מספר מצבים יכולים לגרום להופעת הודעת השגיאה Disconnected (מנותק).

- המחשב אינו מופעל.
- המחשב אינו מחובר ל-All-in-One של HP.
- תוכנת HP המצורפת ל-All-in-One של HP לא הותקנה כהלכה.
  - . תוכנת HP הותקנה, אך אינה פועלת.

**פתרון:** ודא שהמחשב מופעל ומחובר ל-All-in-One של HP. כמו כן, ודא שהתקנת את התוכנה שקיבלת עם ה-All-in-One של HP.

#### (אין אפשרויות סריקה) No scan options

סיבה: לא התקנת את התוכנה המצורפת ל-All-in-One של HP, או שהתוכנה אינה מופעלת.

**פתרון:** ודא שהתוכנה מותקנת ומופעלת. לקבלת מידע נוסף, עיין בפוסטר ההתקנה המצורף ל-All-in-One של HP.

## (אינו נתמך) Not supported

סיבה: ניסית לשגר פקס בצבע מהזיכרון. ה-All-in-One של HP אינו תומך בהליך זה.

פתרון: נסה לשגר את הפקס בצבע כרגיל ולא מהזיכרון.

## (מכשיר הפקס המקבל לא ענה) Receiving fax machine did not answer

**סיבה:** מכשיר הפקס המקבל אינו מקוון, כבוי, אינו פועל או שאינו מוגדר כהלכה לענות לפקסים נכנסים.

לקבלת מידע נוסף אודות פתרון בעיות בפקס, עיין בסעיף <u>פתרון בעיות בפקס</u>.

**פתרון:** נסה לשגר את הפקס למספר זה שוב במועד מאוחר יותר. אם הבעיה נמשכת, נסה ליצור קשר עם הבעלים של מספר הפקס.

## (מכשיר הפקס המקבל אינו תומך בצבע) Receiving fax machine does not support color

סיבה: ניסית לשגר פקס בצבע למכשיר פקס שאינו תומך בצבע.

**פתרון:** ה-All-in-One של HP מודיע לך על מצב זה ומשגר את הפקס שבצבע כפקס שחור-לבן במקום זאת.

## הודעות הקשורות לנייר

הרשימה הבאה מכילה הודעות שגיאה הקשורות לנייר:

- (לא ניתן לטעון נייר ממגש ההזנה) Cannot load paper from input tray
  - (הדיו מתייבש) Ink is drying
    - (אזל הנייר) Out of paper •
- (חסימת נייר, שגיאת הזנה או גררה חסומה) Paper jam, misfeed or blocked carriage
  - (אי התאמה של נייר) Paper mismatch
    - <u>(רוחב נייר שגוי) Wrong paper width</u>

## (לא ניתן לטעון נייר ממגש ההזנה) Cannot load paper from input tray

סיבה: אין מספיק נייר במגש ההזנה.

**פתרון:** אם אזל הנייר ב-All-in-One של HP או אם נותרו מעט גיליונות, טען עוד נייר במגש ההזנה. אם יש נייר במגש ההזנה, הסר אותו, טפח קלות את ערימת הנייר כנגד משטח ישר וטען מחדש את הנייר במגש ההזנה. כדי להמשיך בעבודת ההדפסה, לחץ על **OK (אישור)** בלוח הבקרה של ה-All-in-One של HP.

#### (הדיו מתייבש) Ink is drying

**סיבה:** שקפים וסוגים אחרים של חומרי הדפסה עשויים להצריך פרק זמן ממושך מהרגיל עבור ייבוש.

**פתרון:** השאר את הגיליון במגש הפלט עד שההודעה תיעלם. אם יש צורך להסיר את הגיליון המודפס לפני שההודעה תיעלם, אחוז בזהירות בגיליון המודפס מחלקו התחתון או מהקצוות והנח אותו על משטח ישר לייבוש.

## (אזל הנייר) Out of paper

**סיבה:** אין מספיק נייר במגש ההזנה.

**פתרון:** אם אזל הנייר ב-All-in-One של HP או אם נותרו מעט גיליונות, טען עוד נייר במגש ההזנה. אם יש נייר במגש ההזנה, הסר אותו, טפח קלות את ערימת הנייר כנגד משטח ישר וטען מחדש את הנייר במגש ההזנה. כדי להמשיך בעבודת ההדפסה, לחץ על **OK (אישור)** בלוח הבקרה של ה-All-in-One של HP.

סיבה: הדלת האחורית אינה מחוברת ל-All-in-One של HP.

**פתרון:** אם הסרת את הדלת האחורית כדי לשחרר חסימת נייר, החזר אותה למקומה.

לקבלת מידע נוסף אודות שחרור חסימות, עיין בסעיף <u>לשחרור חסימות נייר</u>.

#### (חסימת נייר, שגיאת הזנה או גררה חסומה) Paper jam, misfeed or blocked carriage

סיבה: נייר חסם את ה-All-in-One של HP או את מזין המסמכים האוטומטי.

פתרון: שחרר את חסימת הנייר.

לקבלת מידע נוסף אודות שחרור חסימות, עיין בסעיף <u>לשחרור חסימות נייר</u>.

עלול לגרום נזק למנגנון HP התראה ניסיון לשחרר חסימת נייר מחזית ה-All-in-One של All עלול לגרום נזק למנגנון ההדפסה. תמיד יש לגשת ולשחרר חסימות נייר באמצעות הדלת האחורית.

#### סיבה: גררת ההדפסה חסומה.

**פתרון:** פתח את דלת מחסניות ההדפסה כדי לגשת לאזור גררת ההדפסה. הסר חפצים כלשהם שחוסמים את גררת ההדפסה, לרבות חומרי אריזה. כבה את ה-All-in-One של HP ולאחר מכן הפעל אותו מחדש.

#### (אי התאמה של נייר) Paper mismatch

**סיבה:** הגדרת ההדפסה בעבודת ההדפסה אינה מתאימה לסוג הנייר ולגודל הנייר הטעון ב-All-in-One של HP.

**פתרון:** שנה את הגדרות ההדפסה או טען את הנייר המתאים במגש ההזנה.

#### שינוי הגדרות ההדפסה לעבודת ההדפסה הנוכחית

- 1. בתפריט קובץ (File) ביישום התוכנה, לחץ על הדפסה (Print).
  - .1 של HP של All-in-One הוא המדפסת הנבחרת.
- לחץ על הלחצן שפותח את תיבת הדו-שיח Properties (מאפיינים).
   בהתאם ליישום התוכנה שלך, שמו של לחצן זה יכול להיות Properties (מאפיינים), Options (הגדרת המדפסת), Printer Setup (מדפסת).

  Printer (מדפסת) או Preferences (העדפות).
  - שנה את הגדרות ההדפסה ולחץ על אישור (OK).
- 5. לחץ על הדפסה (Print) או על אישור (OK) בתיבת הדו-שיח הדפסה (Print) כדי להדפיס את העבודה.

לקבלת מידע נוסף אודות בחירת נייר, עיין בסעיף <u>הכרת המפרטים עבור חומרי הדפסה נתמכים</u>.

## (רוחב נייר שגוי) Wrong paper width

סיבה: לשיגור/קבלה של פקסים נדרש נייר בגודל A4 ,Letter או Legal.

פתרון: טען נייר בגודל A4, Letter או Legal במגש ההזנה.

**סיבה:** הגדרת ההדפסה שנבחרה לעבודת ההדפסה אינה מתאימה לנייר הטעון ב-All-in-One של HP.

**פתרון:** שנה את הגדרות ההדפסה או טען את הנייר המתאים במגש ההזנה.

#### שינוי הגדרות ההדפסה לעבודת ההדפסה הנוכחית

- בתפריט קובץ (File) ביישום התוכנה, לחץ על הדפסה (Print).
  - 2. ודא שה-All-in-One של HP הוא המדפסת הנבחרת.
- לחץ על הלחצן שפותח את תיבת הדו-שיח Properties (מאפיינים).
   בהתאם ליישום התוכנה שלך, שמו של לחצן זה יכול להיות Properties (הגדרת המדפסת),
   מאפיינים), Printer Setup (העדפות).
   Printer (מדפסת) או Preferences (העדפות).

- . שנה את הגדרות ההדפסה ולחץ על אישור (OK).
- כדי להדפיס (Print) או על אישור (OK) בתיבת הדו-שיח הדפסה (Print) כדי להדפיס. את העבודה.

לקבלת מידע נוסף אודות בחירת נייר, עיין בסעיף <u>הכרת המפרטים עבור חומרי הדפסה נתמכים</u>.

## הודעות הקשורות לחשמל וחיבורים

הרשימה הבאה מכילה הודעות שגיאה הקשורות לחשמל ולחיבורים:

- <u>Communication test failed</u>
- - <u>Improper shutdown (כיבוי שלא התבצע כהלכה)</u>
- <u>(התקשורת הדו-כיוונית אבדה) Two-way communication lost</u>

## (בדיקת התקשורת נכשלה) Communication test failed

סיבה: ה-All-in-One של HP כבוי.

**פתרון:** הבט על תצוגת ה-All-in-One של HP. אם התצוגה ריקה והלחצן הפעלה אינו מואר, ה-HP של HP כבוי. ודא שכבל המתח מחובר היטב ל-All-in-One של HP ומחובר לשקע המתח. לחץ על הלחצן הפעלה כדי להפעיל את ה-All-in-One של HP.

סיבה: ה-All-in-One של HP של All-in-One

**פתרון:** אם ה-All-in-One של HP אינו מחובר כהלכה למחשב, עלולות להתרחש שגיאות תקשורת. ודא שכבל ה-USB מחובר היטב ל-All-in-One של HP ולמחשב, כמוצג להלן.

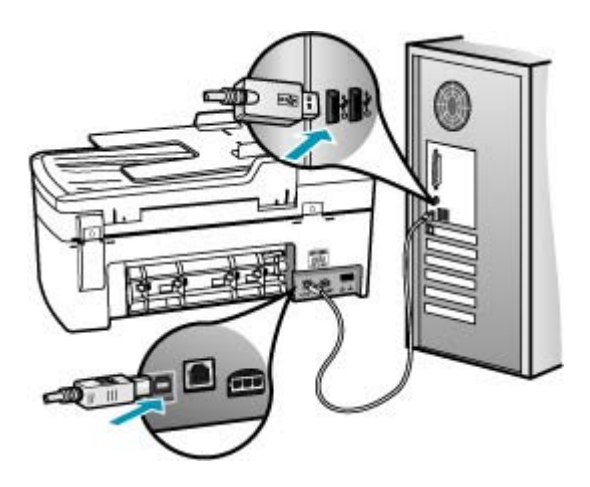

אלא נמצא) HP All-in-One not found (ה-All-in-One not found של USB) סיבה: כבל ה-USB אינו מחובר כהלכה.

**פתרון:** אם ה-All-in-One של HP אינו מחובר כהלכה למחשב, עלולות להתרחש שגיאות תקשורת. ודא שכבל ה-USB מחובר היטב ל-All-in-One של HP ולמחשב, כמוצג להלן.

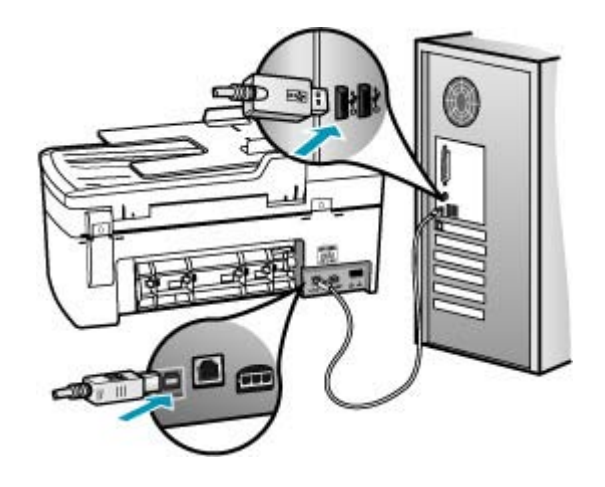

## (כיבוי שלא התבצע כהלכה) Improper shutdown

סיבה: בפעם האחרונה שה-All-in-One של HP נכבה, הוא לא נכבה כהלכה. אם ה-All-in-One של HP כובה על-ידי העברת המתג של לוח שקעים למצב כבוי או על-ידי שימוש במתג קיר, ההתקן עלול להינזק.

**פתרון:** לחץ על הלחצן הפעלה הממוקם בלוח הבקרה של ה-All-in-One של HP כדי להפעיל ולכבות את ההתקן.

## (התקשורת הדו-כיוונית אבדה) Two-way communication lost

סיבה: ה-All-in-One של HP כבוי.

**פתרון:** הבט על תצוגת ה-All-in-One של HP. אם התצוגה ריקה והלחצן הפעלה אינו מואר, ה-HP של HP כבוי. ודא שכבל המתח מחובר היטב ל-All-in-One של HP ומחובר לשקע המתח. לחץ על הלחצן הפעלה כדי להפעיל את ה-All-in-One של HP.

סיבה: ה-All-in-One של HP אינו מחובר למחשב.

**פתרון:** אם ה-All-in-One של HP אינו מחובר כהלכה למחשב, עלולות להתרחש שגיאות תקשורת: אם ה-All-in-One של HP ולמחשב, כמוצג להלן.

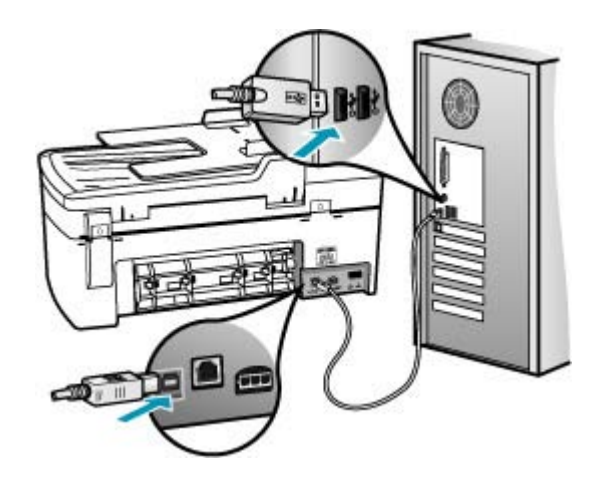

## הודעות הקשורות למחסנית הדפסה

הרשימה הבאה מכילה הודעות שגיאה הקשורות למחסנית ההדפסה:

- <u>(מפלס דיו נמוך) Low on ink</u>
- (יש צורך ביישור או שהיישור נכשל) Need alignment or alignment failed •
- <u>Print cartridge is missing, incorrectly installed, or not intended for your device</u> (מחסנית הדפסה חסרה, מותקנת בצורה שגויה או לא מיועדת לשימוש בהתקן זה)

## (מפלס דיו נמוך) Low on ink

סיבה: ייתכן שאזל הדיו באחת ממחסניות ההדפסה או בשתיהן.

**פתרון:** בדוק את מפלסי הדיו המשוערים במחסניות ההדפסה. אם מחסניות ההדפסה ריקות או שחסר בהן דיו, ייתכן שיהיה עליך להחליפן.

ייתכן HP אל All-in-One של HP יכול לזהות מפלסי דיו רק עבור דיו מקורי של HP. ייתכן שמפלסי הדיו במחסניות הדפסה שמולאו מחדש או שנעשה בהן שימוש בהתקנים אחרים, לא יירשמו במדויק.

אם נותר דיו במחסניות ההדפסה אך אתה עדיין מבחין בבעיה, הדפס דוח בדיקה עצמית כדי לקבוע אם יש בעיה במחסניות ההדפסה. אם דוח הבדיקה העצמית מצביע על בעיה, נקה את מחסניות ההדפסה. אם הבעיה נמשכת, ייתכן שיהיה עליך להחליף את מחסניות ההדפסה.

. הערה אל תוציא את מחסנית ההדפסה הישנה בטרם תשיג חדשה 🗒

לקבלת מידע אודות מחסניות הדפסה ראה <u>פתרון בעיות במחסנית ההדפסה</u>.

## (יש צורך ביישור או שהיישור נכשל) Need alignment or alignment failed

סיבה: במגש ההזנה טעון נייר מסוג שגוי.

לקבלת מידע אודות תמיכה ואחריות, בקר באתר של HP בכתובת <u>www.hp.com/support</u>. אם תתבקש לעשות זאת, בחר במדינה/אזור שלך ולאחר מכן לחץ על **Contact HP (פניה ל-HP)** לקבלת מידע אודות פניה לקבלת תמיכה טכנית.

#### סיבה: סרט מגן מכסה את מחסניות ההדפסה.

**פתרון:** בדוק כל מחסנית הדפסה. ייתכן שהסרט הוסר מהמגעים בצבע נחושת אך עדיין מכסה את חרירי הדיו. אם הסרט עדיין מכסה את חרירי הדיו, הסר אותו בזהירות ממחסניות ההדפסה. אל תגע בחרירי הדיו או במגעים בצבע נחושת.

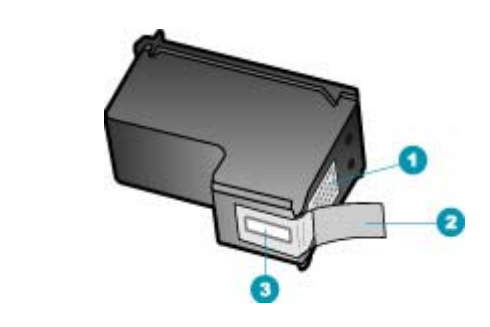

- 1 מגעים בצבע נחושת
- 2 סרט פלסטי עם לשונית משיכה ורודה (יש להסיר לפני ההתקנה)
  - 3 חרירי דיו מתחת לסרט

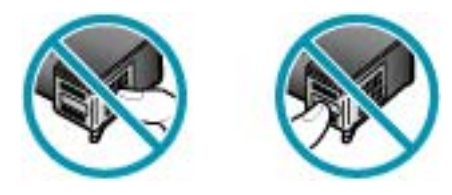

הכנס מחדש את מחסניות ההדפסה וודא שהוכנסו במלואן ושהן נעולות במקומן.

סיבה: המגעים במחסנית ההדפסה אינם נוגעים במגעים שבגררת ההדפסה.

**פתרון:** הסר את מחסניות ההדפסה ולאחר מכן הכנס אותן מחדש. ודא שהן מוכנסות היטב ונעולות במקומן.

**סיבה:** מחסנית ההדפסה או החיישן פגומים.

 סיבה: התקנת מחסניות הדפסה חדשות שככל הנראה זקוקות ליישור.

**פתרון:** עליך ליישר את מחסניות ההדפסה כדי להבטיח איכות הדפסה מעולה. לאחר הכנסת מחסנית הדפסה חדשה, טען במגש ההזנה נייר לבן רגיל בגודל Letter או A4, שעדיין לא נעשה בו שימוש, ולאחר מכן לחץ על **OK (אישור)** בלוח הבקרה. ה-All-in-One של HP ידפיס גיליון יישור של מחסניות ההדפסה וייבצע יישור של מחסניות ההדפסה. מחזר את הדף או השלך אותו.

אם דף היישור הודפס כהלכה, כך שמוצגים סימני ביקורת ירוקים בכל שורה, אך שגיאת היישור ממשיכה להופיע, באפשרותך למחוק את ההודעה על-ידי לחיצה על **OK (אישור)** ועל Setup (הגדרות) בו-זמנית.

אם השגיאה ביישור נמשכת ולא ניתן לפתור אותה, ייתכן שמחסנית ההדפסה פגומה. פנה ל-HP לקבלת תמיכה.

לקבלת מידע אודות תמיכה ואחריות, בקר באתר של HP בכתובת <u>www.hp.com/support</u>. אם תתבקש לעשות זאת, בחר במדינה/אזור שלך ולאחר מכן לחץ על **Contact HP (פניה ל-HP)** לקבלת מידע אודות פניה לקבלת תמיכה טכנית.

Print cartridge is missing, incorrectly installed, or not intended for your device (מחסנית הדפסה חסרה, מותקנת בצורה שגויה או לא מיועדת לשימוש בהתקן זה)

סיבה: אחת ממחסניות ההדפסה או שתיהן אינן מותקנות או שאינן מותקנות כהלכה.

**פתרון:** לקבלת מידע אודות מחסניות הדפסה ראה <u>פתרון בעיות במחסנית ההדפסה</u>.

סיבה: מחסנית ההדפסה חסרה.

פתרון: לקבלת מידע אודות מחסניות הדפסה ראה פתרון בעיות במחסנית ההדפסה.

סיבה: סרט מגן מכסה את מחסניות ההדפסה.

**פתרון:** בדוק כל מחסנית הדפסה. ייתכן שהסרט הוסר מהמגעים בצבע נחושת אך עדיין מכסה את חרירי הדיו. אם הסרט עדיין מכסה את חרירי הדיו, הסר אותו בזהירות ממחסניות ההדפסה. אל תגע בחרירי הדיו או במגעים בצבע נחושת.

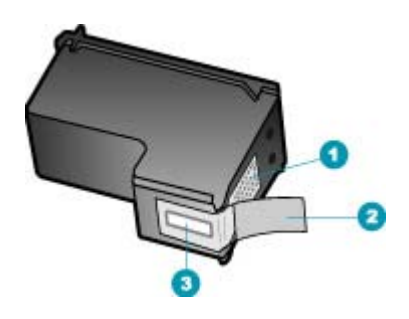

- 1 מגעים בצבע נחושת
- 2 סרט פלסטי עם לשונית משיכה ורודה (יש להסיר לפני ההתקנה)
  - 3 חרירי דיו מתחת לסרט

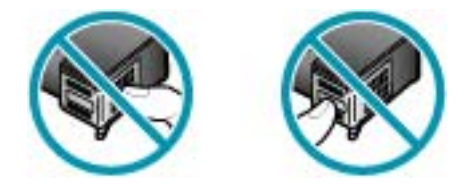

סיבה: מחסנית ההדפסה פגומה או שאינה מיועדת לשימוש בהתקן זה.

פתרון: לקבלת מידע אודות תמיכה ואחריות, בקר באתר של HP בכתובת <u>/www.hp.com</u> Support. אם תתבקש לעשות זאת, בחר במדינה/אזור שלך ולאחר מכן לחץ על Contact (פניה ל-HP) לקבלת מידע אודות פניה לקבלת תמיכה טכנית. HP (פניה ל-HP) לקבלת מידע אודות פניה לקבלת תמיכה טכנית.

# 13 הזמנת חומרים מתכלים

ניתן להזמין באופן מקוון מוצרים של HP, כגון סוגי נייר מומלצים ומחסניות הדפסה מאתר האינטרנט של HP.

סעיף זה כולל את הנושאים הבאים:

- הזמנת נייר או חומרי הדפסה אחרים
  - <u>הזמנת מחסניות הדפסה</u>
  - הזמנת חומרים מתכלים אחרים

## הזמנת נייר או חומרי הדפסה אחרים

כדי להזמין ניירות HP וחומרים מתכלים אחרים, כגון נייר צילום HP Premium Photo Paper או נייר HP All-in-One Paper, בקר בכתובת <u>www.hp.com/learn/suresupply</u>. אם תתבקש, בחר את המדינה/אזור שלך, פעל בהתאם להנחיות לבחירת המוצר ולאחר מכן לחץ על אחד מקישורי הרכישה בדף.

# הזמנת מחסניות הדפסה

לקבלת רשימה של מספרי מחסניות הדפסה, עיין בכריכה האחורית של מדריך זה. כמו כן, באפשרותך להשתמש בתוכנה המצורפת ל-All-in-One של HP כדי לאתר את מספר ההזמנה החוזרת עבור מחסניות ההדפסה. באפשרותך להזמין באופן מקוון מחסניות הדפסה מהאתר של HP. נוסף על כך, באפשרותך לפנות למפיץ HP המקומי כדי לאתר את מספרי ההזמנה החוזרת של מחסנית ההדפסה עבור ההתקן שלך ולצורך רכישה של מחסניות הדפסה.

להזמנת ניירות של HP וחומרים מתכלים אחרים, בקר בכתובת <u>www.hp.com/learn/suresupply</u>. אם תתבקש, בחר את המדינה/אזור שלך, פעל בהתאם להנחיות לבחירת המוצר ולאחר מכן לחץ על אחד מקישורי הרכישה בדף.

הערה הזמנת מחסניות הדפסה באופן מקוון אינה נתמכת בכל המדינות/אזורים. אם אין תמיכה 🛱 בהזמנה מקוונת במדינה/אזור שלך, פנה למשווק מקומי של HP לקבלת מידע אודות רכישת מחסניות הדפסה. מחסניות הדפסה.

להזמנת מחסניות הדפסה באמצעות התוכנה HP Solution Center (מרכז הפתרונות של HP)

- (הגדרות), הצבע על HP Solution Center. ב-1 (מרכז הפתרונות של HP), לחץ על Printer Toolbox (ארגז הכלים של Printer Toolbox (הגדרות הדפסה) ולאחר מכן לחץ על המדפסת). המדפסת).
- - 2. לחץ על הכרטיסיה Estimated Ink Levels (מפלסי דיו משוערים).

- ... לחץ על Print Cartridge Ordering Information (מידע אודות הזמנת מחסניות הדפסה). יופיעו מספרי ההזמנה החוזרת של מחסנית ההדפסה.
  - 4. לחץ על Order Online (הזמן באופן מקוון).

HP שולחת למפיץ מורשה מקוון מידע מפורט אודות המדפסת כגון, מספר דגם, מספר סידורי ומפלסי אספקת הדיו. החומרים המתכלים שלהם אתה זקוק נבחרו מראש; באפשרותך לשנות כמויות, להוסיף או להסיר פריטים ולאחר מכן לבצע יציאה.

# הזמנת חומרים מתכלים אחרים

להזמנת חומרים מתכלים אחרים, כגון, תוכנת ה-All-in-One של HP, עותק של פוסטר ההתקנה או תיעוד מודפס אחר או חלקים אחרים הניתנים להחלפה על-ידי הלקוח, התקשר למספר הטלפון של המדינה/אזור שלך.

| מדינה/אזור             | מספר להזמנה                                            |
|------------------------|--------------------------------------------------------|
| אסיה פסיפית (פרט ליפן) | 65 272 5300                                            |
| אוסטרליה               | 1300 721 147                                           |
| אירופה                 | 49 180 5 290220 (גרמניה)<br>444 870 606 9081 (בריטניה) |
| ניו-זילנד              | 0800 441 147                                           |
| דרום אפריקה            | +27 (0)11 8061030                                      |
| ארה"ב וקנדה            | (HP-INVENT-1-800) 1-800-474-6836                       |

להזמנת חומרים מתכלים במדינות/אזורים אחרים, שאינם מפורטים בטבלה, בקר בכתובת <u>www.hp.com/support</u>. אם תתבקש, בחר את המדינה/אזור שלך ולאחר מכן לחץ על **Contact HP (פנייה ל-HP)** לקבלת מידע על פנייה לקבלת תמיכה טכנית.

# HP אחריות ותמיכה של

Hewlett-Packard מספקת תמיכה טלפונית ותמיכה באמצעות האינטרנט עבור ה-All-in-One של HP. סעיף זה כולל את הנושאים הבאים:

- <u>אחריות</u>
- קבלת תמיכה ומידע נוסף מהאינטרנט
- HP לפני הפנייה לתמיכת הלקוחות של HP
- <u>גישה למספר הסידורי שלך ולמספר זיהוי השירות</u>
  - התקשרות בצפון אמריקה בתקופת האחריות 🔹 🔹
    - <u>שיחה ממקום אחר בעולם</u>
  - (Japan) HP Quick Exchange Service
    - הכנת ה-All-in-One של HP
      - אריזת ה-All-in-One של HP

## אחריות

לקבלת שירות תיקונים של HP, עליך לפנות תחילה למשרד שירות של HP או למרכז שירות הלקוחות של HP לפתרון בעיות בסיסיות. עיין בסעיף <u>לפני הפנייה לתמיכת הלקוחות של HP</u> לקבלת מידע אודות השלבים שיש לבצע לפני הפנייה אל שירות הלקוחות.

HP Quick Exchange הערה מידע זה לא חל על לקוחות ביפן. לקבלת מידע על אפשרויות השירות ביפן, ראה <u>(Japan) Service</u>.

לקבלת מידע נוסף אודות האחריות, עיין בתיעוד המודפס המצורף ל-All-in-One של HP.

#### שדרוגי אחריות

בהתאם למדינה/אזור שלך, HP עשויה להציע (תמורת תשלום נוסף) אפשרות לשדרוג האחריות, אשר מרחיבה או משפרת את האחריות הסטנדרטית על המוצר. אפשרויות זמינות עשויות לכלול תמיכה טלפונית מועדפת, שירות החזרה, או החלפה ביום העבודה הבא. בדרך כלל, תקופת הכיסוי מתחילה בתאריך רכישת המוצר ויש לרכוש אותה תוך פרק זמן מוגבל ממועד רכישת המוצר.

לקבלת מידע נוסף, ראה:

- בארה"ב, חייג HP בארה"ב, חייג 1-866-234-1377 כדי לשוחח עם יועץ של
- מחוץ לארה"ב, התקשר למשרד המקומי של תמיכת הלקוחות של HP. לקבלת רשימה של מספרים לתמיכת לקוחות בעולם, ראה <u>שיחה ממקום אחר בעולם</u>.
- בקר באתר האינטרנט של HP בכתובת <u>www.hp.com/support</u>. אם תתבקש, בחר את המדינה/אזור שלך
   ולאחר מכן חפש מידע אודות תקופת האחריות.

## קבלת תמיכה ומידע נוסף מהאינטרנט

לקבלת מידע אודות תמיכה ואחריות, בקר באתר של HP בכתובת <u>www.hp.com/support</u>. אם תתבקש, בחר את המדינה/אזור שלך ולאחר מכן לחץ על **Contact HP (פנייה ל-HP)** לקבלת מידע על פנייה לקבלת תמיכה טכנית. כמו כן, אתר זה מציע מידע אודות תמיכה טכנית, מנהלי התקן, חומרים מתכלים, הזמנה ואפשרויות נוספות כגוו:

- גישה לדפי תמיכה מקוונים.
- . שליחת הודעות דואר אלקטרוני ל-HP לקבלת תשובות לשאלות שלך.
  - התחברות לטכנאי של HP באמצעות צ'אט מקוון.
    - בדיקת עדכוני תוכנה.

אפשרויות התמיכה וזמינותה משתנים בהתאם למוצר, למדינה/אזור ולשפה.

# לפני הפנייה לתמיכת הלקוחות של HP

יתכן שתוכניות של חברות אחרות כלולות ב-All-in-One של HP. אם תיתקל בבעיות בתוכניות אלה, תקבל את העזרה הטכנית הטובה ביותר באמצעות פנייה למומחים של חברות אלה.

HP Quick Exchange הערה מידע זה לא חל על לקוחות ביפן. למידע על אפשרויות שירות ביפן, ראה <u>(Japan) Service</u>.

## לפני שתפנה לתמיכת הלקוחות של HP, בצע את הפעולות הבאות:

- :. וודא כי 1
- א. ה-All-in-One של HP מחובר לחשמל ומופעל.
  - ב. מחסניות ההדפסה שצוינו מותקנות כהלכה.
    - **ג**. הנייר המומלץ טעון כנדרש במגש ההזנה.
      - 2. לאיפוס ה-All-in-One של HP
- אל-ידי לחיצה על הלחצן הפעלה. HP אל All-in-One כבה את ה-
  - ב. נתק את כבל המתח מחלקו האחורי של הAll-in-One של HP.
    - ג. חבר חזרה את הכבל החשמל ל-All-in-One של HP.
- ד. הפעל את ה-All-in-One של HP על-ידי לחיצה על הלחצן הפעלה.
- 3. לקבלת מידע אודות תמיכה ואחריות, בקר באתר של HP בכתובת <u>www.hp.com/support</u>. אם תתבקש, בחר את המדינה/אזור שלך ולאחר מכן לחץ על Contact HP (פנייה ל-HP) לקבלת מידע על פנייה לקבלת תמיכה טכנית.

.HP בקר באתר האינטרנט של HP בדי למצוא מידע עדכני או עצות לפתרון בעיות עבור ה-HP של

- .4. אם אתה עדיין נתקל בבעיות וברצונך לשוחח עם נציג תמיכת לקוחות של HP, בצע את הפעולות הבאות:
  - אל All-in-One של ה-All-in-One אל א. הכן את השם הספציפי של ה-All-in-One אל אי הכן את השם הספציפי של ה-
    - **ב**. הדפס דוח בדיקה עצמית.
    - ג. הכן עותק בצבע שיהיה זמין כהדפס לדוגמה.
      - **ד**. היה מוכן לתאר את פרטי הבעיה.
    - הכן את המספר הסידורי ומספר זיהוי השירות.
  - 5. טלפן לתמיכת הלקוחות של HP. עליך להיות בקרבת ה-All-in-One של HP במהלך השיחה.

#### נושאים קשורים

- <u>הדפסת דוח בדיקה עצמית</u> •
- י <u>גישה למספר הסידורי שלך ולמספר זיהוי השירות</u>

## גישה למספר הסידורי שלך ולמספר זיהוי השירות

באפשרותך לגשת למידע חשוב באמצעות שימוש ב-**Information Menu (תפריט מידע)** של ה-All-in-One של HP.

של HP, ניתן לראות את המספר הסידורי באמצעות בדיקת HP הערה אם לא ניתן להפעיל את ה-All-in-One של BP המדבקה שנמצאת בצד האחורי. המספר הסידורי הוא הקוד בן 10 התווים בפינה השמאלית העליונה של המדבקה. המדבקה.

## כדי לגשת למספר הסידורי שלך ולמספר זיהוי השירות

- ר, לחץ באריכות על הלחצן OK (אישור). החזק את הלחצן OK (אישור) לחוץ ולחץ על 4. פעולה זו מציגה את Information Menu (תפריט מידע).
- 2. לחץ על עד להופעת האפשרות Model Number (מספר דגם) ולאחר מכן לחץ על OK (אישור). פעולה זו מציגה את מספר זיהוי השירות.
  - .. לחץ על Cancel (ביטול) ולאחר מכן על 🕨 עד להופעת Serial Number (מספר סידורי).

- .4 לחץ על OK (אישור). פעולה זו מציגה את המספר הסידורי. רשום את המספר הסידורי המלא.
- . (תפריט מידע). Information Menu (ביטול) עד ליציאה מ-Cancel (תפריט מידע).

## התקשרות בצפון אמריקה בתקופת האחריות

התקשר למספר **1-800-474-6806 (HP invent-1-800)**. תמיכה טלפונית בארה"ב ובקנדה ניתנת באנגלית ובספרדית 24 שעות ביום, 7 ימים בשבוע (ימים ושעות התמיכה עשויים להשתנות ללא הודעה מראש). שירות זה ניתן ללא תשלום במהלך תקופת האחריות. לאחר תקופת האחריות, ייתכן שתחויב בתשלום.

## שיחה ממקום אחר בעולם

לקבלת מידע אודות תמיכה ואחריות, בקר באתר של HP בכתובת <u>www.hp.com/support</u>. אם תתבקש, בחר את המדינה/אזור שלך ולאחר מכן לחץ על **Contact HP (פנייה ל-HP)** לקבלת מידע על פנייה לקבלת תמיכה טכנית. לחלופין, באפשרותך לבקש את מספר הטלפון של שירות התמיכה של HP במדינה/אזור שלך מהמשווק שממנו רכשת את המוצר.

שירות התמיכה ניתן חינם במהלך תקופת האחריות. עם זאת, יחולו תעריפי שיחות חוץ על השיחה. במקרים מסוימים תחוייב השיחה לפי דקה, חצי דקה או לפי תעריף קבוע עבור מקרה יחיד.

כחלק מהמאמץ המתמשך לשיפור שירות התמיכה הטלפונית, מומלץ לבקר באתר האינטרנט באופן סדיר לקבלת מידע חדש על מאפייני שירות ואספקה.

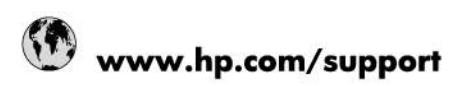

| Africa (English speaking)                                                                                                    | +27 11 2345872                           |
|----------------------------------------------------------------------------------------------------|------------------------------------------|
| Afrique (francophone)                                                                                                    | +33 1 4993 9230                          |
| 021 67 22 80                                                                                                    | الجزائر                                  |
| Argentina (Buenos Aires)                                                                                                    | 54-11-4708-1600                          |
| Argentina                                                                                                    | 0-800-555-5000                           |
| Australia                                                                                                    | 1300 721 147                             |
| Australia (out-of-warranty)                                                                                                    | 1902 910 910                             |
| Österreich                                                                                                    | www.hp.com/support                       |
| 17212049                                                                                                    | البحرين                                  |
| België                                                                                                    | www.hp.com/support                       |
| Belgique                                                                                                    | www.hp.com/support                       |
| Brasil (Sao Paulo)                                                                                                    | 55-11-4004-7751                          |
| Brasil                                                                                                    | 0-800-709-7751                           |
| Canada                                                                                                    | 1-(800)-474-6836<br>(1-800 hp invent)    |
| Central America & The Caribbean                                                                                                  | www.hp.com/support                       |
| Chile                                                                                                    | 800-360-999                              |
| 中国                                                                                                    | 10-68687980                              |
| 中国                                                                                                    | 800-810-3888                             |
| Colombia (Bogotá)                                                                                                    | 571-606-9191                             |
| Colombia                                                                                                    | 01-8000-51-4746-8368                     |
| Costa Rica                                                                                                    | 0-800-011-1046                           |
| Česká republika                                                                                                    | 810 222 222                              |
| Danmark                                                                                                    | www.hp.com/support                       |
| Ecuador (Andinatel)                                                                                                    | 1-999-119 🕾 800-711-2884                 |
| Ecuador (Pacifitel)                                                                                                    | 1-800-225-528<br>嘧 800-711-2884          |
| (02) 6910602                                                                                                    | معنز                                     |
| El Salvador                                                                                                    | 800-6160                                 |
| España                                                                                                    | www.hp.com/support                       |
| France                                                                                                    | www.hp.com/support                       |
| Deutschland                                                                                                    | www.hp.com/support                       |
| Ελλάδα (από το εξωτερικό)                                                                                                    | + 30 210 6073603                         |
| Ελλάδα (εντός Ελλάδας)                                                                                                    | 801 11 75400                             |
| Ελλάδα (από Κύπρο)                                                                                                    | 800 9 2654                               |
| Guatemala                                                                                                    | 1-800-711-2884                           |
| 香港特別行政區                                                                                                    | (852) 2802 4098                          |
| Magyarország                                                                                                    | 06 40 200 629                            |
| India                                                                                                    | 1-800-425-7737                           |
| India                                                                                                    | 91-80-28526900                           |
| Indonesia                                                                                                    | +62 (21) 350 3408                        |
| +971 4 224 9189                                                                                                    | لعراق                                    |
| +971 4 224 9189                                                                                                    | الكريت                                   |
| +971 4 224 9189                                                                                                    | ليتان                                    |
| +971 4 224 9189                                                                                                    | قبلر                                     |
| +971 4 224 9189                                                                                                    | النمن                                    |
| Ireland                                                                                                    | www.hp.com/support                       |
| 1-700-503-048                                                                                                    | ישראל                                    |
| Italia                                                                                                    | www.hp.com/support                       |
| +971 4 24 9189<br>+971 4 224 9189<br>+971 4 224 9189<br>+971 4 224 9189<br>+971 4 224 9189<br>Ireland<br>1-700-503-048<br>Italia | www.hp.com/support<br>www.hp.com/support |

| Jamaica                                                                                                    | 1-800-711-2884                        |
|----------------------------------------------------------------------------------------------------|---------------------------------------|
| 日本                                                                                                    | 0570-000-511                          |
| 日本(携帯電話の場合)                                                                                                    | 03-3335-9800                          |
| 0800 222 47                                                                                                    | الأردن                                |
| 한국                                                                                                    | 1588-3003                             |
| Luxembourg                                                                                                    | www.hp.com/support                    |
| Malaysia                                                                                                    | 1800 88 8588                          |
| Mauritius                                                                                                    | (262) 262 210 404                     |
| México (Ciudad de México)                                                                                                    | 55-5258-9922                          |
| México                                                                                                    | 01-800-472-68368                      |
| 081 005 010                                                                                                    | المغرب                                |
| Nederland                                                                                                    | www.hp.com/support                    |
| New Zealand                                                                                                    | 0800 441 147                          |
| Nigeria                                                                                                    | (01) 271 2320                         |
| Norge                                                                                                    | www.hp.com/support                    |
| 24791773                                                                                                    | غمان                                  |
| Panamá                                                                                                    | 1-800-711-2884                        |
| Paraguay                                                                                                    | 009 800 54 1 0006                     |
| Perú                                                                                                    | 0-800-10111                           |
| Philippines                                                                                                    | (2) 867 3551                          |
| Philippines                                                                                                    | 1800 144 10094                        |
| Polska                                                                                                    | 0801 800 235                          |
| Portugal                                                                                                    | www.hp.com/support                    |
| Puerto Rico                                                                                                    | 1-877-232-0589                        |
| República Dominicana                                                                                                    | 1-800-711-2884                        |
| Reunion                                                                                                    | 0820 890 323                          |
| România                                                                                                    | 0801 033 390                          |
| Россия (Москва)                                                                                                    | +7 495 7773284                        |
| Россия (Санкт-Петербург)                                                                                                    | +7 812 3324240                        |
| 800 897 1415                                                                                                    | السعربية                              |
| Singapore                                                                                                    | 6272 5300                             |
| Slovensko                                                                                                    | 0850 111 256                          |
| South Africa (RSA)                                                                                                    | 0860 104 771                          |
| Suomi                                                                                                    | www.hp.com/support                    |
| Sverige                                                                                                    | www.hp.com/support                    |
| Switzerland                                                                                                    | www.hp.com/support                    |
| 臺灣                                                                                                    | (02) 8722 8000                        |
| ไทย                                                                                                    | +66 (2) 353 9000                      |
| 071 891 391                                                                                                    | ئونس                                  |
| Trinidad & Tobago                                                                                                    | 1-800-711-2884                        |
| Türkiye                                                                                                    | +90 (212)291 38 65                    |
| Україна                                                                                                    | (044) 230-51-06                       |
| 600 54 47 47                                                                                                    | الإمارات العربية المتحدة              |
| United Kingdom                                                                                                    | www.hp.com/support                    |
| United States                                                                                                    | 1-(800)-474-6836<br>(1-800 hp invent) |
| Uruquay                                                                                                    | 0004-054-177                          |
| Venezuela (Caracas)                                                                                                    | 58-212-278-8666                       |
| Venezuela                                                                                                    | 0-800-474-68368                       |
| Việt Nam                                                                                                    | +84 (8) 823 4530                      |
| a read a second second s |                                       |
## (Japan) HP Quick Exchange Service

製品に問題がある場合は以下に記載されている電話番号に連絡してください。製品が故 障している、または欠陥があると判断された場合、HP Quick Exchange Serviceがこの製 品を正常品と交換し、故障した製品を回収します。保証期間中は、修理代と配送料は無 料です。また、お住まいの地域にもよりますが、プリンタを次の日までに交換すること も可能です。

電話番号:0570-000511 (自動応答) :03-3335-9800 (自動応答システムが使用できない場合) サポート時間:平日の午前9:00から午後5:00まで 土日の午前10:00から午後5:00まで。 祝祭日および1月1日から3日は除きます。

#### サービスの条件

- サポートの提供は、カスタマケアセンターを通してのみ行われます。
- カスタマケアセンターがプリンタの不具合と判断した場合に、サービスを受ける ことができます。
   ご注意: ユーザの扱いが不適切であったために故障した場合は、保証期間中であって も修理は有料となります。詳細については保証書を参照してください。

#### その他の制限

- 運送の時間はお住まいの地域によって異なります。 詳しくは、カスタマケアター に連絡してご確認ください。
- 出荷配送は、当社指定の配送業者が行います。
- 配送は交通事情などの諸事情によって、遅れる場合があります。
- このサービスは、将来予告なしに変更することがあります。

לקבלת הוראות לאופן אריזת ההתקן לקראת החלפה, ראה אריזת ה-All-in-One של HP.

## הכנת ה-All-in-One של HP

אם לאחר יצירת קשר עם תמיכת הלקוחות של HP או לאחר חזרה לנקודת הרכישה, אתה מתבקש לשלוח את ה-HP של HP לשירות, הקפד להסיר את הפריטים הבאים ולשמור אותם, לפני שאתה מחזיר את ההתקן:

- מחסניות ההדפסה
- לוחית לוח הבקרה 🔹
- כבל המתח, כבל ה-USB וכל כבל אחר המחובר ל-All-in-One של HP.
  - כל נייר שטעון במגש ההזנה •

HP הסר כל מסמך מקור שייתכן שטענת ב-All-in-One של

- סעיף זה כולל את הנושאים הבאים:
  - הסרת מחסניות ההדפסה לפני שילוח
    - הסרת לוחית לוח הבקרה

#### הסרת מחסניות ההדפסה לפני שילוח

לפני החזרת ה-All-in-One של HP, ודא שהסרת את מחסניות ההדפסה.

ארה מידע זה לא חל על לקוחות ביפן. למידע על אפשרויות שירות ביפן, ראה <u>HP Quick Exchange אר</u>ה מידע זה לא חל של <u>(Japan) Service</u>.

#### להסרת מחסניות הדפסה לפני שילוח

- 1. הפעל את ה-All-in-One של HP והמתן עד שגררת ההדפסה אינה פעילה ושקטה. אם לא ניתן להפעיל את הפעיל את ה-All-in-One של HP, דלג על שלב זה ועבור לשלב 2.
  - פתח את דלת מחסניות ההדפסה.
  - הסר את מחסניות ההדפסה מהחריצים.

אררה אם לא ניתן להפעיל את ה-All-in-One של HP, באפשרותך לנתק את כבל המתח ולאחר מכן 🛱 להחליק את מחסניות ההדפסה.

- 4. אחסן את מחסניות ההדפסה במכל פלסטי אטום כדי שלא יתייבשו, והנח אותן בצד. אל תשלח את המחסניות All-in-One של HP של HP, אלא אם נציג תמיכת הלקוחות של HP הורה לך לעשות זאת.
- 5. סגור את דלת מחסניות ההדפסה והמתן מספר רגעים עד שגררת ההדפסה תזוז חזרה לעמדת המוצא שלה (מצד שמאל).

. הערה לפני כיבוי ה-All-in-One של HP, ודא שהסורק אינו פעיל ושהוא חזר לעמדת המוצא שלו. 🛱

.6. לחץ על הלחצן הפעלה כדי לכבות את ה-All-in-One של HP.

#### הסרת לוחית לוח הבקרה

השלם את השלבים שלהלן, לאחר הסרת מחסניות הדיו.

- ארה מידע זה לא חל על לקוחות ביפן. למידע על אפשרויות שירות ביפן, ראה <u>HP Quick Exchange</u> (Japan) Service.
  - . התראה יש לנתק את ה-All-in-One של HP מהחשמל לפני ביצוע שלבים אלה. 🛆

התראה ה-HI של HI החליפי לא יכלול כבל מתח. אחסן את כבל המתח במקום בטוח עד All-in-One של All-in-One שה-All-in-One

#### להסרת לוחית לוח הבקרה

- . לחץ על הלחצן הפעלה כדי לכבות את ה-All-in-One של HP.
- עם All-in-One אין להחזיר את כבל המתח יחד עם All-in-One אין להחזיר את כבל המתח יחד עם All-in-One. אין להחזיר את כבל המתח יחד עם ה-HP של All-in-One
  - הרם את מכסה מזין המסמכים האוטומטי.
  - הסר את לוחית לוח הבקרה לפי ההוראות הבאות:
    - א. הנח את ידיך משני צידי לוחית לוח הבקרה.
  - ב. השתמש בקצה האצבע או הכנס חפץ דק ללשונית בפינה הימנית העליונה של הלוחית כדי לפתוח לגמרי את לוחית לוח הבקרה.

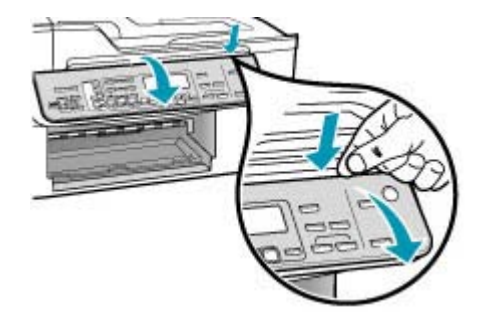

- 5. שמור את לוחית לוח הבקרה. אל תחזיר את לוחית לוח הבקרה עם ה-All-in-One של HP.
- All-in-One של HP החלופי עשוי שלא לכלול לוחית ללוח הבקרה. אחסן את לוחית לוח הבקרה אחסן את לוחית לוח הבקרה מחדש. הבקרה במקום בטוח וכאשר יגיע ה-All-in-One של HP החלופי, חבר את לוחית לוח הבקרה מחדש. עליך לחבר את לוחית לוח הבקרה כדי להשתמש בפונקציות שבלוח הבקרה ב-All-in-One של HP החלופי. החלופי.
  - הערה לקבלת הוראות לגבי אופן החיבור של לוחית לוח הבקרה, עיין בפוסטר ההתקנה שצורף ל-All-in-One של HP. ייתכן של-All-in-One של HP החלופי יצורפו הוראות להגדרת ההתקן.

## HP אריזת ה-All-in-One של

השלם את השלבים שלהלן לאחר הסרת מחסניות ההדפסה, הסרת לוחית לוח הבקרה, כיבוי ה-All-in-One של HP וניתוקו.

#### לאריזת ה-All-in-One של HP

לשילוח בחומרי האריזה המקוריים זמינים, ארוז את ה-All-in-One של HP לשילוח בחומרי האריזה המקוריים . או בחומרי האריזה המצורפים ליחידה החליפית.

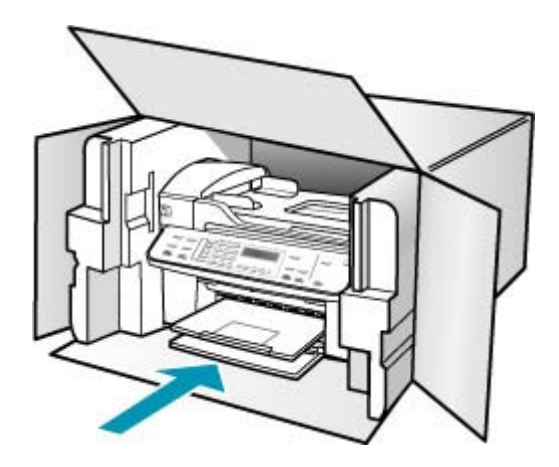

אם חומרי האריזה המקוריים אינם ברשותך, השתמש בחומרי אריזה מתאימים אחרים. נזקי שילוח הנגרמים כתוצאה מאריזה בלתי נאותה ו/או העברה לא נאותה אינם כלולים במסגרת האחריות.

- הדבק את תווית המשלוח החוזר על חלקה החיצוני של האריזה.
  - באריזה יש לכלול את הפריטים הבאים: .3
- תיאור קצר של התופעות עבור אנשי השירות (דוגמאות לבעיות של איכות הדפסה עשויות לסייע).
  - עותק של חשבונית המכירה או הוכחת קניה אחרת לביסוס תקופת כיסוי האחריות.
    - שם, כתובת ומספר טלפון שבו ניתן ליצור עמך קשר במשך היום.

# 15 מידע טכני

.HP בסעיף זה מפורט מידע טכני ומידע תקינה בין-לאומי עבור ה-All-in-One של

- <u>דרישות מערכת</u>
  - <u>מפרטי נייר</u>
- <u>מפרטי הדפסה</u>
- <u>מפרטי העתקה</u>
  - <u>מפרטי פקס</u> •
- <u>מפרטי סריקה</u>
  - מפרט פיזי
- <u>מפרטי חשמל</u>
- מפרטים סביבתיים
  - <u>מפרטים נוספים</u>
- תוכנית ניהול סביבתי למוצר
  - <u>הודעות תקינה</u>
- (Declaration of conformity (European Economic Area •

#### דרישות מערכת

הערה לקבלת המידע העדכני ביותר אודות מערכות הפעלה נתמכות ודרישות מערכת, בקר בכתובת 🛱 www.hp.com/support

#### תאימות מערכות הפעלה

- (Home Edition-I Professional Edition) \*Windows XP x64 ,Windows XP ,Windows 2000
  - (10.4 ,10.3) Mac OS X
    - Linux

(גירסאות Windows Server 2003 הערה הדרישות המינימליות של מנהלי התקן מדפסת וסורק עבור שרת 2003 Windows Server (גירסאות bit-32) ו הערה הדרישות המינימליות של Intel Pentium II או bit-32 ו bit-64 ו-bit-32 (אינר של bit-64). בנפח של 10% מנהלי ההתקן זמינים בכתובת <u>http://www.hp.com/support</u>.

#### דרישות מינימליות

- Windows 2000 או Intel Pentium II או 128 MB RAM אי Celeron, זיכרון 128 MB RAM, שטח פנוי בדיסק הקשיח
   בנפח של MB בנפח של BB
- **(bit-32) Windows XP):** מעבד Intel Pentium II או Celeron, זיכרון 128 MB RAM, שטח פנוי בדיסק הקשיח בנפח של MB מא 280 MB
- 1.83 GHz Intel או 10.3.8 (גירסאות 10.3.8 גירסאות 10.3.8 או 10.3.4 וי 10.3.8 או 10.3.3 (גירסאות 10.3.8 או 10.3.4 ביסק הקשיח בנפח של 10.4 מון 200 Core Duo
  - Microsoft Internet Explorer 6.0 •

#### דרישות מומלצות

- Windows 2000 ואילך, זיכרון Intel Pentium III אילך, זיכרון Windows 2000, שטח פנוי בדיסק הקשיח בנפח של 500 MB של
- (bit-32) Windows XP): מעבד Intel Pentium III ואילך, זיכרון 100 BB RAM): מעבד 500 MB בנפח של 500 MB

- Windows XP x64 אילך, זיכרון Intel Pentium III אילך, שטח פנוי בדיסק הקשיח בנפח של 80 MB אילך, זיכרון 100 MB של 500 MB
- 1.83 GHz Intel או 10.3.8 (גירסאות 10.3.8 גירסאות 10.3.8 או 10.3.4 גירסאות 10.3.8 או 10.3.8 (גירסאות 10.3.8 או 10.3.8 או 10.3.8 או 10.3.8 או 10.3.8 (גירסאות 10.3.8 או 10.3.8 או 10.3.8
  - ואילך Microsoft Internet Explorer 6.0 •

#### מפרטי נייר

סעיף זה כולל מידע על מפרטים של קיבולות מגשי נייר, גודלי נייר ושולי הדפסה.

- <u>קיבולות מגשי נייר</u>
  - גודלי נייר
- <u>מפרט שולי ההדפסה</u>

#### קיבולות מגשי נייר

| מגש מזין<br>המסמכים | מגש הפלט <sup>2</sup>      | מגש ההזנה <sup>ו</sup>      | משקל נייר                                | סוג                                |
|---------------------|----------------------------|-----------------------------|------------------------------------------|------------------------------------|
| עד 35               | עד 50<br>(נייר 20 ליבראות) | עד 100<br>(נייר 20 ליבראות) | 60 עד 90 ג'/מ"ר<br>(16 עד 24<br>ליבראות) | נייר רגיל                          |
| עד 20               | עד 50<br>(נייר 20 ליבראות) | עד 100<br>(נייר 20 ליבראות) | 75 עד 90 ג'/מ"ר<br>(20 עד 24<br>ליבראות) | נייר Legal                         |
| לא ישים             | 10                         | 40                          | עד 200 ג'/מ"ר<br>(110 ליבראות)           | כרטיסים                            |
| לא ישים             | 10                         | 15                          | 75 עד 90 ג'/מ"ר<br>(20 עד 24<br>ליבראות) | מעטפות                             |
| לא ישים             | 25 או פחות                 | 25                          | לא ישים                                  | שקפים                              |
| לא ישים             | 20                         | 20                          | לא ישים                                  | מדבקות                             |
| לא ישים             | 10                         | 30                          | עד 236 ג'/מ"ר<br>(145 ליבראות)           | 4 x 6 נייר צילום בגודל<br>אינץ'    |
| לא ישים             | 20                         | 40                          | לא ישים                                  | 8.5 x נייר צילום בגודל<br>11 אינץ' |

1 קיבולת מירבית.

2 קיבולת מגש הפלט מושפעת מסוג הנייר וכמות הדיו שבהם אתה משתמש. HP ממליצה לרוקן את מגש הפלט בתדירות גבוהה.

#### גודלי נייר

| סוג    | גודל                       |
|--------|----------------------------|
| נייר   | ם"מ"מ<br>216 x 280 :Letter |
|        | A4 מ"מ 210 x 297           |
|        | 216 x 356 :Legal           |
| מעטפות | ם"מ 105 x 241 :U.S. #10    |
|        | ש"מ 98 x 225 :U.S. #9      |

| המשך               | ٦                                                                        |  |  |
|--------------------|--------------------------------------------------------------------------|--|--|
| סוג                | גודל                                                                     |  |  |
|                    | 111 x 146 :A2 מ"מ<br>110 x 220 :DL מ"מ<br>114 x 162 :C6                  |  |  |
| שקפים              | 216 x 279 :Letter מ"מ<br>210 x 297 :A4                                   |  |  |
| Premium נייר צילום | 152 x 152 מ"מ<br>162 x 280 :Letter מ"מ<br>144: x 297 x 210 מ"מ           |  |  |
| כרטיסים            | A6: 105 x 148.5 מ"מ<br>כרטיסיות: 127 x 76 מ"מ<br>כרטיסיות: 101 x 152 מ"מ |  |  |
| מדבקות             | 216 x 279 :Letter מ"מ<br>210 x 297 :A4 מ"מ                               |  |  |
| מותאם אישית        | 102 x 152 מ"מ עד 356 x 152 מ"מ                                           |  |  |

#### מפרט שולי ההדפסה

|                                                       | עליונים (הקצה המוביל) | תחתונים (הקצה<br>הנגרר) | שוליים משמאל ומימין |
|-------------------------------------------------------|-----------------------|-------------------------|---------------------|
| U.S. Letter<br>U.S. Legal<br>A4<br>חומרי הדפסה לצילום | 1.8 מ"מ               | 2 מ"מ                   | 2 מ"מ               |
| U.S. Executive<br>B5<br>A5<br>כרטיסים                 | 1.8 מ"מ               | 6 מ"מ                   | 2 מ"מ               |
| מעטפות                                                | 16.5 מ"מ              | 16.5 מ"מ                | 3.3 מ"מ             |

## מפרטי הדפסה

- רזולוציה: 1,200 x 1,200 dpi שחור, 4,800 dpi ממוטבת בצבע, או 6 צבעי דיו
  - שיטה: הזרקת דיו תרמית לפי דרישה 🔹
  - (LIDIL) Lightweight Imaging Device Interface Language שפה:
    - מהירות ההדפסה משתנה בהתאם למורכבות המסמך

## מפרטי העתקה

- עיבוד תמונה דיגיטלי 🔸
- עד 100 עותקים מהמקור (משתנה בהתאם לדגם) •
- זום דיגיטלי: בין 25 ל-400% (משתנה בהתאם לדגם)

- התאמה לעמוד, קדם-סריקה
- מהירויות העתקה משתנות בהתאם למורכבות המסמך

| רזולוציית סריקה ( <sup>1</sup> ) | οις  | מצב            |
|----------------------------------|------|----------------|
| עד 600 x 1,200                   | שחור | (מיטבית) Best  |
| 600 x 1,200 עד                   | צבע  |                |
| עד 300 x 300                     | שחור | (רגילה) Normal |
| עד 300 x 300                     | צבע  |                |
| עד 300 x 300                     | שחור | (מהירה) Fast   |
| עד 300 x 300                     | צבע  |                |

1 מרבית בהתאמת קנה מידה של 400%.

#### מפרטי פקס

- יכולת שיגור/קבלת פקס בשחור-לבן ופקס בצבע ישירות מההתקן.
  - עד 110 רשומות חיוג מהיר (משתנה בהתאם לדגם).
- זכרון של עד 120 דפים (משתנה בהתאם לדגם, על בסיס של #1 ITU-T Test Image ברזולוציה סטנדרטית).
   דפים מורכבים יותר או רזולוציה גבוהה יותר צורכים יותר זיכרון ואורכים זמן רב יותר.
  - שיגור וקבלה של פקסים באופן ידני. 🔸
  - חיוג חוזר אוטומטי עד חמש פעמים (משתנה בהתאם לדגם).
    - חיוג חוזר אוטומטי באין מענה (משתנה בהתאם לדגם).
      - דוחות אישור ופעילות. •
  - פקס CCITT/ITU Group 3 עם מצב תיקון שגיאות (ECM).
    - .33.6 Kbps קצב שידור
  - מהירות של 3 שניות לעמוד בקצב שידור של 33.6 Kbps (בהתבסס על 1# ITU-T Test Image ברזולוציה סטנדרטית). דפים מורכבים יותר או רזולוציה גבוהה יותר צורכים יותר זיכרון ואורכים זמן רב יותר.
    - זיהוי צלצול עם מיתוג אוטומטי בין פקס/משיבון. 🔹

|      | (dpi) (צילום) Photo                          | Very Fine (חדה<br>מאוד) (dpi) | (dpi) (חדה) Fine | רגילה) Standard<br>(dpi) |
|------|----------------------------------------------|-------------------------------|------------------|--------------------------|
| שחור | -8 גווני אפור (גווני אפור) 196 x 203<br>(bit | 300 x 300                     | 196 x 203        | 196 x 98                 |
| צבע  | 200 x 200                                    | 200 x 200                     | 200 x 200        | 200 x 200                |

#### מפרטי סריקה

- עורך תמונות כלול
- תוכנת OCR משולבת ממירה באופן אוטומטי טקסט סרוק לטקסט הניתן לעריכה
  - מהירויות הסריקה משתנות בהתאם למורכבות המסמך
    - Twain ממשק תואם
  - רזולוציה: 19,200 ppi אופטית, עד 19,200 ppi משופרת
    - צבע: bit-16 לצבע RGB, סך הכל bit-48
    - גודל סריקה מרבי ממשטח הזכוכית: 216 x 297 מ"מ

## מפרט פיזי

- גובה: 236 מ"מ
- רוחב: 456 מ"מ
- עומק: 326 מ"מ •
- משקל: 7.66 ק"ג •

#### מפרטי חשמל

- צריכת חשמל מרבית: 40 וואט (בהדפסה ממוצעת)
  - צריכת חשמל במצב לא פעיל: 6.5 וואט •
- מתח כניסה של ספק המתח: AC עד 240 וולט AC, 1 אמפר, 60-50 הרץ, מוארק
  - קלט DC של המערכת: 16 וולט dc ב-500 mA, 25 וולט dc ב-700 mA

הערה ייתכן שמתאם ה-AC שסופק מתוכנן לספק יותר מתח מאשר דרישת קלט DC של המערכת 🖹 (מרבי) המפורטת לעיל.

#### מפרטים סביבתיים

- טווח טמפרטורות מומלץ להפעלה: 15° עד 22° צלזיוס
  - טווח טמפרטורות מותר להפעלה: <sup>6</sup>0 עד 40° צלזיוס
    - לחות: 15% עד 80% לחות יחסית ללא עיבוי 🔹
- טווח טמפרטורות במצב חוסר פעילות (אחסון): 40°- עד 60° צלזיוס

בנוכחות שדות אלקטרומגנטיים חזקים, ייתכן שיהיה עיוות מסוים בפלט מה-All-in-One של HP.

HP ממליצה על שימוש בכבל USB באורך קטן או שווה ל-3 מטרים כדי למזער את הרעש הנגרם בשל אפשרות של שדות אלקטרומגנטיים חזקים.

אם יש לך גישה לאינטרנט, באפשרותך לקבל מידע אודות אקוסטיקה מאתר האינטרנט של HP. בקר בכתובת <u>www.hp.com/support.</u>

#### מפרטים נוספים

32 MB DDR ,ROM של זיכרון 8 MB של זיכרון מפרטי זיכרון:

## תוכנית ניהול סביבתי למוצר

סעיף זה מספק מידע על הגנת הסביבה; ייצור אוזון; צריכת אנרגיה; שימוש בנייר; מוצרי פלסטיק; גליונות נתוני בטיחות חומרים; ותוכניות מיחזור.

סעיף זה מכיל מידע על תקנים סביבתיים.

- <u>הגנת הסביבה</u>
  - יצירת אוזון •
  - <u>שימוש בנייר</u> •
- <u>חלקי פלסטיק</u> •
- גליונות נתונים של בטיחות חומרים
  - תוכנית למיחזור חומרה
- תוכנית למיחזור חומרי הזרקת דיו מתכלים 🔹
- <u>השלכת פסולת בידי משתמשים בבתים פרטיים באיחוד האירופי</u>

#### הגנת הסביבה

חברת Hewlett-Packard מחויבת לספק מוצרים איכותיים שאינם פוגעים באיכות הסביבה. בתכנון של מוצר זה שולבו מספר מאפיינים שנועדו למזער את הפגיעה בסביבה.

למידע נוסף, בקר באתר Commitment to the Environment (מחויבות לסביבה) של HP בכתובת: www.hp.com/hpinfo/globalcitizenship/environment/index.html

#### יצירת אוזון

מוצר זה אינו יוצר כמויות ניכרות של גז אוזון (O3).

#### שימוש בנייר

מוצר זה מתאים לשימוש בנייר ממוחזר בהתאם לתקן DIN 19309.

#### חלקי פלסטיק

חלקי פלסטיק שמשקלם עולה על 25 גרם מסומנים בהתאם לתקנים בין-לאומיים המגבירים את האפשרות לזיהוי סוגי פלסטיק למטרות מיחזור בסיום חיי המוצר.

#### גליונות נתונים של בטיחות חומרים

ניתן למצוא גליונות נתונים של בטיחות חומרים (MSDS) באתר האינטרנט של HP בכתובת:

www.hp.com/go/msds

לקוחות שאין ברשותם גישה לאינטרנט יפנו למרכז המקומי לתמיכה בלקוחות של HP.

#### תוכנית למיחזור חומרה

HP מציעה מספר ההולך וגדל של תוכניות החזרת מוצרים ומיחזור במדינות/אזורים רבים, בנוסף לשותפויות עם מספר מרכזי מיחזור מוצרי אלקטרוניקה מהגדולים בעולם. כמו כן, HP חוסכת משאבים על-ידי חידוש ומכירה מחדש של חלק ממוצריה הנפוצים ביותר.

לקבלת מידע אודות מיחזור מוצרי HP, אנא בקר בכתובת: <u>www.hp.com/recycle</u>.

#### תוכנית למיחזור חומרי הזרקת דיו מתכלים

HP מחויבת להגנה על הסביבה. התוכנית HP Inkjet Supplies Recycling Program זמינה במדינות/אזורים רבים ומאפשרת מיחזור של מחסניות הדפסה משומשות ללא תשלום. לקבלת מידע נוסף, בקר באתר האינטרנט: www.hp.com/recycle

#### השלכת פסולת בידי משתמשים בבתים פרטיים באיחוד האירופי

סמל זה על המוצר או על האריזה מציין כי אין להשליך מוצר זה יחד עם פסולת ביתית. במקום זאת, חלה עליך אחריות להשליך את הפסולת לנקודת האיסוף המיועדת למיחזור פסולת ציוד חשמלי ואלקטרוני. ההפרדה בין איסוף ומיחזור פסולת הציוד תורמת לשמירה על משאבי הטבע תוך כדי הקפדה על מיחזור הפסולת כדי להגן על הסביבה ועל בריאות האדם. לקבלת מידע נוסף אודות המקומות שבהם ניתן להשליך את הפסולת למיחזור, אנא צור קשר עם המשרד המקומי, שירות השלכת פסולת ביתית או עם החנות שבה נרכש המוצר.

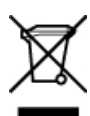

#### הודעות תקינה

ה-All-in-One של HP עומד בדרישות המוצר מסוכנויות התקינה במדינה/אזור שלך.

- מספר זיהוי דגם תקינה
- Notice to users of the U.S. telephone network: FCC requirements
  - FCC statement
- Note à l'attention des utilisateurs du réseau téléphonique canadien/notice to users of the Canadian telephone network
  - Notice to users in Japan
    - Power cord statement •
  - Notice to users in the European Economic Area
  - Notice to users of the German telephone network

- Geräuschemission •
- Notice to users in Korea
- Australia Wired Fax Statement

#### מספר זיהוי דגם תקינה

למוצר מוקצה מספר דגם לתקינה לצורך זיהוי למטרות תקינה. מספר הדגם לתקינה של המוצר הוא SDGOB-0701. אין לבלבל מספר תקינה זה עם השם השיווקי SDGOB-0701.

#### Notice to users of the U.S. telephone network: FCC requirements

This equipment complies with FCC rules, Part 68. On this equipment is a label that contains, among other information, the FCC Registration Number and Ringer Equivalent Number (REN) for this .equipment. If requested, provide this information to your telephone company

An FCC compliant telephone cord and modular plug is provided with this equipment. This equipment is designed to be connected to the telephone network or premises wiring using a compatible modular jack which is Part 68 compliant. This equipment connects to the telephone network through the .following standard network interface jack: USOC RJ-11C

The REN is useful to determine the quantity of devices you may connect to your telephone line and still have all of those devices ring when your number is called. Too many devices on one line might result in failure to ring in response to an incoming call. In most, but not all, areas the sum of the RENs of all devices should not exceed five (5). To be certain of the number of devices you may connect to your line, as determined by the REN, you should call your local telephone company to determine .the maximum REN for your calling area

If this equipment causes harm to the telephone network, your telephone company may discontinue your service temporarily. If possible, they will notify you in advance. If advance notice is not practical, you will be notified as soon as possible. You will also be advised of your right to file a complaint with the FCC. Your telephone company may make changes in its facilities, equipment, operations, or procedures that could affect the proper operation of your equipment. If they do, you will be given .advance notice so you will have the opportunity to maintain uninterrupted service

If you experience trouble with this equipment, please contact the manufacturer, or look elsewhere in this manual, for warranty or repair information. Your telephone company may ask you to disconnect this equipment from the network until the problem has been corrected or until you are .sure that the equipment is not malfunctioning

This equipment may not be used on coin service provided by the telephone company. Connection to party lines is subject to state tariffs. Contact your state public utility commission, public service .commission, or corporation commission for more information

This equipment includes automatic dialing capability. When programming and/or making test calls :to emergency numbers

- .Remain on the line and explain to the dispatcher the reason for the call •
- .Perform such activities in the off-peak hours, such as early morning or late evening

The FCC hearing aid compatibility rules for telephones are not applicable to this NOTE: equipment

The Telephone Consumer Protection Act of 1991 makes it unlawful for any person to use a computer or other electronic device, including fax machines, to send any message unless such message clearly contains in a margin at the top or bottom of each transmitted page or on the first page of transmission, the date and time it is sent and an identification of the business, other entity, or other individual sending the message and the telephone number of the sending machine or such business, other entity, or individual. (The telephone number provided may not be a 900 number or any other number for which charges exceed local or long-distance transmission charges.) In order to program .this information into your fax machine, you should complete the steps described in the software

#### FCC statement

The United States Federal Communications Commission (in 47 CFR 15.105) has specified that the .following notice be brought to the attention of users of this product

Declaration of Conformity: This equipment has been tested and found to comply with the limits for a Class B digital device, pursuant to part 15 of the FCC Rules. Operation is subject to the following two conditions: (1) this device may not cause harmful interference, and (2) this device must accept any interference received, including interference that might cause undesired operation. Class B limits are designed to provide reasonable protection against harmful interference in a residential installation. This equipment generates, uses, and can radiate radio frequency energy, and, if not installed and used in accordance with the instructions, might cause harmful interference to radio communications. However, there is no guarantee that interference will not occur in a particular installation. If this equipment does cause harmful interference to radio or television reception, which can be determined by turning the equipment off and on, the user is encouraged to try to correct the :interference by one or more of the following measures

- .Reorient the receiving antenna •
- .Increase the separation between the equipment and the receiver •
- Connect the equipment into an outlet on a circuit different from that to which the receiver is .connected
  - .Consult the dealer or an experienced radio/TV technician for help

For more information, contact the Product Regulations Manager, Hewlett-Packard Company, San .Diego, (858) 655-4100

The user may find the following booklet prepared by the Federal Communications Commission helpful: How to Identify and Resolve Radio-TV Interference Problems. This booklet is available from .the U.S. Government Printing Office, Washington DC, 20402. Stock No. 004-000-00345-4

Pursuant to Part 15.21 of the FCC Rules, any changes or modifications to this **CAUTION**: equipment not expressly approved by the Hewlett-Packard Company might cause harmful .interference and void the FCC authorization to operate this equipment

## Note à l'attention des utilisateurs du réseau téléphonique canadien/notice to users of the Canadian telephone network

Cet appareil est conforme aux spécifications techniques des équipements terminaux d'Industrie Canada. Le numéro d'enregistrement atteste de la conformité de l'appareil. L'abréviation IC qui précède le numéro d'enregistrement indique que l'enregistrement a été effectué dans le cadre d'une Déclaration de conformité stipulant que les spécifications techniques d'Industrie Canada ont été respectées. Néanmoins, cette abréviation ne signifie en aucun cas que l'appareil a été validé par .Industrie Canada

Pour leur propre sécurité, les utilisateurs doivent s'assurer que les prises électriques reliées à la terre de la source d'alimentation, des lignes téléphoniques et du circuit métallique d'alimentation en eau sont, le cas échéant, branchées les unes aux autres. Cette précaution est particulièrement .importante dans les zones rurales

Le numéro REN (Ringer Equivalence Number) attribué à chaque appareil terminal fournit une indication sur le nombre maximal de terminaux qui peuvent être connectés à une interface téléphonique. La terminaison d'une interface peut se composer de n'importe quelle combinaison .d'appareils, à condition que le total des numéros REN ne dépasse pas 5

.Basé sur les résultats de tests FCC Partie 68, le numéro REN de ce produit est 0.1B

This equipment meets the applicable Industry Canada Terminal Equipment Technical Specifications. This is confirmed by the registration number. The abbreviation IC before the registration number signifies that registration was performed based on a Declaration of Conformity indicating that Industry Canada technical specifications were met. It does not imply that Industry Canada approved .the equipment Users should ensure for their own protection that the electrical ground connections of the power utility, telephone lines and internal metallic water pipe system, if present, are connected together. .This precaution might be particularly important in rural areas

The REN assigned to each terminal device provides an indication of the maximum **NOTE:** inumber of terminals allowed to be connected to a telephone interface. The termination on an interface might consist of any combination of devices subject only to the requirement that the sum of the Ringer Equivalence Numbers of all the devices does not exceed 5

.The REN for this product is 0.1B, based on FCC Part 68 test results

#### Notice to users in Japan

VCCI-2

この装置は、情報処理装置等電波障害自主規制協議会(VCCI)の基準に基づくクラス B情報技術装置です。この装置は、家庭環境で使用することを目的としていますが、こ の装置がラジオやテレビジョン受信機に近接して使用されると受信障害を引き起こす ことがあります。

取り扱い説明書に従って正しい取り扱いをして下さい。

#### **Power cord statement**

The power cord cannot be repaired. If it is defective, it should be discarded or returned to the .supplier

製品には、同梱された電源コードをお使い下さい。 同梱された電源コードは、他の製品では使用出来ません。

#### Notice to users in the European Economic Area

# CE

This product is designed to be connected to the analog Switched Telecommunication Networks .(PSTN) of the European Economic Area (EEA) countries/regions

Network compatibility depends on customer selected settings, which must be reset to use the equipment on a telephone network in a country/region other than where the product was purchased. .Contact the vendor or Hewlett-Packard Company if additional product support is necessary

This equipment has been certified by the manufacturer in accordance with Directive 1999/5/EC (annex II) for Pan-European single-terminal connection to the public switched telephone network (PSTN). However, due to differences between the individual PSTNs provided in different countries, the approval does not, of itself, give an unconditional assurance of successful operation on every .PSTN network termination point

.In the event of problems, you should contact your equipment supplier in the first instance This equipment is designed for DTMF tone dialing and loop disconnect dialing. In the unlikely event of problems with loop disconnect dialing, it is recommended to use this equipment only with the .DTMF tone dial setting.

#### Notice to users of the German telephone network

This HP fax product is designed to connect only to the analogue public-switched telephone network HP by (PSTN). Please connect the TAE N telephone connector plug, provided with the All-in-One

into the wall socket (TAE 6) code N. This HP fax product can be used as a single device and/or in .combination (in serial connection) with other approved terminal equipment

#### Geräuschemission

LpA < 70 dB am Arbeitsplatz im Normalbetrieb nach DIN 45635 T. 19

#### Notice to users in Korea

사용자 안내문(B급 기기) 이 기기는 비업무용으로 전자파 적합 등록을 받은 기기로서, 주거지역에서는 물론 모든 지역에서 사용할 수 있습니다.

#### **Australia Wired Fax Statement**

In Australia, the device must be connected to a Telecommunication Network through a line cord which meets the requirements of the Technical Standard AS/ACIF S008.

## (Declaration of conformity (European Economic Area

The Declaration of Conformity in this document complies with ISO/IEC Guide 17050-1 and EN 17050-1. It identifies the product, manufacturer's name and address, and applicable specifications .recognized in the European community

## HP Officejet J5700 All-in-One series declaration of conformity

| DECLARATION OF CONFORMITY<br>according to ISO/IEC 17050-1 and EN 17050-1                                                                                                    |                                                                                                    |  |  |  |
|----------------------------------------------------------------------------------------------------|----------------------------------------------------------------------------------------------------|--|--|--|
| Manufacturer's Name:                                                                                                    | Hewlett-Packard Company DoC#: SDGOB-0701-rel.1.0                                                                                                    |  |  |  |
| Manufacturer's Address:                                                                                                    | 16399 West Bernardo Drive<br>San Diego, CA 92127, USA                                                                                                    |  |  |  |
| declares, that the pro                                                                                                    | oduct                                                                                                    |  |  |  |
| Product Name:                                                                                                    | HP Officeiet J5700 series                                                                                                    |  |  |  |
| Regulatory Model:4)                                                                                                    | SDGOB-0701                                                                                                    |  |  |  |
| Product Options:                                                                                                    | ALL                                                                                                    |  |  |  |
| Power Adapter: 0957-2177 & 0957-2178                                                                                                    |                                                                                                    |  |  |  |
| conforms to the follo                                                                                                    | wing Product Specifications:                                                                                                    |  |  |  |
| SAFETY: IEC 6<br>IEC 6<br>GB49                                                                                                    | SAFETY: IEC 60950-1:2001 / EN 60950-1:2001<br>IEC 60825-1 Ed. 1.2:2001 / EN 60825-1:1994+A1:2002+A2:2001 (LED)<br>GB4943:2001                                          |  |  |  |
| EMC: CISPR 22:1997+A1:2000+A2:2002 / EN 55022:1998 +A1:2000+A2:2003 Class B <sup>3)</sup><br>CISPR 24:1997+A1:2001+A2:2002 / EN 55024:1998 +A1:2001+A2:2003 Class B <sup>3)</sup><br>IEC 61000-3-2:2000+A1:2000 / EN 61000-3-2:2000<br>IEC 61000-3-3:1994+A1:2001 / EN 61000-3-3:1995+A1:2001<br>FCC Title 47 CFR, Part 15 Class B / ICES-003, Issue 4<br>GB9254:1998, GB17625.1:2003 |                                                                                                    |  |  |  |
| TELECOM: TBR2                                                                                                    | TELECOM: TBR21:1998, EG 201 121:1998, FCC Title 47 CFR Part 68, TIA/EIA/968:2001                                                                                       |  |  |  |
| Supplementary In                                                                                                    | formation:                                                                                                    |  |  |  |
| 1. The product her<br>Directive 73/23/                                                                                                    | ewith complies with the requirements of the EMC Directive 89/336/EEC, the Low Voltage<br>EEC and the R&TTE Directive 1999/5/EC and carries the CE-Marking accordingly  |  |  |  |
| <ol> <li>This Device complies with Part 15 of the FCC Rules. Operation is subject to the following two Conditions:         <ol> <li>this device may not cause harmful interference, and (2) this device must accept any interference received, including interference that may cause undesired operation</li> </ol> </li> </ol>                                                       |                                                                                                    |  |  |  |
| 3. The product was                                                                                                    | s tested in a typical configuration.                                                                                                    |  |  |  |
| <ol> <li>For regulatory purposes, these products are assigned a Regulatory model number. This number should<br/>not be confused with the product name or the product number(s).</li> </ol>                                                                                                    |                                                                                                    |  |  |  |
| San Diego, CA, USA                                                                                                    |                                                                                                    |  |  |  |
| 25 September, 2006                                                                                                    |                                                                                                    |  |  |  |
| For Regulatory Topics of                                                                                                    | ily, contact:                                                                                                    |  |  |  |
| European Contact: Your Local Hew<br>Department HQ                                                                                                    | lett-rackard Sales and Service Office or Hewlett-Packard Gmbh,<br>TRE / Standards Europe, Herrenberger Strasse 140, D-71034 Böblingen, Germany (FAX: +49-7031-14-3143) |  |  |  |
| USA Contact: Product Regula                                                                                                    | ions Manager, Hewlett Packard Company, San Diego, (858) 655-4100                                                                                                    |  |  |  |

## אינדקס

#### א

אזל הנייר 236 אחריות 247 איכות 13 איכות, העתקה 68 איכות הדפסה ירודה פקס 173 איכות הדפס פקס ירודה 127, 135, 137 איכות העתקה מהירה 68 איכות העתקה מיטבית 68 איכות העתקה רגילה 68 אינטרנט, שימוש בפקס באמצעות 94 אינטרנט, שימוש בפקס דרך 210 אתר תקלות חסימות, נייר 62 9 משאבים

#### ב

בדיקה הגדרת פקס 43 חוט טלפון 207 חומרת פקס 206 יציאת פקס 207 מצב קו פקס 208 צליל חיוג 209 שקע טלפון בקיר 206 בדיקת חומרה, פקס 206 בדיקת יציאה מתאימה, פקס 207 בדיקת מצב קו, פקס 208 בדיקת צליל חיוג, פקס 209 בדיקת שקע בקיר, פקס 206 בדיקת שקע הטלפון בקיר, פקס 206 בהיר העתקה 213 בטל העתקה 73 עבודת הדפסה 64 פקס 98 פקס שנקבע לו מועד 82 ביטול העברת פקס 90 בעיות 141 הדפסה

הודעות שגיאה 229 העתקה 213 סריקה 223 בעיות בפקס איכות הדפסה ירודה 127. 137,135 הדפסים מטושטשים 135 הדפסים עקומים 137 בעיות חיבור התקן לא נמצא 238 לא ניתן להפעיל את ה-All-in-One של HP פקס 163, 169, 170, 180, 170 185 בעיות פקס איכות הדפסה ירודה 124, 173,140,139 דיו נמרח 123 טקסט חתוך 176, 194 לא מדפיס 193 עמודים חסרים 173, 190 עמודים ריקים 140, 176 פתרון בעיות 163 צלילי פקס מוקלטים 186 קבלה 163, 178, 180, 185 רעשים סטטיים על קו הטלפון 204 שיגור 163, 169, 170, 178 שידור איטי 178 בעיות תקשורת בדיקה נכשלה 238 התקשורת הדו-כיוונית אבדה 239 ברירות המחדל של היצרן, שחזר 19

## ג

גודל נייר הגדרת העתקה 66 גיבוי קבלת פקסים 88

#### Т

דהוי 140 דואר קולי, הגדרה עם פקס 40, 198

אישור, פקס 95 בדיקה עצמית 104 יומן, פקס 96 יומן פקס 96 מספרי פקס זבל 96 רשימת חיוג מהיר 96 שגיאה, פקס 95 שיגור פקס אחרון 96 שיחה מזוהה 96 דוחות אישור, פקס 95 דוחות שגיאה, פקס 95 דיו זמן ייבוש 236 חסר 159 מותז בתור ה-All-in-One של 162 HP מפלס נמוך 240 דיו נמרח, פקס 123 דפוס צלצול מענה 29, 42 דרישות מערכת 255

## ה

דוחות

האיחוד האירופי 260 מידע אודות מיחזור הבהרה עותקים 71 פקסים 85 הגדלה/הקטנה 13 הגדרה דואר קולי 40, 198 מודם מחשב 36, 198 משיבון 36, 40, 198 צלצול מובחן 42 הגדרות 64 אפשרויות הדפסה לחצן 12 מדינה / אזור 17 פקס 19, 40, 84 שפה 17 תאריך ושעה 18 הגדרות ברירת מחדל פקס 86 שחזר 19 הגדרות הדפסה 123 איכות הדפסה

הדפסה כדיקה (Self-Test Report עצמית) 104 איכות, פתרון בעיות 123, ,140 ,139 ,135 ,127 ,124 173 אפשרויות הדפסה 64 בטל את העבודה 64 דבר לא קורה 146 דהוי 132 דוחות פקס 94, 96 הדפסה ללא שוליים נכשלת 143 הדפס מעוות 126 הדפס ריק 159 מהמחשב 63 63 מיישום מעטפות מודפסות בצורה שגויה 141 מפרטים 257 סדר דפים הפוך 150 עמוד אחרון חסר 150 פסים אנכיים 136 פקסים 89 פתרון בעיות 141 שוליים לא נכונים 153. 156 תווים חסרי פשר 146 הדפסה מחדש של פקסים בזיכרון 89 הדפסי פקס באיכות ירודה 123. 140 ,139 ,124 הודעות שגיאה אזל הנייר 236 קריאה או כתיבת קובץ 233 הודעות תקינה 262 Canadian statement declaration of conformity 265 (.(U.S 264 geräuschemission 260 WEEE מספר זיהוי דגם רגולטורי 261 הזמן מחסניות הדפסה 245 הזמנה מדריך למשתמש 246 נייר 245 פוסטר התקנה 246 תוכנה 246 הזן טקסט וסמלים 13 החלפת מחסניות ההדפסה 106 הכהיה עותקים 71 פקסים 85

הסרת מחסניות הדפסה 251 העברה שיחות פקס 90 העתקה לקווארטו 10gal 68 איכות בהיר מדי 213 בטל 73 גודל. מותאם אישית 70 גודל נייר 66 הגדל 70 68 הגדרות ברירת מחדל החיתור שגוי 222 הכנת צילום 65 הקטן 70 התאמה לעמוד נכשלה 217 000, שיפור 71 כהה מדי 213 מהירות 68 216 מידע חסר מספר עותקים 66 מפרטים 257 מרוח 126 סוגי נייר, מומלצים 67 עותק ללא שוליים כולל שוליים 220 פתרון בעיות 213 צילומים. שיפור 71 צילום ללא שוליים 68 ריק 219 שיפור אזורים בהירים 72 הקטנה/הגדלה של העתקים גודל מותאם אישית 70 letter שינוי גודל כדי להתאים ל 70 הקטנה/הגדלה של עותקים שנה את הגודל כדי להתאים 69 A4 או Letter לגודל הקטן פקס 92 הקטנת פקס אוטומטית 92 התאמה לעמוד 69 התאמה לעמוד נכשלה 217 התחל פקס 12 צבע שחור 12 התקן איו תגובה 143 לא נמצא 238 התקנה צלצול מובחן 29 קו טלפון משותף 30 קו פקס נפרד 26

הכנת צילום 65

ד זיכרון מחק פקסים 90, 190, 197 זכוכית טען מקור 50 זכוכית סריקה טען מקור 50 נקה 99 זכרון הדפס מחדש פקסים 89

שמור פקסים 88

#### Π

חוט טלפון בדיקה 207 חיבור, כשל 207 חומרי הדפסה בחירה 51 גדלים נתמכים 52 מפרטים 52 סוגים ומשקלים נתמכים 55 חומרי הדפסה לצילום גדלים נתמכים 53 הנחיות 52 חומרי הדפסה מותאמים אישית גדלים נתמכים 54 הנחיות 52 חוסר התאמה במהדורה של הקושחה 230 חיוג חוזר/השהיה 12 חיוג חוזר לפקס 19 חיוג מהיר הגדרה 44 הדפסת רשימה 46, 96 יצירת ערכים 44 לחצן 13 לחצנים עבור נגיעה אחת 12 מחיקת ערכים 46 עריכת ערכים 45 ערכים נפרדים 44 ערכים קבוצתיים 45 שיגור פקס 77, 78 חיוג מהצג 80 חיוג מתקפים 20 חיוג צלילים 20 חיתוך כשלים 234 עותק ללא שוליים שגוי 222 חסימות, נייר 62 חסימות נייר חומר הדפסה שיש להימנע מהשימוש בו 51

חסימת מספרים 92 חסר טקסט מסריקה 227 מידע מהעותק 216 חץ ימינה 12 חץ שמאלה 12

## ט

טלפון קבלת פקס 88 שיגור פקס 79 טען כרטיסיות 60 61 מעטפות 49 מקור 57 A4 נייר נייר Legal נייר 57 Letter נייר וייר רגודל מלא 57 נייר צילום בגודל 15 x 10 ס"מ 59 נייר צילום בגודל 4 x 6 אינץ' 59 57 A4 טען נייר טקסט גופנים חלקים 125 חתוך 176 חתוכים 156. 194 לא מלא 124 משוננים 125 קווים מקווקווים בסריקה 226 שגוי או חסר בסריקה 227 שיפורים בעותקים 71 תבנית שגויה בסריקה 227 תווים חסרי פשר 146 טקסט, הזנה 13

## .

ידני קבלה, פקס 88 שיגור, פקס 79, 80 יומן, פקס 96 גדלים נתמכים של חומרי הדפסה 52 סוגים ומשקלים נתמכים של חומרי הדפסה 55 שוליים, מזעריים 56 יישום, הדפסה coftwares

יישור כשל 240 מחסניות הדפסה 240

## C

כבל USB תקשורת אבדה 239 כותרת, פקס 43 כיבוי שלא התבצע כהלכה 239 כרטיס אשראי, שימוש בפקס 79, 79 80 מרטיסים כרטיסים גדלים נתמכים 53 הנחיות 51 מגש תומך 55

## ל

לוח בקרה מהירות גלילה 18 לוח הבקרה הזן טקסט וסמלים 13 לחצנים 12 תכונות 12 לוח מקשים 12, 13 לחצן הפעלה 13 לחצני חיוג מהיר בנגיעה אחת 12 לחצנים, לוח בקרה 12

## מ

מגו מחסנית הדפסה 109 מגש 1 גדלים נתמכים של חומרי הדפסה 52 סוגים ומשקלים נתמכים של חומרי הדפסה 55 קיבולת 55 מגש הפלט חומרי הדפסה נתמכים 55 מגשים גדלים נתמכים של חומרי הדפסה 52 סוגים ומשקלים נתמכים של חומרי הדפסה 55 קיבולות 55 מדבקות מפרטים 256 מדינה/אזור, קביעה 17 מהירות גלילת לוח הבקרה 18 68 העתקה

מהירות גלילה 18 מהירות יציאת ה-USB מודם. *ראה* מודם מחשב מודם PC. *ראה* מודם מחשב מודם חיוג . *ראה* מודם מחשב מודח מחשר הגדרה עם פקס 36 התקנה עבור פקס 32, 33, 38 מודם מחשב, הגדרה עם פקס 198 מודם מחשב אישי. *ראה* מודם מחשב מזין מסמכים אוטומטי בעיות הזנה, פתרון בעיות 124,100 49 טעו מקור ניקוי 100 נקה 124 (ADF) מזין מסמכים אוטומטי גדלים נתמכים של חומרי הדפסה 52 מחיקה ערכי חיוג מהיר 46 מחסניות. *ראה* מחסניות דיו מחסניות דיו. *ראה* מחסניות דיו מחסניות הדפסה אחסן 109 בדיקת מפלסי דיו 103 הודעת שגיאה 242 הזמן 245 החלף 106 הסרה 251 חסר דיו 159 105 טיפול יישור 240 יישר 110 מחסנית להדפסת צילומים 109 מפלס דיו נמור 240 נקה 112 נקה את אזור חרירי הדיו 114 נקה את המגעים 113 עצות 119 פתרוו בעיות 122 שגוי 242 שמות חלק 105 מחק פקסים מהזיכרון 90, 190, 197 מטושטש פקסים 135 מידע נוכני גודלי נייר 256 מפרטי הדפסה 257 מפרטי העתקה 257 מפרטי חשמל 259

מפרטים סביבתיים 259 מפרטי נייר 256 מפרטי סריקה 258 מפרטי פקס 258 מפרטי שולי הדפסה 257 מפרנו פיזי 259 משקל 259 קיבולות מגשי נייר 256 מיחזור 260 הכל באחד HP מחסניות דיו 260 מסמכים סרוק 75 עריכת פריטים שנסרקו 76 מספר הצלצולים למענה 42 מספר זיהוי שירות 248 מספרי טלפון, תמיכה בלקוחות 248 מספר סידורי 248 מספר עותקים 66 מספר פקס זבל 92 מעטפות גדלים נתמכים 53 הנחיות 51 61 טען מגש תומך 55 מפרטים 256 מערכות הפעלה נתמכות 255 מערכת PBX, הגדרה עם פקס מערכת טלפוו טורית 23 מערכת טלפון מקבילית 23 מפלסי דיו. בדיקה 103 מפרטי חשמל 259 מפרטיח דרישות מערכת 255 חומרי הדפסה 52 מפרטי שולי הדפסה 257 מפרט פיזי 259 מצב תיקון שגיאות 86 משאבים, עזרה 9 משיבוו הגדרה עם פקס 36, 198 התקנה עבור פקס 35 צלילי פקס מוקלטים 186 משיבון, הגדרה עם פקס 40 משך השהיית הודעה 18

## 3

נורית התראה 12 ניגודיות, פקס 85 נייר אזל 236 גודל, הגדר עבור פקס 91

גודלי נייר 256 גודל שגוי 237 הזמנה 245 הזנה נכשלה 141 70 העתקת legal לקווארטו חסימה 121, 230, 236 חסימות נייר 62 57 טעו מפרטים 256 סוגי העתקה מומלצים 67 56 סוגים שאינם תואמים 237 סוג שגוי עצות 120 רוחב שגוי 237 שגיאת הזנה 236 Legal נייר 57 טען Letter נייר 57 טען נייר בגודל legal מפרטים 256 נייר בגודל Legal העתקה 66 letter נייר בגודל מפרטים 256 נייר צילום העתקה 67 59 טען מפרטים 256 נייר צילום בגודל 15 x 10 ס"מ העתקה 66 נייר צילום בגודל 15 x 10 ס"מ 59 טען מפרטים 256 נייר צילום בגודל 4 x 6 אינץ' העתקה 66 נייר צילום בגודל 4 x 6 אינץ', טען 59 נייר קווארטו 67 העתקה ניקוי מזין מסמכים אוטומטי 100 נקה אזור חרירי הדיו של מחסנית ההדפסה 114 החלק החיצוני 100 זכוכית 99 מגעי מחסנית הדפסה 113 מזין מסמכים אוטומטי 124 מחסניות הדפסה 112 תומך המכסה 99

#### 0

סביבה מיחזור חומרים מתכלים של הזרקת דיו 260 מפרטים סביבתיים 259 תוכנית ניהול סביבתי למוצר 259 סוגי חיבור נתמכים שיתוף מדפסות 16 סוגי חיבור שיש עבורם תמיכה 16 USB סמלים, הזן 13 סרוק חיתוך לא נכון 226 טקסט מופיע כקווים מקווקווים 226 טקסט שגוי 227 מסמכים 75 מפרטי סריקה 258 נכשלת 224 נעצרה 224 עריכת תמונה 76 פריסת עמוד שגויה 226 צילומים 75 ריק 225 שגיאת "אין אפשרויות סריקה" 235 227 תבנית טקסט שגויה תכונות 75 225,224 תפריט חסר סריקה כשל 233 13 (סרוק אל) scan to לחצן לחצן start scan (התחל סריקה) 13 נכשלה 224 פתרון בעיות 223 תצוגה מקדימה של תמונה, עריכה 76

#### ע

עדכון התקן אודות 228 עוצמת קול, כוונון 20 2010 כלא שוליים 401 כהה 213 עזרה עזרה מקורות נוספים 9 עמודים ריקים נקס 176 עצירה העתקה 73

עבודת הדפסה 64 פקס 98 עריכה תצוגה מקדימה של סריקה 76 עריכת תמונות סרוקות 76 ערכי חיוג מהיר נפרדים 44 ערכי חיוג מהיר קבוצתיים 45

## פ

פקס DSL, הגדרה 27 אינדרנט, דרך 210 אינו עונה 187 94 אינטרנט, דרך אין מענה 235 בדיקת הגדרה 43 בטל 98 בעיות בקבלה 140, 187 בעיות בשיגור 235 גודל נייר 91 גיבוי קבלת פקסים 88 דואר קולי, הגדרה 40 דואר קולי, התקנה 198 94 דוחות דפוס צלצול מענה 42 הבהרה או הכהיה 85 הגדרות 19, 21, 40, 84 הגדרות ברירת מחדל 86 הדפסים באיכות ירודה 123, 140 ,139 ,135 ,127 ,124 הדפס מחדש 89 הזן טקסט וסמלים 13 הכהיה או הבהרה 85 העברת שיחות פקס 90 הקטנה 92 השהה 13 חיוג חוזר 19 חיוג מהיר 44, 78 חיוג מהצג 80 חיוג מתקפים או צלילים 20 חיוג צלילים או מתקפים 20 חסימת מספרים 92 טלפוו IP. שימוש ב טלפון IP (פרוטוקולי אינטרנט), 94 שימוש יומן 96 43 כותרת כשל בקבלה 230 כשל בשיגור 230 מהירות 21 מודם מחשב, הגדרה 36, 198 מודם מחשב, התקנה 32, 33, 38

מחיקה מהזיכרון 90, 190, 197 מספר הצלצולים למענה 42 41 מענה אוטמטי מערכת PBX, התקנה 28 מפצל 198 מפצל מקבילי 198 מפרטים 258 מצב מענה 40, 41 86 מצב תיקון שגיאות משיבון, הגדרה 35, 36, 40, 198 ניגודיות 85 עוצמת קול 20 פתרון בעיות 163 צילומים 83 צלצול מובחן 29, 40, 42 קבל 87 קבל שיחת טלפון 88 קו ISDN, התקנה 28 קו תפוס 235 רוחב נייר שגוי 237 רזולוציה 84 שיגור בצבע נכשל 235 שיגור למספר נמענים 83 שלח 77 תא קולי, התקנה 31, 38 תזמון 82 תישאול לקבלת פקס 90 פתרוו בעיות בפקס 127, 135, 137 פתרון בעיות בעיות פקס 123, 124, 139, ,173 ,170 ,169 ,163 ,140 ,186 ,185 ,180 ,178 ,176 ,204 ,194 ,193 ,190 ,187 210 בעיות תקשורת 119 הדפסה 141 הודעות שגיאה 229 העתקה 213 מחסניות הדפסה 122 סריקה 223

## Z

צבע העתקים 72 מרוח 126 עמום 132 נילומים צילומים דיו מותז 162 מחסנית להדפסת צילומים 109

עריכת פריטים שנסרקו 76 פקס 83 צילומים ללא שוליים החיתוך שגוי 222 עותק כולל שוליים 220 צליל, כוונון עוצמת קול 20 צלצול מובחן 29, 40, 29

## q

קבלת פקס באופן אוטומטי 87 העברת שיחות 90 חסימת מספרים 92 ידני 88 מספר הצלצולים למענה 42 מצב מענה אוטומטי 40. 41 תישאול 90 קו ISDN, הגדרה עם פקס 28 קובץ שם לא חוקי 234 תבניות לא נתמכות 234 תבניות נתמכות 234 קוד זיהוי המנוי 43 קו טלפון, דפוס צלצול מענה 42 קיבולות מגשי נייר 256 קיבולת מגשים 55 קצב באוד 21

## ר

רזולוציה, פקס 84 ריק העתקה 219 סרוק 225

## ש

שגיאת "אין אפשרויות סריקה" 235 שגיאת התנתקות 235 שוליים הגדרה, מפרטים 56 טקסט או גרפיקה חתוכים 156 יחידה להדפסה דו-צדדית 56 לא נכונים 153 שחזר את ערכי ברירה המחדל של היצרן 19 שיגור פקס זכרון, מתוך 81 חיוג מהיר 78 חיוג מהצג 80 ידני 79. 80 כרטיס אשראי, שימוש 79, 80 כרטיס חיוג, שימוש 79, 80

83 מספר נמענים פקס בסיסי 77 פקס צבעוני 83 עתזמון 28 שילוח ההתקן 251 שימור מדפסות 16 Windows שמור פקסים בזיכרון 88 שעה 18 שעה 18 שפים מפרטים 256 מפרטים 256

## π

תא קולי 38,31 התקנה עבור פקס תאריך 18 99 תומך מכסה, ניקוי תזמון פקס 82 תחזוקה יישר) Align Print Cartridge את מחסניות ההדפסה בקו אחד) 110 כדיקה (Self-Test Report עצמית) 104 בדיקת מפלסי דיו 103 הגדרת מהירות הגלילה 18 החלפת מחסניות ההדפסה 106 הסרת מחסניות הדפסה 251 מחסניות דיו 105 משך השהיית הודעה 18 ניקוי תומך המכסה 99 נקה את החלק החיצוני 100 נקה את מחסניות ההדפסה 112 נקה זכוכית 99 שחזר את ערכי ברירה המחדל של היצרן 19 תישאול לקבלת פקס 90 תמונות סרוק 75 עריכת פריטים שנסרקו 76 תמיכה, מספרי טלפון 248 תמיכת לקוחות אתר אינטרנט 247 מחוץ לארה"ב 249 מספר זיהוי שירות 248 מספר סידורי 248 צפון אמריקה 249

תצוגה מקדימה של תמונה, עריכה 76 תצלומים שיפור העתקים 72

## Α

(מזין מסמכים אוטומטי) ADF גדלים נתמכים של חומרי הדפסה 52 DSL *ראה* ADSL נישר את Align Print Cartridge מחסניות ההדפסה בקו אחד) 110

## С

cancel (ביטול) לחצן 12 לחצן 12 ספס (העתקה) לחצן 13 customer support HP Quick Exchange 251 (Japan) Service 247 אחריות 247 צור קשר 248

## D

declaration of conformity European Economic Area 264 265 United States 27 הגדרה עם פקס, DSL

## E

ECM. *ראה* מצב תיקון שגיאות

## F

(פקס) fax לחצן 12 FCC 261 requirements 262 statement 210 FoIP (העברת פקס על-גבי 94 (סוטוקולי אינטרנט)

## ļ

ink 140 sprays inside device (פרוטוקולי אינטרנט) IP טלפון 94, 210

#### Μ

Mac OS דרישות מערכת 255

## Ρ

263 power cord statement

## R

regulatory notices declaration of conformity (European Economic 264 (Area 261 FCC requirements 262 FCC statement notice to users in Japan 263 ((VCCI-2 notice to users in Korea 264 notice to users in the European Economic 263 Area notice to users of the German telephone 263 network 263 power cord statement

## S

דוח בדיקה (Self-Test Report עצמית) 104 (הגדרה) Setup 43 בדיקת פקס מודם מחשב 32, 33, 38 28 PBX מערכת משיבון 35 קו ISDN קו תא קולי 31, 38 (הגדרות) Setup 27 DSL פקס 21 (התחל העתקה) start copy 13 צבע שחור 12

## Т

transparencies 67 העתקה

## W

Windows דרישות מערכת 255

© 2007 Hewlett-Packard Development Company, L.P.

#### www.hp.com

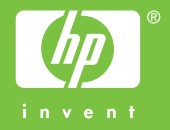